# **NeurOn-Line**

User's Guide Version 5.1 Rev. 0

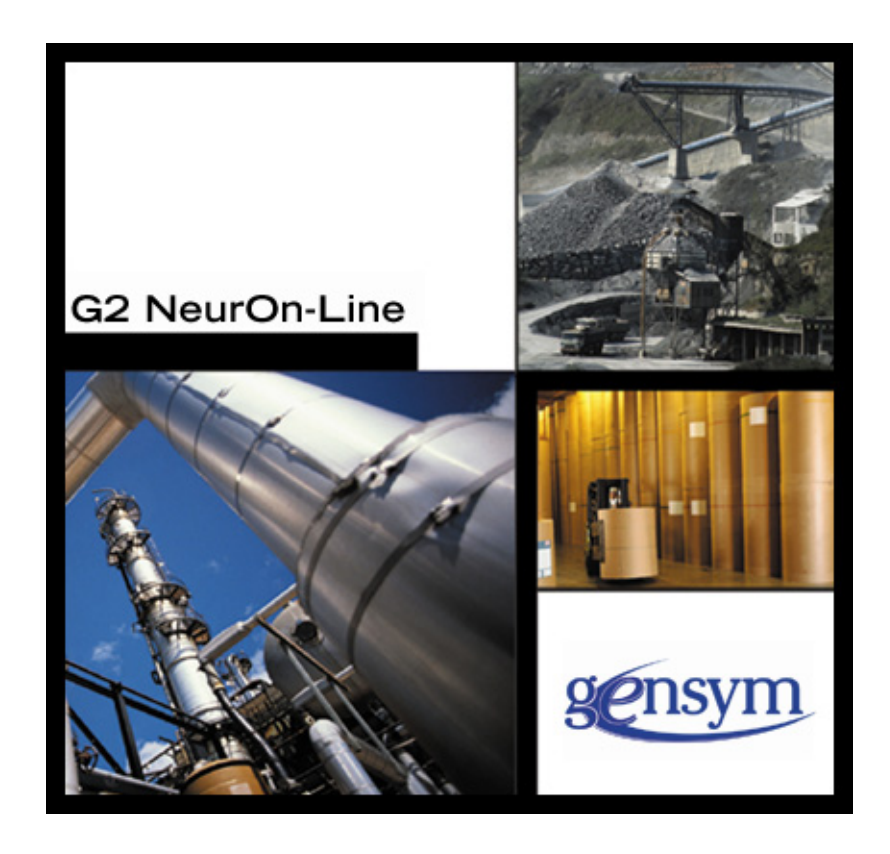

NeurOn-Line User's Guide, Version 5.1 Rev. 0 June 2016

The information in this publication is subject to change without notice and does not represent a commitment by Gensym Corporation.

Although this software has been extensively tested, Gensym cannot guarantee error-free performance in all applications. Accordingly, use of the software is at the customer's sole risk.

## Copyright (c) 1985-2016 Gensym Corporation

All rights reserved. No part of this document may be reproduced, stored in a retrieval system, translated, or transmitted, in any form or by any means, electronic, mechanical, photocopying, recording, or otherwise, without the prior written permission of Gensym Corporation.

Gensym<sup>®</sup>, G2<sup>®</sup>, Optegrity<sup>®</sup>, and ReThink<sup>®</sup> are registered trademarks of Gensym Corporation.

NeurOn-Line<sup>TM</sup>, Dynamic Scheduling<sup>TM</sup> G2 Real-Time Expert System<sup>TM</sup>, G2 ActiveXLink<sup>TM</sup>, G2 BeanBuilder<sup>TM</sup>, G2 CORBALink<sup>TM</sup>, G2 Diagnostic Assistant<sup>TM</sup>, G2 Gateway<sup>TM</sup>, G2 GUIDE<sup>TM</sup>, G2GL<sup>TM</sup>, G2 JavaLink<sup>TM</sup>, G2 ProTools<sup>TM</sup>, GDA<sup>TM</sup>, GFI<sup>TM</sup>, GSI<sup>TM</sup>, ICP<sup>TM</sup>, Integrity<sup>TM</sup>, and SymCure<sup>TM</sup> are trademarks of Gensym Corporation.

Telewindows is a trademark or registered trademark of Microsoft Corporation in the United States and/or other countries. Telewindows is used by Gensym Corporation under license from owner.

This software is based in part on the work of the Independent JPEG Group.

Copyright (c) 1998-2002 Daniel Veillard. All Rights Reserved.

SCOR® is a registered trademark of PRTM.

License for Scintilla and SciTE, Copyright 1998-2003 by Neil Hodgson, All Rights Reserved.

This product includes software developed by the OpenSSL Project for use in the OpenSSL Toolkit (http://www.openssl.org/).

All other products or services mentioned in this document are identified by the trademarks or service marks of their respective companies or organizations, and Gensym Corporation disclaims any responsibility for specifying which marks are owned by which companies or organizations.

Gensym Corporation 52 Second Avenue Burlington, MA 01803 USA Telephone: (781) 265-7100 Fax: (781) 265-7101

Part Number: DOC127-510

# Contents

## Preface xiii

About this Guide xiii

Audience xiv

Conventions xiv

Related Documentation xvi

Customer Support Services xviii

## Chapter 1 Basics of Using NOL 1

Introduction 2

Modes 2

Planning the Application 3 Using Modules 3 The Phases of an Application 4 Overview of Palettes and Blocks 5

Starting to Use NOL Loading NOL the First Time Renaming the Top-Level Module Saving an Application Starting NOL with Your Application

Using System Tables 8 Parameters NOL Does Not Check at Startup 9 Timing Parameters 9 Color Parameters 9 Font Parameters 9 Menu Parameters 9 Miscellaneous Parameters 9 Parameters NOL Checks at Startup 10 Timing Parameters 10 Drawing Parameters 10

Building a Diagram 11 Some Important Practices 11 Don't Edit a Diagram While NOL Is Reset 11 Make Sure To Enable Data Input 11

Save the Application Periodically 11 Creating Application Workspaces 12 Cloning Blocks 13 Cloning a Block From the Palette **13** Searching for a Particular Block **14** Cloning an Existing Block 15 Configuring Block Attributes 16 Configuring Attributes in the Configuration Dialog Box 16 Deleting Blocks 18 Connecting Blocks 18 Connecting to Peer Input Blocks 20 Deleting Paths and Stubs 21 Connecting One Output to Two Blocks 21 Rules for Connecting Blocks 22 Improving the Appearance of a Diagram 24 Aligning Blocks Using a Snap Grid 24 Creating Vertices in Path Connections 25 Labeling Diagrams 26 Editing Attribute Displays 27 Displaying a Block's Table 28 Displaying the Value on a Path 28 Displaying the Path's Table 29 Adding a Path Display **30** Running an Application 30 Running Your Own Procedure When You Start G2 31 Controlling the Flow of Data in an Application **32** Enabling and Disabling Data Input 32 Inhibiting Data Flow Through a Block 33 Enabling and Disabling Evaluation of a Block **33** Toggling Animation 34 Allowing Other Processing 35 Setting the Maximum Timeout for Data Seeking 35 Connecting to Remote Processes 35 Customizing Menus 36 Using Menu Preferences 36 Creating New Menu Preference Objects 38 How NOL Manages the Default Menu Preferences 39 Extending Main Menu Choices 39 Translating Menu Choices 40 Miscellaneous Features 40 Setting Configuration Panel Colors 40 Setting the Color for Titles, Type-in Boxes, Text, and Scroll Messages 42 Setting the Color for Display Items Within Configuration Panels 42 Setting Network Colors 44

Using the NOL Extension Module **45** Loading NOLX **45** Building Applications using NOLX **46** 

#### Chapter 2 Using NOL Queues 47

Introduction 47 Summary of the Queue Features 48 Using the Alarm Queue 50 Filtering Queue Entries 50 Permanent and Temporary Filters 51 Creating a Permanent Filter 51 Entry Attributes Used with Filters 53 Creating a Temporary Filter 55 Making a Temporary Filter Permanent 60 Applying a Filter **61** Deleting a Filter 62 Sorting Entries 63 Sending Entries to Another Queue 63 Viewing the Details of an Entry **64** Displaying the Entry Message Text 66 Adding and Viewing Comments 66 Providing and Viewing Advice for Alarms 67 Viewing an Alarm Explanation 69 Viewing the Alarm History 69 Saving Details to a File 70 Showing the Source of an Entry **71** Acknowledging Alarms 72 Saving a Queue Entry **75** Removing Entries from the Queue View 76 Locking the Alarm Queue View **76** 

Using the Error Queue 78

Using the Explanation Queue 79

Using the Message Queue 80

Sending Messages to Queues Using the Queue Message Block 81

## Chapter 3 Using Blocks and Paths 83

Introduction 84

Basic Block Behavior Reading Notes and Errors Adding Comments to a Block Resetting Blocks

Evaluating Blocks 87 Overriding Block Values 87 Overriding a Data Block 90 Overriding a Control Block 90 Overriding a Discrete Inference Block 90 Overriding a Fuzzy Inference Block **91** Overriding a Vector Block 92 Locking and Unlocking Blocks 92 Enabling and Disabling Evaluation 93 Saving a Block's Data After Resetting G2 94 Clearing Block Errors 94 Setting Block Colors 95 Setting Alarm Colors 96 Using Paths 97 Using Data Paths 99 Using Inference Paths 99 Filtering Data Passed to Inference Paths 100 Using Control Paths 100 Using Vector Paths 101 Using Data Pair Paths 102 Using Item Paths 103 Creating Item Paths 104 Placing an Item Onto an Item Path Interactively **104** Placing an Item Onto an Item Path Programmatically **104** Displaying the Item on the Path **105** Resetting Paths 105 Using Links 106 Using Connection Posts 106 Highlighting Paths and Connection Posts 108 Setting Path Colors 109 Using Path Attributes 110 The Quality Attribute 111 The Timestamp Attribute 111 The Collection-Time Attribute **112** The Expiration-Time Attribute **112** Specifying Validity Interval for a Variable 113 Determining How Blocks Use no-value Inputs 115 Determining Output Path Attributes for Peer Input Blocks 116 Determining Whether a Block Uses Expired Inputs 116 Example of Determining Path Attributes Using a Peer Input Block 117 Creating Customized Path Connections 119 Creating a New Connection Subclass 119 Customizing the Connection Path Regions **122** 

Specifying Initial Values 123 Specifying an Initial Data Value 123 Specifying an Initial Control Value 123 Specifying an Initial Status Value 124 Maintaining a History of Values 124 How the History Feature Works 125 Specifying the Size of the History 125 How NOL Handles Point-Based Histories 126 How NOL Handles Time-Based Histories 126 How NOL Handles Histories When the Sample Time is Fixed 127 Performance Issues 127 Deciding Which Sample Time Option to Choose 127 Specifying When to Propagate Data 128 How NOL Handles Point-Based Updates 128 How NOL Handles Time-Based Updates 129 Performance Issues 129 Specifying What Happens to History Upon Reset 130 Specifying What to Do With Partial History 131 How NOL Handles Nonmonotonic Values 132 Specifying How to Handle Multiple Values 132 Specifying and Generating Explanations 133 Specifying an Explanation 134 How to Describe Why a Block Passes True, False, or Unknown 134 Describing the Block's Input Value 135 Generating Explanations 136 Generating Explanations for Most Blocks 138 Creating a Description for Logic Gates 139 Specifying Fuzzy Logic Attributes 141 Specifying the Type of Logic to Use 141 Specifying Uncertainty 142 Specifying Hysteresis 143 Using Variables and Parameters 145 Choosing the Type of Variable or Parameter 145 Creating a Variable or Parameter 146 Using Variables to Connect to External Data 146 Creating a Sensor 147 Connecting a Variable or Parameter to a Block 148 Overriding Values of Variables and Parameters 149 Coercing Data Using Variables and Parameters as Input 150 Examples of Data Coercion Using Variables and Parameters as Input 152 Coercing Data Using Variables and Parameters as Output 154

Examples of Data Coercion Using Variables and Parameters as Output **156** 

Evaluating Expressions in Attributes Using a G2 Expression Using a G2 Function or Procedure Examples **161** 

Using the GXL Spreadsheet to Edit Data 164

Understanding the NOL Block Evaluation Engine Invoking an Individual Block Executing Diagrams Executing Blocks that Have Been Manually Evaluated Executing Blocks that Have Been Launched by the System Sweeping Diagrams with Entry Points Setting the Sweep Interval Evaluating Blocks on Individual Workspaces

## Chapter 4 Creating and Configuring Queues 173

Introduction 173

Attributes of Queues You Can Modify **174** Creating a New Queue **175** 

Configuring a Queue 177 Configuring Attributes that Handle New Entries 179 Beep for New Entry 180 Default Priority **180** Display Messages 180 Entry Class 180 Item Addition Callback 180 Configuring Attributes that Handle Changes and Deletions to Entries 181 Attribute Update Callback 181 Confirm Deletions 181 Item Removal Callback 182 Configuring Attributes that Handle Queue Capacity **182** Entry Lifetime **182** Entry Limit 183 Configuring Attributes that Are Specific to Alarm Queues 183 Alarm Log Formatter **184** Autogenerate Explanations 184 History Limit 184 Recurring Entry Class 184 Reuse Entry 185 Using Tracebacks for Alarms and Errors 185

Using a New Queue 185

Logging Queue Entries 185 Enabling and Disabling Alarm Logging 186 Providing a Name and Location for the Log File 186 When NOL Creates a New Log File 187 Determining the Log File Header and Message Contents 187 The Log File Name 187 The Log File Header 187 Alarm Log Entries 188 Error Log Entries 189 Explanation Log Entries 189 Message Log Entries 189 Customizing the Entry 189 Incremental Logging of Alarm Entries 189 The Time Format for Alarm Entries 190

## Chapter 5 Creating Queue Views 191

Introduction 191

Characteristics of the Built-in Queue Views 192

Creating a New Queue View Template 196

Configuring a Queue View Template 198 Configuring a Built-in Queue View **199** Configuring a New Queue View 199 Modifying Queue View Attributes on the Configure Dialog 200 Configuring the Lines per Row Attribute 200 Configuring the Font Size Attribute 201 Configuring Sorting Attributes 201 Configuring the Layout of a Queue View **201** Modifying the Queue View Label **202** Modifying Queue View Colors 203 Manipulating Toolbar Buttons 204 Deleting Toolbar Buttons 204 Moving Toolbar Buttons 204 Adding Toolbar Buttons 205 Modifying Button Attributes 207 Creating and Customizing Buttons 208 Queue View Button Classes 208 Detail View Button Classes 209 Modifying the Queue Entry Counters 209 Modifying Columns 210 Specifying the Columns that Appear in the View 211 Moving Columns in the View **211** Changing the Number of Rows Visible in the Queue View **211** Changing the Font Size of the Text Displayed in a Column **212** 

Changing the Column Color 212 Changing the Height and Width of Columns **212** Specifying Whether Clicking on a Column Header Sorts Entries 212 Controlling the Type of Data Displayed in Columns **213** Controlling the Format of Floating Point Numbers in a Column **213** Determining Whether a User Can Edit Data in a Column **213** Controlling Whether a Column Cell Can Be Selected 214 Formatting the Contents of a Column 214 Configuring Date and Time Formatting **215** Configuring Ordination 217 Default Alarm Queue Color Formatter Procedures 219 Modifving Column Headers 220 Specifying the Attribute to Display in the Column 220 Modifying the Header Label Text 220 Modifying the Font Size of the Label 221 Modifying Colors of the Label 221 Monitoring a Column Value 221

Configuring the Detail View 222 Configuring the Detail View Template 222 Displaying the Default Detail View Templates 224 Configuring the Detail View Colors 225 Configuring the Detail View Size 226 Configuring the Detail View Label 226 Creating Your Own Detail View Template 226 Associating the Detail View with the View Details Button 227 Configuring the Detail View Position and Scale 227

Creating and Configuring the Access Manager 229 How the Access Manager Works 230 Specifying the Queue View Template or Access Manager 231 Creating an Access Manager 232 Configuring an Access Manager 233 The Access Manager Toolbar Buttons 234

## Chapter 6 Managing NOL's Remote Process 237

Introduction 237

Configuring the Remote Process on Startup **239** 

Using the Remote Process Menu 241

Starting the RPC Running from within NOL 243

Starting the Remote Process in an External Window 244

## Chapter 7 Application Programmer's Interface 245

Introduction 245 Accessing the NOL API Functions 246 Application Programmer's Interface Examples 248

Glossary 251

Index 259

# Preface

Describes this manual and the conventions that it uses.

About this Guide xiii Audience xiv Conventions xiv Related Documentation xvi Customer Support Services xviii

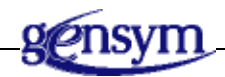

# About this Guide

NeurOn-Line (NOL) is an environment for developing and running intelligent operator applications. Its principal component is a graphical language that lets you express complex diagnostic procedures as a diagram of blocks, also called an Information Flow Diagram (IFD). These blocks are connected by paths that show how data flows through the diagram.

This guide provides general information about how to use NOL. It assumes you are familiar with G2. For information on the behavior of each specific NOL block, see the *NeurOn-Line Reference Manual*.

This user's guide has these chapters:

| This chapter                     | Describes                                                                                                    |
|----------------------------------|----------------------------------------------------------------------------------------------------|
| Basics of Using NOL              | How to perform basic operations, such as using<br>the menus, setting up an application, creating a<br>diagram, and running an application. |
| <u>Using Blocks</u><br>and Paths | Basic features of NOL blocks and paths.                                                                                                    |

| This chapter                                                  | Describes                                                                                                  |
|---------------------------------------------------------------|----------------------------------------------------------------------------------------------------|
| Using NOL Queues                                              | How to use the queues, on which NOL displays<br>its alarms, messages, explanations, and error<br>messages. |
| Creating and<br>Configuring Queues                            | How to create and configure NOL queues.                                                                    |
| <u>Creating Queue</u><br><u>Views</u>                         | How to create queue views, which provide access to queue entries.                                          |
| Managing NOL's<br>Remote Process                              | How to configure and connect NOL's remote process on the various platforms.                                |
| <u>Application</u><br><u>Programmer's</u><br><u>Interface</u> | How to use NOL's API procedures.                                                                           |

# Audience

This book is intended to be used primarily by programmers using NOL to develop end-user applications. You should be familiar with G2.

# Conventions

This guide uses the following typographic conventions and conventions for defining system procedures.

## Typographic

| Convention Examples                              | <b>Description</b><br>User-defined and system-defined<br>G2 class names, instance names,<br>workspace names, and<br>module names |  |
|--------------------------------------------------|----------------------------------------------------------------------------------------------------|--|
| g2-window, g2-window-1,<br>ws-top-level, sys-mod |                                                                                                    |  |
| history-keeping-spec, temperature                | User-defined and system-defined G2 attribute names                                                                               |  |
| true, 1.234, ok, "Burlington, MA"                | G2 attribute values and values specified or viewed through dialogs                                                               |  |

| Convention Examples                                        | Description                                                                |  |
|------------------------------------------------------------|----------------------------------------------------------------------------|--|
| Main Menu > Start                                          | G2 menu choices and button labels                                          |  |
| KB Workspace > New Object                                  |                                                                            |  |
| create subworkspace                                        |                                                                            |  |
| Start Procedure                                            |                                                                            |  |
| conclude that the x of y                                   | Text of G2 procedures, methods,<br>functions, formulas, and<br>expressions |  |
| new-argument                                               | User-specified values in syntax descriptions                               |  |
| <u>text-string</u>                                         | Return values of G2 procedures<br>and methods in syntax<br>descriptions    |  |
| File Name, OK, Apply, Cancel,<br>General, Edit Scroll Area | GUIDE and native dialog fields,<br>button labels, tabs, and titles         |  |
| File > Save                                                | GMS and native menu choices                                                |  |
| Properties                                                 |                                                                            |  |
| workspace                                                  | Glossary terms                                                             |  |
| c:\Program Files\Gensym\                                   | Windows pathnames                                                          |  |
| /usr/gensym/g2/kbs                                         | UNIX pathnames                                                             |  |
| spreadsh.kb                                                | File names                                                                 |  |
| g2 -kb top.kb                                              | Operating system commands                                                  |  |
| public void main()<br>gsi_start                            | Java, C and all other external code                                        |  |

**Note** Syntax conventions are fully described in the *G2 Reference Manual*.

## **Procedure Signatures**

A procedure signature is a complete syntactic summary of a procedure or method. A procedure signature shows values supplied by the user in *italics*, and the value (if any) returned by the procedure <u>underlined</u>. Each value is followed by its type:

g2-clone-and-transfer-objects

(*list*: class item-list, *to-workspace*: class kb-workspace, *delta-x*: integer, *delta-y*: integer)

-> <u>transferred-items</u>: g2-list

## **Related Documentation**

## G2 Core Technology

- G2 Bundle Release Notes
- *Getting Started with G2 Tutorials*
- G2 Reference Manual
- G2 Language Reference Card
- G2 Developer? Guide
- G2 System Procedures Reference Manual
- G2 System Procedures Reference Card
- G2 Class Reference Manual
- Telewindows User? Guide
- G2 Gateway Bridge Developer? Guide

## **G2 Utilities**

- G2 ProTools User? Guide
- G2 Foundation Resources User? Guide
- G2 Menu System User? Guide
- G2 XL Spreadsheet User? Guide
- G2 Dynamic Displays User? Guide
- G2 Developer? Interface User? Guide
- G2 OnLine Documentation Developer? Guide
- G2 OnLine Documentation User? Guide

- G2 GUIDE User? Guide
- G2 GUIDE/UIL Procedures Reference Manual

## G2 Developers' Utilities

- Business Process Management System User? Guide
- Business Rules Management System User? Guide
- G2 Reporting Engine User? Guide
- G2 Web User? Guide
- G2 Event and Data Processing User? Guide
- G2 Run-Time Library User? Guide
- G2 Event Manager User? Guide
- G2 Dialog Utility User? Guide
- G2 Data Source Manager User? Guide
- G2 Data Point Manager User? Guide
- G2 Engineering Unit Conversion User? Guide
- G2 Error Handling Foundation User? Guide
- G2 Relation Browser User? Guide

### **Bridges and External Systems**

- G2 ActiveXLink User? Guide
- G2 CORBALink User? Guide
- *G2 Database Bridge User? Guide*
- G2-ODBC Bridge Release Notes
- *G2-Oracle Bridge Release Notes*
- G2-Sybase Bridge Release Notes
- G2 JMail Bridge User? Guide
- G2 Java Socket Manager User? Guide
- G2 JMSLink User? Guide
- G2-OPC Client Bridge User? Guide
- G2 PI Bridge User? Guide
- G2-SNMP Bridge User? Guide

- G2 CORBALink User? Guide
- G2 WebLink User? Guide

## G2 JavaLink

- G2 JavaLink User? Guide
- G2 DownloadInterfaces User? Guide
- G2 Bean Builder User? Guide

## **G2 Diagnostic Assistant**

- GDA User? Guide
- GDA Reference Manual
- GDA API Reference

## **Customer Support Services**

You can obtain help with this or any Gensym product from Gensym Customer Support. Help is available online, by telephone, by fax, and by email.

### To obtain customer support online:

→ Access G2 HelpLink at www.gensym-support.com.

You will be asked to log in to an existing account or create a new account if necessary. G2 HelpLink allows you to:

- Register your question with Customer Support by creating an Issue.
- Query, link to, and review existing issues.
- Share issues with other users in your group.
- Query for Bugs, Suggestions, and Resolutions.

#### To obtain customer support by telephone, fax, or email:

→ Use the following numbers and addresses:

|       | Americas           | Europe, Middle-East, Africa (EMEA) |
|-------|--------------------|------------------------------------|
| Phone | (781) 265-7301     | +31-71-5682622                     |
| Fax   | (781) 265-7255     | +31-71-5682621                     |
| Email | service@gensym.com | service-ema@gensym.com             |

# **Basics of Using NOL**

Describes how to perform the basic operations in NOL.

Introduction 2 Modes 2 Planning the Application 3 Starting to Use NOL 5 Using System Tables 8 Building a Diagram 11 Running an Application 30 Customizing Menus 36 Miscellaneous Features 40 Using the NOL Extension Module 45

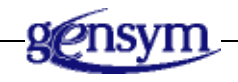

# Introduction

NOL, a layered product built on top of G2, is a visual programming environment for developing applications that monitor and control real-time processes.

A NOL application contains schematic diagrams that:

- Acquire data from real-time processes
- Make inferences based on the data
- **Take actions** based on the inference values, such as raising alarms, sending messages to operators, or concluding new setpoints

You create a NOL diagram by cloning blocks from palettes and by connecting them together. You can then configure the attributes of the blocks to control their behavior.

Once you have created diagrams of your process, you run them to observe their behavior and test your application.

## Modes

NOL provides three operational modes: Administrator mode, Developer mode, and User mode. While developing your application, you use both Developer mode and Administrator mode. The end user runs the application in User mode or in a mode you create.

- **Note** You can change modes by selecting Mode from the Gensym menu and choosing a mode. You can also change between Developer mode and Administrator mode by entering Ctrl-Y.
  - **Developer mode** enables you to create and define objects and other elements of the application. You can also run the application in this mode, clicking on buttons to open workspaces or run procedures associated with the buttons.
  - Administrator mode provides more complete access to all objects in the diagram, giving you options not available in Developer mode. Generally, you use these options infrequently, although they are important in being able to fully describe your application. For example, in Developer mode, if you click on the label of a subworkspace button, NOL opens the subworkspace. In Administrator mode, clicking on the button enables you to edit its label.
  - **User mode** provides restricted access to menus, limiting the user's ability to change the diagram. This mode enables the user to acknowledge alarms and lock and override block values.

You can define user modes for your application. See the "Configurations" chapter in the *G2 Reference Manual*, for more information on configuring user modes.

# **Planning the Application**

It is very important that you carefully plan the application, which involves:

- Studying your process and identifying its components
- Categorizing the components to create object classes
- Describing the behavior of each component so you can identify attributes and develop methods for each object class
- Listing the rules that govern the behavior of your system
- Identifying the components whose behavior is critical for the smooth functioning of your process and describing the conditions that should cause alarms
- Creating modules

## **Using Modules**

All but the simplest KBs should consist of multiple modules. Developing an application using multiple, small modules offers many advantages, including:

- It enables developers to divide and merge work.
- It results in potentially reusable modules.

NOL itself is modularized, consisting of a number of modules.

When you develop your application, you begin in the top-level module, called nolapps. When you save an application, you save it to another file name.

Other advantages, as well as a more complete discussion of using modules, are contained in the *G2 Developer? Guide*, an essential manual for the NOL developer interested in using modules.

For more information about creating, populating, and saving a module, see the chapter on "Modules and Modularized KBs" in the *G2 Reference Manual*.

## The Phases of an Application

A NOL diagram consists of blocks, which process data, and paths, which pass different types of data through the diagram for monitoring and analysis. A typical NOL diagram does the following:

- Acquires data, filters the data, and performs operations on the data, such as arithmetic or SPC operations. This part of the diagram uses data blocks and data paths.
- **Makes inferences** about the data and performs logic operations on the inference values. This part of the diagram uses inference blocks and inference paths.
- **Performs actions** based on the inference values. This part of the diagram uses action blocks and control paths.

In addition, a NOL diagram can perform a number of special purpose functions, such as creating alarms when certain conditions are met, charting your data, incorporating G2 rules into your diagram, and networking your application.

The following figure outlines the general features of each segment of the diagram:

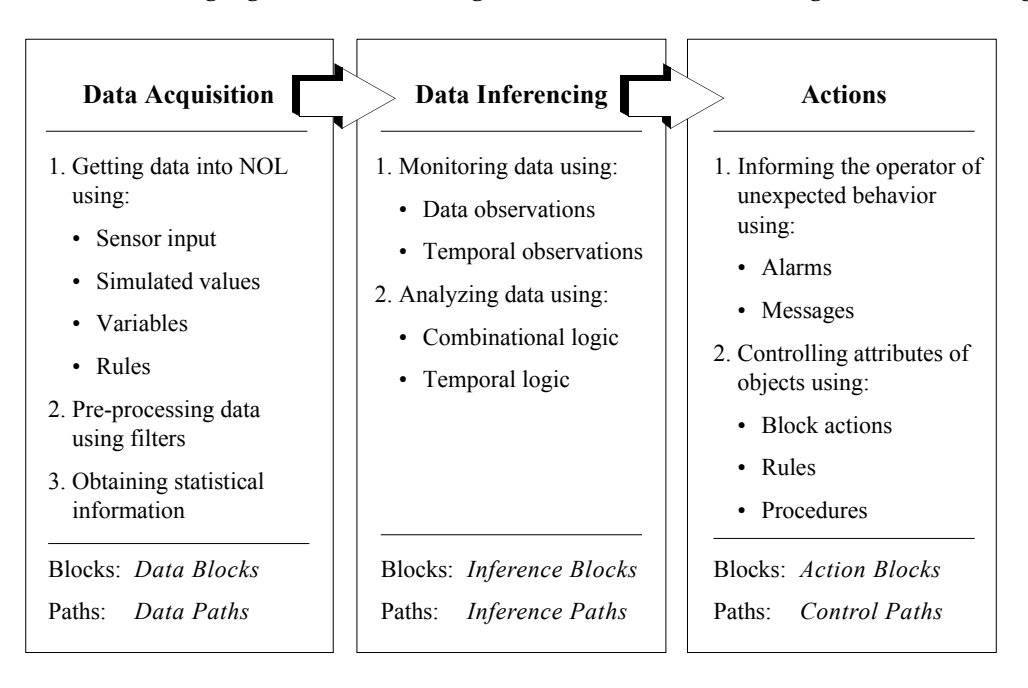

## **Overview of Palettes and Blocks**

The NOL palettes, accessible from the **Palettes** menu, are divided into three categories, which correspond to the three basic parts of the diagram:

- Data blocks, which operate on numeric, textual, or symbolic values
- **Inference blocks**, which derive truth values from data values, or which operate on truth values (including fuzzy values)
- Action blocks, which perform actions on other blocks or on the environment

Each palette is described in detail in its own chapter in the *GDA Reference Manual*. The common features of all the blocks on a palette are described at the beginning of the chapter, and the blocks are described within each chapter.

# Starting to Use NOL

To start developing a NOL application, first, you start G2, then you load *nolapps.kb*. This top-level KB requires a number of G2 utility KBs, which are located in the *g2\kbs\utils* directory in your G2 installation directory.

To run NOL, you must use a module search path to point to the required utility KBs. One way to specify the module search path is by using the *-module-search-path* command-line option to start G2. When you start G2 from the shortcut on the Start menu on Windows platforms, the *-module-search-path* argument appears in the shortcut, which you can modify, as needed. You can also configure the module-search-path attribute in the Server Parameters system table to make the module search path a permanent part of your application.

For details on specifying the module search path, see the G2 Reference Manual.

## Loading NOL the First Time

## To load NOL the first time:

1 Start G2, using the *-module-search-path* command-line option, specified as a string to find components required by NOL application.

The required and optional components for NOL application are:

- G2 utility
- NOL modules
- GDA basic modules
- G2i modules
- Optional G2 bridges, such as G2 OPCLink, G2 JavaLink, and G2-PI bridge.

For example, from a command window:

```
g2 -module-search-path "'.\' '..\nol'
'..\g2\kbs\utils' '..\gda' '..\g2i\kbs'
'..\opclink\kbs' '..\pi' '..\jmail\kbs'
'..\jms\kbs' '..\' '..\javalink\KBs'
'..\protools\kbs' '..\activexlink' '..\gsi'
'..\qw\kbs' '..\tw2\kbs' '..\odbc'""
```

- **Note** You must surround the module search path name with double quotes. If the directory contains spaces, you must surround the path name with single quotes as well.
  - 2 Select Main Menu > Load KB.
  - **3** Enter the complete pathname of the **nolapps** KB, including double quotes.
  - **Tip** If you do not know the pathname of the file you want to load, enter the name of a directory and press Return to display a list of the contents of the directory. Select a subdirectory or filename from the list that appears and press Return again until you have located the desired file.

For example, the pathname might look something like this on Windows:

"C:\Program Files\Gensym\g2-8.3r0\nol\nolapps.kb"

G2 reports its progress and displays a message in the Operator Logbook when each module is finished loading.

4 Select Main Menu > Start.

When you start NOL, the top-level menu bar appears:

```
left Controls Palettes Show Preferences Help
```

If you do not see the NOL top-level menu and you issued the Start command, you may be running NOL with other Gensym products. Select the Gensym menu and choose Available Menus > NOL. The NOL menu should appear.

## **Renaming the Top-Level Module**

When you initially load NOL, you load the knowledge base contained in the file *nolapps.kb*. This creates an empty top-level module named **nolapps**, which loads all the required NOL modules.

Typically, you rename the top-level module for a specific application. When you rename the top-level module, you must also reassign any top-level workspaces to the new module.

#### To rename the top-level module and reassign its top-level workspaces:

- 1 Load the empty KB contained in the file *nolapps.kb* located in the NOL directory, as described in Loading NOL the First Time.
- **2** Load the empty KB contained in file *nolapps*.kblocated in the NOL directory.
- **3** Select Main Menu > Inspect to display the G2 editor.
- 4 Enter show on a workspace the module hierarchy in the editor.

This shows a workspace containing the module hierarchy for the NOL application. The top-level module is called **nolapps**.

- **5** Click on the top-level module and edit its name.
- 6 Enter a new name for the top-level module that describes your application.
- 7 Select Main Menu > Inspect again and enter show on a workspace every kb-workspace assigned to module nolapps.

You will see an object representation labeled a kb-workspace.

8 Choose table on the object that represents a kb-workspace and edit the Module-assignment attribute to refer to the new top-level module name.

You load this new top-level KB the next time you want to use your application.

## Saving an Application

To save an application, you save the top-level module to a .kb file. The default file name for an application matches the name of the top-level module. We recommend that you always save your application to a file name that matches the top-level module. The required, lower-level modules exist as separate KBs. You never need to save NOL and its supporting modules.

Before you can save your application, you must ensure that all top-level workspaces are assigned to the new top-level module; otherwise, you cannot save your application as a modularized KB.

If you save an application to a file that does not have the same as the top-level module, you can create a module map to associate a module name with a particular KB file. For more information about modules and modularized KBs, see the *G2 Reference Manual*.

Saving the top-level module automatically saves your configuration as well; all customizations to the colors, settings, and queues are automatically saved in the KB file. See <u>Customizing Menus</u>.

#### To save the top-level module:

1 Select Main Menu > Save KB.

G2 prompts you to save the top-level module, using the name you specified. The default file name has the same name as the top-level module.

2 Click End or press Return.

G2 reports progress while saving and displays a message in the Operator Logbook when the save is complete.

## Starting NOL with Your Application

Once you have configured the module search path, renamed the top-level module, and saved your application, you can start NOL with your application. You can either load the application manually or you can use a command-line option to load the KB when G2 starts up.

#### To start NOL with your application:

- 1 Start G2.
- 2 Select Main Menu > Load KB and specify your top-level module KB.

#### To load your application automatically:

→ Start G2, using the -*kb* command-line option, specified as a string.

For example, from a command window:

g2 -kb "c:\Program Files\Gensym\g2-8.3r0\nol\myapp.kb"

**Tip** You may need to include the module search path as one of the command-line options as described above.

## **Using System Tables**

Certain system table parameters enable NOL to run more efficiently, improve the appearance and convenience of running NOL applications, or run without encountering a particular error.

These parameters are set in nolapps. If an application is not developed using nolapps, or if you have changed parameter values, these parameters may not be set properly. NOL checks for some of the parameter values at startup. For these parameters, if the values differ from the expected values, NOL displays a message that advises that the value be changed.

## Parameters NOL Does Not Check at Startup

NOL does not check the value of these parameters at startup. The description of each parameter indicates what happens if the value is different than that set in nolapps.

## **Timing Parameters**

The Uninterrupted-procedure-execution-limit parameter sets a limit on the amount of consecutive execution time a procedure can use. Particularly during startup and initialization, some NOL processes may run longer than the G2 limit. This parameter is set to 1 minute to avoid procedure aborts due to exceeding the limit value. You can increase this parameter further if, for large applications, the timeouts continue to occur.

## **Color Parameters**

The Color-on-1st-level-color-menu parameter specifies which colors appear on the first level menu. A setting of all puts all the colors on the color palette. Also, a setting of 3 for the Number-of-columns-on-1st-level-color-menu provides an easy to use palette display.

## **Font Parameters**

The Font-for-attribute-tables parameter determines which font G2 uses for text in attribute tables. A value of small corresponds to the setting that NOL was designed around. Making the attribute table text larger may have unintended layout effects.

## **Menu Parameters**

The When-to-allow-multiple-menus parameter determines whether you can display on a workspace more than one menu, or more than one copy of the same menu at a time. In nolapps, a value of for different selections is used, which displays more than one menu at a time if the menus are for different items.

## **Miscellaneous Parameters**

The Initial-margin-for-workspaces parameter specifies how close to the edge of a workspace you can place objects. Developing in NOL often results in the creation of large workspaces. A setting of 10 (the default is 30) narrows the margins on workspaces and reduces the amount of the screen used.

The Backward-compatibility-features parameter allows you to revert certain changes made in G2 since previous versions. The lgnore-duplicate-list-elementerror value causes G2 to disregard a change made to the insert action, which signals an error when inserting a duplicate element into a list that disallows duplicates. If the parameter value does not include lgnore-duplicate-list-elementerror, NOL will display errors and could prevent NOL from working properly under certain circumstances (for example, alarms might not reset). The Connection-caching-enabled? parameter enables expressions that reference connections to execute faster, but slows down the process of changing connections. A value of **yes** enables connection caching and improves NOL's execution.

## Parameters NOL Checks at Startup

NOL checks the values of these parameters when starting up an application. If the value is different than the value set by nolapps, NOL displays a message that suggests that you change the value. The description of each parameter discusses the reason for the parameter value.

## **Timing Parameters**

The Scheduling-mode parameter defines the timing mode of the scheduler and how tasks are scheduled. If the scheduler mode is simulated time at startup, NOL will prompt you to change the value. If you choose to change the value, NOL sets it to real time.

The Minimum-scheduling-interval parameter specifies the length of time for a clock tick, which determines how long the scheduler has to perform tasks between clock ticks. The value is set to 0.05, a setting that is necessary for NOL's own timing parameters to work properly.

The Milliseconds-to-sleep-when-idle parameter only affects VMS platforms. It controls the response of VMS to graphical events. A value of 10 generally works well.

## **Drawing Parameters**

The Allow-scheduled-drawing? parameter specifies whether drawing is a scheduled task. The value yes (the G2 default) selects scheduled drawing, which is more efficient than immediate mode.

The Paint-mode? parameter specifies whether the Paint or the XOR drawing mode is in effect. A value of **yes** specifies paint mode. This ensures that the layered graphics in NOL appear as intended.

# **Building a Diagram**

This section discusses important concepts and tasks you use when building a diagram.

## **Some Important Practices**

As you build a NOL diagram, you should be aware of these important practices:

- Don't edit a diagram while NOL is reset.
- Make sure to enable data input.
- Save the application periodically to protect your work.

### Don't Edit a Diagram While NOL Is Reset

Do not attempt to edit a diagram after you use the Main Menu > Reset menu choice; if you do, the results will be unpredictable. Before adding, deleting, or modifying blocks on a workspace when NOL is reset, you *must* start G2 using Main Menu > Start.

### Make Sure To Enable Data Input

When you run a NOL application, data input is disabled, preventing data from entering the application through entry points, or being generated by Signal Generator or Clock blocks. To ensure that data flows into the application, make sure you select Controls > Enable Data Input.

#### Save the Application Periodically

To protect your work, save the application periodically. As with any programming or application development software, you should acquire the habit of saving your work regularly to protect it against hardware or software problems.

Also, you should save your work before making potentially damaging changes so you can return to that version of your application. G2 does not provide the capability of undoing deletions or changes automatically so you should be careful when deleting objects that might require a substantial amount of effort to recreate. NOL does display a confirmation dialog box when you delete an object, which provides you the opportunity to cancel the deletion.

This manual discusses saving the application later in this chapter. See <u>Saving an</u> <u>Application</u>.

## **Creating Application Workspaces**

Most applications have numerous workspaces, organized in a hierarchy. Typically, an application consists of a single top-level workspace, which contains navigation buttons that provide access to subworkspaces. These subworkspaces contain the diagrams and supporting definitions and programmatic elements that together make up the application.

### To set up the workspace hierarchy:

- 1 Create a new workspace by selecting Main Menu > New Workspace.
- **2** Click on the new workspace and select **Setup Application Workspace** to convert the workspace to an application workspace. NOL displays this workspace:

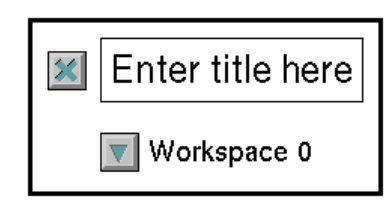

- **3** Click on the text labeled **Enter title here**, select the **edit** menu choice, enter a new title, and press Return.
- 4 Create a top-level menu choice to provide access to this workspace by clicking on the title and choosing add to menu. NOL adds a menu choice to the Applications menu; the name of the menu choice is the same as the title you added in the previous step.
- 5 Click on the background of the workspace and select Add Subworkspace Button to add subworkspaces for your application. Repeat this step to add additional subworkspaces.
- **6** Go into Administrator mode.
- 7 Click on the text of each subworkspace button, and select **edit** to edit the name of the subworkspace.
- **8** When you have created labels for all your subworkspaces, return to Developer mode.
- **9** Click on a subworkspace button to display its subworkspace.
- **10** Edit the title of the subworkspace to match the subworkspace button (if you want the subworkspace to have a label that matches the text of the button).

For example, here is the top-level workspace for a Pump Diagnostics application and the Data Pre-Processing subworkspace, which is initially empty:

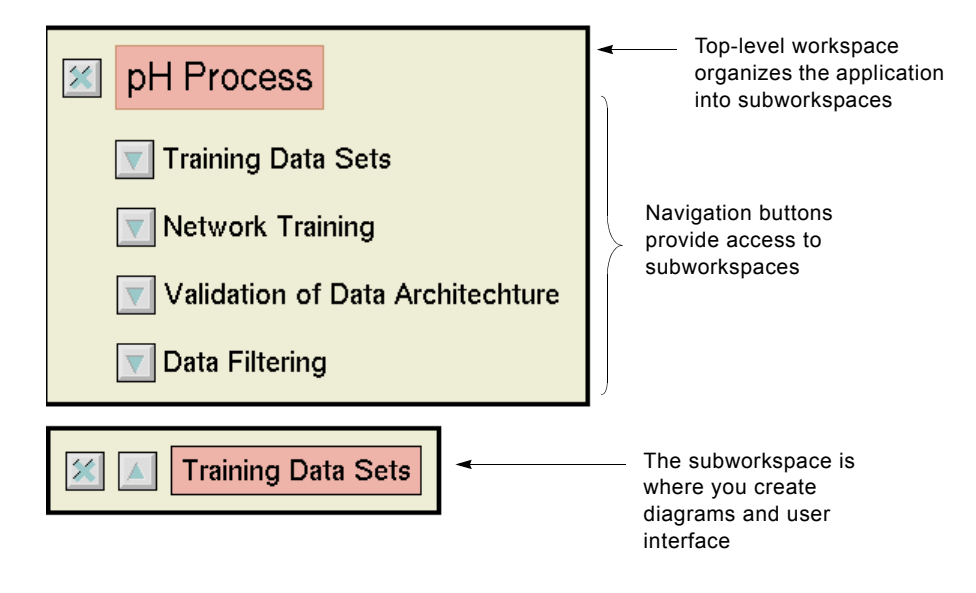

**Note** If you delete a top-level workspace whose menu choice has been added to the Applications menu, NOL automatically removes the associated menu choice.

## **Cloning Blocks**

You add a block to the workspace by cloning it:

- If you know the palette on which the block resides, you can clone it from the palette.
- If you do not know the palette on which the block resides, you can search for the block.
- You can clone a block already on the workspace.

## **Cloning a Block From the Palette**

If you know the palette that contains the block you want to clone, you can clone the block directly from the palette.

#### To clone a block from the palette:

- 1 Select Palettes from the top-level menu, then Data, Inference, Action, or Other to see submenus of available palettes.
- **2** Choose the palette.

- **3** Click on a block on the palette to attach it to the mouse pointer.
- **4** Move the block to the desired location on the workspace and click the mouse again to place the block on the workspace.

## Searching for a Particular Block

If you do not know the palette that contains the block, use the Find Block feature to locate the block by name. You can enter the complete block name, or you can enter part of its name to see a list of all blocks that contain the partial name.

### To find a particular block:

1 Press the F2 key or select Help > Find Block to display the Find Block dialog:

| Find Block  |  |  |
|-------------|--|--|
| Search for: |  |  |
|             |  |  |
| Dismiss     |  |  |

**2** Enter the name of the block, or part of the name, in the Search for field, then press Return.

For example, suppose you want a block that operates on a range of values but you do not know the full name of the block. You could enter **range** in the Search for field to get a list of all blocks having range in their names. **3** Scroll through the list of blocks until you find the one you want, then select it. NOL displays the block in the area to the right of the list. For example, to be able to clone the Belief Range block from this list, select the block name:

| Find Block |        |  |  |  |
|------------|--------|--|--|--|
| vector     |        |  |  |  |
|            |        |  |  |  |
|            |        |  |  |  |
|            |        |  |  |  |
|            |        |  |  |  |
|            |        |  |  |  |
|            |        |  |  |  |
| Dismiss    |        |  |  |  |
|            | vector |  |  |  |

- 4 Click on the block to attach it to the mouse pointer.
- **5** Position the block on your workspace and click the mouse again to place it.

You can change the key that NOL uses to invoke the Find Block feature. The key you choose must not be an alphanumeric key.

#### To configure the function key for the Find Block menu choice:

- 1 Select the Preferences > Settings > Environment menu choice to display the Environment Settings dialog.
- **2** Set Browser Key Binding to any allowable key binding, then press OK. The new key binding is effective when you restart G2.

#### **Cloning an Existing Block**

Another way to create a block for use in a diagram is to clone an existing block already on a workspace.

#### To clone an existing block:

- Click on a block on a workspace, choose the clone menu choice, and click to place the block on the workspace.
- **Note** G2 must be running for you to be able to clone an existing block.

The cloned block has the same number of input and output paths, and the same configuration settings as the original block. However, any attribute values of the

original block that were determined since NOL began running (that are not set on the block's configuration dialog box) are not cloned.

## **Configuring Block Attributes**

Most blocks have attributes that you can configure to specify the behavior of the block. All attributes have default values that enable them to evaluate without being configured. However, you may want to configure your blocks while creating a diagram.

You can configure the attributes of blocks in these ways:

- Editing the attributes of blocks in the configuration dialog box
- Editing attribute displays of blocks
- Editing attributes using the block's API

**Note** When overriding a block's value, you cannot simultaneously configure the block.

## **Configuring Attributes in the Configuration Dialog Box**

You use configure a block's attributes using the block's configuration dialog box.

### To configure the attributes of a block using its configuration dialog box:

1 Select configure from the block's menu.

If a block does not have any configurable attributes, **configure** does not appear as a menu choice for the block.

- **2** Modify the attribute values on the configuration dialog box.
- **Note** You can specify a block's name and the Dp-out attribute of entry points on the block's table. Otherwise, you cannot use a block's table for entering attribute values into the block, even in Administrator mode.
The following figure shows the types of user interface controls you can use to modify attribute values on the Inference Output block's configuration dialog box:

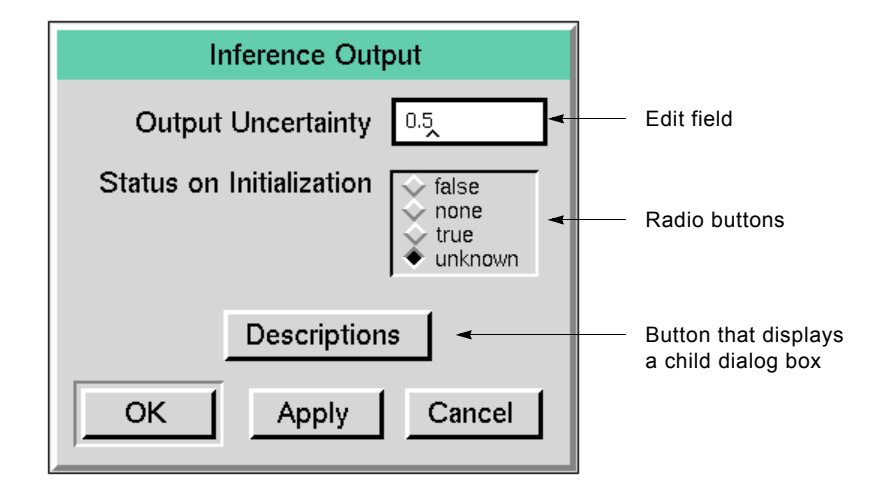

### To enter a value in an edit field:

- 1 Place the mouse pointer in the field. The background color of the edit box changes, indicating it is active.
- **2** Delete or edit the current value.
- 3 Enter a new value.
- **4** Press the Return key. The background color of the edit field changes to its original color.

If the value you entered is not of the correct type, NOL displays an error message when you press the Return key. NOL also validates dependencies between block attributes when you enter values. For example, for blocks that specify upper and lower thresholds, NOL verifies that the upper threshold is greater than the lower threshold.

When you enter text strings in a configuration dialog box, you do not need to enter quote marks. You only need to enter quote marks in a configuration dialog box when entering an expression, as described in <u>Evaluating Expressions in</u> <u>Attributes</u>.

#### To select a new value using a radio button:

→ Click on the desired button. Only one radio button can be selected at a time.

#### To display a child dialog box:

→ Click on the button within the configuration dialog box.

### To accept or reset the values on the dialog box:

→ Click on the OK, Apply, or Cancel button at the bottom of the dialog box. The table below describes the actions taken by each of these buttons.

| This button | Performs this action                                                    |
|-------------|-------------------------------------------------------------------------|
| ОК          | Applies the entered values and closes the configuration dialog box      |
| Apply       | Applies the entered values and leaves the configuration dialog box open |
| Cancel      | Discards the entered values and closes the configuration dialog box     |

### **Deleting Blocks**

Sometimes you need to delete a block from a diagram.

### To delete a block:

1 Select **delete** from a block's menu.

A confirmation message is displayed.

**2** Click OK to confirm deletion of the block.

### **Connecting Blocks**

A **stub** is a short connection located on the outside of a block that has not yet been connected to another block. The blocks on the palettes contain varying numbers and types of input and output stubs, depending on the block.

For example, a Numeric Entry Point has only an output stub because it is the starting point for data entering into a diagram. A First Order Exponential Filter has an input stub and an output stub because it takes an input value and passes an output value:

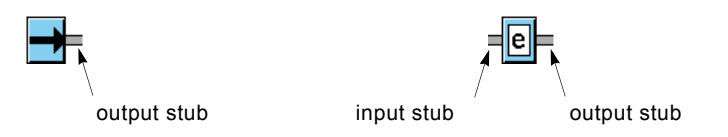

NOL blocks name all their connection stubs. A named connection stub is called a **port**. An **input port** carries data to a block; an **output port** carries data from a block. If you add a connection stub to a block interactively, the stub is not named.

Some blocks have multiple input paths, where the order and meaning of the input stubs is significant. For example, a Difference block subtracts the value on the bottom input data path from the value on the top input data path:

#### To connect two blocks together:

- 1 Click on the output stub of the upstream block.
- **Note** Data flows from the output stub of an upstream block to the input stub of a downstream block.

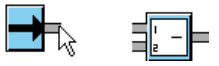

2 Move the mouse pointer to the input stub of the downstream block. It is not necessary to hold down the mouse button while you move the mouse. Similar to the way a block is attached to the mouse pointer when you clone it from a palette, clicking on the output stub of the upstream block attaches the path to the mouse pointer.

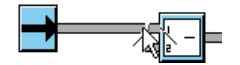

**3** Click on the input stub of the downstream block. The blocks are now connected. You could also connect these blocks in reverse order, connecting the input stub of the downstream block to the output stub of the upstream block.

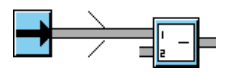

Once you have connected two blocks together, the connection between the blocks is called a **path**. If the path is long enough, it has an arrow to indicate the direction of flow of the data.

#### To see the direction of flow of any stub:

→ Drag the stub out from the block or move the blocks further apart:

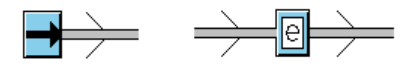

### **Connecting to Peer Input Blocks**

Some blocks have a fixed number of input stubs, where the order of the inputs is important. For example, the Difference block, shown in the previous section, requires that inputs be in a particular order. Blocks that require that the inputs be arranged in a specific order are called **non-peer input blocks**.

Other blocks can have any number of input paths, where the order of the inputs is unimportant. For example, the Summation block adds any number of inputs; the order of the inputs does not affect the result. Blocks that can have any number of inputs and do not require that the inputs be arranged in a specific order are called **peer input blocks** because their inputs are treated alike, or as "peers."

When connecting to a peer input block, you can connect to an existing input stub of the block and you can connect to the block itself to create a new stub.

This figure shows Summation blocks that are connected to two, three, and four Entry Points. Notice in the first example, one input stub is not connected. In the last example, the bottom Entry Point is connected directly to the block, creating a new stub:

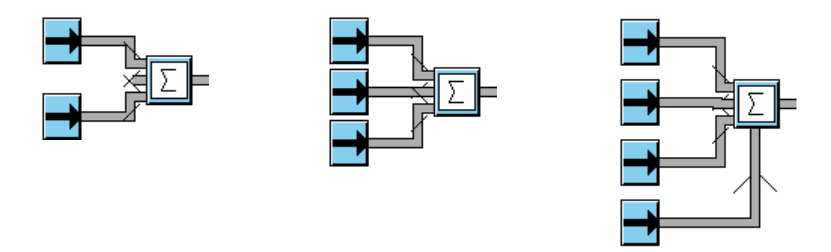

### To connect to a peer input block:

→ Click on the output stub of the upstream block, move the mouse to an input stub of the downstream block, and click to make the connection.

You can connect as many input paths into the block as are required for the block's operation. You can also delete existing input stubs as required to improve the appearance of the block.

You can increase the size of a peer input block to accommodate many inputs. For more information, consult the *G2 Reference Manual*.

**Note** Peer input blocks ignore input ports that are not connected to other blocks. For more information, see Determining How Blocks Use no-value Inputs.

### **Deleting Paths and Stubs**

Sometimes you need to delete the path between two blocks to connect to other blocks.

#### To delete the path between two blocks:

→ Click on the path between the two blocks to display the path menu, then choose delete. The path is deleted, leaving a stub.

#### To delete an unused input stub on a peer input block:

➔ Drag the stub into the block, then release the mouse button. The stub disappears.

You cannot delete the built-in stubs on a non-peer input block. If you drag an unused stub into this kind of block, NOL displays a message indicating that you are deleting a required stub.

- **Note** You cannot delete the output stub of any block. All output stubs are named ports. The block evaluator uses the port name when executing.
- **Note** When you delete the input stubs of peer input blocks, you must leave at least one input stub on the block. If you attempt to delete the last stub, NOL displays an error message and enables you to restore the stub.

### **Connecting One Output to Two Blocks**

Sometimes an upstream block provides input to more than one downstream block. NOL displays the junction using a **junction block**.

For example, you might want the data coming in through a single entry point to be processed by several different observation blocks.

### To use one block as input to several blocks:

1 Connect the data source block to one of the other blocks.

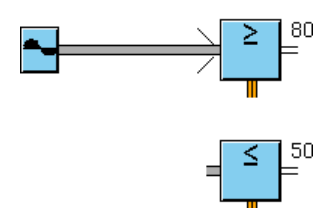

**2** Place the mouse pointer on the input stub of the unconnected block. Press and hold down the mouse button.

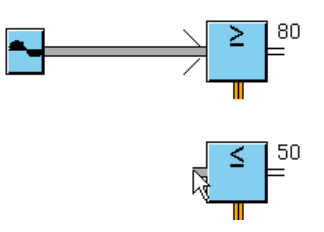

**3** Move the mouse pointer so it is over the path between the two blocks that are already connected.

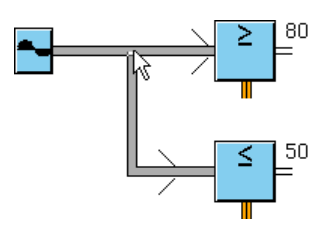

**4** Release the mouse button. NOL draws a junction block at the junction.

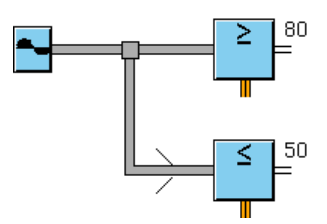

### **Rules for Connecting Blocks**

NOL enforces these rules for connecting blocks:

• An output stub of one block must be connected to an input stub of another block. For example, in this figure an attempt is made to connect the output stub of the Summation block to the output stub of the Changeband Filter block. NOL generates this error message to the Operator Logbook: "can't join directed connections with opposing directions!"

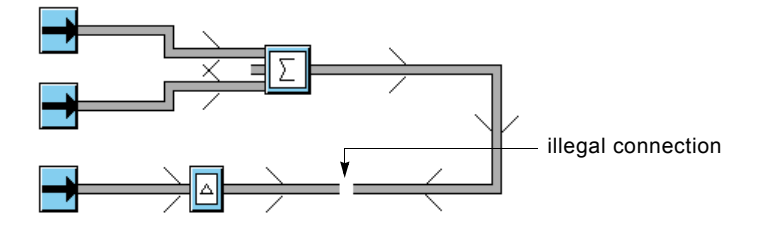

• The stubs must be the same type. For example, you can only connect a data path to another data path, or an inference path to another inference path. In this figure, an attempt is made to connect stubs of different types. NOL generates this error message to the Operator Logbook: "can't join connections with incompatible cross sections.!"

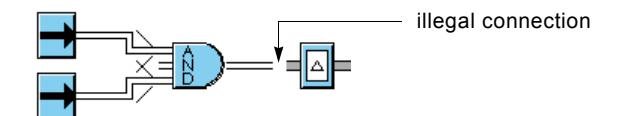

• You cannot drag a stub into a non-peer input block. If you try to connect a stub to a non-peer input block directly, NOL displays a message indicating that the connection is illegal.

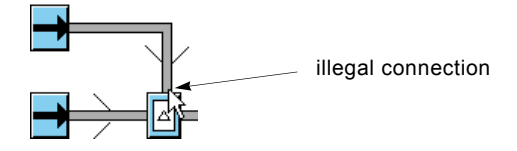

• You must always connect to an existing output stub. For example, you cannot delete an existing output stub on a block and then drag a stub into the block to create the output. NOL displays a message indicating that the connection is illegal.

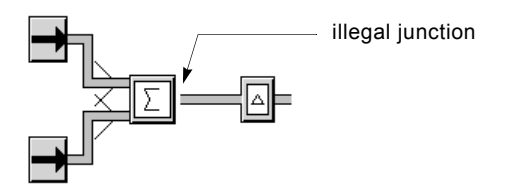

• You cannot create junctions into an input path. You cannot create a junction by connecting the input path from one block into the input path of another. However, you can create this kind of connection by using one of the Connector blocks.

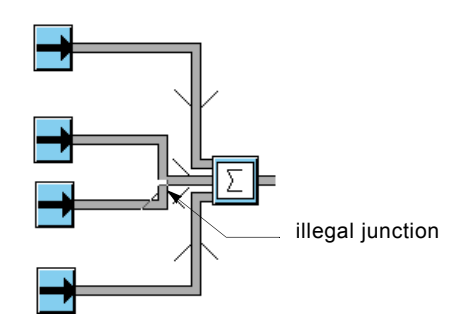

### Improving the Appearance of a Diagram

NOL provides several ways for you to improve the appearance of a diagram:

- Using a snap grid to align objects
- Creating vertices to control the paths between blocks
- Adding annotations

### Aligning Blocks Using a Snap Grid

A snap grid is an invisible grid on a workspace. When the grid is "on," blocks placed on the workspace "snap" to the closest intersection of vertical and horizontal grid lines.

You can specify these grid settings:

- Whether the snap grid is turned on or off. By default, the snap grid is off.
- The space between grid lines, in pixels. By default, the space between grid lines is 30 pixels.
- The workspaces that the grid controls.

If you turn the grid on for a workspace, that workspace and all subworkspaces below it in the workspace hierarchy use the same grid setting. By default, the snap grid is off.

**Note** The snap grid feature does not work if you are in Administrator mode.

### To use a snap grid for a workspace:

- ➔ In Developer mode, select the KB Workspace > Toggle Snap Grid menu choice on the workspace. This menu choice only appears when the workspace contains NOL blocks.
- **Note** The snap grid feature does not work with Telewindows2.

### To set the resolution of the snap grid:

- 1 Choose Preferences > Settings > Environment from the top-level menu.
- **2** On the Environment Settings dialog, set the Snap Grid Resolution and click OK.
- **3** If the grid is turned on, you need to turn it off, then on again before the new setting is applied. If the grid is turned off, turn it on.

- **Note** A snap grid aligns blocks accessible on most NOL palettes. It does not align paths, workspace buttons, messages, connection posts, or alarm readouts.
- **Note** The snap grid exposes a G2 feature using a NOL menu choice. NOL sets the **Item-Configuration** attribute on the workspace by specifying the **constrain** moving ... such that the item aligns on a grid clause. For more information, see the *G2 Reference Manual*.

### **Creating Vertices in Path Connections**

Sometimes, a diagram requires a connection other than a straight line. One way to accomplish this is to drag a connected block to a new location to create a **vertex** automatically in the existing path connection:

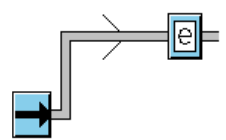

Sometimes, the automatically created vertex is not exactly in the desired location, and sometimes you need more than one vertex. You can create custom vertices when you create the path between two blocks.

#### To create path vertices when you create the path:

- 1 Click on the output stub of the upstream block and hold down the mouse button.
- **2** Drag the mouse pointer to the location of the first vertex. While still holding down the mouse button, drag the pointer at a right angle to the path to create the first vertex.
- **3** Move the mouse pointer to the location of the second vertex and release the mouse button. Keep the mouse pointer in this location.
- 4 Click and release the mouse button to create another vertex, then move the mouse until you reach the next vertex. Each time you click the mouse button, NOL creates another vertex. When you click on the input stub of a block, NOL connects the stubs.

### Labeling Diagrams

When you create a schematic diagram, it is very useful to label different portions of the diagram to make it easier to understand. There are numerous techniques for labeling your diagrams, including:

- Using free text labels
- Naming objects
- Displaying attribute values

You can also comment your blocks, as described in Adding Comments to a Block.

### To label a diagram using free text:

- 1 Click on the background of a workspace, and select New Free Text.
- 2 Another menu appears, offering you a choice of free text objects. Select freetext to insert text with a border, or select borderless-free-text to insert text without a border.
- **3** Enter the text for the free text object using the G2 editor. You can include any character, including spaces. You do not need to enter quotation marks.
- **4** Press Return to attach the text to the mouse pointer, and click the mouse button to place the free text object on the workspace.
- **Note** If you use free-text objects to add labels to your diagrams, consider creating a subclass of free-text and create instances of that class instead. Doing this enables you to control the appearance of all such labels in your diagram by defining attributes on the new class without affecting existing free text objects.

### To label an object by assigning a name:

- 1 Click on the object to display its menu.
- 2 Select name to display the G2 editor.
- **3** Enter the name of the object and press Return.
- **Note** G2 names cannot contain spaces; by convention, G2 names having more than one word contain hyphens in place of spaces.

The name appears in upper case below the object. If the object is a block that has a stub below the block, the name appears on a side of the block that has no stub.

- **4** To move the name, drag the text to a new location.
- **5** To change the name, click on the text, select **edit**, and enter a new name.

### To hide the name:

→ Click the name to display its menu, and select hide name. To redisplay the name, click on the object and select name, then press Return.

### To change the default fonts used for text:

- 1 Click on the background of the G2 window to display the Main Menu.
- 2 Select System Tables > Fonts to display the fonts menu, as shown.

| FONTS                       |           |
|-----------------------------|-----------|
| Notes                       | ок        |
| Authors                     | none      |
| Change log                  | 0 entries |
| Item configuration          | none      |
| Font for attribute tables   | large     |
| Font for attribute displays | small     |
| Font for statements         | large     |
| Font for free text          | large     |
| Font for editing            | large     |
| Font for descriptions       | small     |

**3** Edit the font size of any of these attributes.

The options are: small, large, and extra-large.

For more information about these settings, see the G2 Reference Manual.

### **Editing Attribute Displays**

Some blocks display attribute values near the icon, and enable you to edit the value directly. For example, this figure shows a High Value observation block displaying the Threshold attribute near the icon, and the portion of the configuration dialog box on which the attribute is specified:

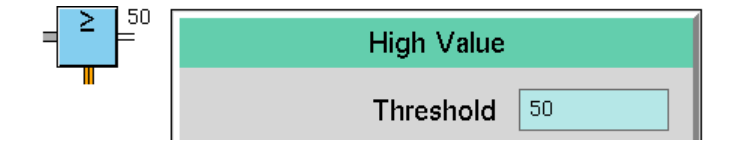

### To configure the attribute of a block by editing its attribute display:

→ Click on the attribute display next to the block, enter a new value in the typein area that appears, then press Return.

### **Displaying a Block's Table**

Each block uses a table to display status information about the block and enables you to enter comments to describe the block. Blocks that enable you to display attribute values also list those attributes on their tables. Some blocks display more attributes in their tables.

**Note** Some block tables display more attributes in Administrator mode than in Developer mode.

Some blocks define an attribute that contains a variable that keeps a history of the value of the block's output path. For example, all entry points contain attributes for this purpose: dp-out, ip-out, or cp-out and sensor-value. Signal generators contain an attribute named output-value that stores the current sensor value. For more information about using these attributes, see the discussion of entry points in the *NeurOn-Line Reference Manual*.

### To display the table for a block:

→ Select table from the block's menu.

For example, the table for the Numeric Entry Point looks like this:

| a gdl-numeric-entry-point |                                         |  |
|---------------------------|-----------------------------------------|--|
| Notes                     | GDL-NUMERIC-ENTRY-POINT-XXX-<br>304: OK |  |
| Error                     | un                                      |  |
| Comments                  | none                                    |  |
| Sensor value              | 5                                       |  |
| Dp out                    | 1                                       |  |

The **Notes** and **Error** attributes provide information about the error status of the block. The **Comments** attribute contains user-defined notes about the block. For more information about using these attributes, see <u>Basic Block Behavior</u>.

### **Displaying the Value on a Path**

Every path has a value that is propagated downstream if data input is enabled. The value stored on the path depends on the path type:

| Paths of type | Store                                                                                                    |
|---------------|----------------------------------------------------------------------------------------------------|
| Data          | Data-value, which is a number, symbol, or text string                                                                                                    |
| Inference     | Status-value, which is .true, .false, or unknown                                                                                                    |
|               | Belief-value, which is a floating point number<br>between 0.0 and 1.0, where 0.0 is .false, 0.5 is<br>unknown, and 1.0 is .true (these values can be<br>configured) |

Controls paths do not store any data values.

You determine the value on a path in one of two ways:

- Displaying the path's table
- Adding a path display to the diagram

### **Displaying the Path's Table**

You display a path's table when you only need to see the path value temporarily. The path's table disappears when NOL is reset.

### To display a path's table:

→ Click on the path, and select table.

This figure shows the table for output path of the Summation block, which sums the output data values generated by the Sine Wave and White Noise blocks:

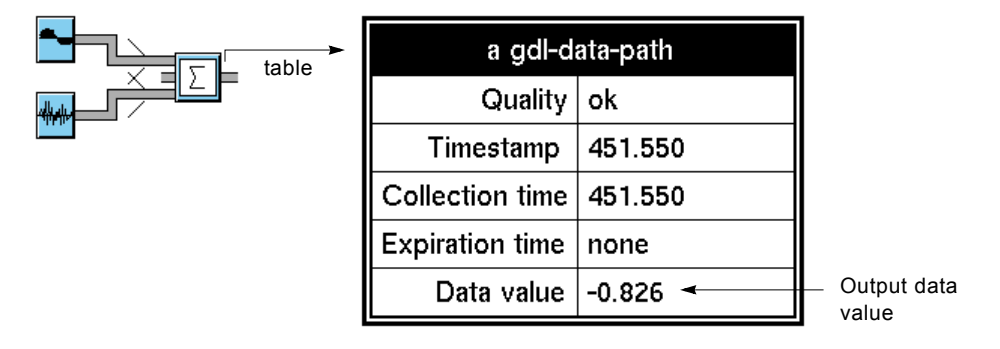

**Note** You cannot enter data into this table; the attributes are read-only.

The path's table contains other information about the path as well:

| This path attribute | Indicates                                             |
|---------------------|-------------------------------------------------------|
| Quality             | Whether the data is ok, expired, manual, or no-value  |
| Timestamp           | The time at which the block received the data         |
| Collection-time     | The time at which the data arrived into the diagram   |
| Expiration-time     | The time at which the data has expired or will expire |

For more information about these path attributes, see Using Path Attributes.

### Adding a Path Display

A Path Display is a block that shows its input value. You add a Path Display block to a diagram when you want the display to persist through restarts and reloads.

### To add a path display to a diagram:

- 1 Clone a path display of the appropriate type from the Path Displays palette, and place it to the right of the block whose path value you want to display.
- **2** Connect the upstream block's output data path to the Path Display.

The current value is displayed in the path display:

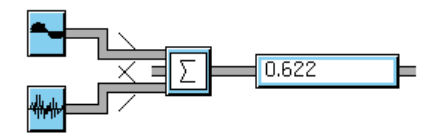

You can also use the Alarm Readout block to display the value on a path. For more information, see the *NeurOn-Line Reference Manual*.

# **Running an Application**

Once you have created a schematic diagram, you run the diagram to monitor the data and cause the diagram to take whatever actions are necessary. To run a diagram, you must do the following:

- Load the application (if it is not already loaded)
- Start G2 (if it is not already running)
- Enable data input

You also have the option of toggling animation on or off.

You load your application by using the G2 Load KB menu choice. You run your application by selecting menu items on the NOL Controls menu.

Once you have developed an application and renamed the top-level module, you load the KB associated with your top-level module to load your application. NOL automatically loads the KB files required to run the product.

#### To load a NOL application:

- 1 Select Main Menu > Load KB.
- **2** Enter the complete pathname of the KB you want to load, including double quotes.
- **Tip** If you do not know the pathname of the file you want to load, enter the name of a directory and press Return to display a listing of the contents of the directory. Select a subdirectory or filename from the list that appears and press Return again until you have located the desired file.

For example, the pathname might look something like this for a Windows computer:

"C:\Program Files\gensym\g2-8.3r0\nol\myappl.kb"

This loads the top-level module that you renamed, which loads all the required modules associated with NOL. G2 reports its progress by displaying a message in the Operator Logbook as each module is finished loading.

**3** Select Main Menu > Start.

### **Running Your Own Procedure When You Start G2**

You can perform your own routine when you start G2. To do this, you create a G2 procedure that takes no arguments.

#### To run your own procedure when you start G2:

- 1 Select Preferences > Settings > Startup to access the Startup Settings dialog.
- **2** Enter the name of your procedure in the Post Global Initializer field, then press OK.

NOL calls the specified procedure after it has finished all its other initialization steps, and before it restarts the scheduler.

### To run your own procedure after resetting:

- 1 Select Preferences > Settings > Startup to access the Startup Settings dialog.
- 2 Enter the name of your procedure in the Post Global Resetter field, then press OK.

NOL calls the specified procedure after you reset all blocks using the Controls > Reset All Blocks menu choice.

### Controlling the Flow of Data in an Application

You can control the flow of data in a NOL application in these ways:

- You can inhibit data from being propagated or generated by entry points, Signal Generator blocks, or Clock blocks.
- You can inhibit data from being propagated by individual blocks by locking the blocks.
- You can inhibit evaluation (execution) of individual blocks or of all blocks on a workspace.

You can control the flow of data into an entire application, all blocks on a single workspace, or a single block.

### **Enabling and Disabling Data Input**

When a NOL application starts running, data input is disabled. Entry points, Signal Generator blocks, and Clock blocks do not propagate data while data input is disabled. For those blocks to propagate data, data input must be explicitly enabled.

**Note** NOL is configured by Gensym with data input disabled, although an application can be configured with data input enabled (the steps required to do this are described below). As a result, you may find that in your application, data input is enabled.

### To enable data input when it is disabled:

→ Select Controls > Enable Data Input. A check mark appears next to the selection to indicate that data flow is enabled.

When a diagram is running, you can disable data input, which prevents data from flowing through blocks onto their output paths. You might disable data input for these reasons:

- You are building an application and prefer to turn data entry on and off to test and revise the diagrams
- An error is occurring and you want to stop analysis to diagnose the problem

#### To enable data input automatically at startup:

- 1 From the Preferences menu, select Settings > Startup.
- **2** On the Startup Settings dialog box, select Enable Data Input at Startup, then press OK.

#### To disable data input when it is enabled:

→ Select Controls > Enable Data Input when it is enabled. When data input is disabled, no check mark appears next to the selection.

When data input is disabled, you can manually evaluate portions of your diagram by using the **evaluate** or **override** menu choices on blocks in the diagram.

When data input is enabled, you can select a data source for an entry point, external sensor, or internal simulator, or you can disable or enable individual signal generators, clocks, or entry points to control the data introduced into your application. For more information, see <u>Evaluating Blocks</u> and <u>Overriding Block</u>. <u>Values</u>.

### Inhibiting Data Flow Through a Block

You can inhibit data from being propagated by a block by locking that block. You can only lock blocks that you can manually override. You can lock a block in two ways:

- By selecting lock from the block's menu
- By connecting the action link from a Lock block from the Action blocks palette to the block, which locks the block when the Lock block evaluates

For more information about locking blocks, see Locking and Unlocking Blocks.

### **Enabling and Disabling Evaluation of a Block**

You can prevent a block from evaluating in two ways:

- By selecting disable evaluation from the block's menu
- By connecting the action link from a Disable block from the Action blocks palette to the block
- By calling the disable evaluation API (see the GDA API Reference)

For more information, see Enabling and Disabling Evaluation.

**Caution** Workspaces provide a Disable menu choice. You should not disable a workspace that contains NOL blocks. When a workspace is disabled, G2 considers that objects on the workspace do not exist. NOL does not initialize or compile these objects, which may cause unpredictable results. If you disable a workspace that does not contain blocks, make certain that the workspace does not have any subworkspaces that contain blocks. Also, when in administrator mode, do not choose the disable menu choice on an individual block.

### **Toggling Animation**

Animation causes these changes in a diagram:

- Blocks flash as they evaluate.
- Inference paths indicate their states by displaying color.
- Blocks having numeric displays update their values.

By default, NOL animates blocks as they evaluate to provide you with feedback about your running process. Animation causes an application to run more slowly, so you can improve the performance of your application by turning animation off.

The **Controls > Animate** menu choice appears checked or unchecked, depending on whether animation is enabled or disabled.

### To start animation when it is off:

→ Select Controls > Animate. A check mark appears next to the menu choice to indicate that animation is turned on.

### To stop animation when it is on:

→ Select Controls > Animate when it is checked. The check mark next to the menu choice is removed, indicating that animation is turned off.

Blocks remain highlighted for the duration defined by the Animation Delay.

### To set the animation delay:

- 1 Select Preferences > Settings > Environment to display the Environment Settings dialog.
- 2 Change the Animation Delay value, then press OK.

#### To disable animation on startup:

- 1 Select Preferences > Settings > Startup to display the Startup Settings dialog.
- **2** Specify Animation at Startup as **no**.

### **Allowing Other Processing**

By default, when NOL encounters an allow other processing statement in a procedure, it can process ten blocks. You can change the number of blocks.

#### To set the number of blocks that can process when allowing other processing:

- 1 Select the Preferences > Settings > Environment menu choice to display the Environment Settings dialog.
- 2 Set Blocks between Allow-other-processing, then press OK.

### Setting the Maximum Timeout for Data Seeking

Some blocks use data seeking to obtain values: entry points, signal generators, filters, and charts. By default, the maximum data seeking timeout is 30.0 seconds. You can set the maximum amount of time NOL will seek a value before timing out.

### To set the maximum timeout for data seeking:

- 1 Select the Preferences > Settings > Environment menu choice to display the Environment Settings dialog.
- 2 Set Maximum Data Seeking Timeout, then press OK.

### **Connecting to Remote Processes**

When you use the Network blocks in NOL to connect to other G2s, you are using a remote process. You can control how long NOL looks for a remote process before returning an error and how often NOL should retry connecting to the remote process.

### To set the remote process timeout period and retry period:

1 Select the Preferences > Settings > Remote Process menu choice to display the Remote Process Settings dialog:

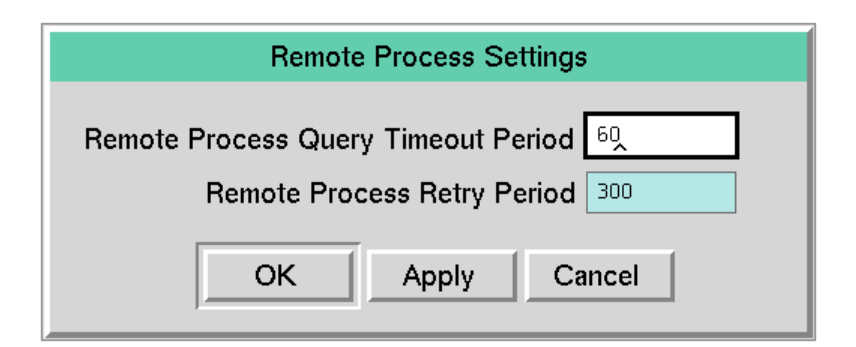

2 Set the value or values, then press OK.

# **Customizing Menus**

### **Using Menu Preferences**

You can specify a menu preference that sets the font size, language, initial menu bar, and colors of the text and background that NOL uses in its top-level menu bar. You can create multiple preferences.

### To create a new menu preference:

1 Select Preferences > Menus to display the Menu Preferences dialog.

| Menu Preferences      |        |
|-----------------------|--------|
| Existing Preferences: |        |
|                       | New    |
|                       | Edit   |
|                       | Delete |
| Use Default           |        |
| OK Cancel             |        |

**2** To create a new set of menu preferences, click New.

To use the default as a base, click the Use Default button (if it is not selected) then click New. The Menu Preference Attributes dialog appears.

You can also use an existing preference as a base for the new menu preferences. First, select a menu preference in the Existing Preferences list, then click New. The Menu Preference Attributes dialog appears.

| Menu Preference Attributes          |                                                            |  |  |  |
|-------------------------------------|------------------------------------------------------------|--|--|--|
| Preference Name NEW-MENU-PREFERENCE | Normal Text Normal Background Highlighted Text             |  |  |  |
| Language english                    | Highlighted Background<br>Header Text<br>Header Background |  |  |  |
| Initial Menu Bar gda-menu-bar       | Disabled Text                                              |  |  |  |
| OK Canc                             | cel                                                        |  |  |  |

**3** To name a menu preference, enter its name in the Preference Name field.

**Note** You must specify the Preference Name. Also, do not use spaces in the name of the preference.

- **4** To specify the size of the characters in the menu bar, enter one of the following in the Font Size field: small, large, or extra-large.
- **5** To specify the language, type the name of the language, such as **english**, in the Language field.

To use the default language, type **none**.

**6** To specify the menu bar that appears when you start NOL, enter the name of the menu in the Initial Menu Bar field.

The name of the menu bar must match a G2 Menu System (GMS) user key value in a GMS menu bar template. To use the default initial menu, type none. For more information, see the *G2 Menu System User? Guide*.

7 To specify the colors of the menu text and its background, click on the color squares shown at the right of the dialog.

You can customize four types of text:

- Normal unselected text and its contrasting background in the menu bar.
- Highlighted selected text.
- Header text in GMS popup menus (not used in NOL).
- Disabled text that is not selectable, such as user-defined palettes when none have been defined.

When you click the color square, you see a display of available colors. Select one. The color of the square reflects your choice.

- **8** To complete specifying your menu preferences, click OK in the Menu Preference Attributes dialog. The dialog closes.
- **9** To activate your set of menu preferences, make sure it is selected, then click OK in the Menu Preferences dialog.

### To edit an existing menu preference:

- 1 Select Preferences > Menus to display the Menu Preferences dialog.
- 2 Click on the name of the preference, then click Edit.

The Menu Preference Attributes dialog appears.

**3** Follow the steps for creating a new menu preference, beginning with Step 4.

### To use the default menu preference settings:

- 1 Select Preferences > Menus to display the Menu Preferences dialog.
- 2 Click the Use Default button in the Menu Preferences dialog, then click OK.

### To delete a menu preference:

- 1 Select Preferences > Menus to display the Menu Preferences dialog.
- 2 Select the preference to delete in the Existing Preferences box in the Menu Preferences dialog, click Delete, then confirm the deletion on the confirmation dialog that appears. Then, click OK to close the Menu Preferences dialog.

### **Creating New Menu Preference Objects**

When NOL is installed, it contains two menu preferences objects: Gms-defaultconfiguration, included in the GMS module, and gda-menu-configuration, included in the GDA module.

NOL determines which menu preferences object controls the menu preferences by using the GMS API.

Gms-default-configuration is initially defined with a priority of 0; gda-menuconfiguration is initially defined with a priority of 1. By default, a NOL application displays a menu with its preferences defined by gda-menu-configuration because it has the higher priority.

When you modify menu preferences by using the Menu Preferences dialog in NOL, NOL creates a new preferences object and assigns it the name you specify. NOL assigns the priority of this new object to be 1 greater than the priority of the previously active preferences object. You choose a set of menu preferences to control your application's menu appearance by selecting its name from a list of menu preferences objects.

**Note** It is important to manage menu preferences exclusively within the Menu Preferences dialog supported by NOL, or using the API supported by GMS. Because the NOL dialog manages preferences by using only priority, the NOL menu may not fully override a preference set using the GMS API. Conversely, if you have given your GMS meaningful priority values, and then use NOL to choose a new preference, NOL automatically modifies the preferences object's priority and may make it difficult to maintain the meaning of the priorities you established.

If you create a new preferences object outside of NOL, it is not necessary to specify a name for this object. However, if you have an unnamed preference which you then try to access through the NOL menu, NOL will display an error message indicating that the object cannot be referenced. This behavior should be fixed in an upcoming release of NOL.

### How NOL Manages the Default Menu Preferences

End users can choose to override menu preferences by reverting to the default preferences. Each menu preferences object is derived from a "root" preferences object. This root object supplies the default preferences.

- If the application user selects a preferences object created in NOL and chooses the Use Default check box, the menu preferences defined by gda-menu-configuration apply, because this is the root preferences object.
- If the application user selects a preferences object created in GMS and chooses the Use Default check box, the root preferences object is the User Preferences Object from which the selected preferences object was derived.

In addition to this section, for more information about customizing menu preferences, see the *G2 Menu System User's Guide*, Chapter 14, "Customizing the GMS Interface to the User".

### **Extending Main Menu Choices**

You can extend the menu choices in the main menu bar. The main menu bar is constructed using the G2 Menu System (GMS) utility. To provide for menu translation, GMS uses the local text resources feature of the G2 Foundation Resources (GFR) utility.

Using GMS and GFR, you can create extensions or modifications to the NOL menu bar. You can display the graphical representation of the NOL menus via the menu bar.

If you want to add your own custom menu choices to the menus in the NOL menu bar, begin by displaying the GMS graphical representation of the menu bar.

### To display the GMS menu bar diagrams:

→ Choose Main Menu or Additional Menu in the Show > Menus menu.

For more information about GMS, see the *G2 Menu System User? Guide*. For more information about GFR, see the *G2 Foundation Resources User? Guide*.

### **Translating Menu Choices**

You can use the GFR (Gensym Foundation Resources) module of G2, which is included with NOL, to translate menu choices to other languages. For more information, see the *G2 Foundation Resources User? Guide*.

# **Miscellaneous Features**

### **Setting Configuration Panel Colors**

The Configuration Panels menu item lets you customize the colors of configuration dialogs that NOL displays when you select the **configure** menu choice and when you select the **override** menu choice.

### To customize the colors of configuration panels and override dialogs:

1 Select Preferences > Colors > Configuration Panels to display the Configuration Panel Colors dialog:

| Configuration Panel Colors                              |                                 |                                              |                                          |                 |                |                  |
|---------------------------------------------------------|---------------------------------|----------------------------------------------|------------------------------------------|-----------------|----------------|------------------|
|                                                         | Di<br>Di<br>Typ<br>Scroll       | alog Title<br>alog Tex<br>e-in Box<br>Messag | es TEXT<br>ts TEXT<br>es TEXT<br>es TEXT |                 | bled           |                  |
|                                                         | Dialog                          | Border                                       | Radio<br>Button                          | Check<br>Button | Push<br>Button | Toggle<br>Button |
| Background<br>Face<br>Lamp<br>Light<br>Dark<br>Disabled | N/A<br>N/A<br>N/A<br>N/A<br>N/A | N/A<br>N/A<br>D<br>N/A                       | N/A                                      | N/A             | N/A<br>N/A     | N/A              |
|                                                         | 0                               | ĸ                                            | Apply                                    | Can             | cel            |                  |

**2** To customize the color of dialog titles, text, type-in boxes, and scroll areas, click on the appropriate box, choose a region, and choose a color from the G2 color palette.

The regions are border-area, background-area, and text-area.

- **Note** You typically choose the same background and border color for dialog titles.
  - **3** To customize any of the other colors, click on a color to display the G2 color palette.
  - 4 Continue configuring colors as desired, and click OK or Apply.
  - **5** Display a configuration panel to see the new colors.

### Setting the Color for Titles, Type-in Boxes, Text, and Scroll Messages

The following table describes the four top color settings in the palette. All colors refer to items within configuration panels displayed using the **configure** menu choice.

| The color setting labeled | Changes                                                                                    |
|---------------------------|--------------------------------------------------------------------------------------------|
| Dialog Titles             | The background, text, and border color of the title bar.                                   |
| Dialog Texts              | The background, text, and border color for labels.                                         |
| Type-in Boxes             | The background, text, and border color for type-in boxes.                                  |
| Scroll Messages           | The background, text, and border color for type-in boxes displayed in a scrollable region. |

When you click on a color, choose one of these regions:

| The region named | Specifies                                                                                       |
|------------------|-------------------------------------------------------------------------------------------------|
| border-area      | The border color for the item; use transparent for no border or background color for no border. |
| background-area  | The background color for the item.                                                              |
| text-area        | The color of the text for the item.                                                             |

You can also set the color that NOL uses to indicate a disabled dialog title, dialog text, type-in box, or scroll message by clicking on the colors Disabled Colors for each of the settings described above.

### Setting the Color for Display Items Within Configuration Panels

You can adjust the color of these display items within a configuration dialog:

| The display item | Controls the color of                        |
|------------------|----------------------------------------------|
| Dialog           | The overall configuration panel.             |
| Border           | The outer border of the configuration panel. |

| The display item               | Controls the color of                                                                                                    |
|--------------------------------|----------------------------------------------------------------------------------------------------|
| Radio Button                   | The diamond-shaped buttons used for<br>attributes with distinct choices, e.g., Logic,<br>which can be discrete or fuzzy. |
| Push Button<br>(Action Button) | The OK, Apply, and Cancel buttons at the bottom of the configuration panel.                                              |

**Note** NOL only uses the display items shown in the table above; the other display items appear for future compatibility only.

The following table describes each category of color in the bottom portion of the dialog:

| The color setting labeled | Changes                                                                                                    |
|---------------------------|----------------------------------------------------------------------------------------------------|
| Background                | The background color of the dialog and push buttons.                                                                                                    |
| Face                      | The interior color of radio, check, and toggle buttons.                                                                                                    |
| Lamp                      | The color used when radio, check, and toggle buttons are selected.                                                                                                    |
| Light                     | The top and left borders of a button that is<br>not selected, the bottom and right borders of<br>a button that is selected, or the bottom and<br>right borders of a display item. |
| Dark                      | The bottom and right borders of a button that<br>is not selected, the top and left borders of a<br>button that is selected, or the top and left<br>borders of a display item.     |
| Disabled                  | The color used for disabled buttons.                                                                                                    |

### **Setting Network Colors**

The Network Colors dialog lets you change the colors that represent the status of a Remote G2 Process block, described in the *NeurOn-Line Reference Manual*.

To edit the default colors of network objects:

1 Select Preferences > Colors > Network to display the Network Colors dialog:

| Network Colors                                                                                             |
|----------------------------------------------------------------------------------------------------|
| TEXTRunningTEXTPausedTEXTResetTEXTTimed-OutTEXTConnectedTEXTNot-ConnectedTEXTAttemptingTEXTFailedTEXTError |
| OK Apply Cancel                                                                                            |

**2** Click on one of the colors on the panel to display a table that lets you set three colors for the regions in the icon for a Remote G2 Process object.

This figure shows you what the regions are:

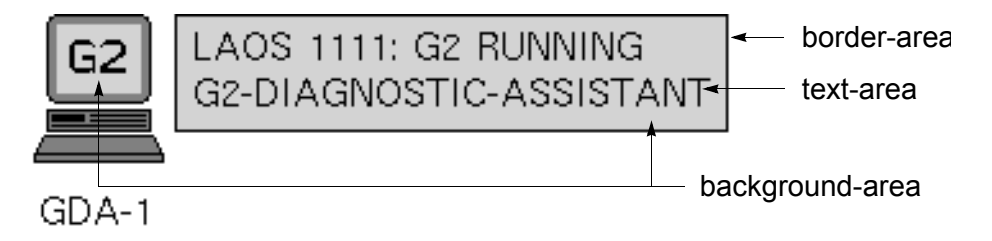

- **3** Choose a region to display the G2 color palette.
- **4** Choose a color and click OK or Apply.
- **5** Display a network object to see the new colors.

This table describes the colors on this panel:

| The object labeled | Lets you set the colors for a G2 Remote Process object  |
|--------------------|---------------------------------------------------------|
| Running            | Whose remote G2 is running.                             |
| Paused             | Whose remote G2 is paused.                              |
| Reset              | Whose remote G2 is reset.                               |
| Timed-Out          | Which timed-out while trying to establish a connection. |
| Connected          | Which is establishing a connection to the remote G2.    |
| Not-Connected      | Which has not tried to establish a connection.          |
| Error              | Which failed to establish a connection.                 |

# **Using the NOL Extension Module**

NeurOn-Line Extension (NOLX), a plugin module built on top of NOL, provides a development environment for creating NOL Entry Points from external datapoints managed by the Gensym Data Point Management (GDPM) module.

NOLX provides additional menus for palettes and dialogs for creating:

- External datapoints from configuration data files or palettes.
- Entry Points from the managed external datapoint.

### Loading NOLX

NOLX is a development tool for obtaining data from external system, such as Distributed Control Systems (DCS). It is an additional module available with NOL.

### To load NOLX the first time:

- 1 Start G2, using the *-module-search-path* command-line option as described in Loading NOL the First Time.
- 2 Select Main Menu > Load KB.

**3** Enter the complete pathname of the nolxapps KB, including double quotes.

G2 reports its progress and displays a message in the Operator Logbook when each module is finished loading.

4 Select Main Menu > Start.

When you start G2, the NOL top-level menu bar appears:

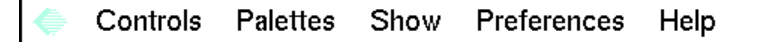

5 Select the Gensym icon menu and choose Available Menus > NOLX.

The NOLX menu appears. It has the same appearance of NOL menu bar with additional menu choices under the Palettes submenu:

| Controls Palettes Show                                                        | Palettes Show Preferences Help                                                                                                    |                          |
|-------------------------------------------------------------------------------|----------------------------------------------------------------------------------------------------|--------------------------|
|                                                                               | Entry & Paths First decay decay deca | ENS<br>M G<br>ENS<br>M G |
| OBNESH GENESH GENESH G<br>SYM GENESH G<br>OBNESH GENESH G<br>SYM GENESH GENES |                                                                                                    | ZMB<br>MN<br>ZMB<br>MN   |
| Available Menus V NOLX                                                        | Neural Networks                                                                                                    | ENS<br>M 0<br>ENS<br>M 0 |
| исун бенсум бенсум бенсум бенсум бен<br>и бенсум бенсум бенсум бенсум М       |                                                                                                    | 2HB<br>MN<br>2HB         |
| NCYH GENCYH GENCYH GENCYH GENCYH GEN                                          | Data Points Datapoint Configuration                                                                                                    |                          |
|                                                                               | нсум бенсум бенсум                                                                                                    |                          |
|                                                                               | M GENERAN GENERAN GENE |                          |
|                                                                               | M GENSYM GENSYM  |                          |

### **Building Applications using NOLX**

When you initially load NOLX, you load the knowledge base contained in the file *nolxapps.kb*. This creates an empty top-level module named **nolxapps**, which loads all the required NOLX and NOL modules.

Follow the procedures described in Starting to Use NOL to:

- Rename the top-level module.
- Save your application.
- Start NOLX with your application.

# **Using NOL Queues**

Describes how to use the queues feature.

Introduction 47 Summary of the Queue Features 48 Using the Alarm Queue 50 Using the Error Queue 78 Using the Explanation Queue 79 Using the Message Queue 80 Sending Messages to Queues Using the Queue Message Block 81

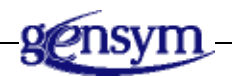

# Introduction

The NOL Queue system allows users to display important information about a NOL application and to communicate with each other within a G2 process or on remote G2 processes. A **queue** is a temporary, dynamic repository for messages. The messages posted to queues are called **entries**. Entries contain the text of the message and other relevant data, such as the creation time, and for alarm entries, severity and acknowledgement status.

NOL provides four basic queues that support these types of activities:

- The Alarm Queue holds entries generated by alarms.
- The **Error Queue** receives error messages that result while running NOL applications.

- The **Explanation Queue** holds explanations generated by inference blocks or Explanation Memory blocks.
- The **Message Queue** enables the sending and receiving of messages between users.

This chapter describes how the end user interacts with the queues. The following chapters describe configuring the queues:

- <u>Creating and Configuring Queues</u>
- <u>Creating Queue Views</u>

For information about programming queues, see the GDA API Reference.

## **Summary of the Queue Features**

This figure shows a view of an Alarm Queue with a selected entry. The figure contains labels for useful parts of the queue view:

| — View entry counter |         | Queue I                 | abel                                                 | Toolbar            | buttons       | Queue    | entry     |
|----------------------|---------|-------------------------|------------------------------------------------------|--------------------|---------------|----------|-----------|
|                      |         |                         |                                                      |                    |               |          |           |
|                      | larm (  |                         | <u>r</u>                                             |                    |               |          | ×         |
| Time                 | Sv      | Alarm Mess              |                                                      |                    |               |          | Ack       |
| 08/31/1999 09:41:46  | 1       | GDL-HIGH-VA             | LUE-OBSERV                                           | ATION-             | XXX-120 is T  | RUE      |           |
|                      |         |                         | 1                                                    |                    |               |          |           |
|                      |         |                         |                                                      |                    |               |          |           |
|                      |         |                         |                                                      |                    |               |          |           |
|                      |         |                         |                                                      |                    |               |          |           |
| Timestamp Se         | everity | Mess<br>that e<br>colum | age text (* ind<br>ntries are sort<br>in's contents) | icates<br>ed on tł | nis<br>Acknov | wledgeme | nt status |

The features of the Error Queue, Explanation Queue, and Message Queue are similar to the Alarm Queue except:

- The queue label indicates the type of queue.
- These queues do not include the Severity (Sv) and Acknowledged (Ack) columns.
- These queues do not include the buttons associated with acknowledging alarms and locking the view.
- The column header for the message text ("Alarm Message" for the Alarm Queue) varies according to the type of queue.

This table provides a summary of each toolbar button available on the Alarm Queue. You can view a tool tip for a button by holding the mouse button down over a button.

| Queue Button | Button Name    | Description                                                                                                    |
|--------------|----------------|----------------------------------------------------------------------------------------------------|
| <b>&amp;</b> | Select Filters | Enables users to define filters and select filters<br>to activate. Filtering displays queue entries<br>based on specified criteria. See <u>Filtering</u><br><u>Queue Entries</u> . |
|              | Apply Filters  | Applies the currently selected filter or filters to the queue entries. See <u>Filtering Queue</u><br><u>Entries</u> .                                                              |
|              | Sort Entries   | Reverses the order in which the entries are sorted. See <u>Sorting Entries</u> .                                                                                                   |
|              | Send Entries   | Sends the selected entries to another queue.<br>See <u>Sending Entries to Another Queue</u> .                                                                                      |
| P            | View Details   | Displays details about the selected entry. See <u>Viewing the Details of an Entry</u> .                                                                                            |
|              | Go to Source   | Displays the workspace containing the source<br>of the entry and places an arrow next to the<br>source. See <u>Showing the Source of an Entry</u> .                                |
|              | Acknowledge    | Acknowledges the selected entry. This button<br>is only available on the Alarm Queue. See<br>Acknowledging Alarms.                                                                 |

| Queue Button | Button Name    | Description                                                                                                    |
|--------------|----------------|----------------------------------------------------------------------------------------------------|
|              | Save Entry     | Writes the message text associated with the selected entry to a file. See <u>Saving a Queue</u><br><u>Entry</u> .                                                    |
| <b>č</b>     | Remove Entries | Removes the selected entries from the queue.<br>See <u>Removing Entries from the Queue View</u> .                                                                    |
| F            | Lock View      | Prevents the queue from displaying new<br>entries. This button is only available on the<br>Alarm Queue. See <u>Locking the Alarm Queue</u><br><u>View</u> .          |
| ×            | Clear View     | Removes all the visible entries from the<br>queue. On the Alarm Queue, also<br>acknowledges the entries. See <u>Removing</u><br><u>Entries from the Queue View</u> . |

# **Using the Alarm Queue**

Although the queues have similar features, the Alarm Queue provides more options than the other queues. This section discusses in detail all the features the Alarm Queue supports. Because many of these features are supported by other queue types, this section contains useful information for other queue types.

### **Filtering Queue Entries**

By default, when an entry is generated it appears on the queue view. You can limit the entries that appear on the queue view by using filters. For example, you might want to filter alarm entries based on their severity, displaying only Severity 1 alarms. You can also use filtering to limit the number of alarms generated at startup.

The filter criteria determine which queue entries should appear on a queue view. The entries that do not meet the criteria are hidden; they do not appear on the queue view, although they exist in the queue.

To filter queue entries, you must:

- Define the filter(s)
- Apply the filter(s)

### **Permanent and Temporary Filters**

You can create temporary filters that work for the duration of your NOL session, or you can create permanent filters that can be used during any NOL session. You can make temporary filters permanent.

### **Creating a Permanent Filter**

This section describes how to create a filter object that you can save, then reuse during any NOL session.

### To create a permanent filter:

1 In Administrator mode, choose Main Menu > Get Workspace > GQMV-TOP-LEVEL to display the top-level workspace associated with the GQM Views module:

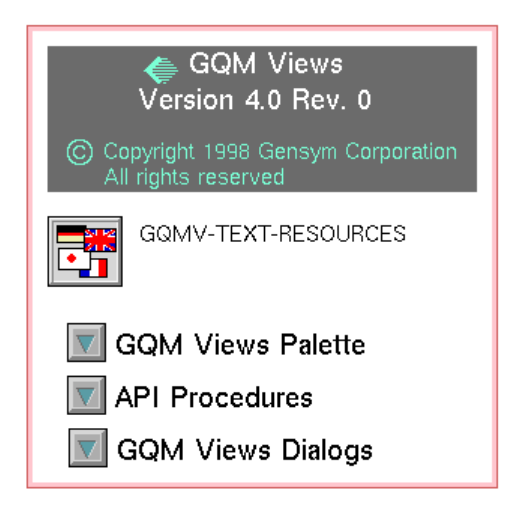

2 Click the GQM Views Palette button to display this palette:

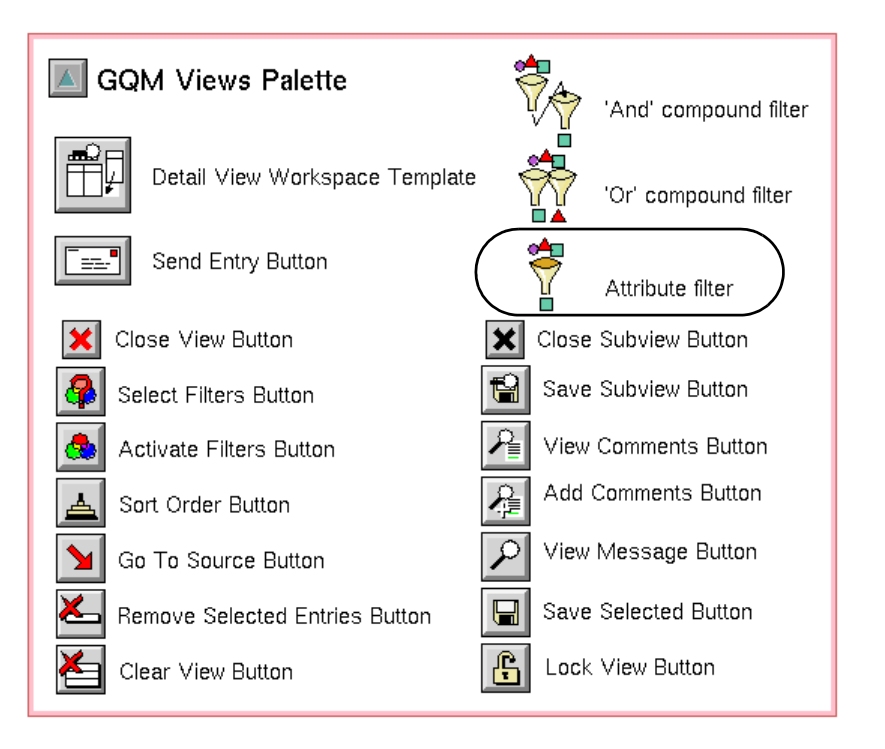

- **3** Click the Attribute Filter item to attach it to the cursor, then click to place it on a workspace in your application.
- **4** Display the table for the attribute filter and edit these attributes:

| Attribute          | Description                                                                                                    |
|--------------------|----------------------------------------------------------------------------------------------------|
| Names              | The name of the filter. When you apply a filter to a queue, you select this name in a list on the Select Filter dialog box.                                                                          |
| Attribute-<br>name | The name of the queue entry attribute whose value determines whether the entry appears in the queue view. For the list of available attribute names, see <u>Entry Attributes Used with Filters</u> . |
| Attribute    | Description                                                                                                    |
|--------------|----------------------------------------------------------------------------------------------------|
| Test         | The relational operator to apply to test the value of<br>the Attribute-name value against the Target-value.<br>The operators are: equals, does-not-equal, contains,<br>does-not-contain, greater-than, greater-than-or-equal-<br>to, less-than, less-than-or-equal-to, exists, and does-<br>not-exist. |
| Target-value | The value to compare to the value of the Attribute-<br>name attribute, using the relational operator<br>specified in Test. The value cannot be an expression.                                                                                                    |

For example, a filter named permanent-severity-filter filters alarm entries based on the gda-severity attribute being equal to 1. All queue entries whose gda-severity value is 1 appear on the view. The filter table looks like this:

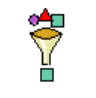

PERMANENT-SEVERITY-FILTER

| PERMANENT-SEVERITY-FILTER, a gqs-attribute-filter |                                   |  |
|---------------------------------------------------|-----------------------------------|--|
| Notes                                             | ок                                |  |
| Item configuration                                | none                              |  |
| Names                                             | PERMANENT-SEVERITY-FILTER         |  |
| Gfr uuid                                          | "00609703e2f8-936727661.917-4146" |  |
| Attribute name                                    | gda-severity                      |  |
| Test                                              | equals                            |  |
| Target value                                      | 1                                 |  |

#### **Entry Attributes Used with Filters**

This section contains two tables: the first lists attributes of queue entries supported by all queues; the second lists those attributes supported by the Alarm Queue.

**Caution** Do not use attributes whose names start with an underscore. These attributes are reserved for internal use and can be changed without notice.

All queue entries define these attributes:

| Queue Entry Attribute | Description                                                                                                    |
|-----------------------|----------------------------------------------------------------------------------------------------|
| Gqm-comments          | The text of the comments associated with the queue entry, as a text-array. This attribute cannot be used in filters.                                                                                                    |
| Gqm-message-text      | The text of the queue entry, specified as a text.<br>For Alarm Queue and Explanation Queue<br>entries, NOL generates the message text based<br>on the class name and output path value of<br>the block to which an Alarm Capability or<br>Queue Message block is attached. For<br>Message Queue entries, the message text is<br>generated based on the Entry Text attribute of<br>the Queue Message block. |
|                       | For example, you can filter entries based on the message text: "gdl-high-value-observation".                                                                                                    |
| Gqm-creation-time     | The time when the queue entry was created, specified as a float. The date is stored as the number of seconds since G2 started.                                                                                                    |
| Gqm-priority          | This attribute is not used by NOL. You can<br>use it as a basis for filtering entries. Its value is<br>specified as an integer.                                                                                                    |

Alarm Queue entries define these additional attributes:

| Attribute                       | Description                                                                                                    |
|---------------------------------|----------------------------------------------------------------------------------------------------|
| Gda-require-<br>acknowledgement | The value of the Require Acknowledgement<br>attribute of the Alarm Capability that<br>generates the alarm. The value can be true or<br>false. |
| Acknowledged                    | Whether or not the alarm has been acknowledged. The value can be true or false.                                                               |
| S-acknowledge-time              | The time when the alarm was acknowledged, specified as a float. See <b>Gqm-creation-time</b> in the previous table.                           |

| Attribute      | Description                                                                                                    |
|----------------|----------------------------------------------------------------------------------------------------|
| Gda-severity   | The value of the Severity attribute of the<br>Alarm Capability that generates the alarm, as<br>an integer.                              |
| Gdl-filter-tag | This attribute is not used by NOL. It is<br>provided specifically as an attribute for<br>filtering. Its value is specified as a symbol. |

You can subclass queue entry classes to add or modify entry attributes, then use these attributes in filters. For more information about subclassing queue entries, see the *GDA API Reference*.

#### **Creating a Temporary Filter**

You can create one or more filters and apply each individually or combine them by using logical operators. A filter is based on the attributes of the queue entry.

#### To define a filter:

1 On the queue view, click the Select Filter button to display this dialog:

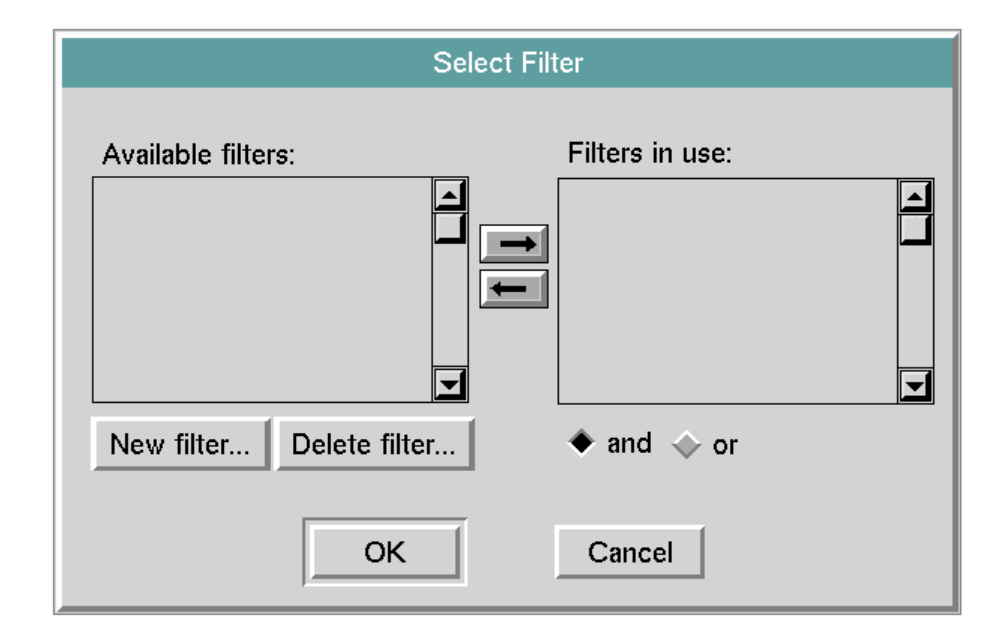

**2** Click the New filter button to display the Define New Filter dialog:

|             |     | Define N            | lew Filter  |       |     |
|-------------|-----|---------------------|-------------|-------|-----|
| Filter n    | ame |                     |             |       |     |
| :< <b>D</b> | T:  | Operato             | rs: = ≠ ⊂ Ø | 224   | ≤∃⊉ |
| and/or      | (   | Attribute or Filter | Operator    | Value |     |
|             | (   |                     |             |       | )   |
| and         | (   |                     |             |       | ) 🔳 |
| and         | (   |                     |             |       | ])  |
| and         | (   |                     |             |       | ])  |
| and         | (   |                     |             |       | ])  |
| and         | ] ( |                     |             |       | ) 🗖 |
|             |     | ak                  |             |       |     |
|             |     | OK                  | Cancel      |       |     |

- **3** Enter a symbol for the Filter name, for example, unacknowledged-alarms, and press Enter. You use this name later when you apply filters. The filter name can be any length, although only 25 characters are displayed on the Select Filter dialog.
- **4** In the Attribute or Filter field, enter the name of a queue entry attribute, depending on the criteria you want to use.

For example, to filter Alarm Queue entries based on their acknowledgement status, enter acknowledged.

**Caution** Be sure to press the Enter key after entering the value; otherwise, the value does not get set.

5 Click in the Operator field, then click one of the Operator buttons:

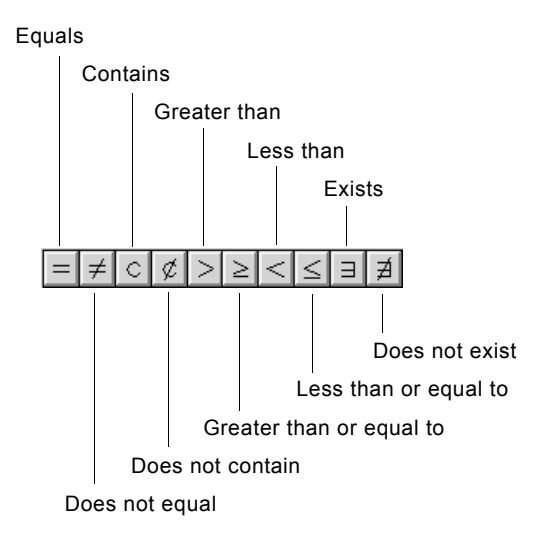

For example, to display alarm entries whose acknowledgement status is false, click the Equals button.

- **6** In the Value field, enter the value to apply the operator to and press the Enter key.
- **Caution** Be sure to press the Enter key after entering the value; otherwise, the value does not get set.

For example, to display alarm entries whose acknowledgement status is false, enter false. and press Enter.

Here is a fully defined filter that displays unacknowledged alarm entries:

|              |                                    | Define N            | ew Filter   |              |        |
|--------------|------------------------------------|---------------------|-------------|--------------|--------|
| Filter n     | Filter name: unacknowledged-alarms |                     |             |              |        |
| <b>≈</b> € 🖻 |                                    | Derator             | rs: = ≠ ⊂ ∅ | >   2   < [≤ | . 3 \$ |
| and/or       | (                                  | Attribute or Filter | Operator    | Value        |        |
|              | (                                  | ACKNOWLEDGED        | =           | false        | )      |
| and          | ) (                                |                     |             |              | ) 🔳    |
| and          | ](                                 |                     |             |              | ])     |
| and          | (                                  |                     |             |              | ])     |
| and          | ) (                                |                     |             |              | ])     |
| and          | ] (                                |                     |             |              | ) 🗖    |
|              |                                    | ОК                  | Cancel      |              |        |

- **7** Specify additional filter criteria, as needed.
- **Tip** You can use the Cut/Copy/Paste buttons to help you specify additional filter criteria. You can copy a cell, a row, or column, then paste it into a selected cell, row, or column.

If you specify more than one filter criterion, select a logical operator (AND or OR) to apply by clicking the left-most field to toggle between AND and OR operators.

Here is a filter that causes the Alarm Queue to display unacknowledged alarm entries of severity 1:

|              |                                   | Define N            | ew Filter   |               |       |
|--------------|-----------------------------------|---------------------|-------------|---------------|-------|
| Filter n     | Filter name: unacked-sev-1-alarms |                     |             |               |       |
| <b>≫</b> € 🖻 |                                   | Operator            | 's: = ≠ ⊂ ∅ | >   2   <   4 | . I Z |
| and/or       | (                                 | Attribute or Filter | Operator    | Value         |       |
|              | (                                 | ACKNOWLEDGED        | =           | false         |       |
| and          | (                                 | GDA-SEVERITY        | =           | 1             | ) 🔳   |
| and          | ) (                               |                     |             | ^             |       |
| and          | ) (                               |                     |             |               | ])    |
| and          | (                                 |                     |             |               | ])    |
| and          | (                                 |                     |             |               | ) 🗖   |
|              |                                   | ОК                  | Cancel      |               |       |

**8** Click OK to create the filter. The name of the newly defined filter appears in the Available Filters list of the Select Filter dialog:

|                           | Select Filter   |
|---------------------------|-----------------|
| Available filters:        | Filters in use: |
| UNACKED-SEV-1-ALARMS      |                 |
|                           |                 |
| New filter Delete filter. | ♦ and ♦ or      |
| ОК                        | Cancel          |

Filters that you create by using the Select Filter button are temporary. You can make temporary filters permanent (see <u>Making a Temporary Filter</u>

<u>Permanent</u>), or you can define permanent filters that appear automatically when you use the Select Filter button (see <u>Creating a Permanent Filter</u>).

**9** To select the new filter, click the filter name, then click the right arrow button to move it to the Filters in Use list.

This dialog specifies that the unacknowledged-alarms filter is in use:

| S                        | Select Filter   |
|--------------------------|-----------------|
| Available filters:       | Filters in use: |
| New filter Delete filter | . ♦ and ♦ or    |
| ОК                       | Cancel          |

**10** If you create additional filters, specify the logic for combining them by clicking the **and** or **or** radio buttons under the Filters in use list.

#### Making a Temporary Filter Permanent

Filters created using the Select Filter dialog box are temporary filters. This section describes how to make these filters permanent.

#### To make a temporary filter permanent:

- 1 From the KB Workspace menu, choose New Button, then action-button, and put the button on a workspace.
- **2** Pause G2, then click the button to display its menu.
- **3** If desired, define a name and/or label.
- **4** Define the button's action as:
- in order transfer filter-name to this workspace and make filter-name permanent

where filter-name is the name of your temporary filter.

- 5 Resume G2.
- 6 Click the button to execute its action, then find and move the filter. Its name appears when you choose name from its menu, then press Enter.

#### **Applying a Filter**

Once you have defined a filter, you must move that filter to the Filters in use list on the Select Filter dialog box, then apply the filter to the current queue view to begin filtering queue entries.

Only queue entries that meet the filter criteria appear on the queue view. Entries that do not meet the filter criteria are considered hidden. The view entry counter indicates the number of entries that appear on the queue view. The total entry counter indicates the number of entries in the queue. The total entry counter appears only when the queue contains entries that are not displayed in the view.

#### To apply a filter to a queue view:

- 1 Click the Select Filter button to display the Select Filter dialog box.
- **2** Select a filter you want to apply and click the right arrow button between the two lists to move the filter to the Filters in use list.
- **3** Click OK when you have moved all the desired filters and close the dialog box.
- 4 Click the Apply Filters button, the second button from the left.

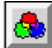

Whenever you create a new filter by clicking the Select Filter button in a queue, the permanent filter appears in the list of available filters:

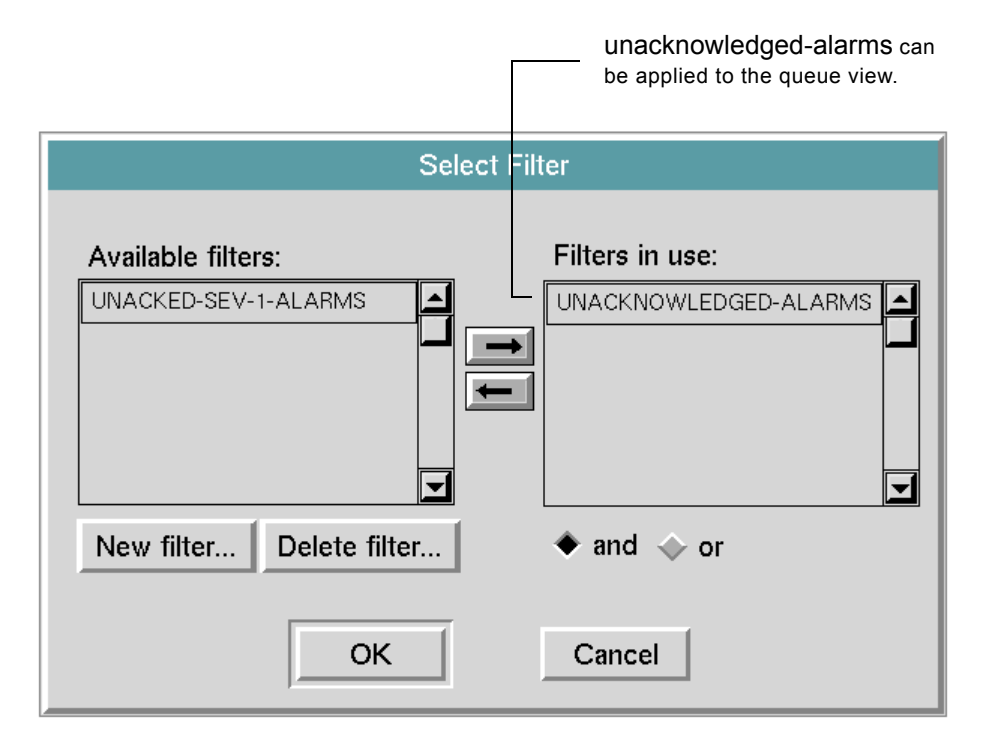

The button remains depressed to indicate that filtering is in effect. Queue entries that do not satisfy the filter criteria do not appear on the queue view. If any entries are not displayed, the total entry counter appears, indicating the number of entries in the queue.

#### **Deleting a Filter**

You can delete any defined filter, whether it is permanent or temporary.

#### To delete a filter:

- 1 Display the Select Filters dialog box.
- **2** Select the filter you want to delete.
- **3** If the filter is in the Filters in Use list, move the filter from that list to the Available Filters list by clicking the left arrow button. You can only delete filters in the Available Filters list.
- 4 Click the Delete Filter button.
- **5** Click Yes to confirm the deletion.

If the filter is permanent, you can also delete it by selecting it and choosing **delete** from its menu.

## **Sorting Entries**

By default, queues sort entries in this way:

- The Alarm Queue sorts entries by severity in ascending order, with the highest severity entries at the top.
- The Error, Explanation, and Message Queues sort entries by age in descending order, with the newest entries at the top.

You can sort entries based on any of the displayed queue entry attributes, in ascending or descending order.

You can also specify the column on which to sort initially and the initial sort order. For more information, see <u>Configuring Sorting Attributes</u>.

#### To change the sort column:

Click the column header you want to use as the sort column. An asterisk (\*) appears to the right of the column header text to indicate that sorting is based on this attribute.

#### To change the sort order of queue entries:

- 1 Click the column header you want to use as the sort column. An asterisk (\*) appears to the right of the column header text to indicate that sorting is based on this attribute.
- 2 Click the Sort Entries button to toggle the sort order between ascending and descending.

### Sending Entries to Another Queue

You can send queue entries from one queue to another. The entry that you send must be compatible with the destination queue: the entry must be of the same class as or of a subclass of the entry class of the destination queue.

You can send entries of any type to a Message Queue. You can send entries to other queues only if the entry is of the same class as, or of a subclass of the entry class specified for the destination queue. If no customized entry classes are defined for an application, you can send an entry from an Alarm Queue to another Alarm Queue; from an Error Queue to another Error Queue; and from an Explanation Queue to another Explanation Queue.

You can preserve queue entries by saving or logging them to a file. For more information, see <u>Saving a Queue Entry</u> and <u>Logging Queue Entries</u>.

63

#### To send an entry to another queue:

- 1 Select the queue entry or entries you want to send to another queue.
- **Tip** To select more than one contiguous entry, hold down the Shift key and select additional entries. You cannot select non-contiguous entries.
  - **2** Click the Send Entry button to display a dialog for specifying the name of the destination queue.
  - **3** In the Destination Queue field, enter the name of the destination queue. The named queue must exist; otherwise, an error is generated.

The selected queue entries are removed from the source queue.

# Viewing the Details of an Entry

Queue entries contain additional information that you can view by displaying a detail view of the entry.

Error, explanation, and message entries contain user-entered comments that are viewable on a detail view.

Alarm entries contain all of the following details, viewable on a detail view:

- **Comments** Text that the end user enters while the entry is in the queue.
- Advice Text that the developer enters when configuring the Alarm Capability, Recurring Alarm Capability, or Queue Message block. Advice provides information to the end user about how to respond to an alarm or message.
- **History** A chronological list of alarm events that indicate when the alarm condition began and when it ended.
- **Explanation** Text that NOL generates based on the current value of the block that caused the alarm or message to be sent.

In addition to viewing details, you can perform these functions through the detail view:

- Save individual details to a file.
- Add comments to the queue entry.
- Generate the current explanation for the entry (Alarm Queues only).

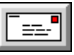

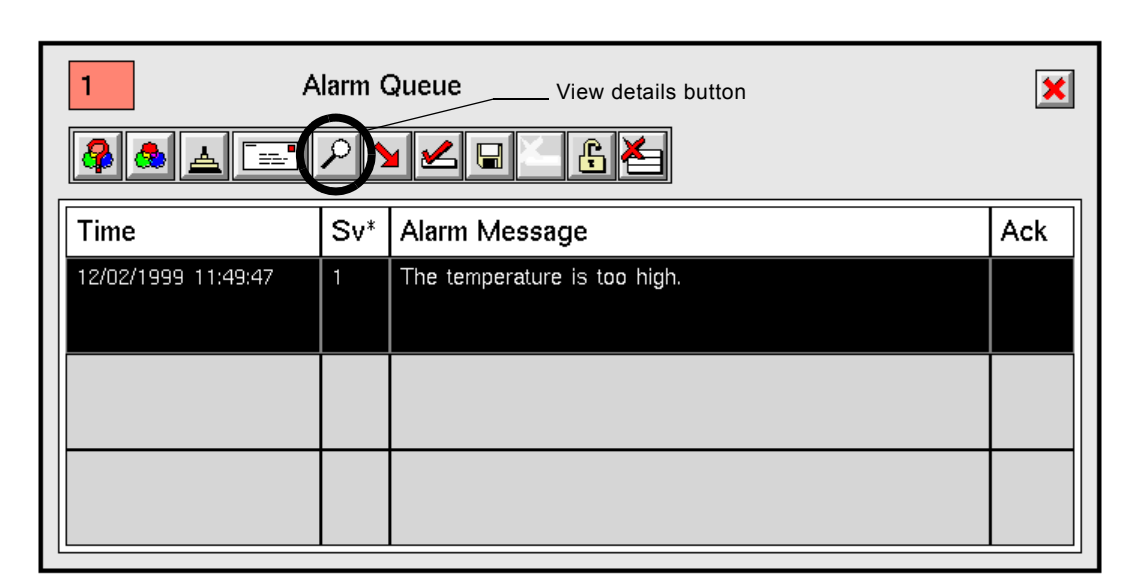

This figure shows a selected alarm entry in the Alarm Queue:

#### To show the detail view:

P

- 1 Select the entry whose details you want to view.
- **2** Click the View Details button to display the detail view.

If the message displayed in the queue view has been truncated to fit into the available space, the full message will appear in the detail view, with a scroll bar added if needed.

When the detail view first appears, it displays the text for the queue entry, as this figure shows:

| Entry Message                |   |
|------------------------------|---|
|                              | × |
| The temperature is too high. |   |
|                              |   |

You access the additional information and interact with the detail view by clicking the various buttons. This figure shows the labeled toolbar buttons (other queues do not provide all these buttons):

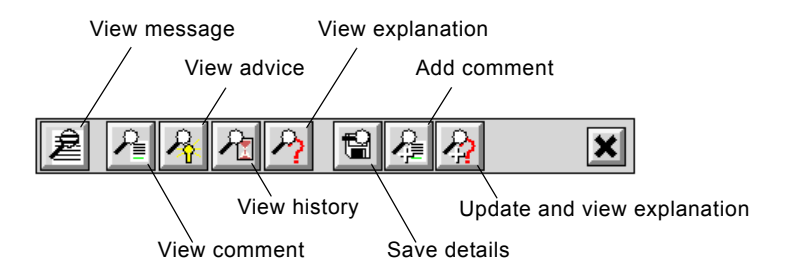

#### **Displaying the Entry Message Text**

At any time when viewing details, you can display the original entry message text.

#### To display the entry message text:

→ Click the View Message button.

#### Adding and Viewing Comments

The application user can add comments to the message while viewing the details. New comments are appended to any existing comments.

#### To add a comment:

→ Click the Add Comment button and enter a comment in the dialog that appears. Press Enter after entering the comment. Comments are added to the entry and all views of the entry are updated to include the comments.

#### To view existing comments:

→ Click the View Comment button.

#### To save comments to a file:

→ Click the Save Comment button and specify a file name. If the file exists and is not empty, NOL overwrites the contents of the file.

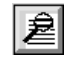

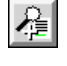

R

1

#### **Providing and Viewing Advice for Alarms**

You might want to provide advice to the application user about what to do if a particular alarm occurs. Using the example above, suppose the High Value Observation block with the Alarm Capability tests the temperature and generates an alarm when the temperature exceeds 70 degrees.

To provide advice, configure the Advice attribute of the Alarm Capability, for example, adding "Turn down the heat".

For more information on configuring advice, see the Alarm Capability in the *GDA Reference Manual*.

Advice is only available for entries in the Alarm Queue.

#### To display advice:

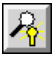

→ Click the View Advice button.

Here is the advice as it appears in the detail view and as it is specified in the Alarm Capability:

This advice...

| Turn down th                                              | Advice                                                                                                    |
|-----------------------------------------------------------|----------------------------------------------------------------------------------------------------|
|                                                           | Alarm                                                                                                    |
|                                                           | Trigger on false                                                                                                    |
|                                                           | Display Queue alarm-queue                                                                                                    |
| is generated from this attribute of the Alarm Capability. | Severity 1<br>Filter Tag Unspecified<br>Show Messages ves<br>no                                                                                                    |
|                                                           | Require Acknowledgement 🔷 yes                                                                                                    |
|                                                           | Automatic Explanation                                                                                                    |
|                                                           | Memory Enabled yes                                                                                                    |
|                                                           | Update Alarm Readouts since the second second secon |
|                                                           | Advice Turn down the heat                                                                                                    |
|                                                           | OK Apply Cancel                                                                                                    |

#### Viewing an Alarm Explanation

You can view an explanation associated with an alarm entry from the detail view.

To view an explanation for an alarm, both of these conditions must be satisfied:

- The Autogenerate Explanations attribute must be true for the Alarm Queue. You can set this attribute by configuring the queue.
- The Automatic Explanation attribute must be true for the Alarm Capability block. You can set this attribute by configuring the block.

For more information on configuring NOL blocks to provide explanations, see <u>Specifying and Generating Explanations</u>.

You can also view an explanation of an inference block's output value by selecting the block and choosing the current explanation menu choice. These explanations appear on the Explanation Queue.

#### To cause an Alarm Capability to generate explanations automatically:

- 1 Configure the Automatic Explanation attribute of the Alarm Capability to be yes.
- 2 Configure the Autogenerate Explanations attribute for the Alarm Queue to be yes. For more information, see <u>Configuring Attributes that Are Specific to Alarm Queues</u>.

#### To view the current explanation:

→ Click the View Explanation button.

Clicking this button shows the last explanation that has been generated, which might not be for the current alarm.

# To manually generate a new explanation and view it (when explanations are not generated automatically for an alarm message):

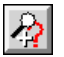

→ Click the Update and View Explanation button.

Clicking this button shows the current explanation when the Alarm Queue and Alarm Capability are not configured to generate explanations automatically.

If the state of the diagram changes so that the alarm is no longer active and you generate a new explanation, both the original and the current explanations will be displayed in the detail view.

#### **Viewing the Alarm History**

You can view the history of a particular alarm entry through the detail view. An alarm history describes when an entry went into and out of alarm.

By default, the Alarm Queue reuses alarm entries that represent the same alarm condition. When the Reuse Entry attribute for the Alarm Queue is **yes**, the history

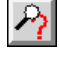

documents when an entry goes into and out of alarm. You can cause the Alarm Queue to generate a new entry each time the alarm condition occurs by setting the Reuse Entry preference of the Alarm Queue to no. In this case, when an alarm condition goes back into alarm, a new entry is created. The history of this alarm indicates only the time it went into alarm.

NOL purges all entries in the history when the number of entries exceeds the History Limit attribute, 50 by default. You can change this limit by setting this Alarm Queue preference. For information on configuring Alarm Queue preferences, see <u>Configuring a Queue</u>. For more information about the alarm queue history, see <u>Configuring Attributes that Are Specific to Alarm Queues</u>.

History is only available for entries in the Alarm Queue.

#### To view the alarm queue entry history:

→ Click the View History button.

The alarm history of a particular alarm entry might look like this:

| History                                                                                                    |                  |
|----------------------------------------------------------------------------------------------------|------------------|
|                                                                                                    |                  |
| Entered alarm on 09/01/1999 at 17:51:44<br>Returned from alarm on 09/01/1999 at 17:51:50<br>Entered alarm on 09/01/1999 at 17:52:00<br>Entered alarm on 09/01/1999 at 17:52:00<br>Entered alarm on 09/01/1999 at 17:52:45<br>Returned from alarm on 09/01/1999 at 17:52:45<br>Returned from alarm on 09/01/1999 at 17:52:55<br>Entered alarm on 09/01/1999 at 17:53:05<br>Returned from alarm on 09/01/1999 at 17:53:10 | —— History entry |
|                                                                                                    |                  |

#### Saving Details to a File

You can save individual parts of the queue entry's details to a text file.

By default, NOL saves the queue entry details to a text file named print-queue, whose name appends the current date and time to the file name, for example:

print-queue-990914-121716.text

You can configure the format of the date and time that gets appended by configuring the File-Time Format preference, as described in <u>Configuring Date</u> and <u>Time Formatting</u>.

 $\mathcal{P}_{\mathbf{Z}}$ 

#### To save details of a queue entry to a file:

1 Display the part of the queue entry details you want to save by clicking the appropriate button.

For example, to save the current explanation, click the View Explanation button.

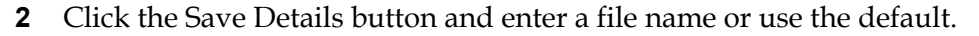

For example, saving the explanation of an alarm entry might result in a file that looks like this:

Explanation

```
09/01/1999 17:52:34 The temperature is too high because
Temperature = 0.978 (threshold: 0)
```

## Showing the Source of an Entry

Typically, queue entries are associated with a particular block or capability. You can also generate queue entries programmatically, using the API, as described in the *GDA API Reference*.

If the source of a queue entry is an item that exists on a workspace, you can show the source of the entry. You can show the source of an Alarm, Explanation, or Error Queue entry; Message Queue entries have no source.

If the source of an entry does not exist on a workspace, showing the source has no effect.

To show the item that generated an alarm, explanation, or error entry:

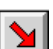

→ Click the Go to Source button.

NOL opens the workspace that contains the source and displays a blinking red arrow next to the block or capability that generated the entry, as this figure shows:

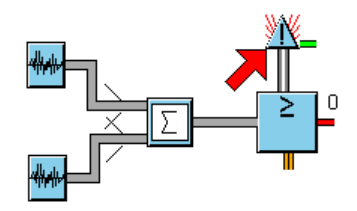

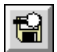

# Acknowledging Alarms

Typically, when an alarm is generated and appears in the Alarm Queue, the end user acknowledges the alarm.

The Require Acknowledgement attribute of the Alarm Capability and the Acknowledge Selected Entries attribute of the Remove Entries button determine whether the user must acknowledge the alarm before it can be removed from the queue:

- If the Acknowledge Selected Entries attribute of the Remove Entries button on the queue view is **yes**, the user can remove the alarm entry without acknowledging it first.
- If the Acknowledge Selected Entries attribute is **no** and acknowledgement is required for the alarm (the default), the user must acknowledge the alarm before it can be deleted from the queue.
- If the Acknowledge Selected Entries attribute is **no** and acknowledgement is *not* required, the Ack column automatically displays **Yes** when the entry is posted and the user can delete the entry in one step.

The Acknowledge Selected Entries attribute is described in <u>Modifying Button</u> <u>Attributes</u>.

The Reuse Entry attribute of the Alarm Queue determines whether an entry is reused when an alarm condition occurs again. This attribute affects the alarm history and log; if an alarm entry is reused, its status can be tracked in a single history display or log file. If an alarm entry is not reused, recurrence of an alarm condition causes a new entry to be created, so its history is limited to the single entry that records its creation. The Reuse Entry attribute is described in Configuring Attributes that Are Specific to Alarm Queues.

The Alarm Queue can keep track of the time when an alarm is acknowledged by writing this information to a log file, as described in <u>Logging Queue Entries</u>.

You can filter messages based on whether the alarm has been acknowledged, as described in <u>Filtering Queue Entries</u>.

You can only acknowledge Alarm Queue messages.

#### To acknowledge an alarm entry:

- 1 Select the alarm message or messages you want to acknowledge.
- **Tip** To select more than one contiguous entry, hold down the Shift key and select additional entries.

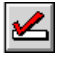

**2** Click the Acknowledge button.

The Ack (Acknowledged) column updates to indicate that the alarm has been acknowledged and its color changes. You can now remove the alarm from the queue.

This example shows the result of acknowledging an alarm and the same alarm condition occurring again, which generates a new alarm message:

| Because this alarm message has already been     acknowledged |        |                                       |                                   |                          |
|--------------------------------------------------------------|--------|---------------------------------------|-----------------------------------|--------------------------|
|                                                              |        | this alarm messag same alarm conditio | e is generated when the n occurs. |                          |
|                                                              |        |                                       | Acknowledge<br>unacknowled        | ement status is<br>Iged. |
|                                                              | larm ( | Queue                                 |                                   | X                        |
| Time                                                         | Sv*    | Alarm Message                         |                                   | Ack                      |
| 09/02/1999 09:06:10                                          | 2      | GDL-HIGH-VALUE-OBSE                   | RVATION-XXX-121 is TRUE           |                          |
| 09/02/1999 09:05:50                                          | 2      | GDL-HIGH-VALUE-OBSE                   | RVATION-XXX-121 is TRUE           | Yes                      |
|                                                              |        |                                       |                                   |                          |
|                                                              |        |                                       |                                   |                          |

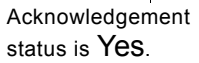

This example shows an Alarm Capability that specifies Require Acknowledgement as **no**. When the same alarm condition occurs again, the existing acknowledged alarm highlights and the history is updated.

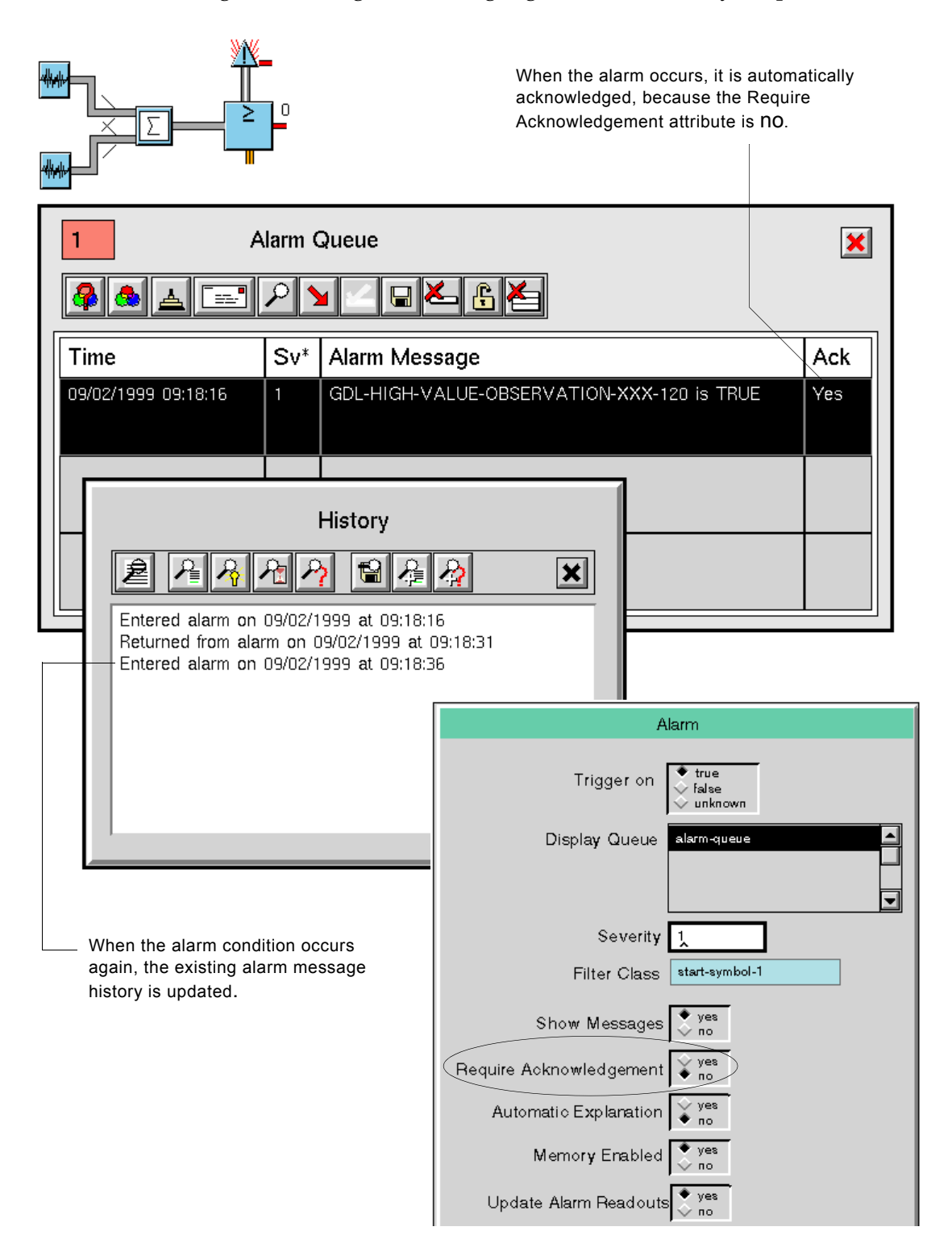

## Saving a Queue Entry

You can save a queue entry to a text file. The text includes a unique ID for the alarm entry, as well as its severity, timestamp, acknowledgement status and time, and history.

By default, NOL saves the queue entry to a text file named **save-selected**, with the current date and time appended to the file name, for example:

save-selected-990914-121716.text

You can configure the format of the date and time that gets appended by configuring the File-Time Format preference, as described in <u>Configuring Date</u> and <u>Time Formatting</u>.

You can also save queue entry details to a file, as described in <u>Saving Details to a</u> <u>File</u>. You can also log alarm entries to a file, as described in <u>Logging Queue</u> <u>Entries</u>.

#### To save a queue entry to a file:

- **1** Select the queue entry you want to save.
- 2 Click the Save Entry button and enter a file name or use the default.

Saving an alarm entry might result in a file that looks like this:

```
***** Summary: NOL-ALARM-ENTRY-00609703e2f8-936278684.549-926 *****
Severity: 1 At: 09/02/1999 09:24:44 CT: 09/02/1999 09:24:44
Acknowledged on 09/02/1999 at 08:41:25
----- History -----
Purging history because the maximum number of elements, 50, was
exceeded at time 09/02/1999 09:32:54
Entered alarm on 09/02/1999 at 09:32:59
Returned from alarm on 09/02/1999 at 09:33:04
Entered alarm on 09/02/1999 at 09:33:14
Returned from alarm on 09/02/1999 at 09:33:19
Entered alarm on 09/02/1999 at 09:33:24
Returned from alarm on 09/02/1999 at 09:33:49
Entered alarm on 09/02/1999 at 09:34:04
Returned from alarm on 09/02/1999 at 09:34:14
Entered alarm on 09/02/1999 at 09:34:19
Returned from alarm on 09/02/1999 at 09:34:24
Entered alarm on 09/02/1999 at 09:34:29
Returned from alarm on 09/02/1999 at 09:34:54
Entered alarm on 09/02/1999 at 09:34:59
Returned from alarm on 09/02/1999 at 09:35:04
Entered alarm on 09/02/1999 at 09:35:09
Returned from alarm on 09/02/1999 at 09:35:14
Entered alarm on 09/02/1999 at 09:35:19
```

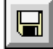

# **Removing Entries from the Queue View**

You can remove individual entries or all visible entries from the queue view. By default, when removing individual entries from an Alarm Queue view, the alarm must first be acknowledged. When removing all entries from a queue view, the entries need not be acknowledged because they will automatically be acknowledged before being deleted.

Any entries that are not currently visible due to filtering or locking remain in the queue.

When you remove an entry from a queue, the entry remains in any other queues in which it exists. If the entry does not exist in any other queues, the entry is permanently deleted.

By default, when you remove entries from the queue view, NOL does not confirm the deletion. You can configure the Confirm Deletions attribute of a queue to cause the queue to display a confirmation dialog before removing entries, as described in <u>Confirm Deletions</u>.

#### To remove individual entries from a queue view:

- 1 Select the entry or entries you want to remove.
- **Tip** To select more than one contiguous entry, hold down the Shift key and select additional entries.
- 2 If you are removing entries from an Alarm Queue view, acknowledge the entry if it is not already acknowledged. For details, see <u>Acknowledging</u> <u>Alarms</u>.
- **3** Click the Remove Entry button.

#### To remove all visible entries from a queue view:

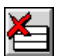

→ Click the Clear View button.

To remove all entries from a queue view, both visible and hidden, you must first deactivate any current filters and unlock the queue, as needed. For details, see <u>Filtering Queue Entries</u> and <u>Locking the Alarm Queue View</u>.

# Locking the Alarm Queue View

You can prevent any new entries from appearing in an Alarm Queue view by locking the view. Any entry sent to the queue while it is locked is hidden from the view. When you unlock the view, the hidden messages appear in the queue.

When new alarm entries are generated, the queue displays an additional counter that indicates the total number of messages in the queue.

Locking is only available in the Alarm Queue.

#### To lock a queue view:

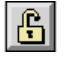

₽

→ Click the Lock View button.

The button remains depressed indicating that locking is in effect. The icon changes its appearance and the lock turns red.

This Alarm Queue is currently locked, as indicated by the depressed Lock View button. The total entry counter indicates that the queue contains 2 messages, although the second message was posted after the view was locked, so it is not visible, as the view entry counter indicates.

| View | entry counter      |        | The Lock View<br>button is clicked.<br>Total entry counter |     |
|------|--------------------|--------|------------------------------------------------------------|-----|
| 1    | A A                | larm ( | Queue 2                                                    | ×   |
| Ti   | ime                | Sv*    | Alarm Message                                              | Ack |
| 09   | 9/02/1999 10:09:25 | 2      | GDL-HIGH-VALUE-OBSERVATION-XXX-121 is TRUE                 |     |
|      |                    |        |                                                            |     |
|      |                    |        |                                                            |     |

#### To unlock a queue view:

→ Click the Lock View button when it is depressed.

# **Using the Error Queue**

The Error Queue appears whenever an error occurs in a NOL diagram. For example, this error occurred when an attempt was made to divide by zero:

| 1 Error Queue       |                                                    |  |
|---------------------|----------------------------------------------------|--|
|                     |                                                    |  |
| Time*               | Message Text                                       |  |
| 12/08/1999 14:28:10 | 12/08/1999 14:28:10<br>Attempted to divide by zero |  |
|                     |                                                    |  |
|                     |                                                    |  |

#### To view details about the error message:

- **1** Select the error message in the queue.
- **2** Click the View Details button. If the message displayed in the queue view has been truncated to fit into the available space, the full message will appear in the detail view, with a scroll bar added if needed. In this example, the detail view shows the same error message text shown in the queue view:

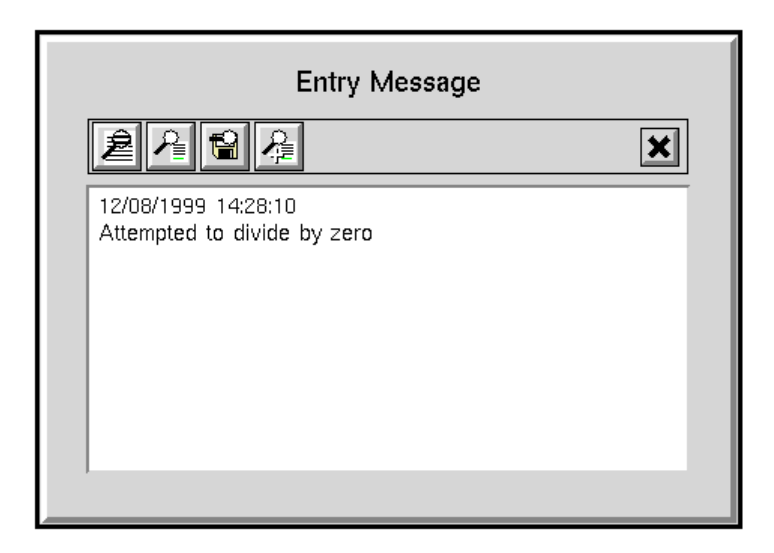

ρ

From the detail view, you can add and view comments, save the error message to a text file, and view the error message (if, for example, the detail view is displaying a comment), as described in <u>Viewing the Details of an Entry</u>.

The error entry is also stored in the **error** attribute on the block where the error occurred. You can clear the error by removing the error from the queue view or resetting the block from the block's menu.

From the queue view, you can also perform these functions:

- Filter error messages, described in <u>Filtering Queue Entries</u>
- Change the sort order of the entries, described in <u>Sorting Entries</u>
- Send entries to another queue, described in <u>Sending Entries to Another Queue</u>
- Save entries to a text file, described in <u>Saving a Queue Entry</u>
- View the source of the error, described in <u>Showing the Source of an Entry</u>
- Delete entries, described in <u>Removing Entries from the Queue View</u>

# Using the Explanation Queue

The Explanation Queue displays explanations for the output values of inference blocks. Explanations of alarms appear on a detail view of the Alarm Queue.

Using the Explanation Queue, you can:

- Add and show comments for the explanation
- Save the explanation and comments to a text file

To perform these tasks, select the explanation and access the detail view. For information on how to access the detail view and manipulate the explanation and comments, see <u>Viewing the Details of an Entry</u>.

From the queue view, you can also perform these functions:

- Filter explanations, described in <u>Filtering Queue Entries</u>
- Change the sort order of the entries, described in <u>Sorting Entries</u>
- Send entries to another queue, described in <u>Sending Entries to Another Queue</u>
- View the source of the explanation, described in <u>Showing the Source of an</u> <u>Entry</u>
- Save entries to a text file, described in <u>Saving a Queue Entry</u>
- Delete entries, described in <u>Removing Entries from the Queue View</u>

For general information on using explanations, see <u>Specifying and Generating</u> <u>Explanations</u>.

# **Using the Message Queue**

The Message Queue appears when a message is posted to the queue. Using the Message Queue, you can:

- Add and show comments for the message
- Save the message and comments to a text file

To perform these tasks, select the message and access the detail view. For information on how to access the detail view and manipulate the message and comments, see <u>Viewing the Details of an Entry</u>.

From the queue view, you can also perform these functions:

- Filter messages, described in Filtering Queue Entries
- Change the sort order of the entries, described in <u>Sorting Entries</u>
- Send entries to another queue, described in <u>Sending Entries to Another Queue</u>
- Save entries to a text file, described in <u>Saving a Queue Entry</u>
- Delete entries, described in <u>Removing Entries from the Queue View</u>

# Sending Messages to Queues Using the Queue Message Block

The Queue Message block enables you to send messages to any queue. The target queue handles the message as it would handle queue entries sent to the queue by other means. The block's Configuration dialog box has changed for this release, adding attributes that apply to all the queue types.

#### To send a message to any queue:

- 1 Attach a Queue Message block to the output control stub of any block.
- **2** Click on the Queue Message block and select **configure** to display the Configure dialog box.

| Queue Message           |                                                                |  |  |
|-------------------------|----------------------------------------------------------------|--|--|
| Display Queue           | explanation-queue                                              |  |  |
|                         | message-queue                                                  |  |  |
|                         | error-queue                                                    |  |  |
| Entry Priority          | Q,                                                             |  |  |
| Severity                | 1                                                              |  |  |
| Require Acknowledgement | ◆ yes<br>◇ no                                                  |  |  |
| Filter Tag              | unspecified                                                    |  |  |
| Alarm Status            | in-alarm                                                       |  |  |
| Belief Value            | 0.5                                                            |  |  |
| Belief Status           | <ul> <li>✓ true</li> <li>✓ unknown</li> <li>✓ false</li> </ul> |  |  |
| Entry Text              |                                                                |  |  |
| Advice                  |                                                                |  |  |
| ОК                      | Apply Cancel                                                   |  |  |

- **3** To send a message to the Error, Explanation, or Message Queue.
  - **a** Select the queue in the Display Queue list.
  - **b** Enter the text of the message in the Entry Text field, then press Enter.
  - c Press OK.
- **4** To send a message to the Alarm Queue:
  - **a** Select the queue in the Display Queue list.
  - **b** Enter the text of the message in the Entry Text field, enter a value for the Severity attribute, choose whether acknowledgement is required for the message, and, optionally, enter text in the Advice field, then press Enter.
  - **c** Press OK.
- **5** When the Queue Message block receives a control signal, it sends the message.

The Entry Priority attribute is not used.

You should not change the value of the Alarm Status attribute.

The Filter Tag attribute is not used by NOL but is available for customizing messages and using filters. Using the attribute enables an application to distinguish between alarm sources.

The Belief Value and Belief Status attributes are described in the *NeurOn-Line Reference Manual*.

# Using Blocks and Paths

Describes the common features of all blocks and describes how to use the basic types of paths and their attributes.

Introduction 84 Basic Block Behavior 84 Using Paths 97 Using Path Attributes 110 Creating Customized Path Connections 119 Specifying Initial Values 123 Maintaining a History of Values 124 Specifying How to Handle Multiple Values 132 Specifying and Generating Explanations 133 Specifying Fuzzy Logic Attributes 141 Using Variables and Parameters 145 Evaluating Expressions in Attributes 158 Using the GXL Spreadsheet to Edit Data 164 Understanding the NOL Block Evaluation Engine 166

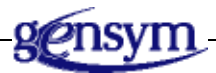

# Introduction

This chapter describes the features of blocks and paths, and explains how to interpret the attributes of each path type. This chapter also discusses attributes and menu choices common to blocks that are on more than one palette.

For information about attributes and menu choices common to blocks that are on the same palette, see the chapter that describes blocks on the palette in the *NeurOn-Line Reference Manual*. For information about attributes and menu choices that appear on only one block see that block's description in the *NeurOn-Line Reference Manual*.

# **Basic Block Behavior**

Most blocks share several menu choices and attributes that enable you to:

- Read status notes and error messages, described on .
- Add comments to a block, described on .
- Reset the block, described on .
- Evaluate the block, described on .
- Override the block's value, described on .
- Enable and disable evaluation for a block, described on .
- Clear the block error, described on .

This section describes how these basic menu choices and block attributes work.

For information on common attributes that you can configure for blocks, see:

- <u>Specifying Initial Values</u>
- Maintaining a History of Values
- Specifying How to Handle Multiple Values
- Specifying and Generating Explanations
- <u>Specifying Fuzzy Logic Attributes</u>

## **Reading Notes and Errors**

The **Notes** and **Error** attributes of a block display the status of the block. These attributes appear in the table for the block. You cannot edit these attributes.

#### To display the notes and error for a block:

→ Select table from the block's menu.

| a gdl-high-value-observation |      |  |
|------------------------------|------|--|
| Notes                        | ок   |  |
| Error                        | ни   |  |
| Comments                     | none |  |

The following figure illustrates the table for a High Value observation block:

The **Notes** attribute is defined for all G2 items. The **Error** attribute is defined for all NOL objects.

Most of the errors you encounter while developing an application are described in a block's Error attribute. When NOL finds an error, it turns the color of the affected block to the error color (yellow, by default) and writes a description of the error to the Error attribute of the block and to the Error Queue. After you fix the error, select **reset** from the block's menu to clear the Error attribute.

You might sometimes find messages in the **Notes** attribute, which is used for status and error information. It contains the text OK if G2 finds no errors in the block but may contain OK even if NOL finds an error in the block.

# Adding Comments to a Block

The **Comments** attribute enables the application developer associate a comment with a block. For example, a comment would be useful to describe how a block is configured. You can also use G2 ProTools to document an application.

#### To add a comment to a block:

→ Display the table for the block, and click on the value of the Comments attribute. Enter a value in the editor. To create a line break, enter a Ctrl-J.

The following figure shows the table for a Bias block with a text string in the **Comments** attribute:

| a gdl-fixed-bias |                                |  |
|------------------|--------------------------------|--|
| Notes            | GDL-FIXED-BIAS-XXX-107: OK     |  |
| Error            | nu                             |  |
| Comments         | "adjust for<br>weight of tank" |  |

To show the comment associated with a block near the block icon:

- **1** Display the table for the block.
- **2** Click on an empty place within the area where the value of the **Comments** attribute appears to display the table item menu.
- **3** Select the show attribute display menu choice:

| a gdl-fixed-bias |                                |                                    |
|------------------|--------------------------------|------------------------------------|
| Notes            | GDL-FIXED-BIAS-XXX-107: OK     |                                    |
| Error            |                                |                                    |
| Comments         | "adjust for<br>weight of tank" | table item                         |
|                  |                                | transfer<br>show attribute display |
|                  |                                | hide table                         |

**4** The comment appears below the block, as this figure shows:

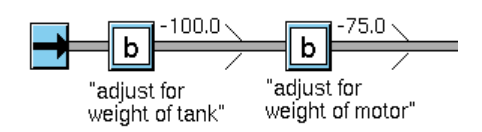

# **Resetting Blocks**

When you first start G2, NOL automatically resets all the blocks in the application. restoring all knowledge in the KB to its initial state.

Sometimes you need to reset individual blocks, such as when an error occurs. You might also want to reset all the blocks in the application. You can reset any block manually by using a menu choice.

#### To manually reset an individual block:

→ Select reset from the block's menu.

#### To reset all the blocks in your diagram:

Select Controls > Reset All Blocks. NOL asks whether you also want to reset all paths.

NOL displays a confirmation message before it resets all blocks and reports the status of all blocks it finds and resets them.

When you **reset** a block, NOL does the following:

- Sets the block to its initial state. If the block has a Status on Initialization or Value on Initialization attribute, NOL also propagates the block's initial value. For more information, see <u>Specifying Initial Values</u>.
- Clears any error condition. The block's color is changed from yellow to blue and the Error attribute is set back to a null string (""). You can also clear errors for a block without resetting; see <u>Clearing Block Errors</u>.
- Unlocks the block if it was locked, as described in <u>Locking and Unlocking</u> <u>Blocks</u>.
- Erases the block's history, if the block maintains a history and if the attribute Erase History When Reset is **yes**, as described in <u>Specifying What Happens to</u> <u>History Upon Reset</u>.

Some blocks do more things when reset. Some blocks that perform an action will undo that action when reset. For example, the Show Workspace block hides its workspace when reset. For more information about how resetting a block affects the block, see the *NeurOn-Line Reference Manual*.

Resetting blocks does *not* set the values of the attributes in the configuration table to their default values. Also, resetting a block does not reset its output path value. For information on resetting the path value, see <u>Resetting Paths</u>.

# **Evaluating Blocks**

When you test an application, you can **evaluate** a block manually even though it has not received new data.

When you manually evaluate a block, the block uses its existing input values. Thus, for certain blocks, such as observation blocks, manually evaluating the block has no effect.

When you evaluate an entry point, the current value is propagated with a new timestamp.

When you evaluate a block with a single input control path, the block acts as if it has received a new control signal.

#### To evaluate a block manually:

→ Choose evaluate from the block's menu.

## **Overriding Block Values**

When you test an application, you can **override** a block's output value to make sure your application responds to it correctly, or to pin-point exactly where an error is occurring. Also, you override an entry point to test a diagram that uses entry points that have not yet been connected to a real data source. You can manually override these block's output value: Entry Points, Signal Generators, Observations, Conditions, User Query Control Switches, Network Entry Points, and the Conclusion block.

Overriding the value of a block does these things:

- It propagates the manually entered value.
- It locks the block, which prevents the propagation of values the block receives from other data sources.
- It propagates a Quality of manual onto the path.

Once a block is locked, only the manual override value is propagated downstream.

**Note** When overriding a block's value, you cannot simultaneously configure the block.

#### To override the value of a block:

- **1** Select **override** from the block's menu.
- 2 Enter a value in the edit field of the dialog and press Return.
- **3** Click OK to apply the value and close the dialog.

Otherwise, to apply the value and leave the dialog open, select Apply. To prevent applying the value you have entered and close the dialog, select Cancel.

For example, this diagram shows two Numeric Entry Point blocks providing input to a Difference block:

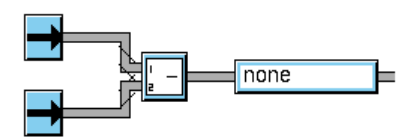

When you select **override** from an entry point's menu, this dialog box appears:

| Override Value: 0.0 |        |
|---------------------|--------|
| OK Apply            | Cancel |
After overriding the values of both entry points and evaluating the Difference block, the diagram looks like this. NOL displays the letter M to indicate manual override, and a lock symbol to indicate that the block is locked:

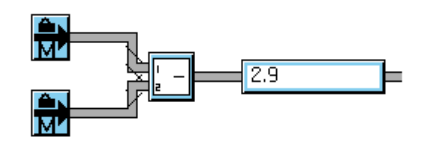

The Quality of the output path value of the block you override is manual. The Quality of the output path value for downstream blocks that calculate values based on a manual value is also manual. For example, here is the table for the output path of the top Numeric Entry Point block in the example:

| a gdl-d         | ata-path |  |
|-----------------|----------|--|
| Quality         | manual   |  |
| Timestamp       | 160.550  |  |
| Collection time | 160.550  |  |
| Expiration time | none     |  |
| Data value      | 4.2      |  |

Depending on the type of block whose value you are overriding, NOL displays one of several different dialogs:

| When overriding                             | You get an override dialog with                                   |
|---------------------------------------------|-------------------------------------------------------------------|
| A data block                                | An edit box for entering a number, symbol, or text                |
| An inference block that uses discrete logic | Radio buttons for selecting .true, .false, or unknown             |
| An inference block that<br>uses fuzzy logic | A belief slider from 0.0 to 1.0 for entering a fuzzy belief value |

NOL displays a dialog box that lets you enter a value. There are four different override dialogs:

- The **data override dialog** lets you enter a number, string, or symbol.
- The control override dialog lets you pass a single control signal.
- The **discrete inference dialog** lets you enter the value .true, .false, or unknown.
- The **fuzzy inference dialog** lets you enter a value from 0.0 to 1.0.

### **Overriding a Data Block**

A data block displays the dialog box in the following figure. The dialog contains a type-in box where you can enter a number or string.

#### To enter a value:

- 1 Click in the edit box, enter the value, and press the Return key.
- **2** To pass the value, click OK or Apply.

| Override 1 | Value: 0.0 |        |
|------------|------------|--------|
| ОК         | Apply      | Cancel |

To change the text in the dialog box, attach a Dialog Restriction to the block, and edit the attributes Override Text and New Value Prompt in the restriction. For more information, see the description of the Dialog Restriction block in the *NeurOn-Line Reference Manual*.

### **Overriding a Control Block**

Overriding a control block sends a control signal down the block's output path. When you select override from the block's menu, this dialog box appears:

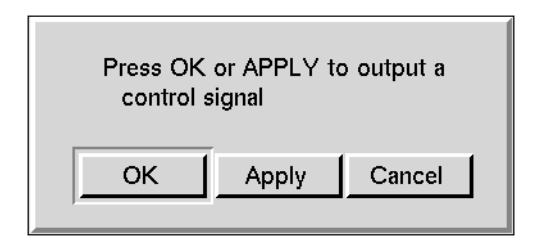

### **Overriding a Discrete Inference Block**

An inference block whose Logic attribute is set to **discrete** displays the dialog box in this figure. It contains a list of three radio buttons: one each for .true, unknown, and .false.

#### To override the value:

→ Click on the value you want, then click OK or Apply.

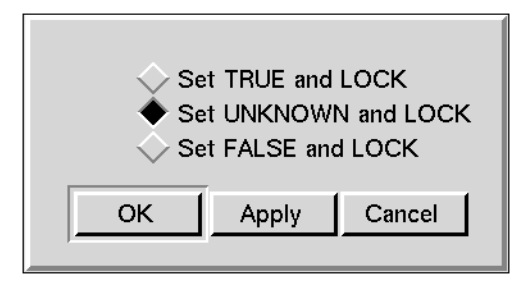

If a block has the attributes Description When True, Description When Unknown, and Description When False, you can change the text of its override dialog. Enter the descriptions for the three choices in these attributes. For more information, see How to Describe Why a Block Passes True, False, or Unknown.

### **Overriding a Fuzzy Inference Block**

An inference block whose Logic attribute is set to **fuzzy** displays the dialog box in this figure. The dialog contains a slider that lets you choose a value between 0.0 and 1.0.

#### To override the value:

- 1 Click on the triangle above the line, and drag it along the line until the number below the line displays the value you want.
- **2** To pass the value, click OK or Apply.

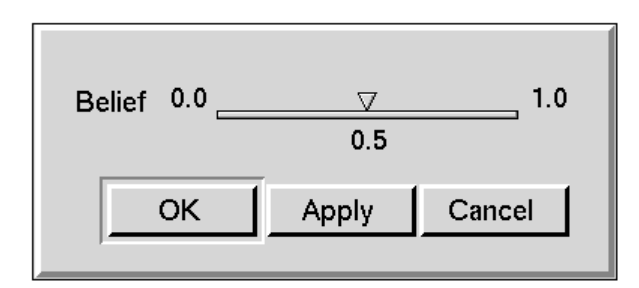

### **Overriding a Vector Block**

When you first override the Vector Entry Point, NOL asks you to enter the dimension of the vector:

| Enter Vect | or Dimension |
|------------|--------------|
| Dimension  | 1            |
| ОК         | Cancel       |

Once you specify the dimension of the vector and select OK, NOL displays a spreadsheet for editing the vector:

|   | Element | Value   |      |
|---|---------|---------|------|
|   | 1       | 0.0     |      |
|   | 2       | 0.0     |      |
|   | 3       | 0.0     |      |
|   |         |         |      |
|   |         |         |      |
|   |         |         |      |
| 0 | К Ар    | ply Car | ncel |
|   |         |         |      |

For information on using a spreadsheet to override a vector block, see <u>Using the</u> <u>GXL Spreadsheet to Edit Data</u>.

# Locking and Unlocking Blocks

When you override a block's value, the block displays a lock symbol and an "M" on the icon, indicating that it is locked and the override is manual.

When a block is **locked**, it does not respond to input or pass another value.

#### To stop a block from passing its value:

→ Choose lock from the block's menu.

#### To let a block that you have overridden pass values normally again:

→ Choose either unlock or reset from the block's menu.

You can only lock and unlock blocks that you can also override. Typically, to prevent data from propagating downstream, you disable evaluation, as described in the next section.

### **Enabling and Disabling Evaluation**

You can stop a block from passing its output value and responding to new input values by disabling block evaluation. For example, while you are developing your application, you may want to disable part of the application so you can concentrate on another part.

You can **enable** and **disable evaluation** of any individual block in a diagram or all blocks on a workspace.

You can also use the Disable and Enable blocks to toggle a block or workspace between evaluation and no evaluation. For more information, see the *NeurOn-Line Reference Manual*.

**Caution** Enabling and disabling blocks and workspaces for evaluation is different from enabling and disabling blocks and workspaces in G2. Do not use the G2 menu choices enable and disable for blocks or KB Workspace > Enable and KB Workspace > Disable for workspaces.

By default, all blocks are enabled for evaluation. Enabling or disabling a block enables or disables any attached capabilities and restrictions as well.

#### To disable evaluation of a single block:

→ Click on a block that is enabled and select disable evaluation.

Selecting this menu choice causes the block to stop evaluating and prevents data from flowing downstream from the block.

#### To enable evaluation of a single block:

→ Click on a block that is disabled and select enable evaluation.

Selecting this menu choice causes the block to evaluate. It may also cause data to flow downstream again.

#### To disable evaluation of all blocks on a workspace:

 Click on a workspace whose evaluation is enabled and select KB Workspace > Disable Evaluation.

Selecting this menu choice causes all blocks on the workspace to become disabled.

#### To enable evaluation of all blocks on a workspace:

 Click on a workspace whose evaluation is disabled and select KB Workspace > Enable Evaluation.

Selecting this menu choice causes all blocks on the workspace to become enabled.

**Note** When you enable or disable evaluation of blocks on an Encapsulation or Singlesource Encapsulation block's workspace, you enable or disable all blocks on the workspace, including blocks on any subworkspaces of nested encapsulations.

## Saving a Block's Data After Resetting G2

Blocks that store vector or data pair values can lose those values when you reset G2 or when you save the KB. These values include:

- The Data Pairs in a Data Set and a Data Set Plot.
- The weights in all Neural Network blocks.
- The scaling factors in a Data Set Rescaler and Vector Rescaler.
- The vectors in a Vector Order Swapper and Vector Path Entry Point.
- The upper and lower bounds of the Data Pair Outlier Filter and the sizes of all the input and output values of a Novelty Filter.
- The input and output values of a Sensitivity Tester.

#### To preserve those block's values before you reset G2 or save your KB:

→ Choose make permanent from the block's menu.

The block stores its values and automatically restores them when you restart G2 is or you load the file containing the KB.

#### To restore a block to the values it had when you last chose make permanent:

→ Choose restore permanent values from the block's menu.

This command is useful if you have changed a block's values after you made them permanent, but you change your mind and want to undo the changes.

Two blocks in the Action Utilities palette perform the same action as these menu choices: the Make Permanent block and the Restore Permanent Values block.

### **Clearing Block Errors**

When a block produces an error when it evaluates, the block turns yellow and an error message appears. You can clear the error on an individual block without resetting the block. Resetting a block also clears any errors in the block, as described in <u>Resetting Blocks</u>.

#### To clear an error in a block:

→ Select the clear error menu choice for the block.

# **Setting Block Colors**

You can change the colors used to show the status of blocks in your diagram. For example, blocks show a different color when they are on the palette, when you first clone them from the palette, when they are active, and when they are idle.

When animation is enabled, NOL uses the color preferences you specify for blocks. When animation is disabled, NOL uses the colors blocks define in their icon descriptions.

#### To customize the colors of blocks:

1 Select the Preferences > Colors > Blocks & Paths menu choice to display the Block & Path Colors dialog:

| Block & Pa                                                    | th Colors                                                        |
|---------------------------------------------------------------|------------------------------------------------------------------|
| Block Colors<br>Idle<br>Running<br>Disabled<br>Error<br>Alarm | Path Colors<br>No-Value<br>True<br>False<br>Unknown<br>Highlight |
| SSE Heade                                                     | r Colors                                                         |
|                                                               | oly Cancel                                                       |

**2** The Block Colors on the left of the dialog control the colors that indicate block states, as described in this table:

| Block Color | Description                                                                                                    |
|-------------|----------------------------------------------------------------------------------------------------|
| Idle        | Blocks that are idle.                                                                                                    |
| Running     | Blocks that are evaluating.                                                                                                    |
| Disabled    | Blocks that are disabled for evaluation by selecting <b>disable evaluation</b> on the block or workspace that contains the block. |

| Block Color | Description                                                                  |
|-------------|------------------------------------------------------------------------------|
| Error       | Blocks in an error state.                                                    |
| Alarm       | The lines around an Alarm capability that indicate that the alarm is active. |

- **3** Choose a block state to change its color. When you click on the colored square next to the block state, a palette of colors appears.
- **4** Select a color from the palette of colors.
- **5** Continue customizing the colors as desired, and click OK to accept the changes and dismiss the dialog.
- 6 Toggle animation off and then on to see the change by using the Controls > Animate menu choice.

## **Setting Alarm Colors**

You can change the colors that represent the severity of alarms in Alarm Panels.

#### To edit the default colors of network objects:

1 Select Preferences > Colors > Alarms to display the Alarm Colors dialog:

| Alarm Colors                                                                                                    |
|----------------------------------------------------------------------------------------------------|
| Severity                                                                                                    |
| TEXT       1       TEXT       6       TEXT       11         TEXT       2       TEXT       7       TEXT       12         TEXT       3       TEXT       8       TEXT       13         TEXT       4       TEXT       9       TEXT       14         TEXT       5       TEXT       10       TEXT       15 |
| TEXT No Alarm Inhibited Alarms                                                                                                    |
| Acknowledgement<br>Unacknowledged                                                                                                    |
| OK Apply Cancel                                                                                                    |

**2** Click on one of the colors on the panel to display a table that lets you set three colors for the regions in the icon for an Alarm Panel.

- **3** Choose a region to display the color palette.
- 4 Choose a color and click OK or Apply.
- **5** Display an Alarm Panel to see the new colors.

This table describes the colors on this palette:

| The object labeled                              | Lets you set colors for                                                                                                    |
|-------------------------------------------------|----------------------------------------------------------------------------------------------------|
| No Alarm (Alarm<br>Readouts)                    | An Alarm Readout that is associated with an alarm that is not active.                                                                                                    |
| No Alarm (Alarm<br>Displays)                    | An Alarm Panel that is associated with an alarm that is not active.                                                                                                    |
| No Alarm (Alarm<br>Messages)                    | A message in an Alarm Queue that is associated with an alarm that is no longer active.                                                                                                    |
| Selected Alarms                                 | A message in an Alarm Queue that you have selected.                                                                                                    |
| Inhibited Alarm                                 | An alarm capability you have inhibited<br>with the inhibit command and all the<br>displays (Alarm Panels and Readouts)<br>associated with that alarm. This object<br>brings up the G2 color palette directly. |
| Severity 0 Alarm <i>to</i><br>Severity 15 Alarm | An alarm that is active and has the<br>specified severity, and all the displays<br>(Alarm Panels and Readouts) associated<br>with that alarm.                                                                 |

**Note** For more information about Recurring Alarms, Local Alarm Panels, and Group Alarm Panels, see the *NeurOn-Line Reference Manual*.

# **Using Paths**

When a diagram is running, blocks evaluate once per sweep if the block has received a new value on one of its input paths. Each block processes its input, then passes the resulting output onto its output path or paths. Any block connected to that path then uses that value as its input. Each path carries data compatible with the path type:

| This path type  | Carries this type of information                                                               |
|-----------------|------------------------------------------------------------------------------------------------|
| Data paths      | Numeric, textual, or symbolic values.                                                          |
| Inference paths | Truth values (.true, .false, or unknown) or fuzzy belief values (a number between 0.0 and 1.0) |
| Control paths   | Signals which cause blocks to evaluate.                                                        |
| Vector paths    | One-dimensional arrays of numeric data, which can be of any size.                              |
| Item paths      | Instances of items of a particular class.                                                      |

Each path has an associated table with attributes, which provide information about the current path value, the quality of the data, and the time at which the data arrived. For detailed information about the attributes of paths for the various path types, see <u>Using Path Attributes</u>.

In addition to these path types, NOL has **links**, for use in conjunction with action blocks and capabilities.

By default, NOL represents the different types of paths using different colors:

| Paths of type   | Have this color    |
|-----------------|--------------------|
| Data paths      | Gray               |
| Inference paths | Red when .true     |
|                 | Green when .false  |
|                 | White when unknown |
| Control paths   | Orange             |

For information about customizing path colors, see Setting Path Colors.

## **Using Data Paths**

**Data Paths** can pass numeric or text data, or symbols. This table describes data path attributes:

| Attribute       | Description                                                                                                    |
|-----------------|----------------------------------------------------------------------------------------------------|
| Data-value      | Numeric, textual, or symbolic value.                                                                                                    |
| Collection-time | The time that the data first entered the diagram through an Entry Point, entered G2, or was concluded. See <u>The Collection-Time Attribute</u> . |
| Quality         | The status of the path's data. See <u>The Quality</u> <u>Attribute</u> .                                                                          |
| Timestamp       | The time that the path received its value. For more information, see <u>The Timestamp Attribute</u> .                                             |
| Expiration-time | The time that the current value for the path expires.<br>For more information, see <u>The Expiration-Time</u><br><u>Attribute</u> .               |

## **Using Inference Paths**

**Inference Paths** carry two types of values: **belief** and **status**. A belief value is a number from 0.0 to 1.0, where 0.0 is completely false and 1.0 is completely true. Blocks derive a status value from the belief value, and can be one of the symbols . true, .false, or unknown. For more information on how a block derives these values, see <u>Specifying the Type of Logic to Use</u>.

This table describes the inference path attributes:

| Attribute    | Description                                                                                           |
|--------------|----------------------------------------------------------------------------------------------------|
| Status-value | One of the symbols .true, .false, or unknown.                                                         |
| Belief-value | A number from 0.0 to 1.0, where 0.0 is false and 1. 0 is true.                                        |
| Quality      | The status of the path's data. See <u>The Quality</u> <u>Attribute</u> .                              |
| Timestamp    | The time that the path received its value. For more information, see <u>The Timestamp Attribute</u> . |

| Attribute       | Description                                                                                                    |
|-----------------|----------------------------------------------------------------------------------------------------|
| Collection-time | The time that the data first entered the diagram through an Entry Point, entered G2, or was concluded. See <u>The Collection-Time Attribute</u> . |
| Expiration-time | The time that the current value for the path expires. For more information, see <u>The</u> <u>Expiration-Time Attribute</u> .                     |

In diagrams, inference paths change color to display the status values they are carrying. This table lists the standard inference path colors:

| Status-value | Standard Color |
|--------------|----------------|
| .true        | red            |
| .false       | green          |
| unknown      | white          |

To change these colors, see Setting Path Colors.

### **Filtering Data Passed to Inference Paths**

If the value of a variable or parameter connected to an inference path does not change, the variable or parameter does not pass a new value onto the path.

The same thing is not true for data paths or control paths; variables and parameters always pass data values and control signals onto the path, regardless of whether the data value changes.

## **Using Control Paths**

**Control Paths** carry control signals, which do not have values, but which pass an evaluation signal between blocks.

This table describes the control path attributes:

| Attribute | Description                                                                                                  |
|-----------|----------------------------------------------------------------------------------------------------|
| Timestamp | The time that the path received its value. For more information, see <u>The Timestamp</u> <u>Attribute</u> . |
| Quality   | The status of the path's data. See <u>The Quality</u> <u>Attribute</u> .                                     |

## **Using Vector Paths**

**Vector paths** carry vectors, one-dimensional arrays of numeric data. The vectors can be of any size.

This table describes data path attributes:

| Attribute       | Description                                                                                                    |
|-----------------|----------------------------------------------------------------------------------------------------|
| Collection-time | The time that the data first entered the diagram through an Entry Point, entered G2, or was concluded. See <u>The Collection-Time Attribute</u> . |
| Quality         | The status of the path's data. See <u>The Quality</u> <u>Attribute</u> .                                                                          |

For information on overriding vector path values, see "Overriding a Vector Block".

#### To show the current value of a vector:

→ Choose the **show value** menu choice on a vector.

NOL displays a spreadsheet that contains information about the vector value on the path. Here is the spreadsheet that appears for a vector that has five rows whose values are 1.0, 2.0, 3.0, 4.0, and 5.0.

| ſ | Quality         | MANUAL           |  |
|---|-----------------|------------------|--|
|   | Timestamp       | 1.656 <b>e</b> 5 |  |
|   | Collection Time | 1.656 <b>e</b> 5 |  |
|   | Expiration Time | NONE             |  |
|   | 1               | 1.0              |  |
|   | 2               | 2.0              |  |
|   | 3               | 3.0              |  |
|   | 4               | 4.0              |  |
|   | 5               | 5.0              |  |
| L | Cancel          |                  |  |

To freeze and unfreeze the vector data on the path as it dynamically updates, click the stoplight button on the spreadsheet.

# **Using Data Pair Paths**

Data Pair paths carry Data Pairs, which contain two vectors: the input vector and the target vector. Generally, you add Data Pairs to a Data Set and use the Data Set to train and test a neural network. The input vector represents the input data for a neural network, and the target vector represents the data that the neural network should output.

This table describes data path attributes:

| Attribute       | Description                                                                                                    |
|-----------------|----------------------------------------------------------------------------------------------------|
| Collection-time | The time that the data first entered the diagram through an Entry Point, entered G2, or was concluded. See <u>The Collection-Time Attribute</u> . |
| Quality         | The status of the path's data. See <u>The Quality</u> <u>Attribute</u> .                                                                          |
| Timestamp       | The time that the path received its value. For more information, see <u>The Timestamp Attribute</u> .                                             |

### To show the current value of a Data Pair:

→ Choose the **show value** menu choice on the Data Pair path.

NOL displays a spreadsheet that contains information about the Data Pair value on the path. Here is the spreadsheet that appears for a Data Pair that contains an input vector with five rows whose values are 1.0, 2.0, 3.0, 4.0, and 5.0, and a target vector with five rows whose values are 5.0, 4.0, 3.0, 2.0, and 1.0.

| Quality         | MANUAL           |         |
|-----------------|------------------|---------|
| Timestamp       | 0.0              |         |
| Collection Time | 1.659 <b>e</b> 5 |         |
| Expiration Time | NONE             |         |
|                 | Inputs           | Outputs |
| 1               | 5.0              | 1.0     |
| 2               | 4.0              | 2.0     |
| 3               | 3.0              | 3.0     |
| 4               | 2.0              | 4.0     |
| 5               | 1.0              | 5.0     |

To freeze and unfreeze the vector data on the path as it dynamically updates, click the stoplight button on the spreadsheet.

## **Using Item Paths**

You use **item paths** with custom blocks to pass any G2 item through a block. Blocks supplied with NOL do not have item paths.

You use item paths for:

- Discrete event processing, for example, to process individual items in an assembly line
- Processing complex data, for example, to process multiple items using an item list or item array

In general, an item path can only have a single item on it at one time. For information on how to process multiple items on an item path, see the *GDA API Reference*.

### **Creating Item Paths**

You add items paths to custom blocks by editing the class definition of the block, as described in <u>Editing an Existing Custom Subclass</u>.

### Placing an Item Onto an Item Path Interactively

#### To place an item onto an item path interactively:

→ Connect a symbolic variable or parameter to the item path and manually override its value.

The following figure illustrates a symbolic variable connected to a custom block with an input and output item path. The custom block simply passes the item through the block. Enter the name of an item or a symbol representing an existing class into the Type-in override dialog. NOL places an instance of the item or class onto the item path.

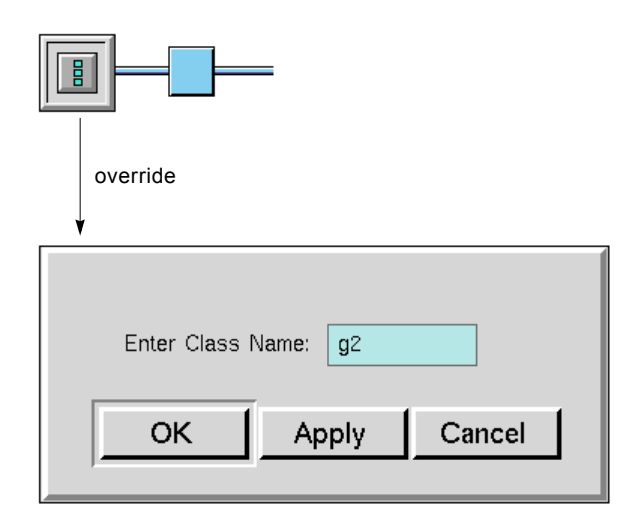

**Note** If there is already an item on the output path and that item is transient, overriding a symbolic variable or parameter breaks the G2 relation between the item and the path and deletes the item. If there is an item on the output path and that item is permanent, however, NOL removes the item from the path but does not delete it.

### Placing an Item Onto an Item Path Programmatically

#### To place an item onto an item path programmatically:

→ Connect a symbolic variable or parameter to the item path, and use a procedure, a rule, or an action button to conclude a value into the symbolic variable or parameter.

The following figure illustrates a symbolic variable connected to a custom block with an input and output item path. The custom block simply passes the item

through the block. The action button concludes a value for the symbolic variable symb-ep. The new value is the symbol bottle, which represents an object class.

| conclude item                             |         |
|-------------------------------------------|---------|
| conclude that symb-ep = the symbol bottle | SYMB-EP |

When creating custom blocks, you can also use an API procedure to set an item onto an item path programmatically. In addition, you can define a function that creates a default item for the path when using an API procedure to get an item from a path. For more information on creating custom blocks using item paths, see the *GDA API Reference*.

#### Displaying the Item on the Path

#### To display the item on the path:

→ Select show item from the path's menu.

NOL displays the item in a dialog.

The following figure shows this dialog for a custom block with input and output item paths. The item on the path represents the **bottle** class using the default icon.

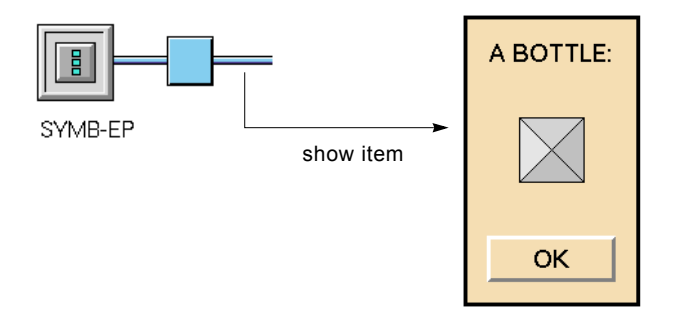

If the item on the path is an instance of the **bottle** class, selecting **show** item goes to the original workspace on which the instance is defined and highlights the item with an arrow.

## **Resetting Paths**

You can reset the values of a specific path or all paths. Resetting the value of a path sets it to the Value on Initialization of the block.

#### To reset the value on a particular path:

→ Select reset path from the path's menu.

#### To reset the values of all blocks and paths:

→ Select Controls > Reset All Blocks, then choose to reset blocks and paths.

## **Using Links**

A **link** is a special-purpose type of connection you can use to add a feature or behavior to a block, or to perform an action on a block. For example, you use links to add a chart capability to a block.

NOL provides these types of links:

- Action Links
- Capability Links
- Restriction Links

An **Action Link** connects a block that performs an action on a target block to the target block. For example, you can use a Reset block to reset a target block using a control signal by attaching the target block to the Action Link associated with the Reset block. When the Reset block receives a control signal, NOL resets the target block. Action Links appear on many of the Action blocks.

A **Capability Link** add features to blocks, such as charts and clocks. Capability Links appear on some of the blocks in the Capabilities palette.

A **Restriction Link** customizes a block's capabilities. For example, you can customize the override dialog and determine the source of input for a NOL diagram. Restriction Links appear on some of the blocks in the Capabilities palette.

**Note** Although they have the same cross-section, Capability and Restriction Links are not the same. For example, if you create a Capability and then delete it, leaving the Capability Link stub attached to the block, you cannot drag a Restriction Link into the stub. You must delete the Capability Link first and then connect the Restriction using its own stub.

#### To connect any of the three types of links to a block:

→ Select the link attached to a block and click in the middle of the block to which you want to connect the link.

The block to which the link is connected need not have a pre-existing stub.

## **Using Connection Posts**

Connection Posts enable paths to cross workspace boundaries so you can create diagrams that span several workspaces. G2 passes the data from a named sending

connection post to all receiving connection posts having the same name. You can also use connection posts to communicate data within the same workspace.

**Note** Unlike other blocks, you specify a name for a connection post by configuring it.

NOL enforces these rules for connection posts:

- Connection posts that are communicating data must have the same name.
- More than one connection post cannot send data to the same receiving connection post.
- The different types of connection posts correspond to the different types of paths. You must connect connection posts to paths of the same type.

For example, this diagram passes the noisy sine wave signal from the Testing workspace to the Diagrams workspace using connection posts:

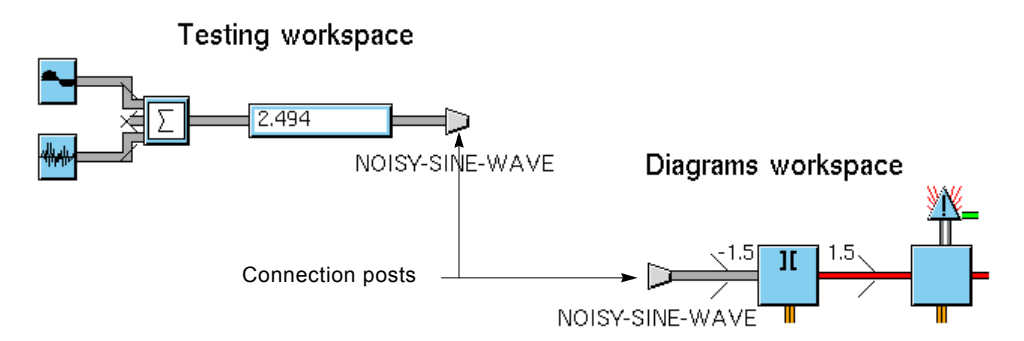

#### To create a connection post that connects two workspaces:

- 1 Clone a connection post of the desired type from the Connections palette.
- **2** Connect the input stub of the connection post to the output stub of the block whose value you want to flow to another workspace.
- **3** Drag the output stub of the connection post into the connection post to delete the stub. (It is not necessary to delete the unused stub.)
- **4** Configure the connection post and specify its name.
- **5** Clone another connection post of the same type, and place it on the workspace where you want to receive the data.
- **6** Connect the output stub of the connection post to the input stub of the block on that workspace to which you want data to flow.
- 7 Drag the input stub of the connection post into the connection post to delete the stub. (Again, it is not necessary to delete the unused stub.)
- **8** Configure the connection post and specify the same name as the sending connection post.

#### To create a connection post that connects to an existing path:

- 1 Clone a connection post of the desired type from the Connections palette.
- **2** Connect the input stub of the connection post to the path between two blocks whose value you want to flow to another workspace.
- **3** Follow steps 3 through 8 in the previous sequence of steps.

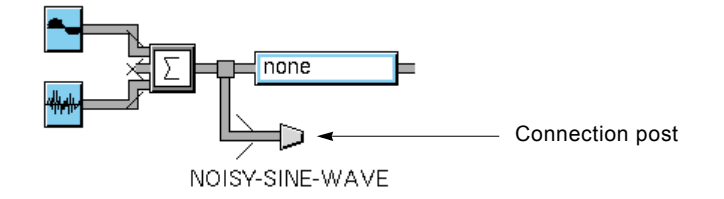

## **Highlighting Paths and Connection Posts**

If your diagram is large and contains connection posts, you might want to highlight a path to see where it goes. Also, you can find matching connection posts quickly by highlighting them.

#### To highlight a path:

→ Choose highlight from the path's menu. NOL colors the path using a contrasting color.

This diagram shows the paths connected to the A-CP connection posts highlighted:

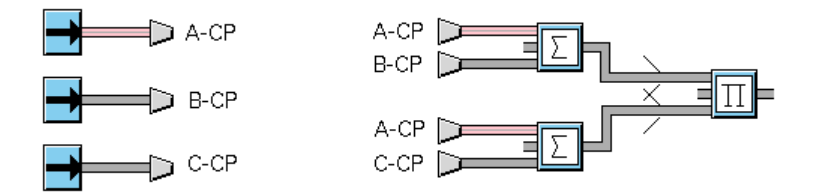

You can also highlight connection posts directly, which also displays large arrows next to the connection posts.

#### To highlight a connection post:

Choose highlight from the connection post's menu. NOL colors the connection post a contrasting color and places an arrow next to each connection post of the same name.

This diagram shows the A-CP connection posts highlighted:

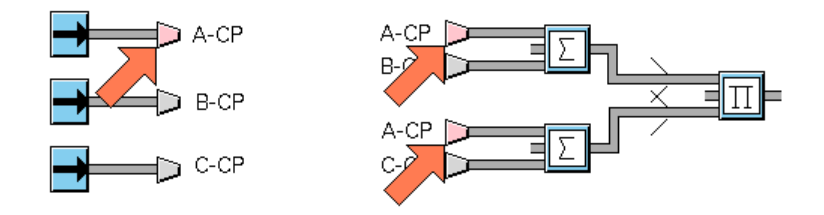

#### To stop highlighting a path or connection post:

→ Choose do not highlight from the path or connection post's menu.

# **Setting Path Colors**

You can change the colors used to show the status of inference paths in your diagram. For example, inference paths display red when true, green when false, and white when unknown. You can also change the color NOL uses to highlight paths.

When animation is enabled, NOL uses the color preferences you specify for paths. When animation is disabled, NOL uses the colors paths define in their icon descriptions.

#### To customize the colors of paths:

1 Select the Preferences > Colors > Blocks & Paths menu choice to display the Block & Path Colors dialog:

| Block & Pa                                               | ath Colors                                                 |
|----------------------------------------------------------|------------------------------------------------------------|
| Block Colors Idle Running Disabled Error Alarm SSE Heade | Path Colors No-Value True False Unknown Highlight r Colors |
| ОК Ар                                                    | ply Cancel                                                 |

**2** The Path Colors on the right of the dialog control the colors that indicate inference path states and the color of a highlighted path, as described in this table:

| Path Color | Description                                             |
|------------|---------------------------------------------------------|
| No-Value   | No value on the path.                                   |
| True       | The path has a Status-value of .true.                   |
| False      | The path has a Status-value of .false.                  |
| Unknown    | The path has a Status-value of unknown.                 |
| Highlight  | The path is highlighted with the highlight menu choice. |
|            |                                                         |

- **3** Choose a path state to change its color. When you click on the colored square next to the path state, a palette of colors appears.
- **4** Select a color on the palette of colors.
- **5** Continue customizing the colors as desired, and click OK to accept the settings and dismiss the dialog.
- 6 Toggle animation off and then on to see the change by using the Controls > Animate menu choice.

# **Using Path Attributes**

Each type of path has associated **path attributes** that provide information about the status of the value on the path. This table summarizes the attributes available for the basic types of paths:

| Data paths<br>have | Inference paths<br>have | Control paths have | ltem paths<br>have |
|--------------------|-------------------------|--------------------|--------------------|
| Quality            | Quality                 | Quality            | none               |
| Timestamp          | Timestamp               | Timestamp          |                    |
| Collection-time    | Collection-time         |                    |                    |
| Expiration-time    | Expiration-time         |                    |                    |
| Data-value         | Status-value            |                    |                    |
|                    | Belief-value            |                    |                    |

The sections that follow explain the possible values for the Quality, Timestamp, Collection-time, and Expiration-time attributes. For information on the Data-value,

Status-value, and Belief-value path attributes, see <u>Using Data Paths</u> and <u>Using</u> <u>Inference Paths</u>.

## **The Quality Attribute**

Quality is a system-generated attribute for data, inference, and control paths that specifies the status of the path's data. Quality can have any of the values in the following table:

| A Quality value of | Means                                                                                                    |
|--------------------|----------------------------------------------------------------------------------------------------|
| ok                 | The value is current or is derived from current data and is not entered manually.                                                                                                    |
| manual             | The value is current and is entered manually or is<br>derived from a value that is entered manually. An<br>example is a value you enter using the <b>override</b><br>menu choice for an entry point.                                                                                                    |
| expired            | The value is expired based on the Expiration-time attribute.                                                                                                    |
| no-value           | The path does not have a value yet. A path has a<br>Quality of no-value before it has received any<br>data, or in some cases, after the block has been<br>reset; thereafter, the Quality will never be no-value<br>again. For an explanation of how different types<br>of blocks handle no-value inputs, see <u>Determining</u><br><u>How Blocks Use no-value Inputs</u> . |

The order of values for Quality shown in the table above defines the **quality hierarchy**, where **ok** is the highest quality and **expired** is the lowest. NOL uses the quality hierarchy to resolve the output path quality for blocks with multiple inputs, as explained in <u>Determining Output Path Attributes for Peer Input Blocks</u>.

Some blocks optionally require a full history of values before passing a value. These include all of the blocks on the Time Series palette, as well as the Process Capability Index block on the SPC palette. For these blocks, if the attribute Require Full History is **yes**, the output path has a **Quality** of **no-value** when the history is not full. For more information on this attribute, see <u>Specifying What to</u> <u>Do With Partial History</u>.

## The Timestamp Attribute

Timestamp is a system-generated attribute for data, inference, and control paths that specifies the current real subsecond time at which a path receives a value.

Each time the path receives a new value, **Timestamp** is updated. Timestamps are unique.

# **The Collection-Time Attribute**

**Collection-time** is an attribute for data and inference paths that indicates the time at which data originally either entered the diagram, entered G2, or was concluded.

When variables are used as entry points, NOL uses the G2 current time as the Collection-time. For more information, see <u>Using Variables and Parameters</u>.

For a description of how NOL resolves the **Collection-time** for blocks with multiple inputs, see <u>Determining Output Path Attributes for Peer Input Blocks</u>.

# The Expiration-Time Attribute

Expiration-time is an attribute for data and inference paths, which you use with G2 variables to determine whether and when the current value for a path is expired.

Expiration-time can have either of the values in the following table:

#### If Expiration-time is... Then...

| none     | The value is always valid.                                   |
|----------|--------------------------------------------------------------|
| a number | The value will expire or has expired at the given timestamp. |

If Expiration-time is a number, the current value may still be valid, depending on the status of the Quality attribute for the path. If Quality is not expired and Expiration-time is a number, then Expiration-time specifies the time at which the value will expire.

You can suppress the Expiration-time path attribute value to save computational resources or to achieve compatibility with earlier releases. By default, whenever a block's data expires, the block evaluates using the new expired input, which causes downstream blocks to evaluate. In your application, you might prefer not to have expired data cause blocks to evaluate.

#### To prevent blocks from evaluating when data expires:

- 1 Select the Preferences > Settings > Environment menu choice to display the Environment Settings dialog.
- **2** Set Propagate Expiration Events to **no**, then press OK.

### Specifying Validity Interval for a Variable

The Expiration-time depends on the Validity Interval, which determines how long the value remains valid. Validity Interval is an attribute for all entry points that you specify in the configuration panel for the block.

This figure shows how to specify Validity Interval for a Numeric Entry Point:

| <b>→</b> | Numeric Entry Point          |  |
|----------|------------------------------|--|
|          | Name of Sensor NONE          |  |
|          | Data Source                  |  |
|          | Validity Interval supplied   |  |
|          | Value on Initialization NONE |  |
|          | OK Apply Cancel              |  |

You can also set the Validity Interval for a variable connected to any block, as described in <u>Using Variables and Parameters</u>. To do this, specify Validity Interval in the variable's table:

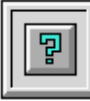

| a logi                       | cal-variable                                      |  |
|------------------------------|---------------------------------------------------|--|
| Options                      | do forward chain, breadth first<br>backward chain |  |
| Notes                        | ок                                                |  |
| User restrictions            | none                                              |  |
| Names                        | none                                              |  |
| Tracing and breakpoints      | default                                           |  |
| Data type                    | truth value                                       |  |
| Initial value                | none                                              |  |
| Last recorded value          | no value                                          |  |
| History keeping spec         | do not keep history                               |  |
| Validity interval            | supplied                                          |  |
| Formula                      | none                                              |  |
| Simulation details           | no simulation formula yet                         |  |
| Initial value for simulation | default                                           |  |
| Data server                  | inference engine                                  |  |
| Default update interval      | none                                              |  |

The following table describes the possible values for this attribute:

| If Validity Interval is | Then |
|-------------------------|------|
|                         |      |

| an integer and a time period, e.g., <b>5 seconds</b> | The value is valid for the specified time period.                  |
|------------------------------------------------------|--------------------------------------------------------------------|
| supplied                                             | The inference engine computes the value using a rule or procedure. |
| indefinite                                           | The value is always valid (default).                               |

## **Determining How Blocks Use no-value Inputs**

Generally, blocks ignore input paths with a Quality of no-value. This has different implications, depending on the type of block.

Peer input data blocks ignore unattached stubs on the block, as well as connected paths that have never received a value. For example, if a Summation block has three input paths but only two of them are connected, the unconnected path has a Quality of no-value and is ignored.

Peer input logic blocks behave the same way as peer input data blocks, ignoring unattached stubs on the block, as well as connected paths that have never received a value.

**Note** Peer input logic blocks *can* have an inference output path with a **Status-value** of unknown and a **Quality** other than no-value, e.g., ok. However, the only time a peer input logic block has an inference output path with a **Status-value** of unknown and a **Quality** of no-value is before the block receives a value.

Some non-peer input blocks, such as the Event Window Gate, do not require all of their inputs to evaluate. So, if one or more inputs have a Quality of no-value, the block can still evaluate.

Non-peer input blocks that require all of their inputs to evaluate do not place a value onto an output path if the block has a **no-value** input. For example, a Difference block can only evaluate if both of its input paths are specified. If this Difference block has an input whose **Quality** is **no-value**, the block does not evaluate.

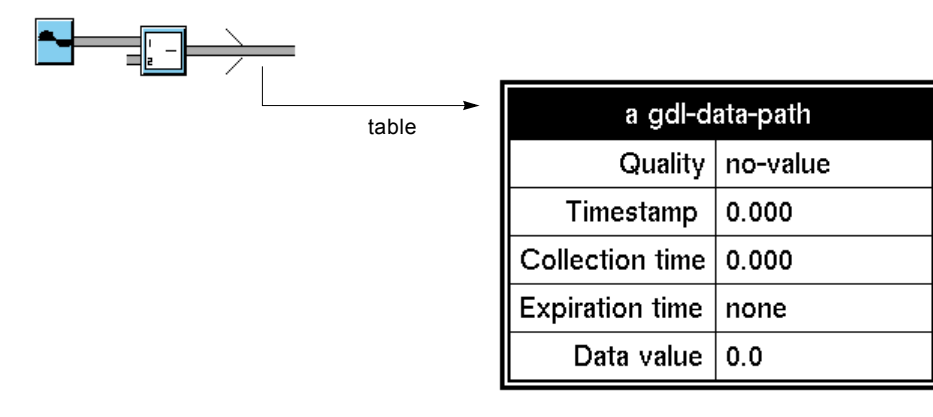

# Determining Output Path Attributes for Peer Input Blocks

The attributes of the input paths for peer input blocks determine the attributes of the output path. This table summarizes the general rule for resolving output path attribute values for peer input blocks:

| This attribute  | Is resolved in this way                                                                                          |
|-----------------|----------------------------------------------------------------------------------------------------|
| Quality         | The lowest quality of all of the input paths based on the quality hierarchy (see <u>The Quality Attribute</u> ). |
| Collection-time | The maximum collection time of all of the input paths, i.e., the most recent collection time.                    |
| Expiration-time | The minimum expiration time of all of the input paths, i.e., the expiration time of the first path to expire.    |

For custom blocks, NOL resolves output path attribute values using the API procedures described in the *GDA API Reference*.

### **Determining Whether a Block Uses Expired Inputs**

You can determine whether a peer input block includes expired inputs in its internal calculation. For example, you can ignore input paths for a Summation block whose Quality attribute is expired. In this case, the resulting output path would never have a Quality of expired.

All peer input blocks include the following attribute in their tables for controlling whether expired data is to be included in the block's calculation:

| The attribute      | Determines                                                                                                    |
|--------------------|----------------------------------------------------------------------------------------------------|
| Use Expired Inputs | Whether to include expired values in the block's internal calculation, i.e., inputs with a Quality of expired. The default value is yes. |

This figure illustrates the configuration dialog box for a Summation block, which shows the default value for Use Expired Inputs:

|        | Summation    |               |
|--------|--------------|---------------|
| Use Ex | pired Inputs | ♦ yes<br>◇ no |
| ОК     | Apply        | Cancel        |

If all the inputs to a peer input block are **expired**, and Use Expired Inputs is **no**, the block does nothing.

### Example of Determining Path Attributes Using a Peer Input Block

Suppose you have two Entry Points connected to a Summation block. Each Entry Point uses an embedded variable, which specifies Validity Interval as **5 seconds**.

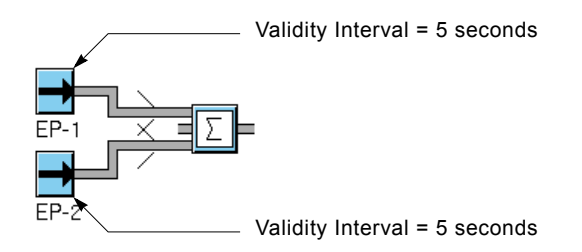

The following figure compares the tables for the two input connection paths with the table for the output connection path for the Summation block whose Use Expired Inputs is **yes**. Notice that the **Expiration-time** of the Summation block's output path is the minimum of the two input **Expiration-time** attributes, and the **Quality** of the Summation block's output path is **expired**, which is the lowest quality of all of the input path qualities.

| of EP-1 |
|---------|
| )       |

| a gdl-data-path |          |
|-----------------|----------|
| Quality         | expired  |
| Timestamp       | 3293.512 |
| Collection time | 3292.950 |
| Expiration time | 3297     |
| Data value      | 2        |
|                 |          |

#### dp-out of EP-2

| a gdl-data-path |          |
|-----------------|----------|
| Quality         | ok       |
| Timestamp       | 3297.526 |
| Collection time | 3297.250 |
| Expiration time | 3302     |
| Data value      | 10       |

| a gdl-data-path |          |
|-----------------|----------|
| Quality         | expired  |
| Timestamp       | 3297.555 |
| Collection time | 3297.250 |
| Expiration time | 3297     |
| Data value      | 12.0     |

The following figure shows the same tables when Use Expired Inputs is no. In this case, NOL ignores the input path associated with EP-1 in the calculation of the sum because its value has expired; thus, the output path attributes are identical to the EP-2 input path attributes.

| dp-out of EP-1  |          |
|-----------------|----------|
| a gdl-data-path |          |
| Quality         | expired  |
| Timestamp       | 3897.512 |
| Collection time | 3897.450 |
| Expiration time | 3902     |
| Data value      | 3        |

### dp-out of EP-2

| a gdl-data-path |          |
|-----------------|----------|
| Quality         | ok       |
| Timestamp       | 3905.519 |
| Collection time | 3905.300 |
| Expiration time | 3910     |
| Data value      | 3        |

| dp-out of | Summation | block |
|-----------|-----------|-------|
|-----------|-----------|-------|

| a gdl-data-path |          |
|-----------------|----------|
| Quality         | ok       |
| Timestamp       | 3905.545 |
| Collection time | 3905.300 |
| Expiration time | 3910     |
| Data value      | 3.0      |

# **Creating Customized Path Connections**

You can create customized path connections to pass particular types of data for use with custom blocks. For example, you could create a customized item connection path for passing lists, arrays, or any other defined item class.

The reason for doing this is to prevent blocks with different path types from being connected.

## **Creating a New Connection Subclass**

The first step in creating a customized connection path is to create a new subclass of connection based on an existing NOL connection class. Typically, you create a new connection subclass based on the gdl-item-path connection class. However, you can also create customized connection subclasses based on gdl-data-path, gdl-inference-path, gdl-action-link, or gdl-path.

**Note** The name of the new connection post subclass must be of the form *connection-subclass-name*-connection-post, e.g., custom-item-path-connection-post, in order to be recognized by NOL when using with blocks.

#### To create a new connection subclass:

- 1 Click on the background of a workspace, and select KB Workspace > New Definition > class-definition > connection-definition.
- 2 Choose table from the connection definition to display its table.
- **3** Specify a unique symbol for Class-name.
- 4 Specify the Direct-superior-classes as gdl-item-path.

For example, the following figure shows the result of creating a new connection subclass for passing arrays:

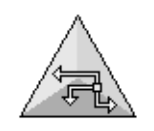

FLOAT-ARRAY-PATH

| FLOAT-ARRAY-PATH, a connection-definition |                                                                                                    |
|-------------------------------------------|----------------------------------------------------------------------------------------------------|
| Notes                                     | ок                                                                                                    |
| Authors                                   | mcooperm (17 Oct 2000 1:49 p.m.)                                                                                |
| Change log                                | 0 entries                                                                                                    |
| Item configuration                        | none                                                                                                    |
| Class name                                | float-array-path                                                                                                |
| Direct superior classes                   | gdl-item-path                                                                                                   |
| Class specific attributes                 | none                                                                                                    |
| Instance configuration                    | none                                                                                                    |
| Change                                    | none                                                                                                    |
| Class inheritance path                    | float-array-path, gdl-item-path, gdl-path-<br>without-junctions, gdl-path, gdl-<br>connection, connection, item |
| Inherited attributes                      | path-item-id is a text, initially is ™, with an index                                                           |
| Attribute initializations                 | none                                                                                                    |
| Cross section pattern                     | inherited                                                                                                    |
| Stub length                               | inherited                                                                                                    |
| Junction block                            | junction-block-for-float-array-path                                                                             |

# **Customizing the Connection Path Regions**

NOL can only animate NOL-defined connection path regions. Therefore, to customize the existing regions, specify new colors for the NOL-defined connection path region names in the **Cross-section-pattern** attribute. If you want to create new regions, you must define the custom regions in addition to the NOL regions.

The following table shows the names of the NOL-defined regions for each type of connection path:

| The NOL class      | Defines these named regions |
|--------------------|-----------------------------|
| gdl-data-path      | sides, center, type         |
| gdl-item-path      | sides, center, light, dark  |
| gdl-inference-path | sides, center               |
| gdl-action-link    | sides, center               |
| gdl-path           | sides, center               |

For example, to change the default color for the sides region of a custom connection path based on gdl-data-path, specify the attribute Cross-section-pattern as follows:

```
sides = blue, center = white, type = gray
```

To add new regions, you must specify the existing NOL regions first, followed by the new regions. The new regions can refer to the NOL-defined regions as colors:

```
sides = black, center = white, type = gray;
1 sides, 2 blue
```

# **Adding Custom Connections to a Custom Subclass**

To add custom connections to a custom subclass block, use G2 to edit the class definition of the custom class to use the custom connections.

#### To add custom connections to a custom subclass:

- 1 Select Main Menu > Inspect to go to the class definition of your custom class, for example, go to power-block.
- **2** Use G2 to edit the **Stubs** attribute of the class definition to refer to the custom connection class, or any one of NOL's existing connection classes.

# **Specifying Initial Values**

Certain blocks let you specify the value they pass when you first start G2 or when you reset the block. This value is called the **initial value**.

Blocks that define these attributes pass initial values even if data input is not enabled.

# Specifying an Initial Data Value

You can set the initial value for blocks that pass data values.

#### To set the initial value for data blocks:

→ Set the attribute Value on Initialization to one of these values:

| When Value on Initialization is | Then the block does this                                                                       |
|---------------------------------|------------------------------------------------------------------------------------------------|
| a number, string, or symbol     | Sets the output path's dp-out to the value and sets the Quality of its output path to ok.      |
| no-value                        | Sets the Quality of the output path to no-value and leaves the output path's dp-out unchanged. |
| none                            | Leaves the output path and dp-out unchanged.                                                   |

## **Specifying an Initial Control Value**

The Control Entry Point lets you specify how many control signals it passes when you first start G2 or reset the block.

#### To specify the number of control signals to send:

→ Set the attribute Value on Initialization to one of these values:

| When Value on Initialization is | Then the block does this…                                 |
|---------------------------------|-----------------------------------------------------------|
| an integer value                | Passes this number of control signals on its output path. |
| no-value or none                | Passes no control signals.                                |

The Control Entry Block is the only Action block with this attribute.

# **Specifying an Initial Status Value**

You can set the initial value for certain blocks that pass inference values. You can also set the initial value for Belief Entry Points.

#### To set the initial value for an inference block:

→ Set the attribute Status on Initialization to one of these values:

| When Status on Initialization is | Then the block does this…                                               |
|----------------------------------|-------------------------------------------------------------------------|
| true, false, or unknown          | Sets ip-out to the value and sets the Quality of its output path to ok. |
| none                             | Leaves the output path and i <b>p-out</b><br>unchanged                  |

# **Maintaining a History of Values**

Many blocks can store input values and let you perform operations on this **history** of values. A history can store either data or inference values. Blocks can perform these operations on their history of values:

- Statistical computations on a history of data values. For example, the Moving Average block in the Time Series palette enables you to compute the average of the history of values. Other blocks in this palette enable you to perform other computations on the history of values.
- Operations on a history of inference values. For example, the Average Belief Gate block in the Temporal Gates palette enables you to compute the average of the history of inference values. Other blocks in this palette enable you to perform other operations on the history of inference values.
- Test whether values are within or outside a specified range of values. The In Range Pattern and Out of Range Pattern blocks in the Observations palette perform these operations.

You can control how many values are retained in the block history. You can also control how often the block performs its operation and propagates its result. For example, the Moving Average block can be defined to compute the average of 100 points and propagate the computed average every time it receives a new point, or when it receives every 100th point, or at some other interval.

This section describes how to set the size of the history, and how the block uses the history.
### How the History Feature Works

Each block that supports the history feature uses several attributes to define how it is used: Sample Type, Sample Size, Update Type, Update Size, Erase History on Reset, and Require Full History.

When a value arrives at a block that maintains a history of values, these steps occur:

- 1 NOL determines whether the value is monotonic. A value is monotonic if its collection time is newer than the collection time of the most recent value in the history. For more information, see <u>How NOL Handles Nonmonotonic Values</u>.
- 2 If the value is monotonic, NOL determines whether any values in the block's history are to be deleted. The Sample Type and Sample Size attributes determine the number of values maintained in the block's history. For more information, see the next section, <u>Specifying the Size of the History</u>.
- **3** NOL next determines whether the block gets evaluated. The Update Type and Update Size attributes determine when the block evaluates. For more information, see <u>Specifying When to Propagate Data</u>.

Two other attributes affect the block history. The Erase History on Reset attribute determines what happens to the block history when the block is reset. Finally, the Require Full History attribute determines whether the block evaluates when the history is not complete.

All these steps and attributes are described in the sections that follow.

### Specifying the Size of the History

You can choose whether the history of values is to contain a specific number of values or all values arriving at the block within a specific amount of time. Also, you can define the history as containing all points arriving at the block since the block was last reset.

The Sample Type and Sample Size attributes determine how the history is defined. These attribute values are described in this table:

| If Sample Type is… | The history is defined as…                                                                                                    |  |  |
|--------------------|----------------------------------------------------------------------------------------------------|--|--|
| points             | A specified number of data or inference<br>values (points). The Sample Size attribute<br>specifies the number of points.                                                                                                    |  |  |
| time               | All points received within a specified period<br>of time. The Sample Size attribute specifies the<br>number of seconds.                                                                                                    |  |  |
| fixed              | If the Erase History on Reset attribute is true,<br>the history is all the points received since the<br>block was last reset. Otherwise, the history is<br>all the points received since G2 was started.<br>The Sample Size attribute is ignored. |  |  |

For example, if Sample Type is **points** and Sample Size is **60**, the block stores the most recent 60 points. If Sample Type is **time** and Sample Size is **60**, the block stores the points received in the last 60 seconds.

### **How NOL Handles Point-Based Histories**

When the Sample Type for a block is **points**, the block collects its input points, storing both the value and collection time, until the number of points collected is equal to the Sample Size attribute value. When another input value arrives at the block, the oldest point is discarded. The history never contains more than the specified number of points.

### How NOL Handles Time-Based Histories

When the Sample Type for a block is time, the block collects its input points, storing both the value and the collection time. As each point is received, its collection time ( $T_{newest}$ ) is compared to the collection time of the oldest value in the history ( $T_{oldest}$ ) and the difference is compared to the Sample Size (SS):

• If any values in the block history are older than the newest value by more than Sample Size seconds, they are removed from the history:

If T<sub>newest</sub> - T<sub>oldest</sub> > SS, discard oldest point (repeat as necessary)

• If the oldest value is less than the Sample Size number of seconds older than the most recent value, the oldest value is retained in the history:

If  $T_{newest}$  -  $T_{oldest} \leq SS$ , retain oldest point

The history contains all points whose collection times fall within this range:

 $[T_{newest} - SS, T_{newest}]$ 

**Note** Blocks accept nonmonotonic values (values whose collection times are earlier than the current time). For more information, see <u>How NOL Handles</u> <u>Nonmonotonic Values</u>.

### How NOL Handles Histories When the Sample Time is Fixed

When the Sample Time is fixed, the block accumulates values in its history until either of these occurs:

- G2 is restarted.
- The block is reset (if the Clear History When Reset attribute is true; otherwise, resetting the block has no effect on the history).
- **Caution** Depending on the application, if G2 can run indefinitely or if resetting the block depends on the occurrence of an unpredictable event, using a Sample Time of fixed can have a destructive effect on the application. Data accumulated by the block is stored in memory, and unrestricted accumulation of values in the block history can cause G2 to shut down. Instead, use the Sample Time settings of either points or time and set relatively large values of the Sample Size attribute.

#### **Performance Issues**

Storing a history of values defined by a Sample Time of **points** is faster than when the history is defined by a Sample Time of time. When Sample Time is time, the collection time for each new point must be compared to the oldest point in the history; if the oldest point is discarded, the collection time for the new point is then compared to the next-oldest point, until no more points are deleted.

#### **Deciding Which Sample Time Option to Choose**

Generally, determining whether to use a point-based or a time-based history depends on the application. Here are some suggestions:

- Setting the Sample Size attribute depends on how many points determine a significant sample size and how comfortable you are discarding data.
- If inputs are relatively regular (arrive at regular or almost regular time intervals), use points.

- If inputs are irregular, the choice may not be obvious. You may need to decide which option to use based on how meaningful old data is or how useful computations are that are based on few points.
- If you know you want to examine all data gathered within a fixed amount of time (such as the duration of a shift), use time and specify the number of seconds. This table can be useful:

| Hours | Seconds |
|-------|---------|
| 1     | 3600    |
| 2     | 7200    |
| 4     | 14400   |
| 8     | 28800   |
|       |         |

• Unless you reset blocks frequently, avoid using the fixed option.

### Specifying When to Propagate Data

You can control how often the block performs its operation and propagates the result using the Update Type and Update Size attributes. These attribute values are described in this table:

| If Update Type is | The block performs its operation and passes a value…                                                         |  |
|-------------------|----------------------------------------------------------------------------------------------------|--|
| points            | Every Update Size points it receives.                                                                        |  |
| time              | After Update Size seconds passed since the last time the block evaluated and the block receives a new value. |  |

### How NOL Handles Point-Based Updates

NOL handles point-based updates by evaluating the block when it has accumulated Update Size points since the block last evaluated.

For example, if Update Type is **points** and Update Size is **10**, the block performs its operation and passes one value after it has received 10 points, another value after it has received 20, and so on.

#### How NOL Handles Time-Based Updates

NOL handles time-based updates in a more complicated way. Each time the block evaluates, it stores the current time ( $T_{current}$ ). The block then computes the next time the block expects to evaluate:

 $T_{next-eval} = T_{current} + Update Size$ 

Then, when the block receives an input value, it examines its collection time  $(T_{newest})$  and determines whether the block is to evaluate:

- If T<sub>newest</sub> < T<sub>next-eval</sub>, the block does not evaluate.
- If  $T_{newest} \ge T_{next-eval}$ , the block evaluates.

This figure illustrates how NOL determines which values in the block history are used in the block's computation when Sample Type is **points**, Sample Size is **10**, Update Type is **time**, Update Size is **100**, and new points enter the block:

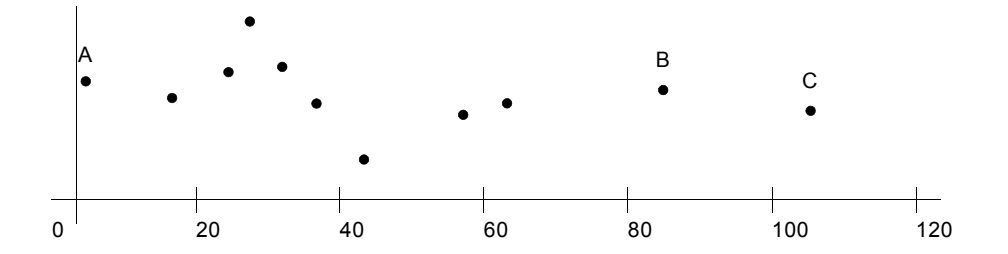

As points enter the block, the block collects each data value and its collection time and checks to determine whether any points are to be deleted from the block history. Point B arrives at the block with a collection time of 85. Point B is the 10th point in the block history, so the history is now full (the Sample Size is 10). The block does not evaluate because fewer than 100 seconds have elapsed. Then, point C arrives at the block, with a collection time of 105. Because point C is the 11th point, point A is deleted from the history. Because the Update Size is 100, the block evaluates and stores the current time, 105.

The next data point that causes the block to evaluate is the first value having a collection time  $\ge 205$  (the last time the block evaluated + 100, the Update Size).

#### **Performance Issues**

Normally, blocks with history perform their computation on all the values in the history each time they evaluate. For some blocks, another algorithm provides more efficient computations.

Whenever exactly one point is added to the block history since the last evaluation and either zero or one point is deleted from the history, these blocks use the alternative algorithm. When NOL uses the standard algorithm, increasing the Update Size produces greater average execution speed. However, if increasing the Update Size causes a switch from the new algorithm to the standard algorithm, average execution time can increase. Computation times depend on both the type of block and the total number of points in history.

These blocks and gates use the new algorithm: Average Belief gate, Integrator block, Max Belief gate, Median Input Value block, Min Belief gate, Moving Average block, Moving Range block, Process Capability Index block, Root Mean Square (RMS) block, and Variance block.

### **Specifying What Happens to History Upon Reset**

When a block is reset, you can choose to retain or delete all values in the block's history.

For example, you have built a diagram to monitor the output of a manufacturing process. The diagram contains a Variance block that passes on the standard deviation of all points received each hour. You notice that after some time, the standard deviation has begun increasing, so you decide to halt the process to correct the problem. You direct the operator to disable evaluation until the correction is made, then reset the Variance block. In this situation, any data held in the Variance block's history are not useful for the calculation of the next standard deviation, so you choose to erase the block history when the block is reset.

#### To specify what happens to a block's history when you reset the block:

→ Set the Erase History When Reset attribute according to this table:

| If Erase History When Reset is | The block does this                               |
|--------------------------------|---------------------------------------------------|
| yes                            | Erases its history when you reset.                |
| no                             | Retains the values in its history when you reset. |

### **Specifying What to Do With Partial History**

When a block evaluates, it performs its operation based on the points in its history. When an input value is received that causes the block to evaluate, the block has **full history** or **partial history** depending on these factors:

- If Sample Type is **points**, if the history contains the number of points specified by the Sample Size attribute, the block has a full history. Otherwise, the block has a partial history.
- If Sample Type is time, if the history contains values whose range of collection times meets or exceeds the amount of time specified by the Sample Size attribute, the block has a full history. Otherwise, the block has a partial history.

You can specify whether or not the block is to evaluate only with a full history.

#### To specify whether a block computes a value only with a full history:

→ Set the Require Full History attribute according to this table:

| If Require Full History is | The block does this                                            |
|----------------------------|----------------------------------------------------------------|
| yes                        | Evaluates and passes a value only when it has a full history.  |
| no                         | Evaluates and passes a value even if it has a partial history. |

For example, suppose your application has a block with these attributes:

- The Sample Type is **points** and the Sample Size is **10**.
- The Update Type is time and the Update Size is 60 seconds.
- A point is received by the block about once every 10 seconds.

The block is scheduled to evaluate for the first time when it receives a value after 60 seconds have passed. At 60 seconds, the block history contains only 6 points.

- If Require Full History is no, the block passes a value computed using those six points. The block next evaluates after another 60 seconds has passed and the block receives another point.
- If Require Full History is **yes**, the block does not pass a value because the history is full when it contains 10 points. Each time the block receives a new value, NOL determines whether the block evaluates. In this example, the block evaluates for the first time when it has received 10 points.

### **How NOL Handles Nonmonotonic Values**

A nonmonotonic value is a value that has a collection time that is less than or equal to the collection time of a value already in the block's history. History blocks accept nonmonotonic values and insert these points into history, marking them with their collection time.

If an existing value has the same collection time as a new value, the new point replaces the existing one and does not increment the count of points in the history.

If no existing value has the same collection time as the new point, the new point is inserted into the proper place in the history and the count of points in the history is incremented. Depending on the Sample Type, NOL may take further action:

- If the Sample Type is **points** and the new value causes the number of value to exceed the Sample Size, the oldest value is deleted.
- If the Sample Type is time and the new value is older than the current time minus the Sample Size, the new value is discarded.

If the new point causes the block to evaluate, the block propagates its output with the collection time of the latest data point, regardless of the order of the collection times of the data points in history.

# **Specifying How to Handle Multiple Values**

Some blocks let you choose what they do when they receive an input value while they are already executing. These are called **multiple values**.

#### To specify how to handle multiple control signals:

→ Specify a value for the attribute Multiple Invocations.

| If Multiple Invocations is | The block does this when it receives a control signal and it is already executing…                                                                                                    |  |
|----------------------------|----------------------------------------------------------------------------------------------------|--|
| ignore                     | Discards the incoming values. The block<br>executes only when it's idle and it receives an<br>input value.                                                                                                    |  |
| queue                      | The block increments the count of waiting<br>values. When it's finished executing, it checks<br>whether that counter is one or greater. If so, it<br>decrements the counter and executes again,<br>using the values on the input paths at the<br>execution time. |  |
| ok                         | Allows simultaneous executions. The block<br>increments the count of invocations running<br>and starts another process to execute for it.<br>When an execution finishes, the block<br>decrements that count.                                                     |  |

The table below lists the possible values for Multiple Invocations:

Generally, the blocks with the Multiple Invocations attribute are those that may take a significant amount of time to evaluate, such as the Data Delay and Control Counter.

## **Specifying and Generating Explanations**

Many NOL inference blocks enable you to define and display descriptions of their current output values. For example, you could specify that when a block passes true, its description is "the temperature is too high" and when the block passes false, its description is "the temperature is OK".

You can specify descriptions for most inference blocks, the Inference Output block (Control Action), the Belief Displays (Path Displays), the Belief Transmitter (Network Interfaces) and the Belief Entry Point and Belief Network Entry Point.

NOL uses these descriptions in these cases:

- As a clause in an explanation generated by the menu choices current explanation, explain alarm, explain alarm absence, explanation of last true, explanation of last false, and explanation of last unknown.
- To describe choices in a dialog box, such as the override dialog (the dialog is described in <u>Overriding a Discrete Inference Block</u>)

The next two sections describe how to specify **descriptions** for blocks and how NOL uses these descriptions to generate **explanations** for a diagram's state.

### Specifying an Explanation

This section shows you how to define and display these descriptions for the blocks listed above.

- The attributes that describe why a block is passing a **true**, **false**, or **unknown** value.
- The attribute that describes a block's input value.

This section also describes how to concatenate text in these descriptions, to provide lengthy and precise explanations of complex conditions.

### How to Describe Why a Block Passes True, False, or Unknown

#### To specify the description:

- **1** Select configure from the block's menu.
- **2** Select Descriptions on the block's configure dialog.
- **3** On the Descriptions dialog, specify string values for one or more of the attributes When True, When False, and When Unknown that describe why the block is passing a specific value. The dialog looks like this:

| Descriptions |              |  |
|--------------|--------------|--|
| When True    | ^            |  |
| When False   |              |  |
| When Unknown |              |  |
| Input        |              |  |
| ОК           | Apply Cancel |  |

By convention, the string is a short sentence with no capitalization or punctuation. Some examples are "the temperature is too high", "engine rpm exceeds recommended maximum", or "pressure of T128 is over the safe limit".

NOL uses these strings to create an explanation for a block's value. For example, if a High Value block has the When True attribute set to "temperature is too high" and a Conclusion connected to that block has a When True set to "tank may overheat", NOL produces this explanation when the Observation passes true:

tank may overheat because temperature is too high

NOL also uses these strings to describe the choices in many dialog boxes, including the override dialog. For example, this figure shows both unmodified and modified override dialogs:

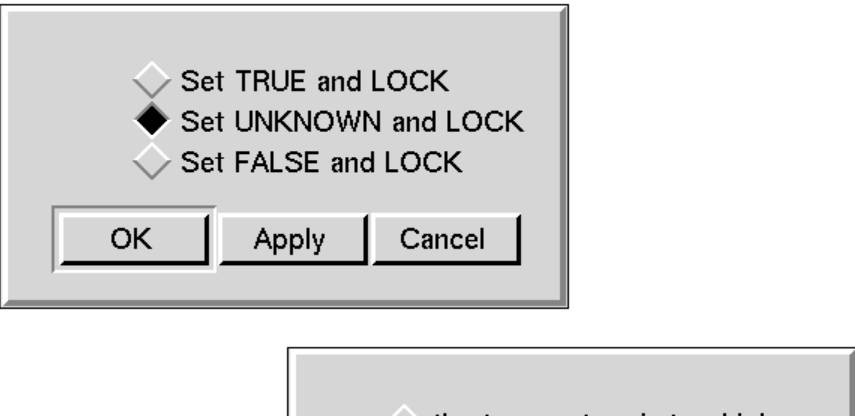

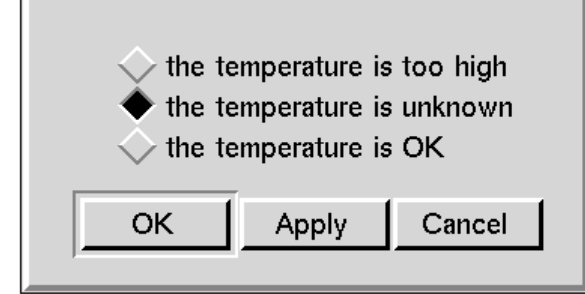

### **Describing the Block's Input Value**

#### To describe the block's input value:

- **1** Select configure from the block's menu.
- **2** Select Descriptions on the block's configure dialog.
- **3** Set the Input attribute to a string that describes the block's input value.

By convention, the string is a lowercase, unpunctuated, descriptive noun; for example, "temperature", "engine rpm", or "pressure of T128".

NOL uses this attribute to create explanations for a block that does not have values for the When True, When False, and When Unknown attributes. For example, in this model, a temperature of 109 is passed to the High Value block. When you select **current explanation** from the High Value block's menu, NOL displays the Explanation Queue:

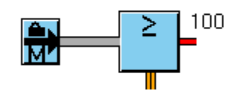

| 1 Explanation Queue    |                                                                                                    |  |  |
|------------------------|----------------------------------------------------------------------------------------------------|--|--|
|                        |                                                                                                    |  |  |
| Time* Explanation Text |                                                                                                    |  |  |
| 10/12/2000 11:17:04    | 12 Oct 2000 11:17:04.1 a.m.<br>GDL-HIGH-VALUE-OBSERVATION-XXX-137 is TRUE<br>because temperature = 109 (threshold: 100) |  |  |
|                        |                                                                                                    |  |  |

### **Generating Explanations**

NOL can produce explanations for an inference block's output value by examining your diagram. NOL uses the When True, When False, and When Unknown attributes to generate these explanations, and connects those clauses with the words and, or, and because.

#### To generate the explanation:

→ Select current explanation from the block's menu.

This figure shows how NOL creates a simple explanation that contains clauses associated with the High Value block and the right-most Condition block:

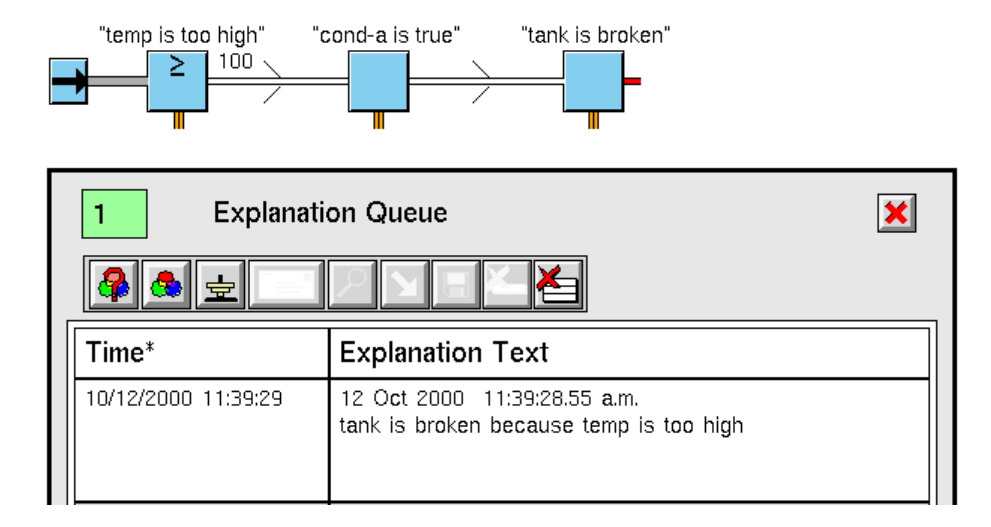

The first clause (tank is broken) describes the output value of the block. The second clause (temp is too high) explains the output value. The explanation contains the descriptions of the blocks that are upstream of the block you are explaining.

To generate the explanation, NOL searches upstream as far as it can for Conditions connected to the block being explained. It stops searching when it reaches the beginning of the inference path: a Condition without an inference input, a locked Condition, or a Condition with a Local Explanation Restriction. The block at the beginning of the inference path has the description **temp is too** high.

This figure shows a diagram in which a Condition block is locked. NOL creates the explanation from the locked block and not from the upstream High Value block. The locked block's When True description is marked "Locked Manually."

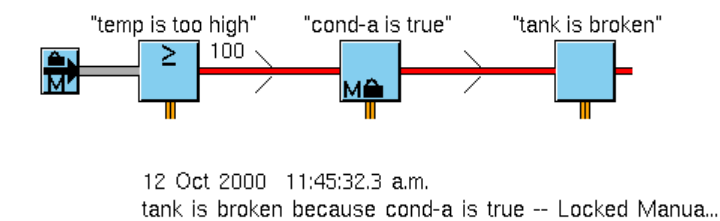

The next figure shows a more complicated explanation. Three paths lead to the block whose explanation is being displayed, so the explanation has four clauses: one clause for the block being explained, and one clause for each block upstream in the inference path. NOL combines the clauses with the words **and** and **or** because the paths are combined with an AND Gate and an OR Gate. To find out

how NOL produces descriptions for logic gates, see <u>Creating a Description for</u> <u>Logic Gates</u>.

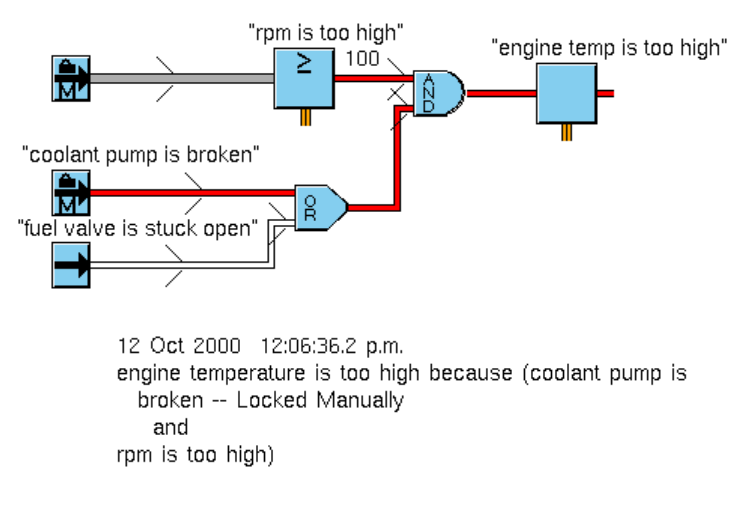

### **Generating Explanations for Most Blocks**

When NOL needs a description for an Observation, Conclusion, or Entry Point, it goes through the following sequence until it finds a method it is able to use:

- **1** Use the description attributes. If the description attribute for the block's output value is defined, use that description attribute. The description attributes are When True, When False, and When Unknown.
- **2** Use the Input attribute. If the block is from the Observation palette and its Input attribute (on the Descriptions dialog) is defined, generate an explanation from that attribute, its threshold or range, and its input value.

For example, if a High Value Observation has an Input of "temperature", Threshold of 100, and input value of 109, it generates this explanation:

temperature = 109 [threshold = 100]

And if an Out of Range Value Observation has an Input of "level", Lower Threshold of 50, Upper Threshold of 75, and input value of 47, it generates this explanation:

level = 47 [range: 50 to 75]

**3** Use the block's name. If the block has a name, generate an explanation of the form "*name* is *value*", where *name* is the name of the block and *value* is TRUE, FALSE, or UNKNOWN.

For example, if a Conclusion is named **tank-broken** and its output value is **true**, it generates this explanation:

TANK-BROKEN is TRUE

**4** Use the block's type. Otherwise, generate an explanation of the form "a *type* is *value*", where *type* is the type of the block and *value* is TRUE, FALSE, or UNKNOWN.

For example, if an unnamed Conclusion passes true, it generates this explanation:

A GDL-CONCLUSION is TRUE

If a block cannot provide an explanation, then NOL uses the clause "unable to derive an explanation". One case in which this occurs is if a non-Condition inference block is at the beginning of an inference path.

### **Creating a Description for Logic Gates**

When NOL needs to create an explanation for a Logic Gate, it uses the words and and or to combine the explanations from the inference paths connected to the gate.

#### To generate the explanation:

→ Select explanation of last true, explanation of last false, and explanation of last unknown from the logic gate's menu.

The following table describes how NOL combines the explanations. The gate's explanation does not contain explanations from all attached paths. Also note that the gate combines the explanations differently depending on the Gate's output value.

| If this gate               | Passes                                       | It joins its   | With |
|----------------------------|----------------------------------------------|----------------|------|
| AND or N True              | true                                         | true inputs    | and  |
| AND or N True              | false                                        | false inputs   | or   |
| OR                         | true                                         | true inputs    | or   |
| OR                         | false                                        | true inputs    | or   |
| EOR                        | true                                         | true input     | none |
| EOR                        | false because more<br>than one input is true | true inputs    | and  |
| EOR                        | false because no input<br>is true            | false inputs   | and  |
| AND, N True,<br>OR, or EOR | unknown                                      | unknown inputs | and  |

For example, the following table lists some explanations that the AND-CONC block could produce:

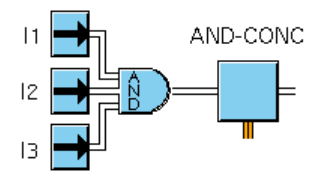

| lf I1 is | and I2 is | and I3 is | The explanation is                                                              |
|----------|-----------|-----------|---------------------------------------------------------------------------------|
| true     | true      | true      | AND-CONC is TRUE .because.<br>(I1 is TRUE .and. I2 is TRUE .and.<br>I3 is TRUE) |
| false    | true      | false     | AND-CONC is FALSE .because.<br>(EP1 is FALSE .or. I2 is FALSE)                  |
| unknown  | unknown   | true      | AND-CONC is UNKNOWN .because.<br>(I2 is UNKNOWN .and. I3 is<br>UNKNOWN)         |

The following table lists some explanations that the **OR-CONC** block could produce:

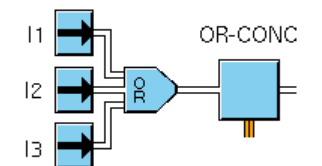

| lf l1 is | and I2 is | and 13 is | The explanation is                                                                 |
|----------|-----------|-----------|------------------------------------------------------------------------------------|
| true     | false     | true      | OR-CONC is TRUE .because.<br>(I1 is TRUE .or. I3 is TRUE                           |
| false    | false     | false     | OR-CONC is FALSE .because.<br>(I1 is FALSE .and. I2 is FALSE .and.<br>I3 is FALSE) |
| false    | unknown   | unknown   | OR-CONC is UNKNOWN .because.<br>(I2 is UNKNOWN .and. I3 is<br>UNKNOWN)             |

The next table lists some explanations that the EOR-CONC block could produce:

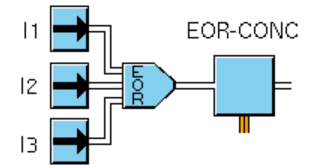

| lf l1 is | and I2 is | and 13 is | The explanation is                                                                   |
|----------|-----------|-----------|--------------------------------------------------------------------------------------|
| true     | false     | true      | EOR-CONC is FALSE .because.<br>(I1 is TRUE .and. I3 is TRUE)                         |
| false    | false     | false     | EOR-CONC is FALSE .because.<br>(I1 is FALSE .and. I2 is FALSE .<br>and. I3 is FALSE) |
| true     | false     | false     | EOR-CONC is TRUE .because.<br>I1 is TRUE                                             |
| false    | unknown   | unknown   | OR-CONC is UNKNOWN .because.<br>(I2 is UNKNOWN .and. I3 is<br>UNKNOWN)               |

# Specifying Fuzzy Logic Attributes

Most NOL inference blocks can use either **fuzzy** or **discrete logic**. These sections describe how to choose which type of logic a block uses, and how to set attributes that control how blocks convert fuzzy belief values to discrete status values.

### Specifying the Type of Logic to Use

Most inference blocks let you choose whether they perform fuzzy or discrete logic.

To determine whether a block uses discrete or fuzzy logic:

→ Specify the Logic attributes as discrete or fuzzy.

In discrete logic, a block passes a Status-value of .true, .false, or unknown and a Belief-value of 1.0, 0.0, or 0.5, respectively. In fuzzy logic, a block passes a Statusvalue of .true, .false, or unknown and a Belief-value, which is a number between 0. 0 and 1.0, where 0.0 is completely false and 1.0 is completely true.

For example, suppose the output value of an Entry Point tells you how true this statement is: It is raining outside. The following table lists the possible belief and status values for the Entry Point and what they mean. Note that the belief value gives you more information than the status value. When the status value is .true, there could be a gentle rain or a downpour. But the belief value assigns 0.75 to a gentle rain and 1.0 to a downpour.

| If the Belief-value is | And the Status-value is | The weather is |
|------------------------|-------------------------|----------------|
| 0.0                    | .false                  | Sunny          |
| 0.25                   | .false                  | Cloudy         |
| 0.5                    | unknown                 | Drizzling      |
| 0.75                   | .true                   | Raining        |
| 1.0                    | .true                   | Downpour       |

All inference blocks pass a status value and a belief value, regardless of the value of the attribute Logic. The block computes its belief value then chooses the appropriate status value.

- If Logic is **discrete**, the belief value is either 0.0, 0.5, or 1.0. The block assigns the status value .true to 1.0, unknown to 0.5, and .false to 0.0.
- If Logic is fuzzy, the belief value can be any number from 0.0 to 1.0. The block uses the attribute Output Uncertainty, described in <u>Specifying Uncertainty</u>, to decide the status value.

You can use two-stage logic in NOL. Generally, NOL uses three-stage logic: a block can pass .true, .false, or unknown. However, if a block has Logic set to discrete and Output Uncertainty set to none, the block passes .true or .false only, and not unknown. It assigns .false to the belief value 0.5.

### **Specifying Uncertainty**

An inference block computes a belief value from 0.0 to 1.0 and then uses that value to compute its status value (.true, .false, or unknown). You can specify an **uncertainty** to determine the range of belief values that result in each status value.

#### To determine where to put the boundaries between the status values:

→ Set the attribute Output Uncertainty, which defines a band around 0.5 that will have the status value unknown.

For example, in the first figure, Output Uncertainty is 0.25:

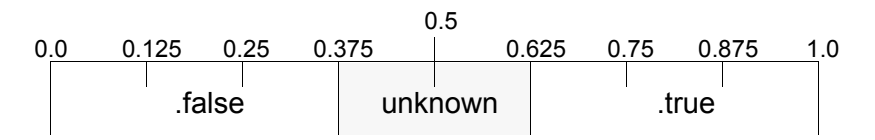

If you set Output Uncertainty to 0.0, a Belief-value of 0.5 is associated with a Status-value of unknown, as shown in this figure:

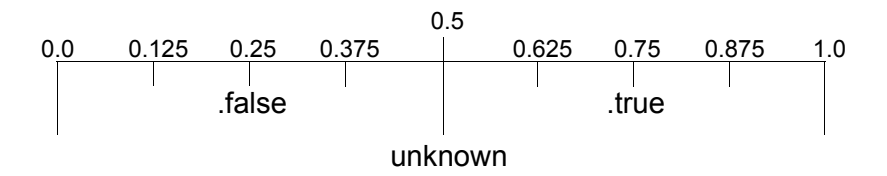

#### To prevent the block from passing the value unknown:

→ Set Output Uncertainty to none.

A Belief-value greater than or equal to 0.5 corresponds to a Status-value of true, and a Belief-value less than 0.5 corresponds to a Status-value of false, as this figure shows:

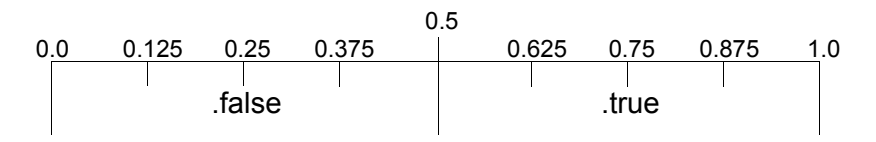

### **Specifying Hysteresis**

A Condition block can filter out minor changes in its status value. If a block frequently changes to unknown from true or false, you can have the block ignore that change. The block instead continues to pass the previous value. Ignoring small changes like these is called **hysteresis**.

For example, suppose you are using hysteresis with a block that has an Output Uncertainty of 0.5. If the block's belief value changes from 0.8 (true) to 0.7 (unknown), it continues to pass .true. If the block's belief value changes from 0.1 (false) to 0.6 (unknown), it will continue to pass .false.

#### To specify when the block performs hysteresis:

→ Set the attribute Hysteresis When to one of the values in the following table:

| If Hysteresis When is… | The block performs hysteresis when its value changes to unknown from |
|------------------------|----------------------------------------------------------------------|
| .true                  | .true                                                                |
| .false                 | .false                                                               |
| always                 | .true or .false                                                      |
| none                   | never                                                                |

**Note** Only Condition blocks can perform hysteresis. The Condition blocks are on the Observations palette and the Conditions palette.

The following figure graphs the belief values of a block that has Hysteresis When set to .true. The corresponding status values are near each belief value. When the belief value goes from the true range to the unknown range, the block continues to pass .true. When the belief value goes from the false range to the unknown range, the block passes unknown.

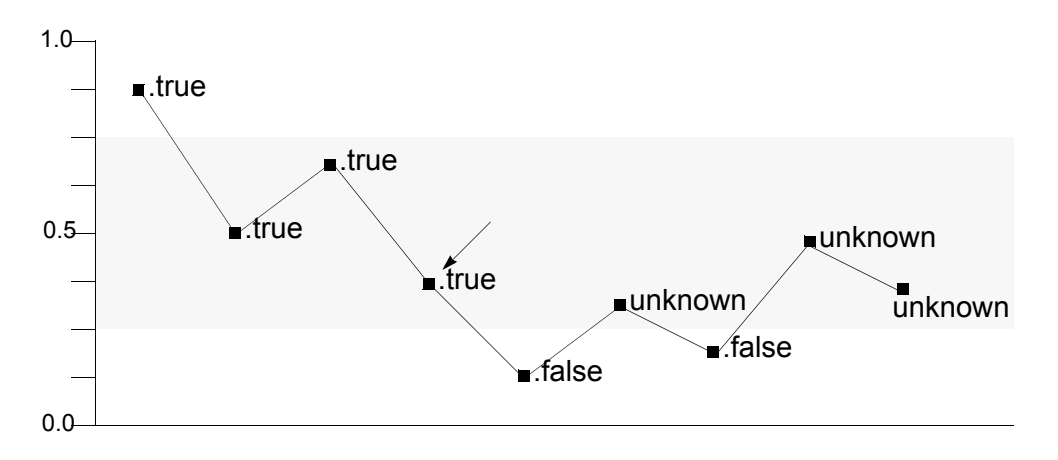

Note that when the block has the belief value near the arrow, the block passes true although the value is under 0.5. Even if the belief value is closer to the .false range than the .true range, the block passes .true *whenever* the block's belief value goes from .true to unknown.

The next figure graphs the belief values of a block that has Hysteresis When set to always. The corresponding status values are near each belief value. When the belief value goes from the true range to the unknown range, the block continues to pass .true. When the belief value goes from the false range to the unknown range, the block continues to pass .false.

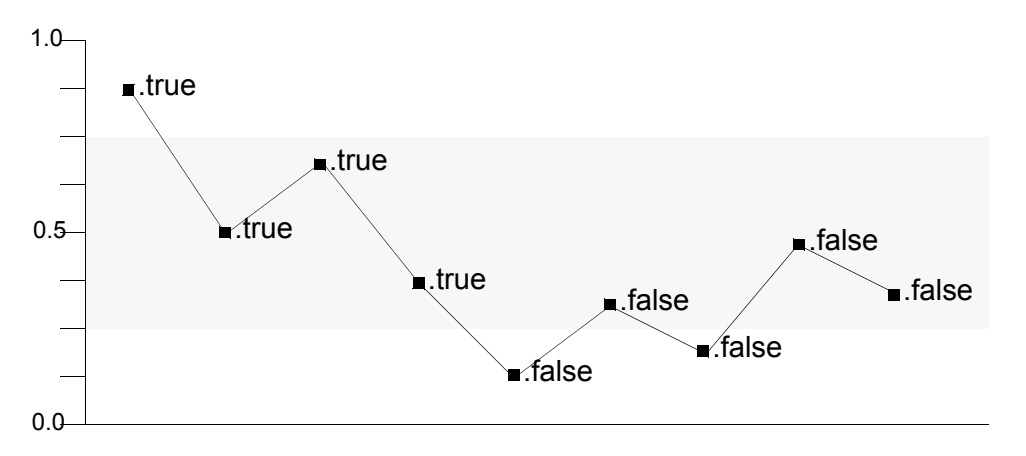

# **Using Variables and Parameters**

You use variables in a diagram to:

- Receive data from or send data to external data sources using G2 Gateway (GSI) or other bridges.
- Specify the validity interval for a value on a path, which determines when the value expires.

In addition, you can use variables or parameters to initiate forward chaining. Thus, use a **variable** when you need to connect to external data or use expiration times; otherwise, use a **parameter**.

### Choosing the Type of Variable or Parameter

There are a number of variable and parameter types available. Choose the type that is most specific for the type of data being passed.

The following table describes the various types of variables and parameters:

| A variable or<br>parameter of type | Passes data in the form of                                                                              |
|------------------------------------|----------------------------------------------------------------------------------------------------|
| Logical                            | true or false                                                                                           |
| Quantitative                       | Floating point number, e.g., 1.2, or integer, e.<br>g., 1                                               |
| Float                              | Floating point number, e.g., 1.2                                                                        |
| Integer                            | Integer, e.g., 1                                                                                        |
| Symbolic                           | Symbols, e.g., .true, .false, or unknown, high or low, or any class name when connected to an item path |
| Text                               | Text strings, e.g., "warning"                                                                           |
| Sensor (variables only)            | GSI sensor data                                                                                         |

### **Creating a Variable or Parameter**

To create a variable or parameter:

→ Select KB Workspace > New Object > g2-variable or parameter, then choose the desired type:

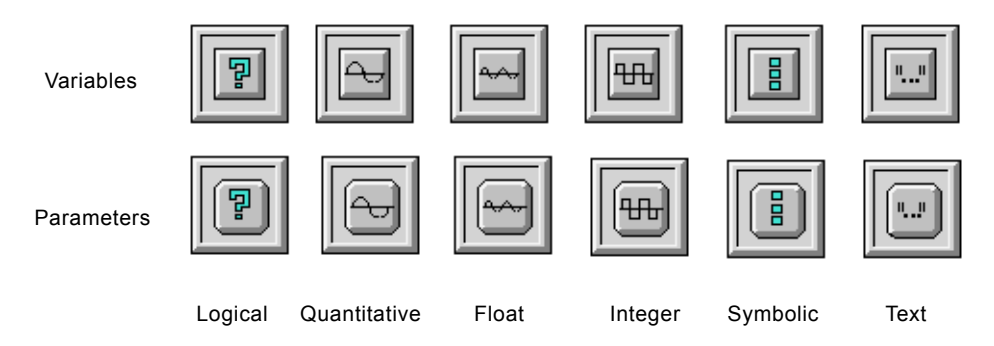

### **Using Variables to Connect to External Data**

You can use variables to connect to external data when you use G2 Gateway (GSI), either to obtain data from an external source or send data to an external process. See the G2 Gateway Bridge Developer? Guide for information about G2 Gateway.

#### To identify the external data source or target:

- → Specify one of the following values for Data-server in the variable's table:
  - Inference engine
  - G2
  - GSI data server
  - Any data server alias

See the G2 Reference Manual for a discussion of the various types of data servers.

| [b]         | a logical-variable           |                                                   |  |
|-------------|------------------------------|---------------------------------------------------|--|
|             | Options                      | do forward chain, breadth first backward<br>chain |  |
|             | Notes                        | ОК                                                |  |
|             | Item configuration           | none                                              |  |
|             | Names                        | none                                              |  |
|             | Tracing and breakpoints      | default                                           |  |
|             | Data type                    | truth value                                       |  |
|             | Initial value                | none                                              |  |
|             | Last recorded value          | no value                                          |  |
|             | History keeping spec         | do not keep history                               |  |
|             | Validity interval            | supplied                                          |  |
|             | Formula                      | none                                              |  |
|             | Simulation details           | no simulation formula yet                         |  |
|             | Initial value for simulation | default                                           |  |
| Specify the | ► Data server                | inference engine                                  |  |
|             | Default update interval      | none                                              |  |

The following figure illustrates a logical variable and its table:

**Note** When you set the Data-server attribute to inference engine for a variable, NOL uses the G2 conclude action to change values locally within NOL. When you set the Data-server attribute to anything other than inference engine, however, NOL uses the G2 set action to set the value in the external system.

### **Creating a Sensor**

Sensors are a particular kind of variable that obtains or passes quantitative values from or to external data sources; sensors do not allow the specification of a formula.

#### To create a sensor:

- 1 Select KB Workspace > New Definition > class-definition > object-definition to create a new class of object.
- 2 In the new class's table, specify the Direct-superior-classes as sensor.

- **3** Specify the Name of the new class. Close the table.
- **4** Select **create instance** from the new class's menu to create an instance of the class. Specify the **Name** of the new instance.
- **5** Specify the Data-server for the sensor in the new object's table.

This figure illustrates the sensor class, a sensor instance, and the default table:

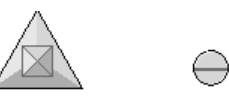

SENSOR-CLASS SENSOR-1

| SENSOR-1, a sensor-class     |                                                       |  |
|------------------------------|-------------------------------------------------------|--|
| Options                      | do not forward chain, breadth first<br>backward chain |  |
| Notes                        | ок                                                    |  |
| Item configuration           | none                                                  |  |
| Names                        | SENSOR-1                                              |  |
| Tracing and breakpoints      | default                                               |  |
| Data type                    | quantity                                              |  |
| Initial value                | none                                                  |  |
| Last recorded value          | no value                                              |  |
| History keeping spec         | do not keep history                                   |  |
| Validity interval            | indefinite                                            |  |
| Simulation details           | no simulation formula yet                             |  |
| Initial value for simulation | default                                               |  |
| Data server                  | G2 simulator                                          |  |
| Default update interval      | none                                                  |  |

### **Connecting a Variable or Parameter to a Block**

#### To connect a variable or parameter to a block:

➔ Drag a connection stub from the block into the variable or parameter, and click inside the icon to make the connection.

This connection establishes the link between the variable or parameter and the diagram.

**Note** Be sure to select Controls > Enable Data Input to enable data to flow into the diagram.

You can connect variables and parameters to the input path of any block, for example, to feed external data into a diagram:

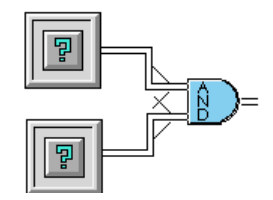

You can also connect variables and parameters to the output path of any block, for example, to send data to an external process or to initiate forward chaining:

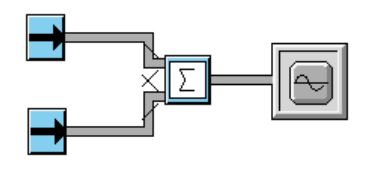

**Caution** In general, do not create a variable or parameter that both receives data from an input path and sets data onto an output path, because NOL cannot guarantee the order of execution of the variable or parameter relative to other blocks.

### **Overriding Values of Variables and Parameters**

Any variable or parameter connected at the input end of a data, inference, or control path contains two additional menu choices:

- override
- lock or unlock

#### To manually override a variable or parameter:

→ Use the override menu choice.

You use this feature to manually feed values into the diagram for testing purposes. For information on the various types of override dialogs that can appear, see <u>Coercing Data Using Variables and Parameters as Input</u>.

Manually overriding the value of a variable or parameter automatically locks the object, which displays a lock icon associated with the object. A locked object prevents the propagation of values obtained from any data source other than manual. For example, if a rule or procedure concludes a value into a locked

variable, or if an external data source passes a new value into the variable, the variable receives the value but does not propagate it onto the path. Manually overriding the value of a locked variable or parameter does propagate the value.

A locked object contains unlock in its menu; an unlocked object contains lock in its menu.

#### To unlock a locked object:

→ Select unlock from the object's menu, or delete the lock icon by selecting delete from the icon's menu.

The following figure illustrates a simple diagram containing a float variable connected to a High Value observation block via a data path. The variable is locked because the user selected **override** from the menu.

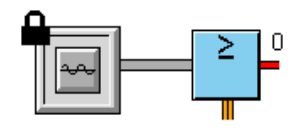

# Coercing Data Using Variables and Parameters as Input

When using variables and parameters to set values onto a path, the override dialog and the resulting value that appears on the output path depend on two things:

- The type of variable or parameter.
- The type of path to which the variable or parameter is connected.

In the simplest case, the value on the path corresponds to the value stored by the variable or parameter to which it is connected. In the example above, the float variable contains a floating point number, which corresponds to the data type passed by the path to which it is connected. Thus, NOL presents the user with a Type-in override dialog for entering a new floating point value.

You can also connect variables and parameters to connection paths where the data types do not correspond. For example, you can connect a float variable to an inference path, which converts the float value to a status and belief value.

**Caution** Do not connect more than one output path to a variable or parameter, otherwise the results will be unpredictable.

The following chart summarizes the data coercion that takes place when you use the various types of variables and parameters as input to the four output path types. The cells indicate the type of override dialog that appears and the value on the output path. The shaded cells indicate combinations that do not have

| Туре               | O u t p u t                             |                                                                                  |                                            |                                  |  |
|--------------------|-----------------------------------------|----------------------------------------------------------------------------------|--------------------------------------------|----------------------------------|--|
|                    | Data Path                               | Inference Path                                                                   | Control Path                               | Item Path                        |  |
| Logical            |                                         | T/ F Radio<br>Button                                                             | Output control signal                      |                                  |  |
|                    |                                         | Discrete belief<br>value (0.0 and 1.0<br>only)                                   | Control signal                             |                                  |  |
| Float or<br>Sensor | Type-in<br>Floating point<br>data value | Belief Slider<br>Fuzzy belief<br>value                                           | Output control<br>signal<br>Control signal |                                  |  |
| Integer            | Type-in<br>Integer data<br>value        | Belief Slider<br>(0 or 1 only)<br>Discrete belief<br>value (0.0 and 1.0<br>only) | Output control<br>signal<br>Control signal |                                  |  |
| Symbolic           | Type-in<br>Symbolic data<br>value       | T/ F/U Radio<br>Button<br>Discrete belief<br>value (0.0, 0.5, or<br>1.0)         | Output control<br>signal<br>Control signal | Type-in<br>Class or item<br>name |  |
| Text               | Type-in<br>Textual data<br>value        |                                                                                  | Output control<br>signal<br>Control signal |                                  |  |

meaning. See <u>Examples of Data Coercion Using Variables and Parameters as</u> <u>Input</u> for examples of the various types of override dialogs.

### Examples of Data Coercion Using Variables and Parameters as Input

The following figure illustrates two quantitative parameters connected to a data path using a Summation block. The figure shows the Type-in override dialog for one of the parameters and the table for one of the data paths.

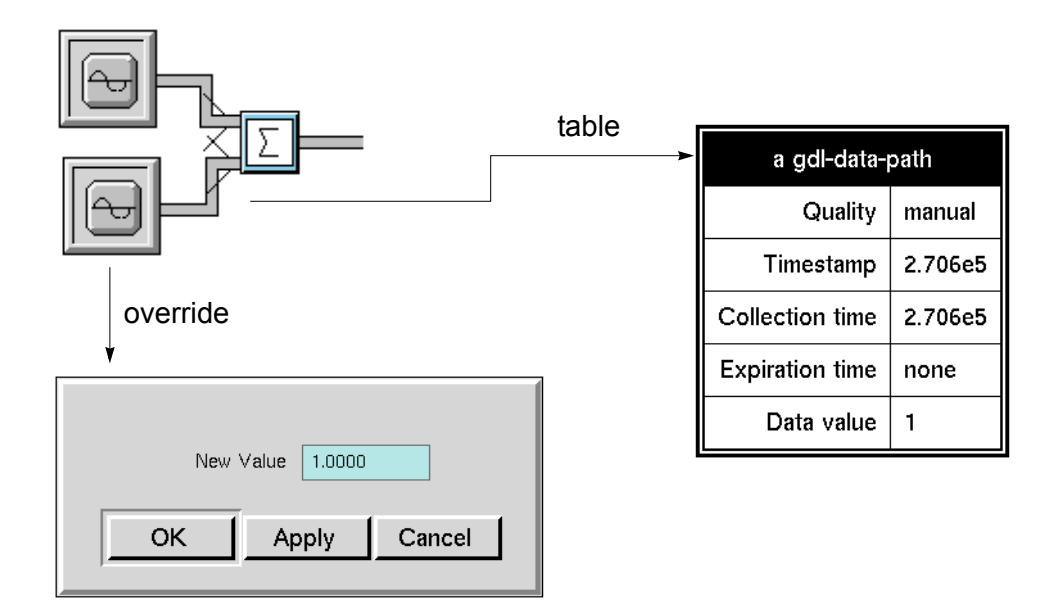

This figure illustrates two logical variables connected to inference paths using an And gate. The figure shows the T/F Radio Button override dialog for one of the variables and the table for one of the inference paths.

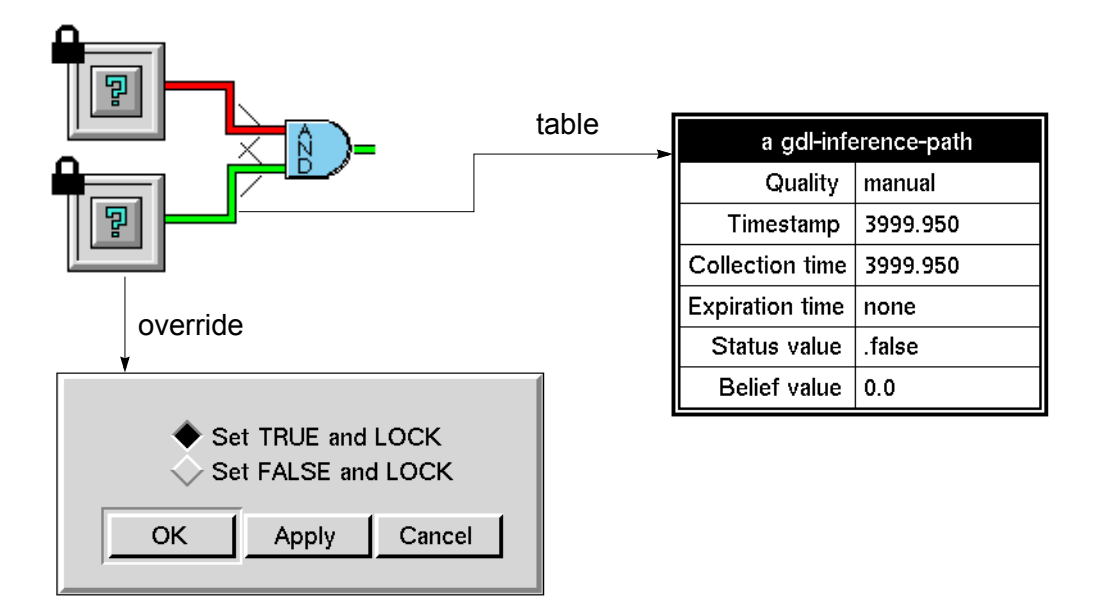

The next figure illustrates a float variable connected to an inference path using a Not gate. The figure shows the Belief Slider override dialog for the variable and the table for the inference path.

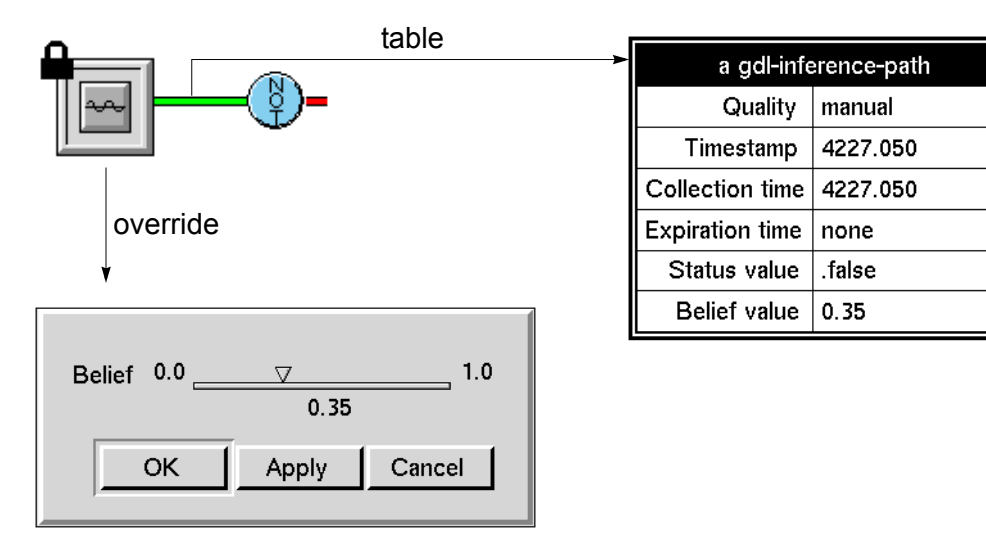

**Note** For an integer variable or parameter connected to an inference path, the Belief Slider only accepts values of 0 or 1.

This figure illustrates a symbolic variable connected to an inference path using a Not gate. The figure shows the T/F/U Radio Button override dialog for the variable and the table for the inference path.

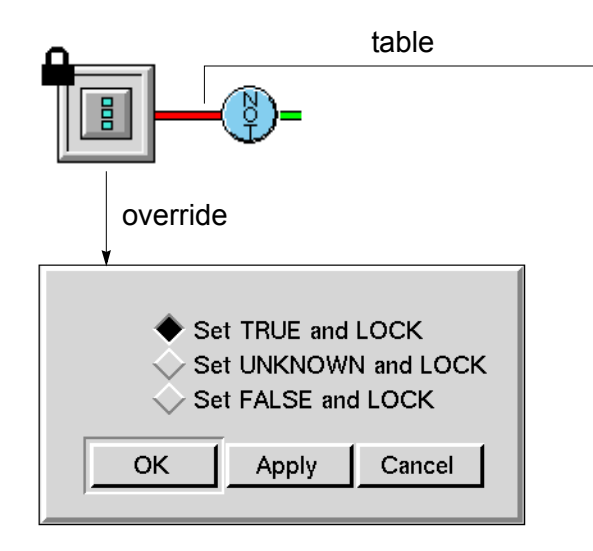

| a gdl-inference-path |          |  |
|----------------------|----------|--|
| Quality              | manual   |  |
| Timestamp            | 4451.200 |  |
| Collection time      | 4451.200 |  |
| Expiration time      | none     |  |
| Status value         | .true    |  |
| Belief value         | 1.0      |  |

The next figure illustrates a float variable connected to a control path using a Control Counter block. The figure shows the output control signal dialog for the variable.

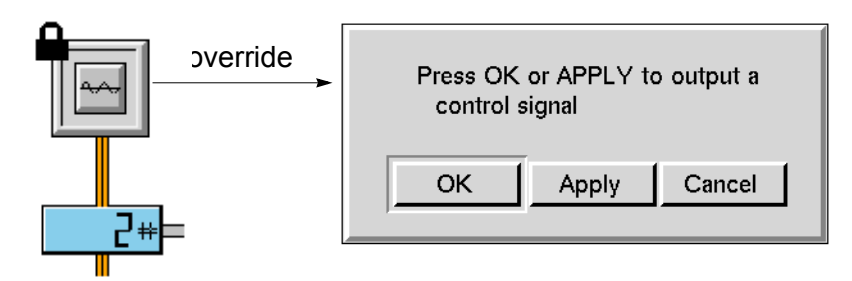

For an example of connecting a symbolic variable to an item path, see <u>Placing an</u> <u>Item Onto an Item Path Interactively</u>.

### Coercing Data Using Variables and Parameters as Output

NOL also coerces data passed into a variable or parameter from a path. The following chart summarizes the data coercion that takes place when you use the various types of variables and parameters as output from the four input path types. The cells indicate the value stored in the variable or parameter based on the input value. The shaded cells indicate combinations that do not have meaning. See Examples of Data Coercion Using Variables and Parameters as Output for examples.

| Input             | Туре                                                                         |                                            |                                                                                    |                                                             |                                                                               |
|-------------------|------------------------------------------------------------------------------|--------------------------------------------|------------------------------------------------------------------------------------|-------------------------------------------------------------|-------------------------------------------------------------------------------|
|                   | Logical                                                                      | Float                                      | Integer                                                                            | Symbolic                                                    | Text                                                                          |
| Data Path         | false when<br>Data-value<br>< $0.5$ ; true<br>when Data-<br>value $\geq 0.5$ | Floating<br>point<br>Data-value            | Data-value<br>rounded to<br>the nearest<br>integer                                 | Symbolic<br>Data-value<br>(a quantity<br>gives an<br>error) | Textual Data-<br>value                                                        |
| Inference<br>Path | true or false<br>(unknown is<br>ignored)                                     | Belief-value                               | Discrete<br>integer<br>Belief-value<br>(0 and 1<br>only,<br>rounded to<br>nearest) | Symbolic<br>Status-value<br>(.true, .false,<br>or unknown)  | Textual symbolic<br>Status-value (".<br>TRUE," ".<br>FALSE," or<br>"UNKNOWN") |
| Control<br>Path   |                                                                              | Adds 1.0 to<br>Last-<br>recorded-<br>value | Adds 1 to<br>Last-<br>recorded-<br>value                                           |                                                             |                                                                               |
| Item Path         |                                                                              |                                            |                                                                                    | Class or item<br>name of path<br>item                       |                                                                               |

### Examples of Data Coercion Using Variables and Parameters as Output

The following figure shows a Numeric Entry Point connected to a logical variable. The figure shows the Type-in override dialog for the Numeric Entry Point and the table for the logical variable.

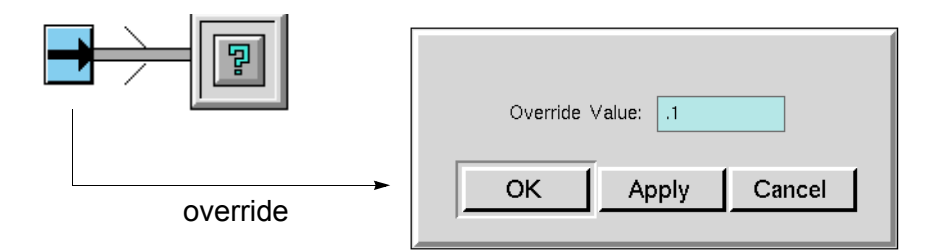

| a logical-variable           |                                                |  |
|------------------------------|------------------------------------------------|--|
| Options                      | do forward chain, breadth first backward chain |  |
| Notes                        | ОК                                             |  |
| Item configuration           | none                                           |  |
| Names                        | none                                           |  |
| Tracing and breakpoints      | default                                        |  |
| Data type                    | truth value                                    |  |
| Initial value                | none                                           |  |
| Last recorded value          | false, valid indefinitely                      |  |
| History keeping spec         | do not keep history                            |  |
| Validity interval            | supplied                                       |  |
| Formula                      | none                                           |  |
| Simulation details           | no simulation formula yet                      |  |
| Initial value for simulation | default                                        |  |
| Data server                  | inference engine                               |  |
| Default update interval      | none                                           |  |

The next figure shows a Belief Entry Point connected to a float variable. The figure shows the T/F/U override dialog for the Belief Entry Point and the table for the float variable.

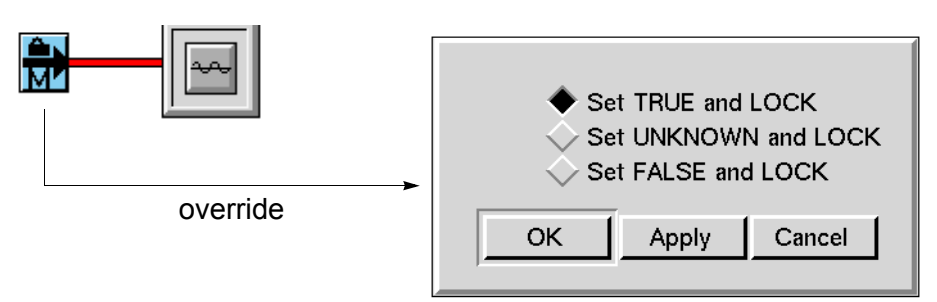

| a float-variable             |                                                       |  |
|------------------------------|-------------------------------------------------------|--|
| Options                      | do not forward chain, breadth first<br>backward chain |  |
| Notes                        | ок                                                    |  |
| Item configuration           | none                                                  |  |
| Names                        | none                                                  |  |
| Tracing and breakpoints      | default                                               |  |
| Data type                    | float                                                 |  |
| Initial value                | none                                                  |  |
| Last recorded value          | 1.0, valid indefinitely                               |  |
| History keeping spec         | do not keep history                                   |  |
| Validity interval            | supplied                                              |  |
| Formula                      | none                                                  |  |
| Simulation details           | no simulation formula yet                             |  |
| Initial value for simulation | default                                               |  |
| Data server                  | inference engine                                      |  |
| Default update interval      | none                                                  |  |

# **Evaluating Expressions in Attributes**

In several blocks, you can set an attribute to an expression that the block will evaluate later. You must enclose the expression to evaluate in brackets and quotes ("[*expression*]"). For example, you could set the Name of Sensor attribute of an Entry Point to "[the temp of tank1]", where tank1 is an object with the variable or parameter attribute temp. Or you could set the When True attribute of a High Value block to "The temperature is over [threshold]" which the block may evaluate to "The temperature is over 100".

This section lists the attributes that contain expressions, describes the type of expressions they may contain, and shows examples of some diagrams that use this feature.

**Note** If you use expressions in attributes, NOL evaluates the expression at run-time each time the block evaluates, which degrades performance.

These attributes can contain an expression that evaluates to a string:

- When True, When False, When Unknown in the Observation and Conclusion blocks.
- Option 1 Description, Option 2 Description, and Option 3 Description in the User Query Control Switches on the Control Action blocks.
- Advice in the Alarm and Recurring Alarm Capabilities.
- Override Text and New Value Prompt in the Dialog Restriction and Manual Override Restriction.

These attributes can contain an expression that evaluates to a G2 variable or parameter, such as "[the volume of mixing-tank-3]":

- Name of Sensor attribute for a Numeric Entry Point, Text Entry Point, Symbolic Entry Point, Belief Entry Point, or Control Entry Point.
- Target Variable in the Data Output block.
- External Datasource in Residual.
- Expected Value in Standard CUSUM, Two-Sided CUSUM, EWMA, and SPC Run.

This attribute can contain an expression that evaluates to a symbol that names a graph or chart:

Chart Name in the Chart capability.

This attribute can contain an expression that returns a truth value:

Exit If in the Control Path Loop.

This attribute can contain an expression that evaluates to a NOL object:

Target in the Highlight block.

**Note** In the values of these attributes, include brackets only if the brackets are enclosing an expression. Any other use of brackets could cause an error.

You cannot include any arbitrary G2 expression in these G2 attributes. The table below lists the bracketed expressions that attributes can contain:

| This expression                                              | ls                                                                                       | And is replaced by                               |
|--------------------------------------------------------------|------------------------------------------------------------------------------------------|--------------------------------------------------|
| [object-name]                                                | The name of a G2 variable or parameter.                                                  | The value of the G2<br>variable or<br>parameter. |
| [attr-name]                                                  | An attribute in this block.                                                              | The value of the attribute.                      |
| [ <b>the</b> <i>attr-name</i> <b>of</b> <i>object-name</i> ] | An attribute in the named object.                                                        | The value of the attribute.                      |
| [the <i>attr-name</i> of the superior object]                | An attribute in the<br>object that owns the<br>subworkspace that<br>contains this block. | The value of the attribute.                      |
| [the superior object]                                        | The object that owns<br>the subworkspace that<br>contains this block.                    | The object.                                      |
| [(g2-expression)]                                            | Any G2 expression you<br>can use in a G2<br>formula.                                     | The value of the expression.                     |
| [(call function g2-function)]                                | A call of a G2 function.                                                                 | The value of the function.                       |
| [(call procedure<br>g2-procedure)]                           | A call of a G2<br>procedure.                                                             | The return value of the procedure.               |

Note that *object-name* can be the name of any named G2 object, and *attr-name* can be any user-defined attribute or the system attribute name. The syntax for *g2-expression*, *g2-function*, and *g2-procedure* is discussed in the sections below.

### Using a G2 Expression

When you use a string of the form "[(*g2-expression*)]", you can use many G2 expressions in the attribute. NOL evaluates the expression and replaces it with the value returned.

To refer to the block that contains the attribute, your expression can use the term the item. For example, if you are setting the Description When True attribute of a High Value block, the string can contain "The value is over [(the threshold of the item \* 2)]".

**Note** You must enter the expression the item with a single space between the two words. If it contains a tab, line feed, or more than one space, NOL will not recognize it.

When you run your application in a run-time or restricted use G2, you cannot use a string of the form "[(*g2-expression*])". Instead, create a new function or procedure that contains that expression and use a string of the form "[(call function *g2-function*)]" or "[(call procedure *g2-procedure*)]".

### Using a G2 Function or Procedure

With a string of the form "[(call function *g*2-*function*)]" or "[(call procedure *g*2-*procedure*)]", you can call any function or procedure from the attribute. Unlike using a G2 expression, you can call a function or procedure when your application is running in a run-time or restricted use G2.

The function or procedure must take one argument which will be the block that contains the attribute, and must return either a string or a variable or parameter, depending on what attribute it is used with.

This is the format for a function:

```
function-name (var-name) = ( . . . . )
```

This is the format for a procedure:

```
procedure-name (blk: class gdl-block) = (item-or-value)
begin
```

```
return expression; end
```
## **Examples**

The picture below shows an Entry Point that uses an expression for the Name of Sensor. The expression refers to the volume of Tank-1, which is an attribute that is given by a variable class. The Data Source is **external**. The output data value for the entry point corresponds to the current value of the volume of the tank.

| - | Volume 9.0<br>TANK-1                    |
|---|-----------------------------------------|
|   | Numeric Entry Point                     |
|   | Name of Sensor "[the volume of tank-1]" |
|   | Data Source<br>embedded     external    |
|   | Validity Interval supplied              |
|   | Value on Initialization NONE            |
|   | OK Apply Cancel                         |

The following picture shows two tank objects with subworkspaces. Although the subworkspaces are identical, you can use indirect references to make sure the blocks on the subworkspaces refer to the appropriate tank. On each subworkspace is a NOL diagram that reads the temperature and volume from the tank and tests whether those numbers fall within certain limits. If they are outside

the limits, the diagram highlights the tank object. Otherwise, the diagram resets the object.

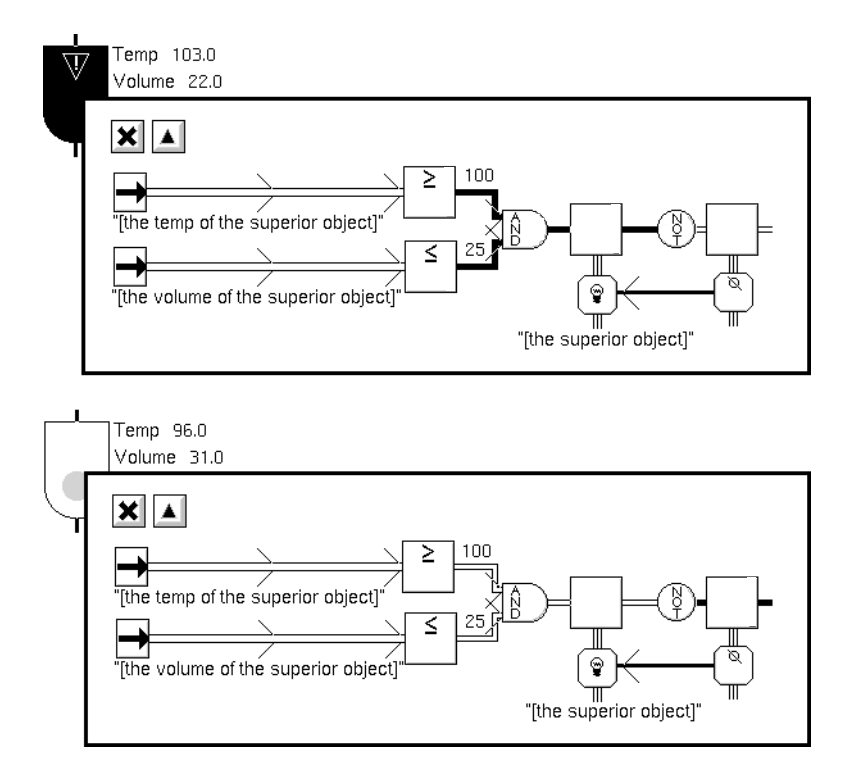

The picture below shows a diagrams with several blocks that use text concatenation. The Description When True attribute appears under each Observation block. The Entry Point TEMP-EP gets its value from the G2 variable TEMP-VAR. TEMP-EP passes that value to several Observation blocks and one Encapsulation block named **TEST1**. The Encapsulation block has one Observation block on its subworkspace.

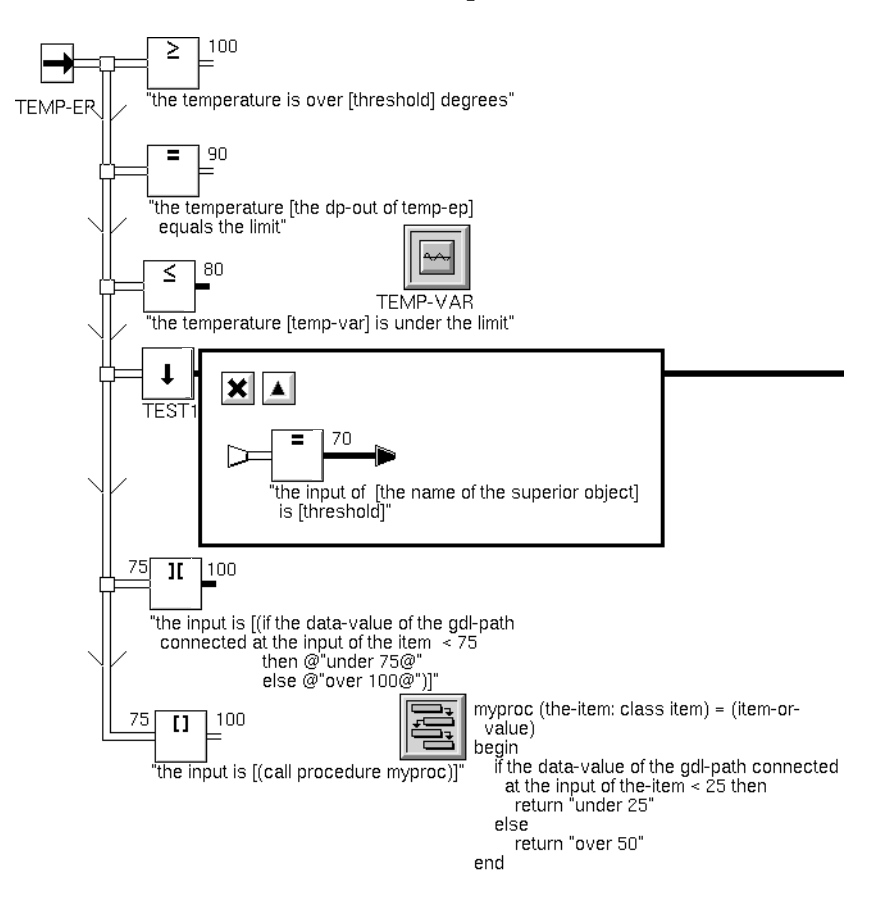

This table shows how the blocks could expand their descriptions:

| This description                                                   | Could expand into this                  |
|--------------------------------------------------------------------|-----------------------------------------|
| "the temperature is over [threshold]<br>degrees"                   | "the temperature is over 100 degrees"   |
| "the temperature [the dp-out of temp-ep]<br>equals the limit."     | "the temperature 90 equals the limit"   |
| "the temperature [temp-var] is under the limit"                    | "the temperature 80 is under the limit" |
| "the input of [the name of the superior<br>object] is [threshold]" | "the input of test1 is 70"              |

| This description                                                                                                    | Could expand into this  |
|----------------------------------------------------------------------------------------------------|-------------------------|
| "the input is [ (if the data-value of the<br>gdl-path<br>connected at the input of the item < 75<br>then @"under 75@"<br>else @"over 100@") ]" | "the input is over 100" |
| "the input is [ (call procedure myproc) ]"                                                                                                    | "the input is under 25" |

## Using the GXL Spreadsheet to Edit Data

Many blocks that operate on vectors, Data Pairs, and Data Sets let you edit data by using a GXL spreadsheet. GXL (Gensym Spreadsheet System) is a G2 module that provides spreadsheet editing capabilities for editing vector and data set blocks.

This spreadsheet is for editing a Data Set block with ten samples, five inputs, and three outputs:

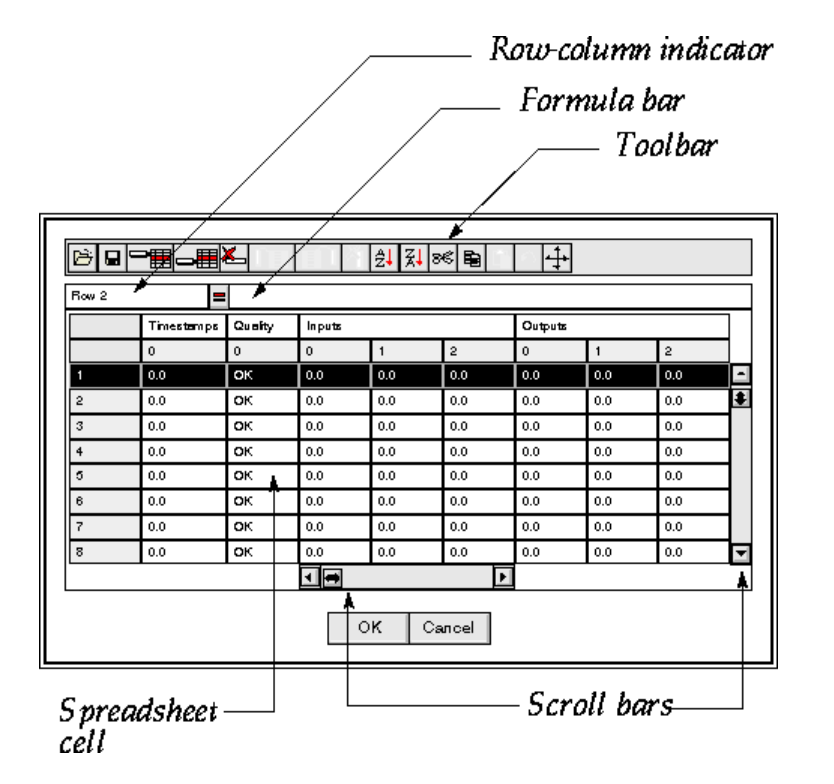

The spreadsheet displays eight rows and three columns of data. If there is more data than will fit, vertical and horizontal scroll bars appear in the spreadsheet.

#### To enter a value in the spreadsheet:

→ Click on the cell you want to edit, enter a number or click in the formula bar to enter a formula, and press Return to move to the next cell in the spreadsheet.

You can read and write data from and to a file, for individual cells, rows, or the entire spreadsheet. You can add and delete rows and columns, cut and paste cell values, and sort rows.

The toolbar buttons are, from left to right:

| Toolbar Button    | Function                                                                                       |
|-------------------|------------------------------------------------------------------------------------------------|
| Save              | Saves the current selection to a file.                                                         |
| Load              | Loads data from a file into the selected area.                                                 |
| Add row before    | Inserts an empty row before the currently selected row.                                        |
| Add row after     | Inserts an empty row after the currently selected row.                                         |
| Delete row        | Deletes the selected rows.                                                                     |
| Add column before | Inserts an empty column before the currently selected column.                                  |
| Add column after  | Inserts an empty column after the currently selected column.                                   |
| Delete column     | Deletes the selected columns.                                                                  |
| Change color      | Sets the text, background and border color of selected cells.                                  |
| Cut               | Transfers the current selection to the clipboard.                                              |
| Сору              | Copies the contents of the selected cells to the clipboard.                                    |
| Paste             | Copies the contents of the clipboard into the selected cells.                                  |
| Undo              | Reverses the last operation.                                                                   |
| Sort ascending    | Sorts the rows of the selection in ascending order according to the contents of a key column.  |
| Sort descending   | Sorts the rows of the selection in descending order according to the contents of a key column. |

Once you have edited the spreadsheet, select OK to save the changes and close the spreadsheet. To close the spreadsheet and discard the changes you made, select Cancel.

For more information on using GXL spreadsheets, see the G2 XL Spreadsheet User? *Guide*.

# Understanding the NOL Block Evaluation Engine

NOL operates using an efficient block evaluation engine. Although distinct from the G2 scheduler, it operates in a similar way in that blocks are scheduled for evaluation, then executed within the NOL engine.

When a block requires evaluation, NOL "invokes" the block, flagging the block for later execution, accomplished during the next NOL cycle through your application.

To understand how blocks in a diagram evaluate, you need to understand:

- How NOL invokes an individual block.
- The cycling of the NOL Engine, by which NOL evaluates invoked blocks.
- The evaluation of blocks on an individual workspace.

### Invoking an Individual Block

NOL invokes a block when:

- An entry point receives a value from its data source.
- A value is propagated onto the input path of the block due to the behavior of an upstream block.
- You evaluate a block manually.
- A variable or parameter connected to a diagram receives a value.
- A programmatic call to gdl-evaluate-block occurs.

If a block that is located on the subworkspace of an encapsulation is invoked, NOL invokes that encapsulation block, and any superior encapsulations. The invocations propagate upwards through the workspace hierarchy to the top-most diagram that contains the encapsulation blocks.

When an upstream block propagates an inference value, NOL performs what is referred to as **inference path filtering**. This means a new input inference path does not invoke a downstream block if the belief value has not changed.

Normally when a block is invoked, the block is evaluated as part of the evaluation of the workspace. If a block is invoked outside the normal evaluation of workspaces, then that block has to be picked up by a sweep, and scheduled for evaluation. The evaluation of the blocks occurs asynchronously with the invocation of the blocks.

## **Executing Diagrams**

NOL executes an application by searching, workspace by workspace, for invoked blocks. It does this in a periodic fashion, executing all the blocks on each workspace and continuing until there are no more blocks left to evaluate.

While iterating through each workspace, NOL performs three distinct types of searches:

- Manual invocations invocations in response to a manual evaluation or an override.
- Entry point invocations sweeps that propagate new data obtained by entry points.
- System invocations all other block invocations.

For each type of sweep, NOL follows certain rules to check blocks for invocations and evaluate these blocks.

#### **Executing Blocks that Have Been Manually Evaluated**

When you evaluate a block manually by using either the **evaluate** or **override** menu choice, the block is executed separately from system-evaluated blocks. Manual invocations are never mixed with other types of invocations, because each manual invocation is associated with a specific client (for example a G2 window or Telewindows2 window).

Invocations resulting from manual overrides are grouped according to their client, and all evaluations associated with that client are resolved before moving on to the next client (if any).

#### Executing Blocks that Have Been Launched by the System

After all manual evaluations have occurred, NOL finds all blocks that have been evaluated programmatically. NOL obtains all blocks that have been invoked since the last cycle, and then evaluates them on a workspace-by-workspace basis. Note that individual workspaces are evaluated all at once (as described in the Workspace Evaluation section). NOL continues processing all blocks, including blocks that are invoked by other workspace evaluation within the same cycle, until no more invocations remain. Thus, if a block is invoked during an evaluation cycle, NOL evaluates the block within the current cycle. If a block is invoked outside of a cycle, NOL evaluates the block in the next cycle.

Once all blocks have been evaluated, NOL determines whether it is time to evaluate entry points. NOL determines whether the appropriate Sweep Interval has passed since the last sweeping of entry points. If a sweep interval is warranted, NOL proceeds on to Sweeping Diagrams with Entry Points (see the next section). If it is not time for an entry point sweep and there are no remaining blocks to evaluate, NOL allows time for other tasks.

NOL performs other tasks in this order. First, NOL enters a wait state to allow G2 to process any non-NOL tasks that may be waiting. The GDL Engine determines the length of this wait. The GDL Engine **scheduling-granularity** attribute is the length of this wait in seconds. The default scheduling granularity of NOL is 0.1 seconds. The user can increase this value in an attempt to shift G2 resources away to non-NOL tasks. Because the G2 scheduler operates in .05 second intervals, making this value shorter has little meaning.

NOL also takes the time between evaluation cycles to perform other tasks, such as turning animation on and off, updating chart displays, and recompiling workspaces. This third task is explained in greater detail in <u>Evaluating Blocks on Individual Workspaces</u>.

At this point, NOL starts again with another manual evaluation cycle.

#### Sweeping Diagrams with Entry Points

An entry point sweep occurs when NOL evaluates all invoked entry points and propagates the entry point's current value. If the entry point receives several values between sweeps, only the last value that the entry point receives is passed downstream.

An entry point sweep only occurs if the appropriate Sweep Interval has passed. You can control the frequency of entry point sweeps in the Environment Settings under the Preferences menu. By default, entry point sweeps happen once every second. The next section explains how to change the interval.

#### Setting the Sweep Interval

You can set the interval at which NOL sweeps the entry points in your diagram. By default, the interval is 1 second, which is the lowest recommended value.

#### To process entry point data in a diagram using a different sweep interval:

- 1 Select the Preferences > Settings > Environment menu choice to display the Environment Settings dialog.
- 2 Set Sweep Interval, then press OK.

## **Evaluating Blocks on Individual Workspaces**

To understand the order of evaluation of blocks on an individual workspace, you can think of each block on a workspace as having a number, which is the order in which NOL checks for invocations on the workspace.

- If the blocks on a workspace contain no feedback loops, NOL searches for blocks in a depth-first order, ignoring all connection posts, except those that connect to connection posts on the same workspace. For a detailed description of depth-first ordering, see Introduction to Algorithms, T.H. Cormen, C. E. Leiserson, R.L. Rivest, McGraw-Hill, 1990.
- If a block branches to one of multiple output paths along multiple parallel lines, NOL arbitrarily chooses one path and continues numbering sequentially in a depth-first manner until it has ordered all blocks along the path. NOL then backs up to the block with a decision point and picks up the sequential numbering of blocks along the other path(s).
- If a diagram contains blocks with multiple input paths, in general, the block with multiple inputs is always evaluated after all of its input blocks evaluate, and any of its inputs can cause the block to evaluate. This means that, in general, blocks with multiple inputs only evaluate once per evaluation of a given workspace. The exception is blocks that have their multiple-invocations attribute set to Queue or OK, in which case the block can evaluate more than once per cycle.

The result is a list in which all upstream blocks have a lower number than all downstream blocks, including blocks with multiple input paths. Numbering starts at zero at a block that has no upstream blocks and continues sequentially until every block on the workspace has been numbered. If a diagram contains multiple blocks not connected to upstream blocks, NOL arbitrarily chooses one of these blocks as a starting point.

Capabilities and Restrictions are always numbered sequentially directly after the blocks to which they are attached, so they always evaluate immediately after the block to which they are attached.

This diagram shows how NOL numbers blocks on a simple diagram with two parallel paths in a depth-first order:

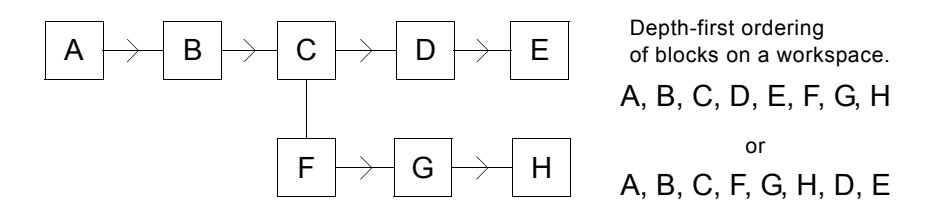

This diagram shows how NOL numbers blocks on a diagram that contains a block with multiple inputs, in this example, block D:

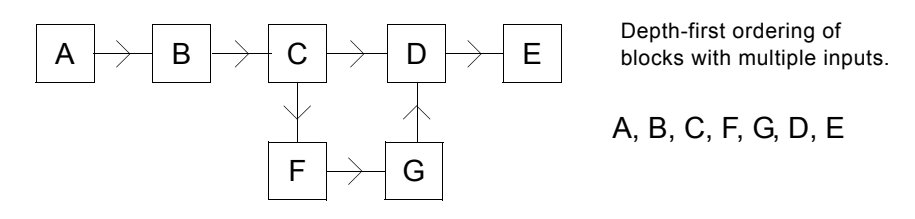

Inside of feedback loops, no upstream/downstream relationships exist; thus feedback loops are numbered in two steps.

- 1 First, the blocks in the loop are numbered via a depth-first search, according to the explanation above.
- **2** Next, NOL backs up to the block that begins the loop and "promotes" the blocks in the loop so that they appear consecutively in the list, without changing their relative order.

In this way, the loop processes until it is finished before the downstream blocks evaluate. When a diagram contains nested loops, the same "promotion" process assures that the inner loop finishes evaluating before each evaluation of the outer loop.

This diagram shows how NOL numbers blocks on a diagram with a loop:

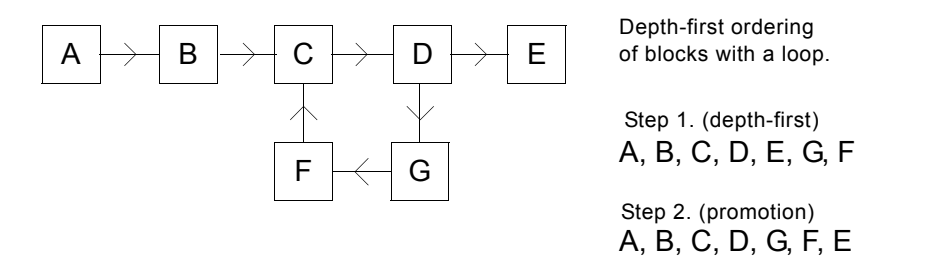

The process of ordering the blocks in the diagram is referred to as a **compilation** of a workspace. As described previously, the recompilation of workspaces occurs in between evaluation cycles. Further, a workspace is only recompiled if it has been tagged as "invalid." Workspace invalidation occurs whenever the user adds a block to a workspace, removes a block from a workspace, clones an existing block, or makes or breaks a connection between blocks. A workspace can also be invalidated programmatically, which is necessary if the diagram has been programmatically modified.

Once the order of blocks has been determined, an individual workspace always executes the blocks in that order. When blocks evaluate, an "evaluation pointer" advances from block to block, following the serial numbering of blocks in ascending order. If the pointer arrives at an invoked block, the block evaluates. If the pointer arrives at a block that has not been invoked, the pointer moves to the

next block. The only time the pointer moves back in the series is when there is a path from a higher numbered block to a lower numbered block, at which point evaluation returns to the lower numbered block only if it has a pending invocation. Evaluation then continues from the lower numbered block. Evaluation on the workspace ends when the evaluation pointer reaches the last block in the list.

If a workspace contains an encapsulation block, NOL evaluates all the blocks on its subworkspace. When NOL has completely evaluated the blocks on the subworkspace, evaluation returns to the superior workspace.

Asynchronous blocks, such as the Delay block, do not hold up evaluation. When these types of blocks begin evaluation, the evaluation pointer moves directly to the next block. When the delay is finished, a new evaluation sweep begins.

For more information on asynchronous block evaluation, see <u>Multiple</u> <u>Invocations</u>

# Creating and Configuring Queues

Describes how to create new queues and configure their attributes to modify queue behavior and appearance.

Introduction 173 Attributes of Queues You Can Modify 174 Creating a New Queue 175 Configuring a Queue 177 Using a New Queue 185 Logging Queue Entries 185

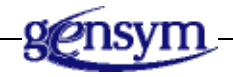

# Introduction

NOL support four types of queues: Alarm Queue, Error Queue, Explanation Queue, and Message Queue, and provides a built-in queue of each type, named alarm-queue, error-queue, explanation-queue, and message-queue.

You can use features of the queue facility in your applications in these ways:

- You can use the built-in queues without changes to take advantage of the features NOL provides. For more information about the features of the built-in queues, see <u>Attributes of Queues You Can Modify</u>.
- You can modify the built-in queues to change some of these features.
- You can create new queues to change queue features or to provide multiple queues of a particular type. You can also create a new queue class and modifying an instance of the class. Creating a new queue class enables a developer to extend the behavior or queues.

This table lists the queue types, indicating the source of the entries that get sent to the queues:

| This queue type   | Posts entries from this source                                  |
|-------------------|-----------------------------------------------------------------|
| Alarm Queue       | Alarm Capability block<br>Recurring Alarm Capability block      |
| Error Queue       | Errors in a NOL diagram                                         |
| Explanation Queue | Explanations of output values of inference blocks               |
| Message Queue     | Queue Message block (which can send entries to all queue types) |

This chapter describes how to create and specify the behavior of new queues.

For information about changing the appearance of queues, see <u>Creating Queue</u> <u>Views</u>.

# **Attributes of Queues You Can Modify**

You can modify numerous aspects of queues. The Error Queue, Explanation Queue, and Message Queue have the same attributes. The Alarm Queue has several additional attributes.

The queue attributes and procedures you can modify fall into these categories:

- Attributes that handle new queue entries
  - Whether to display a view of the queue when an entry is generated
  - Whether to beep when a new entry is generated
  - The entry class of new entries posted to a queue
  - A procedure to execute when a new entry is posted to a queue

- Attributes that handle deletions of and changes to entries
  - Whether to confirm deletion
  - A procedure to execute when an entry is removed or deleted
  - A procedure to execute when an entry is changed
- Attributes that manage queue capacity
  - How long an entry exists
  - How many entries a queue can contain
- Attributes that manage Alarm Queues
  - Whether to log Alarm Queue entries and the format of those entries
  - How many entries to maintain in the history
  - Whether to reuse Alarm Queue entries or generate a new entry at each new occurrence of an alarm condition
- Other attributes
  - Whether to display the traceback for errors and alarms

## **Creating a New Queue**

Creating a new queue enables your application to make use of multiple queues of a particular queue type. For example, you might want to use different alarm queues to receive alarms for different parts of an application.

To create a custom queue, you can create a new queue instance from a built-in queue. The new queue is an instance of the same class as the built-in queue.

The built-in queues are instances of these classes and exist in these modules:

| This built-in queue | Is an instance of this class | And exists in this module |
|---------------------|------------------------------|---------------------------|
| alarm-queue         | gda-alarm-queue              | gda                       |
| explanation-queue   | gqm-queue                    | gda                       |
| message-queue       | gqm-queue                    | gdabasic                  |
| error-queue         | gqm-queue                    | gdabasic                  |

These queue classes inherit from a common superior class, as this class hierarchy shows:

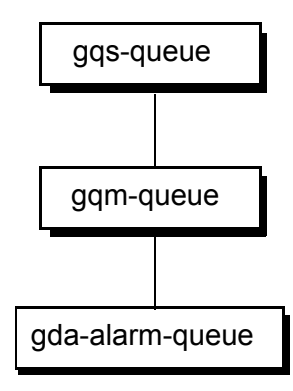

#### To create a new queue:

- **1** Select Inspect from the Main Menu.
- 2 Type go to, then enter the name of the queue you want to clone (alarm-queue, error-queue, explanation-queue, or message-queue).
- 3 If you entered alarm-queue or explanation-queue, this workspace appears:

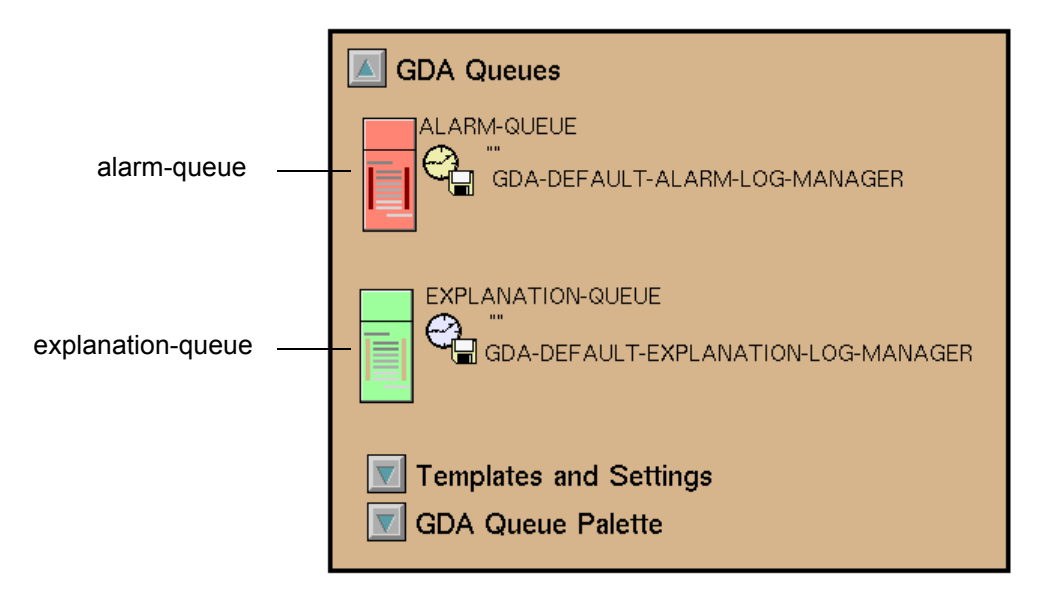

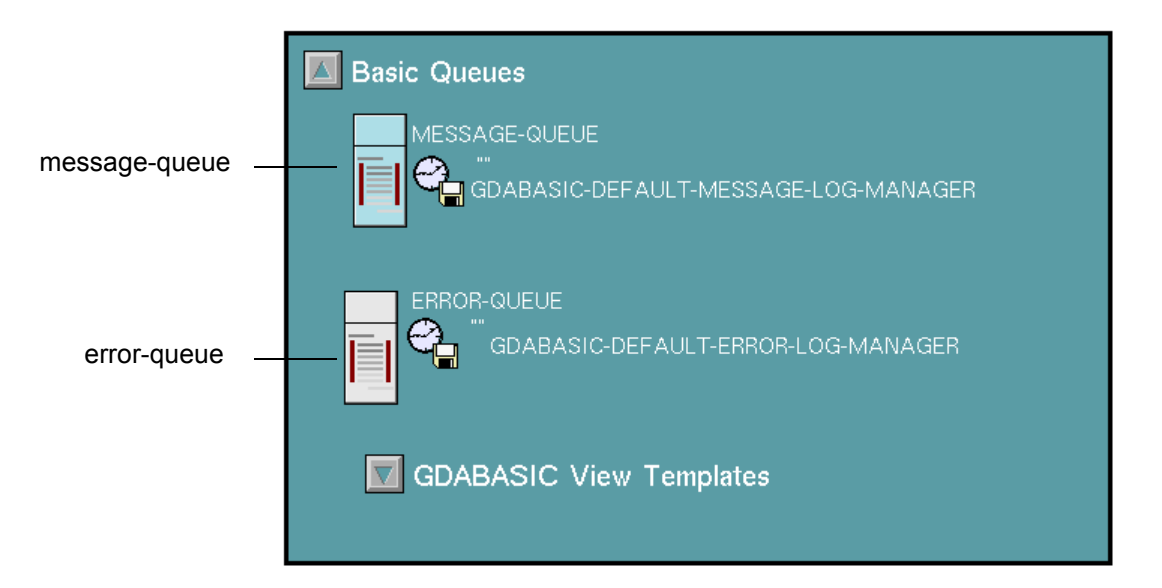

If you entered error-queue or message-queue, this workspace appears:

- 4 Click the queue you want to create a new instance of and choose create new queue instance from its menu. Click in a workspace to place the item on the workspace.
- **5** Click the new queue instance and choose **name** to specify the name of the new queue.

## **Configuring a Queue**

Once you have created a new queue, you configure it to modify its appearance or behavior. You can also configure the built-in queues without creating new queue instances.

For a queue class, you can configure characteristics of all queues in the class, or you can configure characteristics of individual queues. You can then have an application that provides multiple queues of a particular class, with some characteristics shared by all the queues, and others that make each queue unique. The characteristics that are shared by all queues of a queue type are called *preferences*.

#### To configure attributes of a queue:

→ Select the queue whose attributes you want to configure, then choose configure from its menu. For example, this dialog box appears when you configure an Alarm Queue:

| Cont                       | figure GDA Queue              |
|----------------------------|-------------------------------|
| Entry Class                | gda-alarm-entry               |
| Recurring Entry Class      | gda-recurring-alarm-entry     |
| Entry Limit                | 100                           |
| Entry Lifetime             | 0.0                           |
| View Template/Access Table | gda-default-alarm-queue-view  |
| Logging Manager            | gda-default-alarm-log-manager |
| Update Latency             | 1.0                           |
| Display Messages           | ♦ yes<br>◇ no                 |
| Beep for New Entry         | <pre>◇ yes<br/>◆ no</pre>     |
| Confirm Deletions          | vyes<br>♦ no                  |
| Autogenerate Explanations  | vyes<br>♦ no                  |
| ОК                         | Apply Cancel                  |

#### To configure preferences of a queue class:

➔ From the Preferences menu, select Queues, then select the type of queue whose preferences you want to define. For example, this dialog box appears when you set the preferences for Alarm Queues:

|                              | ALARM-QUEUE           |
|------------------------------|-----------------------|
| Standard Queue               | alarm-queue Configure |
| History Limit                | 3                     |
| Reuse Entry                  | ◆ yes<br>◇ no         |
| Configure Default Queue View |                       |
| OK Apply Cancel              |                       |

## **Configuring Attributes that Handle New Entries**

This table lists the attributes that handle new queue entries. Each attribute is described in more detail in the sections that follow.

| Attribute               | Description                                                                                                    |
|-------------------------|----------------------------------------------------------------------------------------------------|
| Beep for New Entry      | Whether or not to beep when a new entry is generated. The default value is <b>no</b> .                                                                                                    |
| <u>Default Priority</u> | This attribute is not used by NOL. It can be used<br>by the NOL developer as a sorting or filtering<br>attribute. The value of this attribute sets the value<br>of the Gqm-priority attribute on each new entry<br>(this attribute is not available for Alarm Queues). |
| <u>Display Messages</u> | Whether or not to display a queue view<br>automatically when a new entry is generated. The<br>default value is <b>yes</b> .                                                                                                    |

| Attribute                 | Description                                                                                                  |
|---------------------------|----------------------------------------------------------------------------------------------------|
| Entry Class               | The class of the entry created when posting to the queue. The default entry class depends on the queue type. |
| Item Addition<br>Callback | The procedure (callback) that executes when a new entry is posted to a queue. The default is unspecified.    |

#### **Beep for New Entry**

This attribute determines whether the computer beeps when a new entry is generated. The default is **no**.

If this attribute is set to **yes**, a beep occurs when a new entry is posted to the queue only if the Display Messages attribute is **yes**.

#### **Default Priority**

This attribute is not used by NOL but provides the NOL developer an attribute to use for sorting or filtering.

#### **Display Messages**

This attribute determines whether the queue is displayed when a new entry is posted to it. If you set this attribute to no, you can display the queue by choosing Show > Queues and choosing the queue type.

#### **Entry Class**

This attribute indicates the queue entry class that the queue will display. Normally, the entry class should be the default. If you have defined an entry class for queue entries, specify it here. The entry class must be compatible with the queue; it must either be the default class or a subclass of the default class.

The entry constructor for alarm and recurring alarm entries expects that the queue to which the entry is posted is an alarm queue (or a subclass).

In general, it is not necessary to subclass the queue entry classes because most of the attributes of an entry, such as creation time, comments, severity, and acknowledged, are filled in when the entry is created. However, you can create a new queue entry subclass to customize or add attributes. For information on creating a custom queue entry subclass, see the *GDA API Reference*.

#### Item Addition Callback

The **Gqs-item-addition-callback** attribute specifies the name of a procedure to execute when an entry is posted to the queue. This enables an application to have

access to an entry as it is posted to a queue through a single procedure. By default, no procedure is associated with the queue types (the value is **unspecified**).

Application developers can monitor new queue entries in these ways:

- Notification of item addition; use the view manager and the subscription feature
- Subclassing the queue; use a post method
- Subclassing the queue entry; use a constructor method

For more information about this callback, see the GDA API Reference.

### Configuring Attributes that Handle Changes and Deletions to Entries

This table lists the attributes that handle changes to and removals or deletions of queue entries. Each attribute is described in more detail in the sections that follow.

| Attribute                              | Description                                                                                                    |
|----------------------------------------|----------------------------------------------------------------------------------------------------|
| Attribute Update<br>Callback           | The procedure (callback) that executes when an attribute of an entry is changed. The default is unspecified.                                                                          |
| <u>Confirm Deletions</u>               | Whether or not to display a confirmation dialog<br>when the user clicks the Remove Entries or Clear<br>View button to clear entries in the queue. The<br>default value is <b>no</b> . |
| <u>Item Removal</u><br><u>Callback</u> | The procedure (callback) that executes before an entry is removed from one queue but continues to exist in another. The default is unspecified.                                       |

#### Attribute Update Callback

You use the **Gqs-attribute-update-callback** attribute to define the behavior that occurs when an attribute of a queue entry is updated. By default, no procedure is associated with the queue types (the value is **unspecified**).

For more information about this callback, see the GDA API Reference.

#### **Confirm Deletions**

This attribute causes a confirmation dialog to be displayed that requests that the user confirm an attempt to either clear entries in a queue by pressing the Clear View button or remove entries from a queue by pressing the Remove Entries button.

The confirmation dialogs look like this:

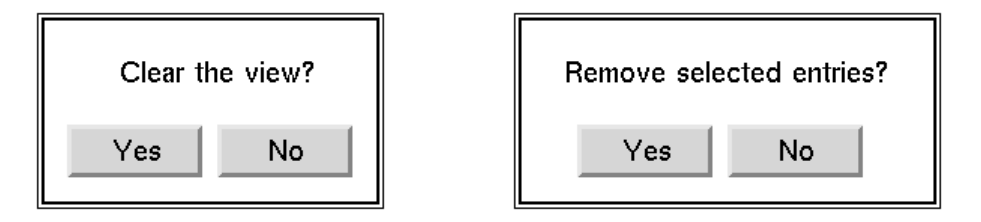

#### Item Removal Callback

A queue entry can exist in more than one queue. If you click the Remove Entries or Clear View button when this is the case, the entry gets removed only from the current queue, but remains in the other queues. If the entry is removed from the last queue, it is deleted.

**Note** The Monitor Deletion Events attribute corresponds to the gqsv-monitor-deletionevents-on-visible-items attribute of a gqmv-tabular-view-template, such as gda-default-alarm-queue-view, the default queue view template for the alarmqueue.

For more information about this callback, see the GDA API Reference.

## **Configuring Attributes that Handle Queue Capacity**

This table lists the attributes that handle the capacity of queues. Each attribute is described in more detail in the sections that follow.

| Attribute      | Description                                                                                                    |
|----------------|----------------------------------------------------------------------------------------------------|
| Entry Lifetime | The length of time until the queue entry expires,<br>in seconds. The default value is 0.0, which<br>indicates that the entry never expires. |
| Entry Limit    | The maximum number of entries allowable in the queue. The default value is 100.                                                             |

#### **Entry Lifetime**

This attribute specifies how long an entry is retained in the queue, in seconds. The default value is 0.0, which indicates that the entry never expires. When an entry expires, it is removed from all queues on which it appears.

**Tip** An expired alarm entry is not removed if the entry has not been acknowledged. The alarm becomes inactive when it expires. Removing the entry from the queue view requires that it first be acknowledged. Expired alarm entries are not reused.

This attribute applies only to Alarm and Explanation Queue entries, even though the attribute appears on the Error and Message Queue configuration dialogs.

#### **Entry Limit**

This attribute specifies the maximum number of entries allowable in the queue. The default value is 100.

If the maximum is exceeded, the oldest entries are removed until the entry limit is satisfied.

# Configuring Attributes that Are Specific to Alarm Queues

This table lists the attributes that affect only the Alarm Queue. Each attribute is described in more detail in the sections that follow.

| Attribute                              | Description                                                                                                    |
|----------------------------------------|----------------------------------------------------------------------------------------------------|
| <u>Alarm Log</u><br>Formatter          | The name of the procedure that determines how<br>NOL formats alarm log text. The default is<br>gda-format-alarm-log-text.                                                                                                    |
| <u>Autogenerate</u><br>Explanations    | Whether or not to generate explanations<br>automatically when an alarm is generated. The<br>default is no.                                                                                                    |
| <u>History Limit</u>                   | The maximum number of entries allowed in the alarm history. The default value is 50.                                                                                                    |
| <u>Recurring Entry</u><br><u>Class</u> | The queue entry class that the Alarm Queue uses<br>to display alarms that originate from a Recurring<br>Alarm Capability. The default is gda-recurring-<br>alarm-entry, which is a direct subclass of<br>gda-alarm-entry. The class must either be the<br>default or a subclass of the default class. |
| <u>Reuse Entry</u>                     | Whether the Alarm Queue should reuse existing<br>alarm entries when the same alarm condition<br>occurs and the alarm has not been acknowledged.<br>The default is <b>yes</b> .                                                                                                    |

#### Alarm Log Formatter

This attribute specifies the name of the procedure that determines how NOL formats alarm log text. The default is gda-format-alarm-log-text. For more information, see the *GDA API Reference*.

For information on alarm logging, see Logging Queue Entries.

#### **Autogenerate Explanations**

This attribute determines whether to capture the explanation of the conditions that caused an alarm when the alarm occurs and when an alarm changes its state. For this attribute to cause explanations to be generated, the Automatic Explanation attribute of the Alarm Capability must be **yes**. The detail view for the alarm contains the first explanation for an alarm entry and the explanation for the most recent state of the alarm.

The default value for this attribute is **no**, which requires that you click the Update and View Explanations button to generate and view the current explanation. Setting this attribute to **yes** causes the explanation of the condition when the alarm went off to be retained even if the condition that caused the alarm to go off changes.

**Note** To generate explanations automatically, you must also set the Automatic Explanation attribute of individual Alarm Capabilities to **yes**.

#### **History Limit**

This attribute specifies the maximum number of notations allowed in the alarm history. When the limit is exceeded, older entries are deleted. The default value is 50.

You view the alarm history by viewing the details of an alarm entry. For more information, see <u>Viewing the Alarm History</u>.

#### **Recurring Entry Class**

This attribute specifies the queue entry class that the Alarm Queue uses to generate alarms that originate from a Recurring Alarm Capability. The default value is gda-recurring-alarm-entry, which is a direct subclass of gda-alarm-entry.

You can provide your own subclass to customize this type of alarm entry. For details, see the *GDA API Reference*.

Alarm history notations are also written to the alarm log, if alarm logging is turned on. For more information, see <u>Logging Queue Entries</u>.

#### **Reuse Entry**

This attribute determines whether the Alarm Queue should use an existing entry when the same alarm condition occurs but the alarm has not yet been acknowledged. A value of **yes** causes NOL to reuse the alarm and store the information in the alarm history; a value of **no** causes NOL to generate a new alarm entry.

### **Using Tracebacks for Alarms and Errors**

When an error or alarm is generated, NOL can provide traceback information to help determine the cause and location of the condition or problem. You can specify that the traceback information be displayed on the queue detail view by selecting Show Tracebacks on the Configure dialog for these queues. The default value is **yes**, which causes the traceback information to be displayed. This attribute is not available on the Explanation and Message Queues.

## Using a New Queue

Once you have created and named a new queue, you can use the queue in the same way as the corresponding built-in queue.

#### To use a new queue in place of a built-in queue:

1 Configure the target queue of the appropriate block or capability to be the new queue.

For example, to specify **my-alarm-queue** as the target queue for an Alarm Capability block, display the configuration dialog for the block, then select that queue from the list of queues for the Display Queue attribute.

**2** Specify the new queue as the Standard Queue attribute for the particular queue type. Doing this enables you to access the queue when you select the queue type from the Show menu.

Select Queues from the Preferences menu, then select the queue type of the new queue. Specify the name of the queue for the Standard Queue attribute.

**3** Configure the attributes of the new queue, as appropriate. For details, see <u>Configuring a Queue</u>.

## **Logging Queue Entries**

All queue types support the ability to write queue entries to a log file. You can use this feature to record an entry's activity. The entries are written to the file as they are created. You can also selectively write queue entries to a file using the Save Entries button on the queue view; see <u>Saving a Queue Entry</u>.

This table lists the default log managers for the four queue classes:

| Queue Type        | Default Log Manager                |
|-------------------|------------------------------------|
| Alarm Queue       | gda-default-alarm-log-manager      |
| Error Queue       | gdabasic-default-error-log-manager |
| Explanation Queue | gda-default-explanation-queue      |
| Message Queue     | gdabasic-default-error-log-manager |

## **Enabling and Disabling Alarm Logging**

By default, logging is initially turned off.

#### To turn on logging:

- **1** Using Inspect, go to the log manager.
- 2 Display the menu for the log manager and select turn on logging. NOL displays the log file name above the log manager name in the workspace.

#### To turn off logging:

- **1** Access the log manager.
- 2 Display its menu and select turn off logging.

## Providing a Name and Location for the Log File

By default, the log file is stored in your working directory and is named logz\_YYYYMMDDHHMMSS.txt, where

z indicates the queue type: a for Alarm Queue, e for Error Queue, x for Explanation Queue, and m for Message Queue.

YYYYMMDD is the year, month, and day when the file is created.

HHMMSS is the hour, minutes, and seconds when the file is created.

#### To specify a name and location for the log file:

- 1 Access the gda-default-alarm-log-manager and display its table.
- 2 Set the Glf-log-directory attribute to the directory where the log file is to reside. By default, the log file is stored in the same directory from which G2 is loaded.
- **3** The Glf-log-file-name-template attribute specifies the pattern of the log file name. When creating a file name, NOL substitutes the date and time the file is created at the location of the \* character.

To specify a different log file name, change this attribute value. You cannot specify more than one \* in the log file name template.

### When NOL Creates a New Log File

NOL creates a new log file whenever:

- Logging is enabled after having been disabled.
- Logging is enabled and G2 is started or restarted.
- When a log file is open and the number of seconds specified by the log manager's Glf-time-interval-to-open-new-file attribute has elapsed from the time the log file was created. The default is 86400 seconds, equal to 24 hours.
- When the size of the current log file exceeds the number of bytes specified by the log manager's Glf-maximum-file-size-in-bytes attribute. The default is 100,000 bytes.

When a new log file is created and the most recently created log file is empty, that file is deleted if the log manager's Glf-automatically-delete-empty-log-files attribute is true.

# Determining the Log File Header and Message Contents

The log file contains:

- The log file name
- The log file header
- Log entries

#### The Log File Name

The log file name is centered on the top line of the log file and does not include the . *txt* extension.

#### The Log File Header

The log file header, which appears below the log file name, consists of the name of the log manager and the time the log file was opened, preceded and followed by a row of equal signs. By default, the log file header is generated by the procedure named in the log manager's Glf-default-log-file-header-writer attribute.

Here is an example of a log file header for alarm entries:

Log file for GDA-DEFAULT-ALARM-LOG-MANAGER, opened at time 10 Aug 1999 11:53:12 a.m.

------

#### Alarm Log Entries

Each alarm log entry consists of a header, severity and time information, and the description for the alarm. By default, these entry components are formatted as follows:

- The header includes the UUID of the entry on a line that starts and ends with five asterisks.
- The next line indicates the severity of the alarm, the time the alarm was raised, and the collection time for the alarm.
- The entry also includes the description for the alarm the first time the alarm is entered. The description is defined by selecting the Description button on the configuration dialog box for the block connected to the Alarm block.

For example, the next four lines make up a sample initial alarm log entry:

```
***** GDA-ALARM-ENTRY-006008C5F93C-934302445.274-8690 *****
Severity: 2 At: 12:27:25 CT: 12:27:24
```

Tank is hot.

When an alarm that requires acknowledgement is acknowledged, NOL writes summary and history information about the alarm to the log. The log contains additional information depending on the value of attributes of the log manager:

- The advice, if the Gda-log-advice attribute is true
- Comments entered by the operator, if the Gqm-log-comments attribute is true
- The explanation for the alarm, if the Gda-log-explanations attribute is true

For example, this excerpt is written to the log when an alarm is acknowledged and explanations, advice, and comments are written to the log:

\*\*\*\*\* Summary: GDA-ALARM-ENTRY-006008C5F93C-934302445.274-8690 \*\*\*\*\* Severity: 2 At: 12:27:25 CT: 12:27:24

Acknowledged on 08/10/1999 at 12:28:09 ----- History -----Entered alarm on 08/10/1999 at 12:27:25 Returned from alarm on 08/10/1999 at 12:27:57 Entered alarm on 08/10/1999 at 12:28:00 Returned from alarm on 08/10/1999 at 12:28:02

```
----- Explanation -----
08/10/1999 12:27:42
Tank is hot. because the input value of GDL-HIGH-VALUE-OBSERVATION-XXX-
171 = 100 (threshold: 90)
```

----- Advice -----This is the advice defined for the tank temperature observation.

----- Comments -----

This is a comment entered by the operator from the entry in the alarm queue

#### **Error Log Entries**

Each error log entry consists of a header and the description for the error. By default, these entry components are formatted as follows:

- The header includes the date and time of the error and its priority.
- The next lines include the date and time of the error, then the description for the error.

#### **Explanation Log Entries**

Each explanation log entry consists of a header, a date and time stamp, and the description for the explanation. By default, these entry components are formatted as follows:

- The header includes the UUID of the entry on a line that starts and ends with five asterisks.
- The next line indicates the date and time the entry was generated.
- The lines that follow contain the explanation.

#### **Message Log Entries**

Each message log entry consists of a date and time stamp followed by the message.

## **Customizing the Entry**

You can modify the format of entries written to an Alarm Queue log. For more information, see the description of the Alarm-log-formatter attribute in the *GDA API Reference*.

## **Incremental Logging of Alarm Entries**

If the log manager's **Gda-log-events-incrementally** attribute is **true**, a log entry is written each time a condition goes into or out of alarm.

If the attribute is **false** (the default), a log entry is written only the first time the alarm is raised. When the alarm is acknowledged, the alarm history provides the incremental information for the alarm.

## The Time Format for Alarm Entries

You can modify the format of the times posted for each alarm entry. The log manager's **Gqm-time-format** attribute controls the format of the time. By default, the format is determined by the **datetime** format. You can also define this attribute value to be time, **date**, or filetime format. These formats are defined on the General Queue Settings dialog box, accessible by choosing the **Preferences > Queues > General Settings** menu item. For a list of formats, see <u>Configuring Date and Time</u> Formatting.

# **Creating Queue Views**

Describes how to customize aspects of the queue views.

Introduction 191 Characteristics of the Built-in Queue Views 192 Creating a New Queue View Template 196 Configuring a Queue View Template 198 Configuring the Detail View 222 Creating and Configuring the Access Manager 229

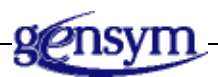

# Introduction

All queue entries posted to a queue are held by the queue but are not necessarily displayed to the user. The user sees entries on a **queue view**, which is a formatted workspace containing information about the queue, buttons for manipulating entries, and a table of queue entries.

The appearance, contents, and behavior of the queue view are determined by these factors:

- View templates associated with the queue
- The access manager associated with the queue
- Filters applied to the queue

A **view template** defines a queue view, controlling the physical appearance and behavior of the queue. NOL supplies a default view template for each queue type. You can use this template, modify it, or create and configure a new template.

If you want to display queue entries for a particular queue type on just one view, but you want that view's appearance or behavior to differ from the built-in view, you can either modify the built-in queue view template or create and configure a new one.

If you want to display queue entries for a particular queue type on more than one view, you need to create and configure new templates. If you do this, you also need to create an access manager for the queue. The **access manager** specifies the view template that determines the particular view seen by a specific user when an application provides more than one view for a queue. If you need to use an access manager, you must create one. For more information, see these sections:

- <u>Creating a New Queue View Template</u>
- <u>Configuring a Queue View Template</u>
- <u>Creating and Configuring the Access Manager</u>

A **filter** determines which queue entries are to be displayed on a queue view by applying specified criteria to each entry. Only entries that satisfy the criteria are displayed. For more information, see <u>Filtering Queue Entries</u>.

## **Characteristics of the Built-in Queue Views**

NOL provides a queue view template that defines the appearance and behavior of the built-in queue view for each queue type. This section shows what each built-in queue view looks like and lists queue view characteristics.

The built-in Alarm Queue view template generates an Alarm Queue view that looks like this:

| A      | larm ( |               | ×   |
|--------|--------|---------------|-----|
| Time   | Sv     | Alarm Message | Ack |
| sample | sa     | sample        | sam |
|        |        |               |     |
|        |        |               |     |

The Alarm Queue has these characteristics: a capacity of 100 rows, displaying 3 rows at a time; each row uses 3 lines. Text is displayed in small font. The history has a capacity of 50 events. The entries do not expire; they do not beep when generated; do not confirm deletion; are sorted by severity in ascending order; and new entries are sorted. No callbacks are specified. Explanations are not automatically generated. When the entry limit is reached, entries are removed according to age.

The built-in Error Queue view template generates an Error Queue view that looks like this:

| Error  | Queue 0      | ×      |
|--------|--------------|--------|
| Time   | Message Text |        |
| sample | sample       |        |
|        |              | $- \ $ |
|        |              |        |
|        |              |        |
|        |              |        |

The Error Queue has these characteristics: a capacity of 100 rows, displaying 3 rows at a time; each row uses 3 lines. Text is displayed in small font. The entries do not expire; they do not beep when generated; do not confirm deletion; are sorted by age in descending order; and new entries are sorted. No callbacks are specified. Error tracebacks are displayed. When the entry limit is reached, entries are removed according to age.

The built-in Explanation Queue view template generates an Explanation Queue view that looks like this:

| Explanation Queue 0 |                  |  |
|---------------------|------------------|--|
|                     |                  |  |
| Time                | Explanation Text |  |
| sample              | sample           |  |
|                     |                  |  |
|                     |                  |  |
|                     |                  |  |
|                     |                  |  |

The Explanation Queue has these characteristics: a capacity of 100 rows, displaying 2 rows at a time; each row uses 4 lines. Text is displayed in small font. The entries do not expire; they do not beep when generated; do not confirm deletion; are sorted by age in descending order; and new entries are sorted. No callbacks are specified. When the entry limit is reached, entries are removed according to age.

The built-in Message Queue view template generates a Message Queue view that looks like this:

| Message Queue 0 |              |
|-----------------|--------------|
|                 |              |
| Time            | Message Text |
| sample          | sample       |
|                 |              |
|                 |              |
|                 |              |
|                 |              |

The Message Queue has these characteristics: a capacity of 100 rows, displaying 5 rows at a time; each row uses 1 line. Text is displayed in small font. The entries do not expire; they do not beep when generated; do not confirm deletion; are sorted by age in descending order; and new entries are sorted. No callbacks are specified. When the entry limit is reached, entries are removed according to age.

# **Creating a New Queue View Template**

To create a new queue view, you first access the view templates, then clone a template to your workspace.

To access the templates for the queues:

1 Using Inspect, enter the **go** to command followed by the name of the queue.

If you accessed the Alarm Queue or Explanation Queue, this workspace appears:

| GDA Queues                                                            |
|-----------------------------------------------------------------------|
| ALARM-QUEUE                                                           |
| EXPLANATION-QUEUE                                                     |
| <ul> <li>Templates and Settings</li> <li>GDA Queue Palette</li> </ul> |

If you accessed the Error Queue or Message Queue, this workspace appears:

| Basic Queues            |
|-------------------------|
| MESSAGE-QUEUE           |
|                         |
| GDABASIC View Templates |
**2** Then, to access the view templates, click the Templates and Settings button on the GDA Queues workspace, or the GDABASIC View Templates button on the Basic Queues workspace.

If you are accessing templates for the Alarm Queue or Explanation Queue, this workspace appears:

| GDA Queue Templates                |                                       |
|------------------------------------|---------------------------------------|
| GDA-DEFAULT-ALARM-QUEUE-VIEW       | GDA-DEFAULT-ALARM-COLORS              |
| GDA-ALARM-DETAIL-VIEW-TEMPLATE     | GDA-DEFAULT-ALARM-QUEUE-SETTING       |
| GDA-DEFAULT-EXPLANATION-QUEUE-VIEW | GDA-DEFAULT-EXPLANATION-QUEUE-SETTING |
|                                    |                                       |

If you are accessing templates for the Error Queue or Message Queue, this workspace appears:

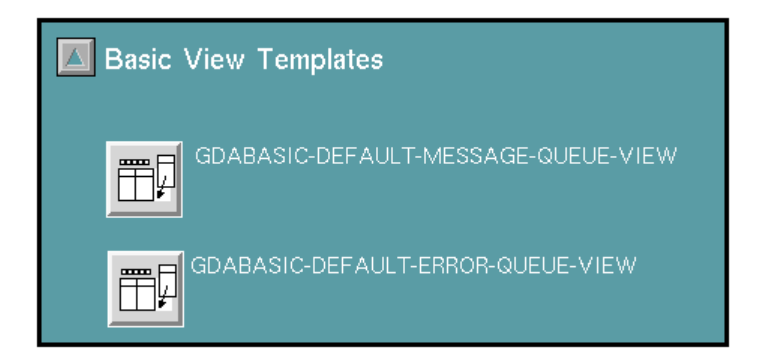

#### To create a new queue view template:

- 1 Click the queue view template item on the workspace you displayed in the previous step (for the Alarm Queue, click GDA-default-alarm-queue-view; for the Explanation Queue, click GDA-default-explanation-queue-view) and choose clone from its menu.
- **2** Move the template item into your workspace.
- 3 Choose name and provide a unique name for the new template.

# **Configuring a Queue View Template**

You can configure these elements of the queue view for each type of queue:

- The number of lines for each entry
- The font size for entry text
- Sorting options, including the column on which to sort, the sort order, whether new entries are to be sorted with existing entries, and whether clicking on a column header causes entries to be sorted
- The queue view label, including the text and colors
- The queue view colors
- The toolbar buttons, including the location, attributes, and location
- The columns that contain values for the attributes of the entries, and their headers
- The queue entry counters, including the location and colors

For example, you might want the default template to display more than the default number of rows, or you might want to include additional columns to display other queue entry attributes.

You can cancel changes you make to the table (columns) in the layout. You cannot cancel other changes you make to the layout, such as buttons or counters, although you can change them back to their original state.

The changes you make to the default queue view layout take effect the next time you display a queue; currently visible queue views are not affected.

The steps you follow to configure a queue view depend on whether you are configuring a built-in queue view template or a new queue view template. Both follow.

## **Configuring a Built-in Queue View**

To modify the built-in queue view associated with a particular queue, follow these steps.

#### To configure a built-in queue view:

- 1 Choose Preferences > Queues, then choose the type of queue whose default view you want to configure.
- **2** Click the Configure Default Queue View button. For the Alarm Queue, this dialog box appears:

| gda-default-alarm-queue-view |                                                                                                    |  |
|------------------------------|----------------------------------------------------------------------------------------------------|--|
| Lines per Row                | 3 ∆<br>▽                                                                                                    |  |
| Font Size                    | ◆ small<br>↓ large<br>↓ extra large                                                                                                    |  |
| Initial Column Key to Sort   | GDA-SEVERITY                                                                                                    |  |
| Initial Sorting Order        | ascending                                                                                                    |  |
| Re-sort New Entries          | no     yes     yes     ino     ino |  |
| Layout                       |                                                                                                    |  |
| OK Apply                     | Cancel                                                                                                    |  |

Some queue view characteristics are accessible on this dialog. For these, see <u>Modifying Queue View Attributes on the Configure Dialog</u>. Other attributes, which you access by clicking the Layout button, are described in <u>Configuring the Layout of a Queue View</u>.

## Configuring a New Queue View

To modify a new queue view, follow these steps.

### To configure a new queue view:

→ Click the queue view template item, then choose configure from its menu. This is the dialog box that appears for the Alarm Queue view template (named my-

alarm-queue); the configuration dialog boxes for other view templates are similar.

| my-alarm-queue-view        |                                     |  |  |
|----------------------------|-------------------------------------|--|--|
| Lines per Row              | 3 ∆<br>▽                            |  |  |
| Font Size                  | ◆ small<br>◇ large<br>◇ extra large |  |  |
| Initial Column Key to Sort | GDA-SEVERITY                        |  |  |
| Initial Sorting Order      | ascending                           |  |  |
| Re-sort New Entries        | ◇ no<br>◆ yes                       |  |  |
| Layout                     |                                     |  |  |
| OK Apply                   | Cancel                              |  |  |

## Modifying Queue View Attributes on the Configure Dialog

You can configure the lines per row, font size, and sort attributes directly on the Configure Queue View dialog box.

To apply modifications to the Font attribute and the sorting attributes, click the Apply button to save the changes while keeping the dialog box open. Click the OK button to save the changes and close the dialog box. Click Cancel to close the dialog box without making changes. If you make changes and click Apply, then click Cancel, only the changes made since you clicked Apply are not saved.

### **Configuring the Lines per Row Attribute**

The Lines per Row attribute determines the number of lines used to display each queue entry. The default value depends on the queue type: the Alarm Queue is 3; the Explanation Queue is 4; the Error Queue is 3; and the Message Queue is 1. Click the arrows to increase or decrease the number of lines per row.

When you modify the lines per row attribute, NOL displays the view template so you can see the effects of the change. To accept the change, click on the background of the template and select the Finished Configuration menu item. To return to the dialog box without making the change, select the Cancel Configuration menu item.

### **Configuring the Font Size Attribute**

The Font Size attribute sets the size of the font to use for queue entry text. The options are small, large, and extra-large. The default is small for all queue types.

### **Configuring Sorting Attributes**

The Initial Column Key to Sort, Initial Sorting Order, and Re-sort New Entries attributes control the sorting of queue entries.

The Initial Column Key to Sort attribute specifies the default column used to sort entries. The sort key is a symbol that names a queue entry attribute, or a key symbol that refers to a derived function. For information on the attributes you can use for sorting, see the tables in Entry Attributes Used with Filters.

- The default for the Alarm Queue is gda-severity, which sorts entries based on severity.
- The default for the Error, Explanation, and Message Queues is gqm-creationtime, which sorts entries based on age.

The Initial Sorting Order attribute specifies whether to sort entries in ascending or descending order.

- The default for the Alarm Queue is **ascending**, which displays entries with the lowest severity at the top.
- The default for the Error, Explanation, and Message Queues is **descending**, which displays the newest entries at the top.

The application user can override these settings. For details, see Sorting Entries.

The **Re-sort New Entries** attribute specifies whether to re-sort queue entries when a new entry arrives. The default is **yes**. Setting the value to **no** causes new entries to be added to the end of the entry list.

You can specify whether users can sort entries by clicking on a column header. For more information, see <u>Specifying Whether Clicking on a Column Header</u> <u>Sorts Entries</u>.

## Configuring the Layout of a Queue View

To modify the layout associated with a particular queue view, follow these steps.

### To configure the layout of a built-in queue view template:

- 1 From the Preferences menu, choose Queues, then choose the queue type whose template you want to configure.
- 2 Click the Configure Default Queue View button, then click the Layout button.

| V | iev | v entry counter | Queue    | label Total entry counter |     |
|---|-----|-----------------|----------|---------------------------|-----|
|   |     | A               | larm (   | Queue 0 Background        | ×   |
|   |     | <b>₽</b> ▲ ==   | <u>ک</u> | Toolbar                   |     |
|   |     | Time            | Sv       | Alarm Message             | Ack |
|   |     | sample          | sa       | sample                    | sam |
|   |     |                 |          |                           |     |
|   |     |                 |          |                           |     |
|   |     |                 |          |                           |     |
|   |     |                 |          |                           |     |
|   |     | Columns         |          |                           |     |

### Here is the built-in queue view template for the Alarm Queue:

Column headers

#### To configure the layout of a queue view template:

→ Click the template item and choose configure tabular view. The layout workspace that appears is similar to the one shown above (or the same, if you are configuring a view template for an Alarm Queue).

## Modifying the Queue View Label

The queue view label is the text centered above the toolbar buttons. The label consists of the text, the border around the text (by default, transparent), and the background. The default label text is the queue type. You can modify the text, position, and colors of the label.

#### To modify the queue view label:

- 1 To modify the queue view label text, click the text to display the editor and enter a new string.
- **2** To modify the label position, drag the label to a new location on the template.
- **3** To modify the color of the text, background, or border:
  - **a** Click the border around the label to display the gqmv view label menu. Because the border is not displayed, you need to click a short distance

from the text to select the border instead of the text or the template background.

- **b** Choose color.
- c Choose background-color, foreground-color, or text-color.
- **d** Choose the desired color from the palette.

This figure shows the Alarm Queue view with a queue label whose position, text, and colors have been modified:

|        | <u>ک</u> | 0     Modified Alarm Queu | e 🗶 |
|--------|----------|---------------------------|-----|
| Time   | Sv       | Alarm Message             | Ack |
| sample | sa       | sample                    | sam |
|        |          |                           |     |
|        |          |                           |     |

## **Modifying Queue View Colors**

You can modify the background and foreground colors of the default queue view by configuring the workspace colors.

- The queue **background** is the gray area.
- The queue **foreground** controls the color of the column header text, the border around the column header and between each header, the border around the table, and the label text, if it was not explicitly changed.

#### To configure overall view colors:

- 1 Click the grey background of the view. On the KB Workspace menu, choose Color.
- **2** To modify the queue background color, choose **background-color** to display a palette of colors, then select a color.
- **3** To modify the queue foreground color, choose **foreground-color** to display a palette of colors, then select a color.

**4** Save the changes by choosing Finished Configuration from the KB Workspace menu. To cancel the change, you must manually return the colors to their original values.

## **Manipulating Toolbar Buttons**

You can delete, move, and add toolbar buttons to the queue view. You can also create customized buttons by subclassing them and defining their public methods.

You manipulate toolbar buttons from the queue view template. If you need directions for displaying the template, see <u>Configuring the Layout of a Queue</u> <u>View</u>.

### **Deleting Toolbar Buttons**

You might not want certain toolbar buttons to appear on some queue views.

#### To delete a button from the view:

- 1 Click the button you want to delete and choose delete from its menu.
- **2** Move other buttons to a new location, as needed, as described in the next section.

If you delete buttons, they do not get restored if you choose Cancel Configuration.

### **Moving Toolbar Buttons**

#### To move a button:

- → Drag the button to a new location.
- **Tip** To adjust precisely the position of a button, scale the view until it is very large by repeatedly entering Ctrl + b, move the button, then return the view to full-size by entering Ctrl + f.

If you move buttons, their positions do not get reset if you choose **Cancel** Configuration.

### **Adding Toolbar Buttons**

You add buttons to the toolbar by cloning them from one of two palettes:

- The GDA Queue Palette, which contains buttons for acknowledging and deleting alarms.
- The GQM Views Palette, which contains all the other buttons on the queue ٠ view.
- **Caution** You should not add detail view (subview) buttons to a queue view; these buttons only work on the detail view.
- **Caution** You should not add the Go to Source button to a Message Queue view because a gqm-entry does not have a source. This button only works for the Alarm Queue, Error Queue, and Explanation Queue.

### To add buttons to the toolbar:

- 1 To add buttons that apply to the Alarm Queue:
  - Using Inspect, enter go to alarm-queue. а
  - Click the GDA Queue Palette button to display this workspace: b

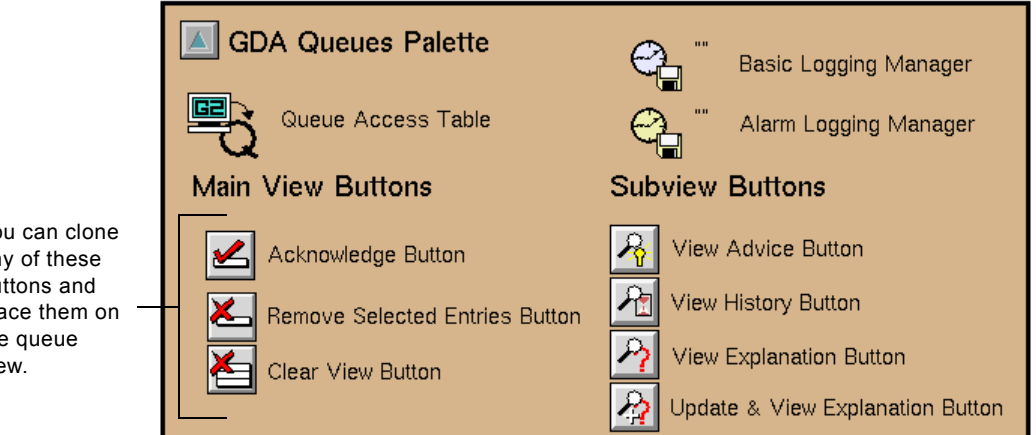

You can clone any of these buttons and place them on the queue view.

- **2** To add buttons that apply to other queues, display the GQM Views palette of buttons:
  - **a** In Administrator mode, choose Main Menu > Get Workspace > GQMV-TOP-LEVEL.
  - **b** Click the GQM Views Palette button to display this workspace:

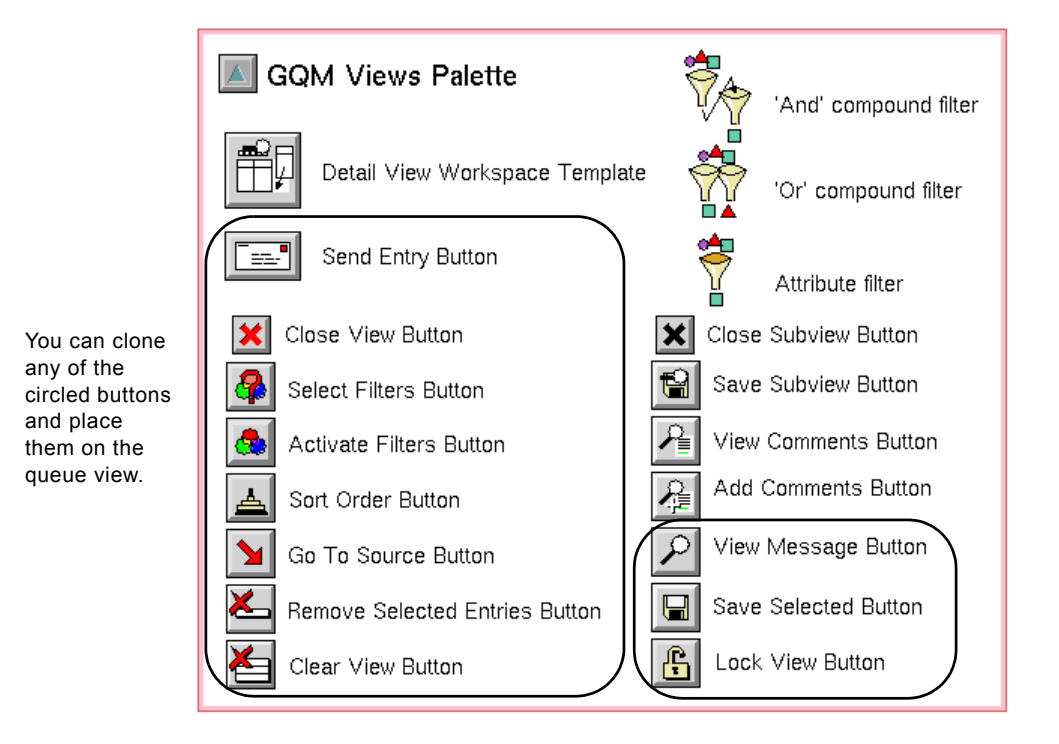

- **3** Clone the desired button from one of these two palettes and place it in the toolbar area of the default queue view. For information about moving buttons, see <u>Moving Toolbar Buttons</u>.
- **4** Move the other buttons to a new location, as needed.

When you are finished configuring the queue view, click on the background of the layout to display the KB Workspace menu, then select Finished Configuration, at the bottom of the menu choices.

If you add buttons, they do not get removed if you choose Cancel Configuration.

### **Modifying Button Attributes**

You can configure attributes for three buttons on the built-in queue view toolbar. The other buttons have no configurable attributes.

| Button                                     | Attribute                          | Description                                                                                                    |
|--------------------------------------------|------------------------------------|----------------------------------------------------------------------------------------------------|
| View Details                               | Detail View<br>Template            | The View Details button displays information<br>about the selected queue entry on a detail view,<br>defined by the detail view template.                                                                                                    |
|                                            |                                    | This attribute specifies the name of the template the<br>queue uses for the detail view. The default for the<br>Alarm Queue is gda-alarm-detail-view-template.<br>The default for the Error Queue, Explanation<br>Queue, and Message Queue is gqmv-default-detail-<br>view-template. Both are instances of the class gqmv-<br>detail-view-template.         |
| Go to Source                               | Highlight<br>Procedure             | The name of the procedure that determines the action that occurs when the user selects an entry and clicks the Go to Source button. The default is gqsv-highlight-item, which displays the workspace of the source and places a flashing arrow next to the source for 10 seconds. If the source does not appear on a workspace, the procedure does nothing. |
|                                            |                                    | For information on customizing this procedure, see the <i>GDA API Reference</i> .                                                                                                    |
| Remove<br>Entries<br>(Alarm<br>Queue only) | Acknowledge<br>Selected<br>Entries | Whether or not to acknowledge selected Alarm<br>Queue entries when removing them. The default is<br><b>no</b> , which means the user must acknowledge<br>selected entries as a separate action by clicking the<br>Acknowledge Entries button. Set to <b>yes</b> to<br>acknowledge and remove entries in a single step.                                      |
|                                            |                                    | If you set this attribute to <b>yes</b> , you might consider removing the Acknowledge button from the toolbar, as described in <u>Deleting Toolbar Buttons</u> .                                                                                                    |
| То                                         | modify a button                    | attribute:                                                                                                    |

- 1 Click the button whose attribute you want to configure and choose the configure button menu choice.
- **2** Edit the attribute in the dialog that appears, then press OK or Apply.
- **3** To apply the edits, click on the background of the template and choose Finished Configuration from the KB Workspace menu.

To cancel the edits, click on the background of the template and choose Cancel Configuration from the KB Workspace menu.

## **Creating and Customizing Buttons**

This section provides the name and class of each button on the queue view and the detail view.

To customize an existing button, override one of the public methods, as described in the *GDA API Reference*.

### **Queue View Button Classes**

This table indicates the class of which each detail view button is an instance:

| This button             | Is an instance of this class                        |
|-------------------------|-----------------------------------------------------|
| Acknowledge             | gqsv-acknowledge-button                             |
| Activate Filters        | gqsv-activate-filters                               |
| Clear View              | gda-clear-alarm-entries-button<br>(on Alarm Queue)  |
|                         | gqmv-clear-entries-button<br>(on other queues)      |
| Close View              | gqmv-close-queue-view-button                        |
| Go To Source            | gqmv-go-to-source-button                            |
| Lock View               | gqsv-lock-view-button                               |
| Remove Selected Entries | gda-remove-alarm-entries-button<br>(on Alarm Queue) |
|                         | gqsv-remove-item-button<br>(on other queues)        |
| Save Selected           | gqmv-save-selected-button                           |
| Select Filters          | gqsv-select-filters-button                          |
| Send Entries            | gqsv-send-entry-button                              |
| Sort Order              | gqsv-sort-order-button                              |
| View Message            | gqmv-view-entry-details-button                      |

All of the above classes are subclasses of the gqsv-toolbar-button class. Mouse tracking is enabled for the gqsv-toolbar-button subclasses. If you create a new

class from this class or a subclass of it, the new button will behave properly when the user clicks the button. If you create a button that does not inherit from this class, you will need to write your own mouse tracking procedure.

### **Detail View Button Classes**

This table indicates the class of which each detail view button is an instance:

| This button               | Is an instance of this class  |
|---------------------------|-------------------------------|
| Add Comments              | gqmv-add-comment-button       |
| Close Subview             | gqmv-close-view-button        |
| Save Subview              | gqmv-save-subview-button      |
| Update & View Explanation | gda-update-explanation-button |
| View Advice               | gqmv-view-advice-button       |
| View Comments             | gqmv-view-comments-button     |
| View Explanations         | gda-view-explanation-button   |
| View History              | gda-view-history-button       |
| View Message              | gqmv-view-message-button      |

All of the above classes are subclasses of the gqmv-action-button class. Mouse tracking is enabled for all gqmv-action-button subclasses. If you create a new class from this class or a subclass of it, the new button will behave properly when the user clicks the button. If you create a button that does not inherit from this class, you will need to write your own mouse tracking procedure.

## **Modifying the Queue Entry Counters**

The default queue view has two queue entry counters:

- The view entry counter, which indicates the number of entries that are currently visible in the queue view. The Gqmv-count-id attribute determines what this counter indicates; for the view entry counter, its value is view-count.
- The total entry counter, which indicates the total number of entries in the queue when the number of entries in the view is different than the number in the queue. If no entries are filtered out when the filters are activated, this counter does not appear. The Gqmv-count-id attribute determines what this counter indicates; for the view entry counter, its value is queue-count.

You can modify the position, size, and color of these counters.

You cannot undo changes you make to these counters by choosing **Cancel Configuration** from the queue view menu.

#### To modify the queue entry counters:

- 1 To modify the position of a counter, drag the counter to a new location on the view.
- 2 To modify the size of the counters, click the border around the counter and choose change min size, drag the edges of the black box to define its new size, then click Update Now or Yes.
- **3** To modify the color of a counter, click the border around the counter and choose color, then choose background-color, border-color, or text-color to configure these colors.

This figure shows the result of modifying the view and total entry counters of an Alarm Queue view:

| View en    | try counter         |                                            |     |
|------------|---------------------|--------------------------------------------|-----|
| Tot        | tal entry counter   |                                            |     |
| 1 2        | Alarm Que           |                                            | ×   |
| Seiverity* | Time                | Alarm Message                              | Aok |
| 1          | 09/08/1999 18:15:59 | GDL-HIGH-VALUE-OBSERVATION-XXX-366 is TRUE | Yes |
|            |                     |                                            |     |

## **Modifying Columns**

You can modify these characteristics of columns:

- The columns that appear in the view
- The order of the columns
- The font used to display the text in the columns
- The background, text, and border colors of the column cells
- The number of rows visible in the view
- The height of each cell in a column
- The type of data that can be displayed in the column
- Whether cells can be selected or edited

- Whether clicking on a column header sorts entries
- The procedure that validates a user-entered value
- Callback procedures that execute when a value is entered in a cell or when the cell is selected
- How columns format floating point values, dates and times, and ordinal numbers

To modify the column header label and contents, as well as other column header attributes, see <u>Modifying Column Headers</u>.

### Specifying the Columns that Appear in the View

You can determine which attributes are displayed in columns in the view by adding or deleting columns.

### To add a column to the view:

- 1 You can insert a new column before or after an existing column. Select the column header of the column before or after which you want to add the new column header to display its menu.
- 2 Select either add new column after or add new column before.

### To delete a column from the view:

→ Select the column header of the column you want to delete and choose delete column.

### Moving Columns in the View

You change the order in which columns appear by physically moving columns.

### To move a column in the view:

- 1 While the pointer is on the column header of the column you want to move, click and hold down the mouse button.
- **2** Drag the column header until it appears where you want the new location to be.
- **3** Release the mouse button.

### Changing the Number of Rows Visible in the Queue View

By default, the Alarm Queue and Error Queue display 3 rows, the Explanation Queue displays 2 rows, and the Message Queue displays 5 rows.

### To change the number of visible rows:

- 1 Click on any column cell and choose table.
- 2 Edit the Number of visible rows attribute.

### Changing the Font Size of the Text Displayed in a Column

By default, the font size of the text in the column cells is small.

#### To change the font size of text displayed in a column:

- 1 Click on the header of the column whose font size you want to change and choose table.
- 2 Edit the Font size attribute. You can define the font size as small, large, and extra-large.

### Changing the Column Color

By default, the background color of all column cells is white, the text color is black, and the border color is black.

### To change the colors of a column:

- 1 Click on a cell of the column whose colors you want to change and choose table.
- 2 Edit the Default background color, Default text color, or Default border color attribute by entering the name of a color. To obtain a list of available colors, click the background of the view template and choose Color > background-color, then specify one of these colors as a symbol, for example, forest-green (colors consisting of more than one word separate the words with a hyphen).

### **Changing the Height and Width of Columns**

You can adjust the height and width of columns (in pixels) by modifying column and column header attributes. The default column height is 63 pixels.

### To modify the height of all columns:

- 1 Click on any column cell (not column header) and choose table.
- 2 Edit the Cell-height attribute.

### To modify the width of a column:

- 1 Click on the column header for the column you want to adjust and choose table.
- 2 Edit the Width attribute.

### Specifying Whether Clicking on a Column Header Sorts Entries

You can specify whether clicking on a column header causes entries to be sorted.

#### To specify whether clicking on a column header sorts entries:

- 1 Click on the column header for the column you want to control and choose table.
- 2 Edit the Allow-click-to-sort attribute. The default is yes, which sorts the entries when the user clicks on the column header.

### Controlling the Type of Data Displayed in Columns

You can specify the type of data that a new column cell can display. For more information, see the *GDA API Reference*.

### Controlling the Format of Floating Point Numbers in a Column

All column cells format floating point numbers by providing an instance of a GXL-FLOAT-FORMATTER as the value of the Float-format attribute of the column. You can customize these aspects of floating point numbers:

- Whether default formatting is used
- The minimum number of characters in the formatted numbers
- The number of significant digits, or the number of decimal places
- How the value is represented
- Whether to display zeros to the right of the last nonzero digit

For more information about this object and its attributes, see the G2 XL Spreadsheet User's Guide.

#### To configure the float formatter for a column:

- 1 Click any cell in the column whose float formatter you want to configure and choose table.
- 2 Click on the Float-format attribute and choose subtable.
- **3** Edit the attributes of the subtable according to the table above.

By default, all cells that show floating point numbers remove the trailing zeros and show 4 decimal places.

### Determining Whether a User Can Edit Data in a Column

You can control whether users can enter data into column cells.

#### To specify whether a user can edit values in the column cells:

- 1 Click any cell in the column you want to control and choose table.
- 2 Click on the **Cells are editable** attribute and modify its value. The default is false, which means that the end user cannot edit the values in the cells. Editing the value in a cell modifies the current queue entry.

### Controlling Whether a Column Cell Can Be Selected

You can specify whether or not the user can select a cell in the column. The default value is **true**, which means that users can select the cell.

#### To specify whether a column cell can be selected:

- 1 Click the cell in the column you want to control and choose table.
- 2 Click on the Cells are selectable attribute and modify its value.

### Formatting the Contents of a Column

The Key-value-conversion-procedure attribute is a procedure that formats the contents of the selected column. This table describes the procedures supplied with NOL for the attribute and indicates which column headers use them as their default:

| Procedure                        | Description                                                                                                    |  |
|----------------------------------|----------------------------------------------------------------------------------------------------|--|
| gdl-get-time-<br>attribute-value | This procedure is the default value for the Time column in all queues.                                                                                                    |  |
|                                  | Converts a timestamp to a date-time format using the Date-time Format attribute, as described in Configuring Date and Time Formatting.                                                                              |  |
| gqsv-get-attribute-<br>value     | This procedure is the default value for the<br>Severity and Alarm Message columns in the<br>Alarm Queue, and the Message Text column in all<br>other queues.                                                        |  |
|                                  | Displays the value of the <b>queue entry</b> attribute as text.                                                                                                    |  |
| gda-format-<br>acknowledged      | This procedure is the default value for the Ack<br>(Acknowledged) column in the Alarm Queue.                                                                                                    |  |
|                                  | Formats the value of the Acknowledged attribute<br>of a gda-alarm-entry. A value of false causes the<br>Ack column to be blank when an alarm is not<br>acknowledged. A value of true displays Yes in the<br>column. |  |

#### To customize the conversion procedure for a column header:

1 Define a procedure with the desired behavior that has this signature:

#### my-conversion-procedure

(*item*: class item, *attribute*: symbol) -> (*value*: value)

| Argument     | Description                                                  |
|--------------|--------------------------------------------------------------|
| item         | The queue entry whose column header data is to be converted. |
| attribute    | The queue entry attribute whose data is to be converted.     |
| Return Value | Description                                                  |
|              | The group on the students data as it                         |
| outue        | is to appear in the queue.                                   |

**2** Specify your procedure as the Key-value-conversion-procedure when configuring attributes for any column header in any default queue view.

### **Configuring Date and Time Formatting**

You can configure the date and time formats used to display timestamps.

By default, all queues format date and time attributes as follows:

| Attribute        | Format                                                                | Example             |
|------------------|-----------------------------------------------------------------------|---------------------|
| Date-Time Format | <m2>/<d2>/<y4><br/><h24>:<min>:<sec></sec></min></h24></y4></d2></m2> | 09/09/1999 16:23:50 |
| Date Format      | <m2>/<d2>/<y4></y4></d2></m2>                                         | 09/09/1999          |
| Time Format      | <h24>:<min>:<sec></sec></min></h24>                                   | 16:23:50            |
| File-Time Format | <y2><m2><d2>-<br/><h24><min><sec></sec></min></h24></d2></m2></y2>    | 990909-163323       |

NOL uses the date-time format when:

- Displaying these queue entry attributes in the queue:
  - Gqm-creation-time
  - Gda-acknowledge-time
- Writing queue entry data to a file, for example:
  - Severity: 1 At: 09/09/1999 10:23:50
  - CT: 09/09/1999 10:23:50

NOL uses the date format and time format when writing queue entries to a file. For example:

Acknowledged on 09/09/1999 at 17:25:38 ----- History -----Entered alarm on 09/09/1999 at 17:25:33 Returned from alarm on 09/09/1999 at 17:25:55

NOL uses the file-time format for the default file name when saving queue entry data and detail view data to a file, for example:

save-selected-990909-173323.text

This table lists and describes all date and time formats:

| Format      | Example                |
|-------------|------------------------|
| <d></d>     | Day                    |
| <d2></d2>   | 2-digit day            |
| <df></df>   | Full day name          |
| <da></da>   | Abbreviated day name   |
| <dor></dor> | Ordinal day            |
| <m></m>     | Month                  |
| <m2></m2>   | 2-digit month          |
| <mf></mf>   | Full month name        |
| <ma></ma>   | Abbreviated month name |
| <y2></y2>   | 2-digit year           |
| <y4></y4>   | 4-digit year           |
| <apm></apm> | A.M. or P.M.           |
| <h12></h12> | Hour (12-hour clock)   |
| <h24></h24> | Hour (24-hour clock)   |
| <min></min> | Minute                 |
| <sec></sec> | Second                 |

When specifying formats, the character that separates formats appears in the displayed date/time. For example, <m2>/<y4> might display 12/1999.

#### To configure the date and time formats:

1 Choose Preferences > Queues > General Settings to display this dialog:

| General              | Queue Settings                                                    |
|----------------------|-------------------------------------------------------------------|
|                      |                                                                   |
| Date-Time Format     | <m2>/<d2>/<y4> <h24>:<min>:<sec></sec></min></h24></y4></d2></m2> |
| Date Format          | <m2>/<d2>/<y4></y4></d2></m2>                                     |
| Time Format          | <h24>:<min>:<sec></sec></min></h24>                               |
| File-Time Format     | <y2><m2><d2>-<h24><min><sec></sec></min></h24></d2></m2></y2>     |
| Ordination Procedure | gqm-default-ordination                                            |
| ОК                   | Apply Cancel                                                      |

**2** Configure the date and time attributes as described in the tables above.

### **Configuring Ordination**

By default, the queues format numbers as ordinal text by using the gqm-defaultordination procedure, which results in this ordinal text:

1st, 2nd, 3rd, 4th, 5th, 6th, 7th, etc.

You can configure the procedure that gets used to format ordinals, for example, to support internationalization.

#### To configure the ordination:

→ Configure the Ordination Procedure attribute to name a custom procedure.

You can provide a custom procedure that gets called whenever the queue needs to format an integer as ordinal text, for example, 1st, 2nd, 3rd, 4th, 5th, etc.

#### To customize the ordination procedure for the overall environment:

1 Define a procedure with the desired behavior that has this signature:

## my-ordination-procedure

(*number*: integer) -> (<u>ordinal</u>: text)

| Argument       | Description                                         |
|----------------|-----------------------------------------------------|
| number         | The integer to use as the base of the ordinal text. |
| Return Value   | Description                                         |
| <u>ordinal</u> | The ordinal text.                                   |

2 Specify your procedure as the Ordination-procedure when configuring attributes for the overall environment. Choose Preferences > Queues > General Settings to access the General Queue Settings dialog box.

### **Default Alarm Queue Color Formatter Procedures**

The Dynamic-color-formatter attribute controls the colors of particular columns in a queue view for an Alarm Queue. This table summarizes the procedures supplied with NOL for the Dynamic-color-formatter attribute and describes which column headers use them as their default:

| Procedure                              | Description                                                                                                    |
|----------------------------------------|----------------------------------------------------------------------------------------------------|
| gda-color-entry-by-<br>severity        | This procedure is the default value for the Time,<br>Severity, and Alarm Message columns in the<br>Alarm Queue. The value of this attribute for<br>columns in all other queues is <b>unspecified</b> . |
|                                        | When an alarm entry is active, this procedure<br>colors the cells of the column according to the<br>severity; otherwise, it colors the cells using the<br>default colors.                              |
|                                        | When an alarm entry is not active, this procedure colors the cells white.                                                                                                    |
|                                        | You can change the color settings by choosing<br>Preferences > Colors > Alarms and selecting<br>colors on the dialog box.                                                                              |
| gda-color-entry-by-<br>acknowledgement | This procedure is the default value for the Acknowledged column in the Alarm Queue.                                                                                                    |
|                                        | When the alarm has not been acknowledged, this procedure colors the cells <b>cyan</b> . If the alarm has been acknowledged, it colors the cells using the default colors.                              |

#### To customize the color formatter procedure for a column header:

**1** Define a procedure with the desired behavior that has this signature:

#### my-color-formatter-procedure

(*entry*: class gda-alarm-entry, *attribute*: symbol) -> (<u>background-color</u>: symbol, <u>border-color</u>: symbol, <u>text-color</u>: symbol)

| Argument            | Description                                                    |  |
|---------------------|----------------------------------------------------------------|--|
| entry               | The queue entry whose cell color is to be formatted.           |  |
| attribute           | The queue entry attribute whose cell color is to be formatted. |  |
| Return Value        | Description                                                    |  |
| background-color    | The background color of the cell.                              |  |
| <u>border-color</u> | The border color of the cell.                                  |  |
| text-color          | The text color of the cell.                                    |  |

**2** Specify your procedure as the Dynamic-color-formatter when configuring attributes for any column header in any default queue view.

## **Modifying Column Headers**

You can configure various characteristics of column headers, including the header label text, font size, or colors, to modify characteristics of the column headers and of the data contained in the columns. You can also specify whether a column value is to be monitored.

### Specifying the Attribute to Display in the Column

#### To specify the attribute to display in the column:

- 1 Click on the header you want to modify and choose table.
- **2** Choose Attribute-or-key and specify the attribute name. The default value is unspecified.

For a list of available queue entry attributes, see the tables in <u>Creating a</u> <u>Temporary Filter</u>.

#### Modifying the Header Label Text

#### To modify the text of the header label:

- 1 Click on the header you want to modify and choose table.
- 2 Choose Visible-label and edit the label.

### Modifying the Font Size of the Label

### To modify the font size of the label:

- 1 Click on the header you want to modify and choose table.
- 2 Choose Font-size and edit the label.

### Modifying Colors of the Label

You can modify the color of the label text, background, and borders.

### To modify the colors of the label:

- 1 Click on the header you want to modify and choose table.
- 2 Choose Default background color, Default text color, or Default border color and edit the color by entering the name of the color.

To obtain a list of available colors, click the background of the view and choose Color > background-color, then specify one of these colors as a symbol, for example, forest-green. Colors made up of more than one word use hyphens between the words.

### Monitoring a Column Value

You can write a procedure that monitors the value in a column. Each column header has an attribute that specifies whether the value of the column is to be monitored. For new columns added to the view layout, the value of this attribute is **yes**. In general, the value should be **yes** only for columns whose values can change.

### To indicate that a column value is to be monitored:

- 1 Click on the header you want to modify and choose table.
- 2 The value of the Monitor-this-attribute attribute should be yes.

For more information, including how to indicate the name of the procedure that monitors the attribute value, see the *GDA API Reference*.

# **Configuring the Detail View**

The detail view of a queue appears when you select a queue entry and click the Show Details button on the queue view, as described in <u>Viewing the Details of an Entry</u>.

You can configure these aspects of the detail view:

- The default colors and size of the display area
- The default location and colors of the label
- The default position and scale when the detail view is launched

You cannot configure the buttons of the detail view.

## **Configuring the Detail View Template**

The default detail view template for the Alarm Queue is gda-alarm-detail-view-template, which generates a detail view that looks like this:

| Entry Message                  |   |
|--------------------------------|---|
|                                | × |
| Conclusion in Monet ws is TRUE |   |

The default detail view template for the Error, Explanation, and Message Queues is gqmv-default-detail-view-template, which generates a detail view that looks like this (this figure shows detail for an error entry):

| Entry Message                                      |  |
|----------------------------------------------------|--|
| 222 ×                                              |  |
| 11/22/1999 14:39:02<br>Attempted to divide by zero |  |
|                                                    |  |

The detail view template is specified as the **Detail view template** attribute of the View Details button. For more information about specifying this attribute, see <u>Modifying Button Attributes</u>.

You can configure these aspects of the default detail view templates:

- The colors
- The size
- The label

To configure the detail view templates, you must be in Administrator mode.

### Displaying the Default Detail View Templates

#### To display the default detail view templates:

- 1 Make sure you're in Administrator mode.
- **2** To display the default detail view template for the Error Queue, the Explanation Queue, or the Message Queue, display the GQM Views detail view template:
  - a Choose Main Menu > Get Workspace > GQMV-TOP-LEVEL.
  - **b** Click the GQM Views Dialogs button to display this workspace:

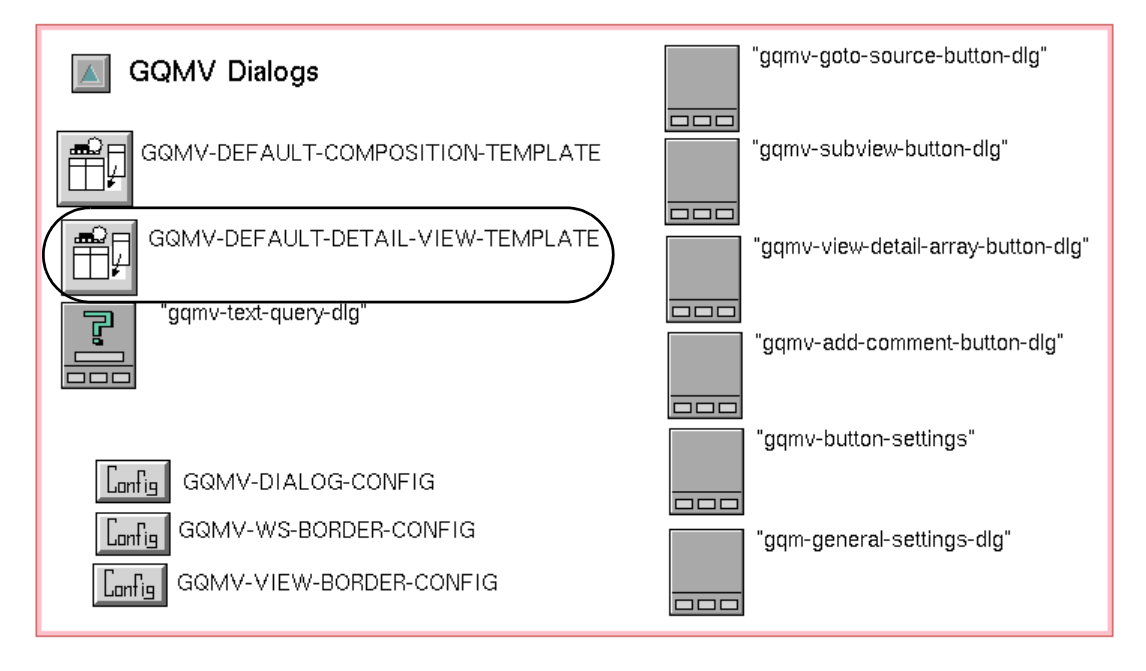

- **3** Or, to display the default detail view template for the Alarm Queue:
  - **a** Choose Main Menu > Get Workspace > GDA-4.0. You can also use Inspect to go to the Alarm Queue.
  - **b** Click the GDA Queues button and choose **go to subworkspace**.

- GDA Queue Templates

  GDA-DEFAULT-ALARM-QUEUE-VIEW

  GDA-ALARM-DETAIL-VIEW-TEMPLATE

  GDA-DEFAULT-EXPLANATION-QUEUE-VIEW

  GDA-DEFAULT-EXPLANATION-QUEUE-VIEW

  GDA-DEFAULT-EXPLANATION-QUEUE-VIEW
- **c** Click the Templates and Settings button to display this workspace:

**4** For both templates, click the detail view template object to display its menu and choose **go to subworkspace**.

You configure the detail view template colors, size, and label from this subworkspace.

### **Configuring the Detail View Colors**

The background color of the detail view controls the light-gray area of the view. The foreground color controls the color of the view label ("Entry Details") unless the label color has been explicitly specified (its default text color is initially defined as foreground-color).

### To configure the detail view colors:

- 1 Click the grey background of the detail view and choose Color.
- **2** To modify the background color, choose **background-color** to display a palette of colors from which to choose, then click a color.
- **3** To modify the foreground color, choose **foreground-color** and click a color.
- 4 To modify the detail area colors, click the white area of the detail and choose color. Choose background-color, border-color, and/or text-color from the menu to configure these colors in the same way. Do not configure the border color because the border does not appear on the detail view.

### **Configuring the Detail View Size**

You can change the size of the detail area, used to show the text of the detail.

#### To configure detail view size:

- 1 Click the white area of the detail and choose change min size.
- **2** Drag the edges of the black rectangle that appears to adjust the size of the view, then click the Yes button.
- **3** Resize the detail view workspace by dragging the outside border corners.

### **Configuring the Detail View Label**

You can modify the colors and position of the detail view label. The label is initially "Entry Details," but NOL changes its text depending on what it shows. You can edit the detail view label text directly or by looking up the value in a local text resource.

#### To configure the detail view label:

- 1 To modify the label colors, click the (invisible) border around the label and choose color. You may need to try this several times to find the border. Choose background-color, border-color, and/or text-color from the menu to configure these colors of the label.
- **2** To modify the label location, drag the label to a new location.
- **3** To modify the label text, click the text and enter a new text value.

You can also localize the detail view label text by configuring a symbol to use for looking up the label text in a local text resource.

**4** To specify a label symbol, click the border around the label to display its menu, choose table, and configure the gqmv-label-symbol attribute to specify a label symbol.

The label symbol points to entries in the gqmv-local-text-resources text resource. You can edit the text of the existing text resource or create new entries and have the template's label point to that.

### **Creating Your Own Detail View Template**

You can create your own detail view template item to display different detail views for the Error, Explanation, or Message Queues. You can also create your own detail view template if you create a custom queue, as described in <u>Creating a New Queue</u>.

### To create your own detail view template:

- 1 Follows steps 1 or 2 under <u>Displaying the Default Detail View Templates</u> to display the template you want to clone.
- **2** To clone the template, click the item and choose **clone** to attach it to the mouse, then click on a workspace to place it.
- **3** Choose **go to subworkspace** on the cloned item and configure the detail view as described in these sections:
  - <u>Configuring the Detail View Colors</u>
  - <u>Configuring the Detail View Size</u>
  - <u>Configuring the Detail View Label</u>

### Associating the Detail View with the View Details Button

The last step in creating a detail view is connecting the view with the View Details toolbar button. To make this connection, you modify the Detail View Template attribute of the button. For more information, see the table in <u>Modifying Button</u> <u>Attributes</u>.

## **Configuring the Detail View Position and Scale**

By default, the detail view is displayed in the middle of the window at full scale.

You can specify the position of the detail view workspace relative to the window by configuring these attributes:

| Attribute               | Description                                                                                                    |
|-------------------------|----------------------------------------------------------------------------------------------------|
| Window X<br>Location    | The X position of the window with respect to<br>which the detail view is positioned. The options<br>are: center, right, left, or the number of pixels, as<br>an integer.                                 |
| Window Y<br>Location    | The Y position of the window with respect to<br>which the detail view is positioned. The options<br>are: <b>center</b> , <b>top</b> , <b>bottom</b> , or the number of pixels,<br>as an <b>integer</b> . |
| Workspace X<br>Location | The X position of the workspace with respect to the window position. The options are: <b>center</b> , <b>right</b> , and <b>left</b> .                                                                   |
| Workspace Y<br>Location | The Y position of the workspace with respect to the window position. The options are: center, top, and bottom.                                                                                           |

You can configure the scale of the detail view by configuring these attributes:

| Attribute | Description                                                                                                    |
|-----------|----------------------------------------------------------------------------------------------------|
| X Scale   | The scale of the detail view along the X dimension. For example, to display the detail at half scale horizontally, specify 0.5.       |
| Y Scale   | The scale of the detail view along the Y dimension. For example, to display the detail at half scale vertically, specify <b>0.5</b> . |

### To configure the position and scale of the detail view:

1 Choose Preferences > Queues > Buttons to display this workspace:

| Detail View Scaling & Location |            |  |
|--------------------------------|------------|--|
| X So                           | ale 1.0    |  |
| Y So                           | ale 1.0    |  |
| Window X Locat                 | ion CENTER |  |
| Window Y Locat                 | ion CENTER |  |
| Workspace X Locat              | ion CENTER |  |
| Workspace Y Locat              | ion CENTER |  |
|                                |            |  |
| OK Appl                        | y Cancel   |  |
|                                |            |  |

- **2** To specify the position of the detail view, configure the Window and Workspace X and Y Location attributes according to the table above.
- **3** To specify the scale of the detail view, configure the X Scale and Y Scale attributes according to the table above.

The attributes take effect the next time you display a detail view.

| To position the detail view in the   | Configure the attributes like this                                                                                      |
|--------------------------------------|----------------------------------------------------------------------------------------------------|
| Top-left corner of the window        | Window X Location = left<br>Window Y Location = top<br>Workspace X Location = right<br>Workspace Y Location = bottom    |
| Top-right corner of the window       | Window X Location = right<br>Window Y Location = top<br>Workspace X Location = left<br>Workspace Y Location = bottom    |
| Bottom-left corner of the window     | Window X Location = left<br>Window Y Location = bottom<br>Workspace X Location = right<br>Workspace Y Location = top    |
| Bottom-right corner of<br>the window | Window X Location = right<br>Window Y Location = bottom<br>Workspace X Location = left<br>Workspace Y Location = top    |
| Top-center of the window             | Window X Location = center<br>Window Y Location = top<br>Workspace X Location = center<br>Workspace Y Location = bottom |
| Left-center of the<br>window         | Window X Location = left<br>Window Y Location = center<br>Workspace X Location = right<br>Workspace Y Location = center |

This table provides a number of common combinations of the location attributes:

## **Creating and Configuring the Access Manager**

An **access manager** specifies the template that defines the queue view for a named user or window class accessing the application in a particular user mode.

If the application displays the contents of a queue using only one template, it is not necessary to use an access manager. If, however, the application provides more than one view for a particular queue, it is necessary to create and configure an access table to indicate which users view the queue using which view templates.

By specifying different combinations of user names or window classes, user modes, and queue view templates, you can control how every application user accesses the queues. The access table and the ability to define multiple queue views for a single queue enable you to manage access to the contents of all queues, presenting to each user or category of user only the needed information.

For information on configuring a view template, see <u>Configuring a Queue View</u> <u>Template</u>.

## How the Access Manager Works

The access manager contains a sequenced list that associates a queue view template with either a specified user name or window class, accessing the application in a specified access mode.

This sample access table associates a queue view template with three different users and a default template for all others:

| ╔╔╺ |                              |                 |                      |
|-----|------------------------------|-----------------|----------------------|
|     | User Name or<br>Window Class | G2 User<br>Mode | Template<br>Name     |
| 0   | GREG                         | OPERATOR        | SEV-2-AND-3-ALARMS   |
| 1   | EMILY                        | SHIFT-COOR      | SEV-1-AND-ACKED-ALAR |
| 2   | MARIA                        | DEVELOPER       | ALL-ALARMS           |
| З   | G2-WINDOW                    | ANY             | GDA-DEFAULT-ALARM-Q  |
|     |                              |                 |                      |
|     |                              |                 |                      |
|     |                              |                 |                      |
|     | ОК                           | Apply           | Cancel               |

The access manager determines which queue view template to use by following this sequence of steps:

- 1 First, the access manager compares the name of the currently logged in user with the user names in its list, starting with the user name specified in the top row in the list.
- 2 If the currently logged in user appears in the list, the access manager then compares the user mode for that user with the user mode for that user's entry. If the user is logged in to NOL in the user mode specified in the row for that user, then the access manager uses the view template specified for the user.
- **3** If the currently logged in user does not appear in the list or if the user is logged in to NOL in a different user mode (and no entry for that user mode is

found in the table), then the access manager compares the current window with the list of window classes in the table.

- **4** If the currently logged in user's window appears in the list and the user is logged in to NOL in the specified user mode, then the access manager uses the template associated with this window.
- **5** If neither the user name nor the window class is found in the list, or if the user mode is not satisfied for the current window, then the access manager signals an error. (In the sample access table, the last row associates a view template with all users not specifically addressed in the previous rows.)

Using the access table shown above, suppose the user maria logs in to NOL in developer mode. The access manager looks for the user name maria, which it finds. It then checks to see whether the user mode matches the mode maria is accessing NOL. Because the modes match, it uses the all-alarms view template.

Suppose the user natasha logs in to NOL in developer mode. Because the access manager does not include an entry for natasha, it uses the default alarm queue template (specified in row 3), which associates the gda-default-alarm-queue-template for all users not addressed by the other permission entries.

## Specifying the Queue View Template or Access Manager

Each queue has an attribute that specifies the queue view or access manager that determines the queue view that presents the queue entries to application users.

By default, the value of this attribute is the built-in queue view template for the queue. If you create a new template to provide an alternate queue view, you should change the value of this attribute to be the new template name. If you create more than one view for a particular queue and create an access manager to associate users with queue views, you should change the value of the attribute to be the access manager name.

This table indicates the default queue view template for each queue type:

| Queue Type        | Default Template                    |
|-------------------|-------------------------------------|
| Alarm Queue       | gda-default-alarm-queue-view        |
| Error Queue       | gdabasic-default-error-queue-view   |
| Explanation Queue | gda-default-explanation-queue-view  |
| Message Queue     | gdabasic-default-message-queue-view |

In addition, the default Message Queue access manager allows users logging in to any UI-CLIENT-ITEM, through either a classic Telewindows or Telewindows2 Toolkit

client, in any user mode, to access the Message Queue. When viewing queues through a Telewindows2 Toolkit client, you must specify the default template to use.

## **Creating an Access Manager**

To define how users access a queue using one of the queue view templates defined for the application, you must create an access manager.

#### To create an access manager and associate it with a queue:

- **1** Using Inspect, go to alarm-queue.
- 2 Click the GDA Queue Palette button to display this workspace:

| GDA Queues Palette             | Basic Logging Manager            |
|--------------------------------|----------------------------------|
| Queue Access Table             | Alarm Logging Manager            |
| Main View Buttons              | Subview Buttons                  |
| Acknowledge Button             | View Advice Button               |
| Kemove Selected Entries Button | View History Button              |
| Clear View Button              | View Explanation Button          |
|                                | Update & View Explanation Button |

- **3** Click the Queue Access Table item to attach a new instance to the cursor, then move the item into a workspace.
- 4 Click the new instance and choose name to name the new access manager.
- **5** Click the queue item you want to associate with the new access manager and choose table. This queue can be one of the built-in queues or a new queue.

For example, to associate my-access-table with a new Alarm Queue you created, called my-alarm-queue, display the table for that queue.

6 Edit the Gqs-view-template-or-access-table attribute value to be the name of the new access manager.
### **Configuring an Access Manager**

You can configure a new access manager to:

- Specify the default template used to create the queue view for users logging in to NOL from any G2 window in any user mode.
- Define additional entries in the access table to specify custom templates used to create the queue view for different users or users accessing the application in different user modes.

#### To configure an access manager:

- 1 Display the workspace that contains the access manager item.
- **2** Click the access table, then choose **configure access table**. This is the default access table:

| Ì |                              | A Z X           |                  |
|---|------------------------------|-----------------|------------------|
|   | User Name or<br>Window Class | G2 User<br>Mode | Template<br>Name |
| 0 | G2-WINDOW                    | ANY             | ANY-TEMPLATE     |
|   |                              |                 |                  |
|   |                              |                 |                  |
|   |                              |                 |                  |
|   | ОК                           | Apply           | Cancel           |

- **3** To edit the default settings, click the cell to edit, edit its value, then press Enter.
- 4 To delete the default settings, select the row by clicking on its left-most column, then click the Delete Selected Rows button **X**.
- 5 To add a new entry after a row in the table, select the row, click the Insert Row After Selection button to add a new row to the spreadsheet, then edit the cell values.

The order in which the rows appear is significant. When the access manager uses the table to determine which template to use for the queue view, it checks entries starting with the first row (row 0), moving through the rows until the last entry.

#### The Access Manager Toolbar Buttons

The access manager provides these toolbar buttons:

|  | L∎× | A↓ | Z↓ | % | È | î | 9 |
|--|-----|----|----|---|---|---|---|
|--|-----|----|----|---|---|---|---|

This table describes how the toolbar buttons modify the access table:

| This toolbar button                           | Performs this function                                                                                                    |
|-----------------------------------------------|----------------------------------------------------------------------------------------------------|
| Load from File into<br>Selection              | Replaces the selected rows of the table with<br>the contents of the file. The default file name is<br>the file name most recently used with the Save<br>selection to file button. |
| Save Selection to File                        | Saves the selected rows to a file. A dialog<br>requests the file name. The default directory is<br>the directory from which the application is<br>run.                            |
| Insert Row Above<br>Selection                 | Inserts an empty row before the selected row.<br>Use this button to create a new row before the<br>selected row.                                                                  |
| Insert Row After<br>Selection                 | Inserts an empty row after the selected row.<br>Use this button to create a new row after the<br>selected row.                                                                    |
| Delete Selected Rows                          | Deletes the selected rows.                                                                                                    |
| Sort Rows of Selection<br>in Ascending Order  | Sorts the selected rows in ascending order.<br>The sort column is the User Name or Window<br>Class column.                                                                        |
| Sort Rows of Selection<br>in Descending Order | Sorts the selected rows in descending order.<br>The sort column is the User Name or Window<br>Class column.                                                                       |
| Cut Selection                                 | Deletes the selected rows. Use the Paste contents of clipboard button to paste them into the table.                                                                               |
| Copy Selection to<br>Clipboard                | Copies the selected rows. Use the Paste contents of clipboard button to paste them into the table.                                                                                |

| This toolbar button            | Performs this function                                                                              |
|--------------------------------|----------------------------------------------------------------------------------------------------|
| Paste Contents of<br>Clipboard | Pastes the deleted or copied rows into the table, replacing the currently selected rows.            |
| Undo the Last<br>Operation     | Returns the table to its state before the previous operation. You can only undo the last operation. |

# Managing NOL's Remote Process

Describes now to configure and connect NOL's remote process.

Introduction 237 Configuring the Remote Process on Startup 239 Using the Remote Process Menu 241 Starting the RPC Running from within NOL 243 Starting the Remote Process in an External Window 244

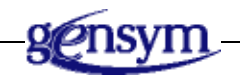

## Introduction

NOL uses **remote procedure calls (RPCs)** for numerically intensive tasks such as neural network training, fit testing, sensitivity testing, and running autoassociative networks. The remote procedures run as a concurrent process separate from G2. G2 talks to the remote process using a communication bridge based on TCP/IP. It also uses text files for data exchange.

This diagram illustrates the structure:

Neural Net Training Fit Testing Sensitivity Testing Auto Associative Neural Network

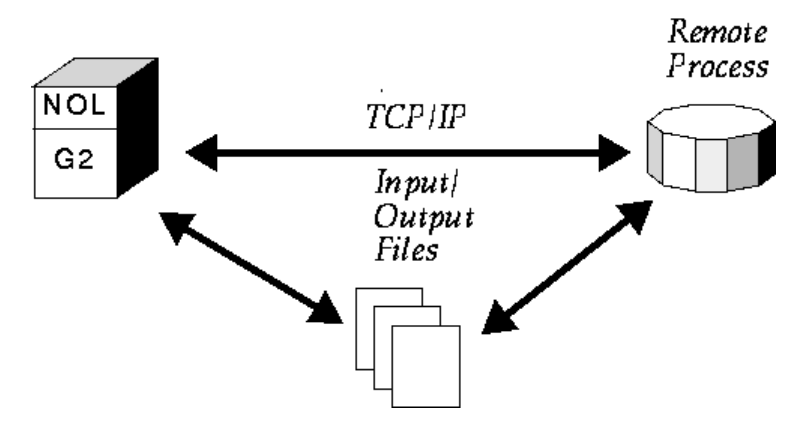

For NOL to operate correctly you must:

- Launch the remote process.
- Establish the communication connection, using the proper protocol.
- Supply valid file names for data passing.

NOL usually handles these steps transparently during installation. However, because hardware and software configurations differ from computer to computer, the default procedure for configuring the remote process might not always be appropriate. NeurOn-Line generates error messages if any of the steps involved with operating the remote process fails, such as launching, establishing the connection, or communicating with external files.

If NOL has trouble starting the remote process, you can handle the startup manually, either using the Remote Procedure menu, as described in <u>Starting the RPC Running from within NOL</u> or externally, as described in<u>Starting the Remote Process in an External Window</u>.

## **Configuring the Remote Process on Startup**

NeurOn-Line automatically configures the remote process when you first start the application.

#### To configure the remote process on startup:

1 Select Main Menu > Start.

NeurOn-Line displays this screen:

| Welcome to NeurOn-Line!                                                                                                    |
|----------------------------------------------------------------------------------------------------|
| On the following screen, you will be<br>asked for some information needed<br>to run NeurOn-Line's remote process.<br>Hit OK to continue |
| ОК                                                                                                    |

2 Select OK.

NeurOn-Line displays a dialog that provides default values for configuring the remote process. The default values are based on your machine type, your operating system, and the default G2 directory. The configuration dialog looks similar to this:

| doc6-rpc-interface-308             |                                          |  |
|------------------------------------|------------------------------------------|--|
| Execution Command                  | /tmp_mnt/gensym/ab/eship/g2-40r2/test/su |  |
| Writable Directory                 | /tmp_mnt/gensym/ab/eship/g2-40r2/test/   |  |
| Netwo                              | rork type 🔶 tcp/ip                       |  |
| Start the remote<br>automatically? | process<br>ves<br>no                     |  |
| ОК                                 | Apply Cancel                             |  |

If you installed NeurOn-Line in the default G2 directory, you can simply accept the default values to automatically configure and start the remote process.

You can configure any attribute in this dialog as needed. For example, you might have installed NeurOn-Line in a different directory from the default G2 directory, or you might want to write output data to a different directory.

This table describes each option in the remote process configuration dialog:

| Attribute                                  | Description                                                                                                    |
|--------------------------------------------|----------------------------------------------------------------------------------------------------|
| Execution Command                          | A complete pathname to the RPC command that<br>NeurOn-Line executes when it starts the remote<br>process. The execution command itself depends<br>on your machine type and operating system. For a<br>list of executable commands, see <u>Starting the</u><br><u>Remote Process in an External Window</u> .                                                |
| Writable Directory                         | The directory into which NeurOn-Line writes the output files it creates when it runs the remote process. The default directory is the directory from which you launched G2. You might want to specify a different directory if you do not want the default directory to contain output files. You must specify a directory to which you have write access. |
| Network Type                               | The network type that NeurOn-Line uses to call the remote procedure. The network type is tcp/ip.                                                                                                    |
| Start the Remote<br>Process Automatically? | Whether NeurOn-Line should start the remote<br>process automatically when you select Accept or<br>OK. If you are starting the remote process from<br>outside G2 as described in <u>Starting the Remote</u><br><u>Process in an External Window</u> , you should set<br>this option to not start the remote process<br>automatically.                       |

**3** Configure the remote process dialog as needed, and select OK or Apply.

NeurOn-Line attempts to run the remote process and displays this screen:

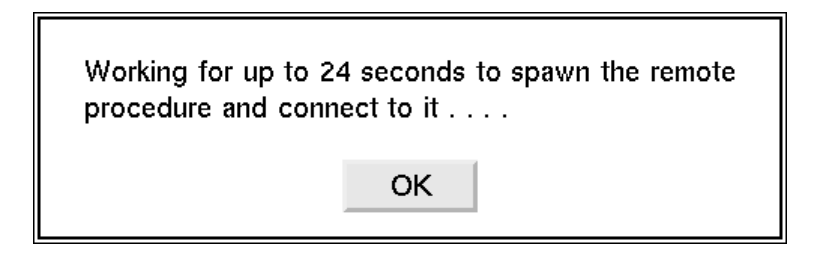

If NeurOn-Line connects to the remote process successfully, you will see this screen:

| Remote p | process estat | olished. |
|----------|---------------|----------|
|          | ОК            |          |

If NeurOn-Line is unsuccessful in connecting to the remote process, you will see a variety of messages, depending on the nature of the problem. Follow the directions for each message until the remote process is configured correctly.

NeurOn-Line saves the RPC configuration information in the top-level module of the current KB. If you save and load the top-level module again, the RPC information is retained.

### **Using the Remote Process Menu**

If NeurOn-Line is unsuccessful in connecting to the remote process on startup, or if you configure the remote process to not start automatically, you will need to use the Remote Process menu to reconfigure and start the remote process. The steps for running the RPC from within NOL are described in <u>Starting the RPC</u> <u>Running from within NOL</u>.

Normally, you do not need to use these menu choices because NOL handles the RPC automatically, as described in <u>Configuring the Remote Process on Startup</u>.

#### To display the Remote Process menu:

→ Select the Controls > Remote Process menu choice.

NeurOn-Line displays this submenu:

| ¢ | Controls          | Palettes | Show      | Preferences | Help |
|---|-------------------|----------|-----------|-------------|------|
|   | Reset B           | ocks     |           |             |      |
|   | Enable Data Input |          |           |             |      |
|   | Animate           |          |           |             |      |
|   | Snapsho           | ət       |           |             |      |
|   | Remote            | Process  | Start     |             |      |
|   |                   |          | Kill      |             |      |
|   |                   |          | Conn      | ect         |      |
|   |                   |          | Ping      |             |      |
|   |                   |          | 🗸 Printii | ng          |      |
|   |                   |          | Confi     | gure        |      |

This table describes each menu choice:

| This menu choice | Does this                                                                                                    |
|------------------|----------------------------------------------------------------------------------------------------|
| Start            | Starts the remote process and connects to it. NOL<br>displays a status message indicating whether the start<br>was successful or an error message if the start failed.<br>When the remote process is configured to start<br>automatically, the default, this menu choice is selected<br>automatically when you start G2. |
| Kill             | Shuts down the remote process and breaks the<br>communication connection. It might be necessary to kill<br>the remote process before you choose the Start menu<br>choice.                                                                                                    |
| Connect          | Establishes the communication connection to the remote process. You use this menu choice if you have started the remote process manually in an external window, as described in <u>Starting the Remote Process in an External Window</u> .                                                                               |
| Ping             | Displays a message on the status of the remote process.                                                                                                    |

| This menu choice | Does this                                                                                                    |
|------------------|----------------------------------------------------------------------------------------------------|
| Printing         | When this menu choices is checked, causes output from<br>the remote process to be printed to the window where<br>the remote procedure was launched, usually the same<br>window where G2 was launched. When this menu choice<br>is not checked, turns off printing to the window where<br>the RPC is running. |
| Configure        | Displays a dialog for configuring the remote process.<br>This is the same dialog that NOL displays when you<br>initially start the application and configure the remote<br>process, as described in <u>Configuring the Remote Process</u><br><u>on Startup</u> .                                             |

Depending on the state of the remote process, menu choices might be enabled or disabled, in which case they are grayed out. For example, if your remote process is running, the Start and Connect menu choices are grayed out, as the submenu in the picture above shows.

## Starting the RPC Running from within NOL

If the remote process does not install properly when you first load NOL, you can rerun the installation with a different configuration and install it again from within NOL, using the menus. For example, if you choose the wrong execution command or writable directory, the installation reports an error indicating that installation was unsuccessful.

#### To start the RPC running from the menus:

1 Choose Controls > Remote Process > Configure to rerun the initial installation procedure.

NOL displays a dialog with defaults that are appropriate for your platform and operating system. For a description of this dialog, see <u>Configuring the</u> <u>Remote Process on Startup</u>.

If the defaults are not correct, enter new values for the execution command and directory, the writable directory, and the network type.

**2** Choose to have the process start automatically.

If you do not start the process automatically, you can start it manually in NOL, using the Remote Process > Start menu choice, or externally at the operating system, using executable commands, as described in <u>Starting the Remote Process in an External Window</u>.

NOL display a message indicating that it is attempting to start the RPC. If successful, a dialog appears.

# Starting the Remote Process in an External Window

If you cannot start the remote process automatically, you can start it in an external window. For example, this might happen due to lack of swap space.

#### To start the RPC in an external window:

- 1 Choose Controls > Remote Process > Configure, and set the Start the Remote Process Automatically? option to no.
- **2** Move aside or iconify the G2 window.
- **3** In a command window, start the executable by entering *ntnol.exe* at the prompt.

When the program runs, you will see a message that looks like this:

Waiting to accept a connection on: TCP\_IP:mach:22041 GSI Version 8.x Rev. x

In this case, the host is mach and the TCP-IP port is 22041.

**4** Return to the G2 window, and select the Remote Process > Connect menu choice.

You will be prompted for a machine name and a port number.

- **5** Enter the same machine name and port number that appeared as a result of starting the RPC in Step 4, and select OK.
- **6** Wait until G2 responds with a message about the success or failure of the connection.

To confirm that the remote process is connected, select the **Remote Process** > **Ping** menu choice.

When you are finished running NeurOn-Line, you should shut down the RPC manually, from either within G2 or externally.

#### To shut down the RPC manually:

→ From within G2, select the Remote Process > Kill menu choice.

or

→ Type CTRL + c in the window where the remote process was launched.

## Application Programmer's Interface

Describes NOL's application programmer's interface (API).

Introduction 245 Accessing the NOL API Functions 246 Application Programmer's Interface Examples 248

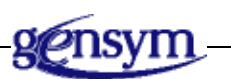

## Introduction

You can control NeurOn-Line objects from within a G2 procedure or function with NeurOn-Line's application programmer's interface (API). The API includes procedures that perform the same actions as executing NeurOn-Line blocks.

## **Accessing the NOL API Functions**

#### To see the declarations of the NeurOn-Line functions:

1 Select the Help > Programmer's Interface menu choice.

NeurOn-Line displays this workspace:

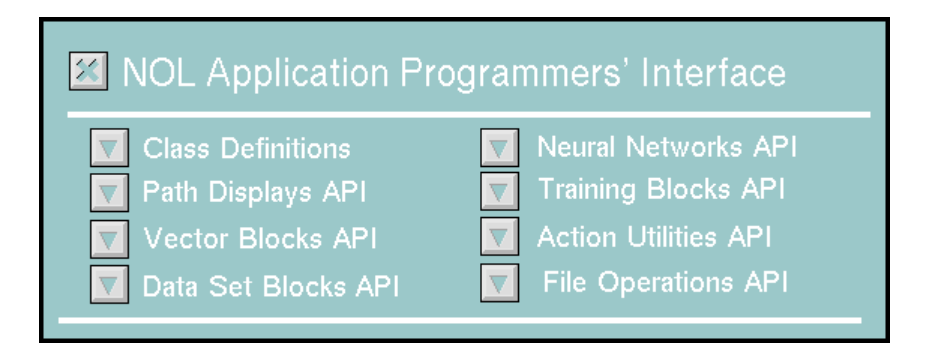

2 Click on the subworkspace buttons to look at the declarations.

Many of the API procedures require the following arguments:

- The block to execute.
- The mode of execution, which can be one of two symbols: system or manual. Usually, you will want to use system. (Most NeurOn-Line functions do not use this argument.)
- The input value or values required by the block.
- A list or lists of objects or other blocks that the block uses, which would be connected to the executed block with action links, if the block were on a diagram.
- The output value or values produced by the block.

If a block has an input or output data path, the API procedure for the block requires an object of class data-path-value. Your calling procedure must create the data-path-value objects. If the argument represents an input to the block, assign the input value to the data-value attribute of the data path value. If the block has vector inputs or outputs, the block's procedure passes a vector-path-value object. If the block has data pair inputs or outputs, the block's procedure passes a datapair object. To see the class definitions for data path value, vector path value and data pair, click the Class Definitions button. The examples below demonstrate the use of data-path-values and vector-path-value objects as inputs and outputs of typical API procedures.

For most blocks, there is a procedure like nol-execute-bpn or nol-execute-rbfn that performs the same function as executing the block in a diagram. There are also procedures to help you configure certain blocks, for example, nol-configure-data-

set. For data sets and neural network blocks, there are also procedures for clearing or randomizing weights (nol-clear-data-set, nol-clear-bpn), and reading and writing block information to files (for example, nol-read-bpn-from-file and nol-write-bpn-to-file).

There are also utility routines for reading and writing arrays and matrices to files. To see these procedures, click the File Operations API button. These procedures can be used to create custom format files for saving and loading your data. The four routines are:

#### nol-read-array

(*stream*: class g2-stream, *number-of-values*: integer, *destination-array*: g2-array, *delimiter*: text)

nol-write-array

(stream: class g2-stream, array: g2-array, delimiter: text, comment: text)

#### nol-read-matrix

(*stream*: class g2-stream, *x*: class a-matrix, *rows*: integer, *cols*: integer, *delimiter*: text)

#### nol-write-matrix

(*stream*: class g2-stream, *x*: class a-matrix, *delimiter*: text, *comment*: text)

The g2-stream represents a pointer to an open file, produced by a call to g2-open-file-for-read, g2-open-file-for-write, g2-open-file-for-read-and-write, or g2-open-file-for-append. The delimiter argument, usually a comma or space, is the character that separates numbers on the same line in the file. The delimiter cannot be a carriage return or tab. The comment argument is an arbitrary text that is added to the end of each written line, separated by a semi-colon. No comment is written if this argument is the empty string ("").

## **Application Programmer's Interface Examples**

The following function configures a Backpropagation Network to have 3 layers. The first layer has two nodes, the second has three nodes, and the third has two nodes. The first and third layers use a linear transfer function (1) and the second layer uses a sigmoidal transfer function (0). In the calling program, we must create the BPN (create a bpn neural-net1) before calling this procedure:

procedure configure-net(neural-net1: class BPN) layervec: class integer-array; funcvec: class integer-array; begin create a integer-array layervec; change the array-length of layervec to 3; change layervec[0] = 2; change layervec[1] = 3; change layervec[2] = 2; create a integer-array funcvec; change the array-length of layervec to 3; change funcvec[0] = 0;change funcvec[1] = 1; change funcvec[2] = 0;call nol-configure-bpn (neural-net1, layervec, funcvec); delete funcvec; delete layervec; end

In the following example, the procedure train-it performs the same actions as the diagram below: training and then fit testing the Back Propagation Network. The number of training iterations is set to 240 and the training method is DFP (method 4).

procedure train-it(neural-net1: class neural-network, data1: class data-set) = (float) out1: class data-path-value; trainer1: class trainer; tester1: class fit-tester: rms-error: float; begin create a trainer trainer1; conclude that the maximum-iterations of trainer1 = 240; conclude that the training-method of trainer1 = 4; create a fit-tester tester1; conclude that the fit-metric of tester1 = the symbol rmse; create a data-path-value out1; call nol-execute-trainer(trainer1, the symbol system, neural-net1, data1, out1); call nol-execute-fit-tester(tester1, the symbol system, neural-net1, data1, out1); rms-error = the data-value of out1;

```
delete trainer1;
delete tester1;
delete out1;
return rms-error;
end
```

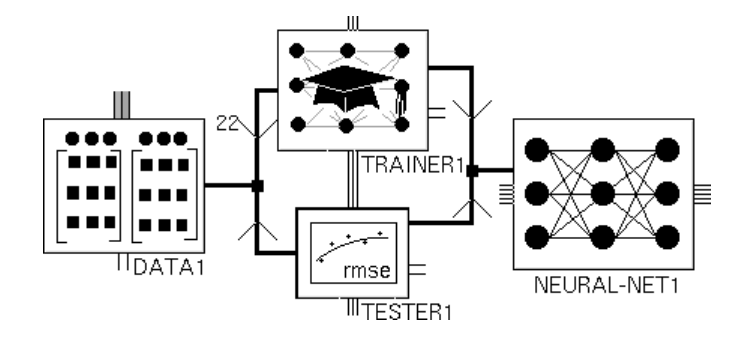

The effect of running the fit tester is to fill the predictions matrix of data set DATA1. The weights of the BPN are also modified by train-it.

This procedure executes the Back Propagation Network with two input values and returns two output values:

```
procedure execute-net (neural-net1: class BPN, in1: float, in2: float) = (float,
float)
invec: class vector-path-value;
outvec: class vector-path-value;
out1, out2: float;
begin
  create a vector-path-value invec;
  change the array-length of invec to 2;
  change invec[0] = in1;
  change invec[1] = in2;
  create a vector-path-value outvec;
  call nol-execute-bpn (neural-net1, the symbol system, invec, outvec);
  out1 = outvec[0];
  out2 = outvec[1];
  delete invec;
  delete outvec;
  return out1, out2;
end
```

<u>Glossary</u>

#### G Ε F Η Ι Κ L Μ B С I Α D S Т Ν Ο Ρ R U V W X Y Ζ Ο

#### Α

**action block**: Performs actions on other blocks or on the environment when an inference value becomes true.

**action link**: Serves as a pointer when a block is to perform an action on a target object. For example, you can reset a block by using a control signal by attaching any block to the action link associated with the Reset block. When the block receives a control signal, NOL resets the block. Action links appear on many blocks on the Action Utilities palette.

**API procedure**: Enables you to control NOL objects from within a G2 procedure or function. The Application Programmer's Interface (API) includes procedures that perform the same actions as executing NOL blocks.

**attributes**: Specify the particular behavior of a block. You specify block attributes in the configuration panel.

#### В

**block menu**: Enables you to perform G2 operations on blocks, such as cloning, transferring, deleting, and configuring.

#### С

**capability link**: Adds various types of features to blocks, such as charts, graphs, and clocks.

configuration panel: A dialog that enables you to specify the attributes of a block.

**configure**: To specify the attributes of a block in a configuration panel or in the attribute display of a block.

**connection post**: Enables a block on one workspace to pass data to a block on another workspace.

**control path**: A type of path that passes control signals, which cause downstream blocks to execute.

data block: Operates on numeric values.

**data pair path**: Carries Data Pairs, which contain two vectors: the input vector and the target vector. Generally you add Data Pairs to a Data Set and use the Data Set to train and test a neural network. The input vector represents the input data for a neural network, and the target vector represents the data that the neural network should output.

Data pair paths have the attributes Collection-time, Quality, and Timestamp.

data path: An input or output path to a block that contains numeric values.

**data set blocks**: Enable you to store and manipulate the data with which you train a neural network. The Data Set Blocks palette under the Data Processing submenu of the Palettes lists the various data set blocks.

**developer mode**: A user mode that provides access to all the basic functionality required for building schematic diagrams.

**disable evaluation**: Stops a block from passing its output value and responding to new values. Disabling evaluation enables you to "turn off" entire portions of a NOL diagram.

**discrete logic**: A form of inferencing whereby a block passes discrete inference values, for example, a Status-value of .true, .false, or unknown, and a Belief-value of 1.0, 0.0, or 0.5.

#### Ε

enable data input: To run a diagram, you must enable data input, which:

- Starts data flowing into entry points.
- Evaluates signal generators.
- Evaluates clock capabilities.

**enable evaluation**: Allows a block to pass its output value and respond to new values.

**entry point**: Receives data externally from a variable, a GSI (G2 Standard Interface) variable, G2 procedure, or from an embedded variable in the table for the block. Entry points are the starting point of a NOL diagram. NOL supports four kinds of entry points: numeric, belief, control, and vector.

**evaluate**: To execute the procedure for a block. For example, when you evaluate an entry point, the current value is propagated with a new timestamp. When you evaluate a block with a single input control path, the block acts as if it has received a new control signal.

#### D

**filter**: A category of block that you use after data entry blocks in a diagram to filter out noise and find trends in data.

#### G

F

**G2 Main Menu**: Controls whether G2 is running or paused, and allows you to load and save applications.

**G2 menus**: Provide all the functionality of G2 within the NOL environment, for example, the creation of class definitions, variables, parameters, rules, and procedures.

#### Η

**history**: A store of past input values. Numerous NOL blocks operate on the stored values, such as computing the average of the last 25 input values.

**HTML**: Hypertext Markup Language. Online documentation is a collection of HTML files, which you can display in any HTML browser.

#### I

**inference block**: Translates data values to truth values and operates on truth values. For example, observations observe data values and pass inference values, and logic gates use Boolean logic to combine reference values.

**inference path**: A type of path that carries truth values. Inference paths carry two values:

- Belief value a number between 0.0 to 1.0, where 0.0 is false and 1.0 is true.
- Status value one of the symbols .true, .false, or unknown. NOL derives status values from belief values.

**initial value**: The value a block passes when you first start G2 or when you reset the block.

**input port**: Carries data to a block. A block has one or more input ports depending on the type of block.

invoke: To execute the procedure for a block. GDA invokes a block when:

- An entry point receives a value from its data source.
- A value is propagated onto the input path of the block due to the behavior of an upstream block.
- You evaluate a block manually.

**KB Workspace menu**: Enables you to create G2 definitions and objects on a workspace and set up applications.

### L

Κ

**link**: A special-purpose type of connection that you use to add features or behaviors to a block, or to perform actions on a block. For example, you use links to add a graph or chart capability to a block.

There are two types of links:

- Action
- Capability

**lock**: When locked, a block does not respond to input data or pass its output values. NOL locks a block when you manually override its value.

#### Μ

**multiple values**: Simultaneous control signals that a block receives. A block can ignore or use multiple values as needed.

**neural network blocks**: Enable you to save and load what the blocks have learned during training. NOL saves the information to text files, which you can examine. The Neural Networks palette under the Neural Networks submenu of the Palettes menu lists the four neural network blocks:

- Backpropagation Net (BPN)
- Autoassociative Net
- Radial Basis Function Net (RBFN)
- Rho Net (Density Estimation)

#### Ν

**no-value inputs**: Occur when stubs are unattached or when connected paths never receive a value. Peer input data blocks and peer input logic blocks ignore input paths with a **Quality** of **no-value**. Non-peer input blocks require all of their inputs to evaluate, and, therefore, never place a value onto an output path if the block has a no-value input. **observation**: A category of blocks that detect features in your data. Observation blocks take data as input, test it against a threshold, and pass as output the inference value that the test produced.

**output port**: Carries data from a block. A block has one or more output ports depending on the type of block.

**override**: To manually change a block's output value for testing purposes. Overriding a block locks the block and propagates a Quality of manual onto the output path.

#### Ρ

0

**parameter**: A G2 object that stores a data value and keeps a history of it over a specified time. A parameter can also initiate forward chaining.

**path**: The connection between two blocks. NOL supports data, inference, control, vector, and data pair paths.

**path attributes**: Attributes that provide information about the value and status of the data on one path. Each type of path defines slightly different path attributes.

**path quality**: A path attribute that specifies the status of a path's data. There are three types:

- Manual
- No-value
- Expired

**path splitter**: Connects the input stub from one block to the path between two other blocks so that more than one downstream block can get input from the same upstream block.

**peer input block**: A category of block that can have any number of inputs and does not evaluate the inputs in a specific order. The inputs are treated all alike and are therefore peers.

**port**: Connection stub to which another stub can attach. Ports are either named or unnamed, depending on the type of block and whether the port is input or output.

#### Q

queue: A special workspace that displays information about errors.

**remote process**: A concurrent process that is separate from G2, the NOL uses for numerically intensive tasks such as neural network training, fit testing, sensitivity testing, and running autoassociative networks.

reset: Causes the following to happen:

- Sets the block to its initial state, which propagates the block's initial value.
- Clears any error conditions.
- Unlocks the block, if it was locked.
- Erases the blocks history if the block maintains a history.

#### S

R

**scalar blocks**: Enable you to perform operations on scalar values, such as arithmetic, averaging, filtering, delaying, and applying your own functions. The Scalar Blocks palette under the Data Processing submenu of the Palettes menu lists the various scalar blocks.

**signal generator**: Generates a continuous signal to a diagram, to simulate realtime data. Examples of signal generators include the Sine Wave signal and White Noise signal.

**snapshot**: A file that contains the current state of the running application as backup. You can configure NOL to take snapshots automatically at regular intervals. When you restore a snapshot, NOL resumes running the application from the point at which you took the snapshot.

**spreadsheet editor**: Many blocks that operate on vectors, Data Pairs, and Data Sets let you edit data by using the Gensym Spreadsheet System or GXL. GXL is a G2 module that provides spreadsheet editing capabilities for editing vector and data set blocks.

stub: A connection port to which another connection port can attach.

**sweep**: An internal mechanism where NOL searches for invoked blocks, evaluates them, and continues until no more blocks are left to evaluate.

**system administrator**: A category of NOL users who works in Administrator mode, which enables access to additional attributes and menu choices used for debugging.

#### Т

**top menu bar**: Provides access to basic functionality, including controlling the diagram, cloning blocks from palettes, accessing queues, and customizing the environment.

#### 256

**training block**: Trains a neural network when you attach one of its action links to a neural network block and the other action link to a data set block. Training blocks train the following neural networks:

- Backpropagation
- Autoassociative
- Radial Basis Function Network
- Rho Network

U

**uncertainty**: Defines a band around 0.5 that determines the status value unknown. For example, if the attribute Output Uncertainty is 0.25, then the Belief-value is . true above 0.625 and .false below 0.375 and Unknown between .65 and .35.

user modes: There are four user modes:

- Administrator enables system administrators to access attributes and menu choices used for debugging.
- Developer enables developers to access all the basic functionality used for building schematic diagrams.
- User and Browser enables end users to view diagrams, display menus, and display configuration panels of objects but not to move blocks, clone blocks, or edit attributes. Browser mode is slightly more restrictive than User mode.

#### V

**variable**: You use variables as starting points in a NOL diagram, either by referring to the variable in an entry point, or by connecting blocks directly to the variable. *See also* parameter.

**vector blocks**: Enable you to create, manipulate, and operate on vectors. The Vector Blocks palette under the Data Processing submenu lists the various vector blocks.

**vector path**: Carries vectors, which are one-dimensional arrays of numeric data. Vectors can be of any size. Vector paths have the attributes **Collection-time** and **Quality**.

vertex: An 90° bend in the connection between blocks.

## Index

#### GHI C DE F T Κ L (a)Α B Μ Р 0 S # Ν R Т V X Y $\mathbf{O}$ U W 7

#### Α

access manager configuring creating definition example how it works specifying toolbar buttons accessing view templates Ack column, color Ack column, formatting contents Acknowledge button class Acknowledge button, description acknowledged attribute and filters acknowledge-selected-entries attribute modifying of Remove Entries button acknowledging alarms acknowledging alarms, example acquiring data action button, making temporary filters permanent action link actions Activate Filter button class Add Comments button class Add Subworkspace Button menu item adding columns to queue view comment to queue entry comments to blocks custom connections to custom subclass queue entry to queue, callback toolbar buttons administrator mode advice definition example with detail view providing for alarms viewing for alarms advice attribute, evaluating expressions in Alarm Colors dialog

alarm entries expired incremental logging of time format of in log alarm log entries Alarm Message column, color Alarm Message column, displaying value Alarm Panels, customizing colors of Alarm Queue built-in view template default queue view detail view example with selected entry history locking view sorting, default sort order using workspace containing built-in alarm-log-formatter attribute alarms acknowledging advice, providing advice, viewing colors, customizing explanation, viewing tracebacks Alarms menu item network object default colors aligning blocks to grid allow other processing statement allow-scheduled-drawing? parameter Animate menu item animation disabling on startup toggling animation delay API procedures accessing examples using appearance of diagram, improving application programmer? interface (API) applications

animating phases planning running saving periodically top-level modules, renaming workspaces, creating Apply button Apply Filter button, description applying filters attribute displays Attribute Filter item attribute to display in column attribute-or-key attribute attributes blocks configuring using attribute displays configuring using configuration dialogs evaluating expressions in paths attribute-update-callback attribute autogenerate explanations attribute configuring on queue viewing explanations automatic explanation attribute and viewing explanations

#### В

backward-compatibility-features parameter beep-for-new-entry attribute belief-value path attribute determining, using fuzzy logic in inference paths Block & Path Colors dialog, block colors Block & Path Colors dialog, path colors block evaluation engine blocks aligning with snap grid attributes cloning from palettes colors and states colors, customizing commenting connecting general peer input blocks rules for using path splitters using vertices

deleting disconnecting paths between errors, clearing errors, viewing in table evaluation, enabling and disabling evaluation, manual inhibiting data flow through invoking locking manually naming notes, viewing in table number of, in allow other processing statement overriding manually overview of resetting manually searching for tables for unlocking manually Blocks & Paths menu item customizing block colors customizing path colors building diagram button classes detail view queue view

#### С

call function, evaluating in attributes call procedure, evaluating in attributes callbacks attribute update item addition item removal Cancel button capability link cause of error or alarm cells-are-selectable attribute changing modes chart name attribute, evaluating expressions in classes of detail view buttons classes of queue view buttons clear error menu item for blocks Clear View button class Clear View button, description clearing block errors clone menu item cloning blocks from palettes

existing blocks Close Subview button class Close View button class collection time path attribute definition in data pair paths in data paths in inference paths in vector paths resolving for peer input blocks color formatter procedure colors Ack column Alarm Message column alarms, customizing blocks, customizing column header, modifying column, modifying customizing in configuration dialogs customizing in networks detail view label, modifying detail view, modifying inference paths, behavior paths, customizing queue view Severity column Time column colors-on-1st-level-color-menu parameter column cells, editing values in column cells, selecting column headers color, modifying conversion procedure font size, modifying label text, modifying columns adding to queue view colors, modifying deleting from queue view displaying attributes in float formatter formatting contents height, modifying modifying moving in queue view queue view sort order, changing sorting on sorting, attributes that control values, monitoring width, modifying

comments adding to blocks adding to queue entry definition for queues queue entry, saving showing for blocks viewing for queue entry comments attribute compilation of workspace configuration dialogs customizing colors of displaying Configuration Panels menu item configure menu item configure tabular view menu item, queue view layout configuring access manager attributes date and time formats detail view function key for Find Block menu item layout for queue view Queue Message block queues queues in a queue class specific queue view templates confirm-deletions attribute connecting links to blocks remote processes to external data workspaces using connection posts connection path regions, customizing connection posts highlighting using connection-caching-enabled? parameter connections creating between blocks creating for peer input blocks deleting illegal path splitters constrain moving clause control paths initializing multiple signals for overriding using

controlling flow of data conversion procedure for column header converting timestamp format Copy Selection to Clipboard button creating access manager application workspaces buttons detail view template filters, permanent filters, temporary item paths log file queue views queues sensors view templates creating new menu preference objects current explanation menu item generating explanation inference block output value custom blocks creating custom path connections custom connections, adding to custom subclass customer support services customizing alarm colors block colors buttons configuration dialog colors menus network colors Cut Selection button

#### D

data acquisition controlling flow editing in column cells inferencing data coercion using variables and parameters as input using variables and parameters as output data expiration data flow, inhibiting through block data input, disabling data pair paths

using data paths initializing overriding data seeking, setting timeout data server attribute sensors variables variables, values data sources, of variables data value attribute, in data paths data values, overriding manually date and time formats, configuring date and time formats, table of date-format attribute date-time-format attribute default menu preferences, how GDA manages default-priority attribute Define New Filter dialog box delete block menu item delete path menu item Delete Selected Rows button deleting blocks columns from queue view entries, confirming filters paths stubs toolbar buttons Descriptions dialog for explanations detail view associating with View Details button button classes colors, modifying configuring default template, displaying functions provided by label colors, modifying label position, modifying position and scale showing size, modifying template, creating template, example toolbar buttons details, viewing for queue entry detail-view-template attribute, modifying developer mode diagrams building

executing improving appearance labeling disable evaluation menu item, blocks disable evaluation menu item, workspaces disable G2 menu item vs disabling evaluation Disable workspace menu item disabling animation on startup data input evaluation of blocks logging discrete logic displaying attributes value on path display-messages attribute do not highlight menu item connection posts paths dynamic-color-formatter attribute

#### Ε

Enable Data Input menu item disabling data input enabling data input enable evaluation menu item, blocks enable evaluation menu item, workspaces enable G2 menu item vs enabling evaluation enabling data input evaluation of blocks logging encapsulation block and evaluation entry point invocations entry points, evaluating Name of Sensor, using an expression entry-class attribute entry-lifetime attribute entry-limit attribute Environment menu item animation delay data expiration and block evaluation Find Block key binding maximum timeout for data seeking number of blocks with allow other processing statement snap grid resolution erase history when reset attribute

behavior resetting error attribute error log entries error message, traceback of error message, viewing details Error Queue built-in view template built-in, workspace containing default queue view sorting, default sort order using errors clearing default color resetting evaluate menu item evaluating blocks enabling and disabling evaluation manually evaluation engine example access manager acknowledging alarm advice for alarm Alarm Queue with selected entry filtering alarm entries locking queue view require-acknowledgement attribute executing diagrams exit if attribute, evaluating expressions in expected value attribute, evaluating expressions in expiration time path attribute in data paths in inference paths peer input blocks Validity Interval expired alarm entry expired inputs expired quality explain alarm menu item explanation log entries explanation of last false menu item explanation of last true menu item explanation of last unknown menu item **Explanation** Queue showing inference block output value sorting, default sort order using view template, built-in

workspace containing built-in explanations alarm, viewing concatenating text in configuring to generate automatically current, viewing displaying current, blocks generating automatically generating current, logic gates generating manually generating, in general queue entry, viewing specifying expressions evaluating in attributes using G2 extending main menu items external data, connecting to using variables and parameters external datasource attribute, evaluating expressions in

#### F

F2 key, find block false, changing color of file-time-format attribute filtering hysteresis inference path values queue entries filters applying attributes of deleting example with alarm entries names, number of characters in operators in definitions of permanent, creating permanent, from temporary queue entry attributes used with temporary, creating temporary, making permanent Find Block menu item float variables and parameters float-format attribute font size of column headers, modifying font size of queue entries font size queue view attribute font-for-attribute-tables parameter

Fonts menu item fonts, changing defaults for text formats date and time, configuring date and time, table of floating point numbers in column time in alarm log entries formatting column contents forward chaining example initiating free text, labeling diagrams full history function, evaluating in attributes functions in attributes fuzzy belief values fuzzy inference values, overriding fuzzy logic attributes hysteresis uncertainty

#### G

GDA block evaluation engine loading GDA menu item gda-acknowledge-time attribute displaying value filters gda-alarm-detail-view-template gda-alarm-queue class gdaapps KB, loading gdaapps.kb initial loading gda-color-entry-by-acknowledgement procedure gda-color-entry-by-severity procedure gda-format-acknowledged attribute gda-menu-configuration menu preference object gda-require-acknowledgement attribute and filters gda-severity attribute and filters gda-severity attribute, default sort column gdl-evaluate-block invoking block gdl-filter-tag attribute and filters gdl-get-time-attribute-value attribute gdl-item-path class General Queue Settings dialog box

General Settings menu item generating explanations automatically generating explanations manually GFR, translating menu items GMS extending main menu items menu bar gms-default-configuration menu preference object Go to Source button attribute, modifying class description Message Queue GOM Views module GQM Views palette ggm-creation-time attribute default sort column displaying value filters gqm-message-text attribute and filters gqm-priority attribute and filters gqm-queue class ggmv-action-button class ggmv-count-id attribute ggmv-default-detail-view-template example gqmv-default-detail-view-template, workspace that contains gqs-queue class ggsv-get-attribute-value attribute ggs-view-template-or-access-table attribute gqsv-toolbar-button class green, path color GXL spreadsheets, using to edit data

#### Η

height of columns, changing hide name menu item hierarchy of workspaces highlight menu item, connection posts highlight menu item, paths highlighting connection posts paths highlight-procedure attribute, modifying history definition (queues) fixed sample time limit, setting on queue

nonmonotonic values partial performance issues performance issues, updating point-based point-based updates propagating data reset behavior sample time options size of time-based time-based updates values to maintain viewing for alarms history-limit attribute hysteresis when attribute hysteresis, definition

#### I

ignore-duplicate-list-element-error parameter value illegal connections incremental logging of alarm entries inference paths colors and states colors and status filtering data on filtering using hysteresis fuzzy belief values, overriding fuzzy belief values, using initializing overriding overriding discrete inference values, overriding manually inhibiting data flow through block initial-column-key-to-sort attribute initializing path values initial-margin-for-workspaces parameter initial-sorting-order attribute input attribute input ports Insert Row Above Selection button Insert Row After Selection button Inspect menu item integer variables and parameters invalid workspace invoking block item paths creating

creating customized connections displaying path items for placing items onto interactively placing items onto programmatically item-addition-callback attribute item-configuration attribute on workspace item-removal-callback attribute

#### J

junction block

#### Κ

key-value-conversion-procedure attribute

#### L

labeling diagrams labels, modifying layout, configuring for queue view lifetime of queue entry limit of entries in queue lines-per-row attribute link, definition links action capability connecting to blocks restriction Load from File into Selection button Load KB menu item, loading application Load KB menu item, loading GDA loading application GDA Lock block, inhibiting data flow through block lock icon on entry points on variables and parameters lock menu item lock menu item, blocks lock menu item, variables and parameters Lock View button class Lock View button, description locking alarm queue view locking alarm queue view, example locking blocks by overriding manually

log file alarm log entries creating new error log entries explanation log entries header message log entries name and location of name in header logging queue entries alarm log formatter enabling and disabling logic discrete fuzzy type logic attribute logical variables and parameters

#### Μ

M override symbol on block icon manual invocations manual quality path attribute value manual quality, when overriding blocks maximum data seeking timeout menu items, translating menu preference objects, creating new menu preferences, how GDA manages the default menus customizing extending items preferences Menus menu item creating menu preference default menu preferences, using deleting menu preference displaying GMS menu bar diagrams editing menu preference message log entries Message Queue built-in view template built-in, workspace containing default queue view sorting, default sort order using Message Queue view, Go to Source button messages, sending to queues milliseconds-to-sleep-when-idle parameter

minimum-scheduling-interval parameter modes, changing modes, definitions modifying button attributes column colors column header color column header font size column header text column height column width columns in queue view data in column cells detail view colors detail view label colors detail view label position detail view size new queue views number of rows in queue view queue entry counters queue entry font size queue view colors queue view labels modules about renaming top-level monitoring column values monitor-this-attribute attribute mouse tracking for detail view buttons mouse tracking for queue view buttons moving columns in queue view toolbar buttons multiple control signals multiple invocations attribute multiple queue views

#### Ν

name menu item name of sensor attribute, evaluating expressions in names, hiding Network blocks Network menu item networks, customizing colors New Free Text menu item new menu preference objects, creating new value prompt attribute, evaluating expressions in New Workspace menu item NOLX menu item NOLX module nolxapps KB, loading nonmonotonic history data non-peer input blocks notes attribute no-value quality customizing path color of how blocks use paths with path attribute value number-of-columns-on-1st-level-color-menu parameter

### 0

OK button **ok** quality operators for filters option 1 description attribute, evaluating expressions in option 2 description attribute, evaluating expressions in option 3 description attribute, evaluating expressions in ordination, configuring output ports output uncertainty attribute override menu item, blocks override menu item, variables and parameters override text attribute, evaluating expressions in overriding blocks blocks manually control paths data paths inference paths, discrete inference paths, fuzzy parameters manually variables manually

#### Ρ

paint-mode? parameter palettes overview of parameters coercing data, when using as input coercing data, when using as output

connecting to blocks creating overriding overriding manually types using in diagrams partial history Paste Contents of Clipboard button path attributes, peer input blocks, resolving path attributes, using path displays path vertices, creating paths colors and types colors, customizing connecting using connection posts connecting, for peer input blocks connecting, general control customizing for custom blocks data data pair deleting displaying values of highlighting inference initial values item links peer input blocks resetting splitters tables using vector peer input blocks connecting definition no-value inputs resolving path attributes for performance issues, block history permanent filters, creating permanent filters, from temporary filters phases of application planning applications ports position detail view detail view label, modifying queue entry counters Post Global Initializer attribute

Post Global Resetter attribute preferences, menus preventing blocks from evaluating procedure, evaluating in attributes procedures running at G2 startup using in attributes

#### Q

quality hierarchy quality path attribute control paths data pair paths data paths inference paths peer input blocks using using no-value inputs vector paths quantitative variables and parameters Queue Access Table queue entries acknowledging and removing adding, callback beeping when posted to queue class of confirming deletion of definition details, viewing displaying in queue displaying message text filters font size, modifying lifetime of number of lines recurring alarms removing from queue view removing, callback reusing alarm entries saving saving details sending to another queue sorting attributes sorting on queue view source, showing total in queue updating attribute, callback visible in view queue entry counters
modifying types Queue Message block Queue Message dialog box queue view, definition queue views button classes colors, modifying creating labels, modifying locking modifying new multiple removing entries from unlocking queues configuring all in a class configuring individual creating definition displaying explanations new, using number of entries

#### R

recurring-entry-class attribute red, path color Remote G2 Process block, changing color remote procedure calls (RPCs) remote process configuring on startup using Remote Process menu managing starting RPC running from within NOL in an external window Remote Process menu Remote Process menu item remote process query timeout period remote process retry period remote processes, connecting to Remove Entries button acknowledge-selected-entries attribute description modifying attribute **Remove Selected Entries button** class removing

queue entries from queue view queue entry from queue, callback require full history attribute, path quality require full history attribute, using require-acknowledgement attribute require-acknowledgement attribute, example reset all blocks menu item, resetting blocks reset all blocks menu item, resetting paths Reset All Blocks menu item, running procedure after reset menu item, blocks Reset menu item, caution reset menu item, resetting blocks reset path menu item resetting saving block data after resetting blocks manually resort-new-entries attribute restriction link Reuse Entry preference and alarm history reuse-entry attribute rows in queue view, changing number of running application

## S

Save Entry button, description Save Selected button class Save Selection to File button Save Subview button class save-selected file name saving application periodically queue entry queue entry comments queue entry details saving block data after resetting G2 scale of detail view scheduling-mode parameter searching for block Select Filter dialog box Select Filters button class description filters, creating selecting column cell Send Entries button class Send Entries button, description sending entries to another queue sending messages to queues

sensors creating using in applications setting animation delay maximum timeout for data seeking remote process query timeout period remote process retry period sweep interval Setup Application Workspace menu item severity changing color of Severity column, color Severity column, displaying value show item menu item showing comments for blocks source of entry size of detail view, modifying snap grid limitations Sort Entries button, description sort order Sort Order button class sort order, changing Sort Rows of Selection in Ascending Order button Sort Rows of Selection in Descending Order button sorting entries Alarm Queue, default sort order configuring attributes for Error Queue, default sort order Explanation Queue, default sort order Message Queue, default sort order on queue view source of entry, showing splitters spreadsheets, GXL Start menu item, after reset Start menu item, starting GDA Startup menu item disable animation on startup enabling data input at startup running procedure after reset running procedure when starting G2 status on initialization attribute, resetting status on initialization attribute, using status value path attribute determining for fuzzy logic inference paths

strings, concatenating stubs connecting blocks creating for peer input blocks deleting direction of flow superior object, evaluating in attributes sweep interval, setting symbolic variables and parameters system invocations system table, use of

### Т

table block menu item table path menu item tables block paths target attribute, evaluating expressions in target variable attribute, evaluating expressions in Telewindows Toolkit client temporary filters, creating temporary filters, making permanent text concatenating variables and parameters Time column, color time format of alarm log entries time-format attribute timeout for data seeking, setting timestamp path attribute control paths data pair paths data paths inference paths using timestamp, converting format of Toggle Snap Grid menu item toggling animation toolbar buttons access manager adding creating customizing deleting manipulating modifying attributes moving

top-level module, renaming total entry counter tracebacks for alarms and errors translating menu items true, changing color of turning logging on and off

### U

uncertainty, fuzzy logic Undo the Last Operation button uninterrupted-procedure-execution-limit parameter unknown, changing color of unlock menu item, blocks unlock menu item, for variables and parameters unlocking blocks after overriding by resetting unlocking queue view Update & View Explanation button class updating queue entry, callback use expired inputs attribute use of system table user mode user modes in access manager user names in access manager

# V

validity interval attribute determining expiration values value on initialization attribute control paths data paths resetting value on path, displaying values, monitoring in column variables coercing data when using as input coercing data when using as output connecting to blocks creating data servers for overriding manually overriding, general types using in diagrams

vector paths using vertices, creating in path connections View Advice button class View Comments button class View Details button associating with detail view description modifying attribute view entry counter View Explanations button class View History button class View Message (detail view) button class View Message (queue view) button class view template Alarm Queue definition detail view, displaying Error Queue Explanation Queue Message Queue specifying default view templates accessing creating in access manager view templates, configuring viewing alarm explanation alarm history current explanation error message details queue entry comments queue entry details

#### W

when false attribute, evaluating expressions in when true attribute, evaluating expressions in when unknown attribute, evaluating expressions in when-to-allow-multiple-menus parameter white, path color width of columns, changing window classes in access manager window-x-location attribute window-y-location attribute workspace hierarchy workspaces connecting using connection posts creating workspace-x-location attribute workspace-y-location attribute

# Χ

x-scale attribute

## Υ

y-scale attribute